# 高度ITを活用したビジネス創造プログラム 講師マニュアル

# -IoT活用講座 Vol.2-

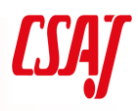

# プログラム概要

高度IT 技術を活用したビジネス創造プログラムの概要

1.プログラム開発の目的と背景

■プログラムの目的

第4次産業革命において必須であるIoT、AIやビッグデータに代表されるIT系の技術を駆使し、新たな発想(サービス企画・デザイン思考)でビジネスを創造できる高度ITエンジニアを育成する。

■修得すべき能力とその理由

修得すべき能力を図で表すと下記のようなイメージになる。今回は一定のスキル(レベル2~3 程

度)を修得しているエンジニアを受講者に想定しているので、学習対象範囲の各能力についての 教育訓練プログラムを作成する。

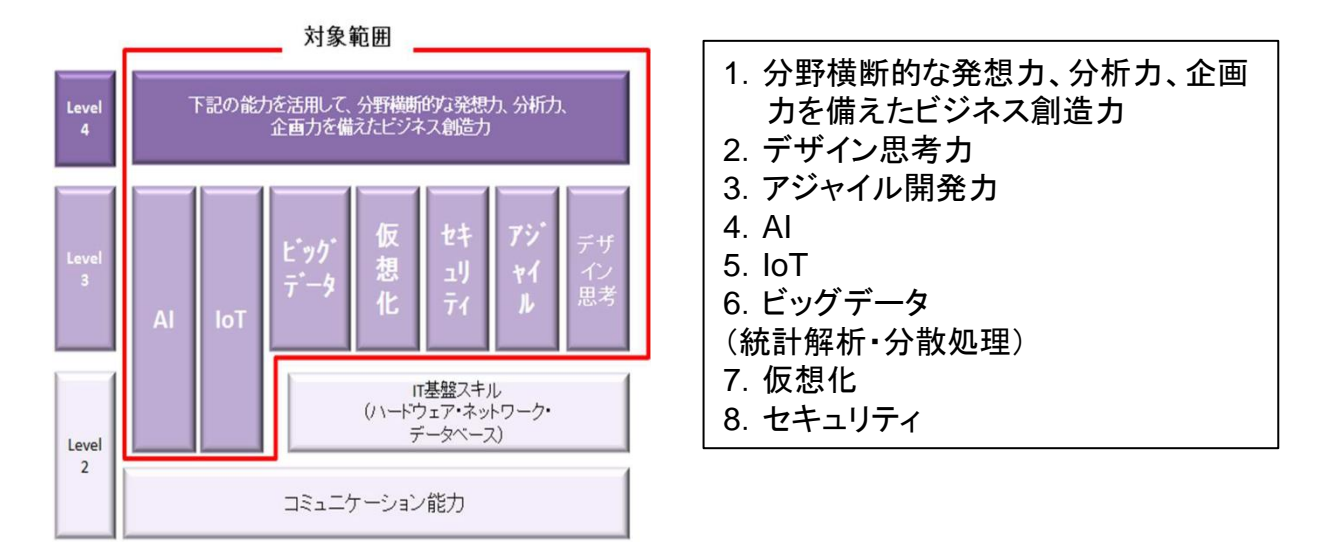

(図1)

*CSAJ* 

2.プログラム開発の背景

1)「第4 次産業革命」における必要性

現代社会において高齢化・少子化・グローバル化等の社会的な課題が山積する中で、それらの 社会的な課題を解決することが求められている。それらの課題の解決には、新しい発想のビジ ネスが求められていて、それを実現するためには、高度なIT 技術の活用が不可欠である。企業 も社会的な課題を解決するための新たなビジネスチャンスを求めてはいるが、現状はほとんど の技術者が従来型ビジネスに対応した人材であり、高度なIT 技術をもった人材へのニーズが ある。

また、「働き方改革」という労働時間の短縮化という中で、労働時間が削減されても経済成長 を促すには、単位時間あたりの労働生産性の向上が欠かせない。労働生産性の向上には、より高 度なIT 技術の修得が不可欠である。

このように、「社会的必要性」「企業ニーズ」「働き方改革」という3 つの要因で上記に挙げた 8つの能力が必要である。上述の内容を表したのが図2 である。

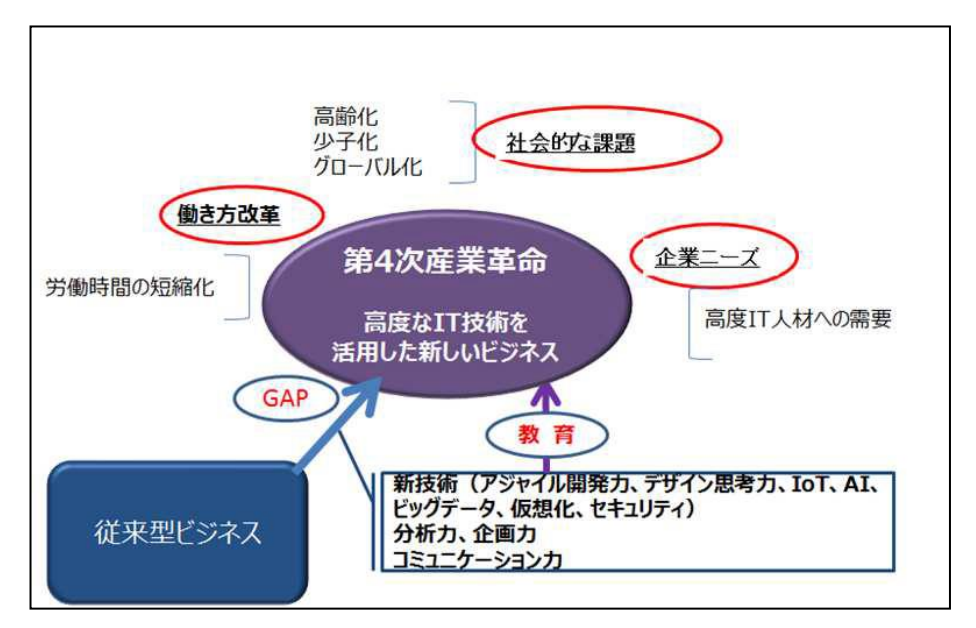

(図2)

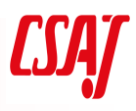

2.プログラム開発の背景

2)8 つの能力の根拠

図2 のように、企業が新しいビジネスを創造するためには、従来型ビジネスとのGAP を埋めるための能力が必要であり、IPA の「IT 人材白書2016」(資料1)によると「ビジネスアイデア構想力」「技術力」が求められる

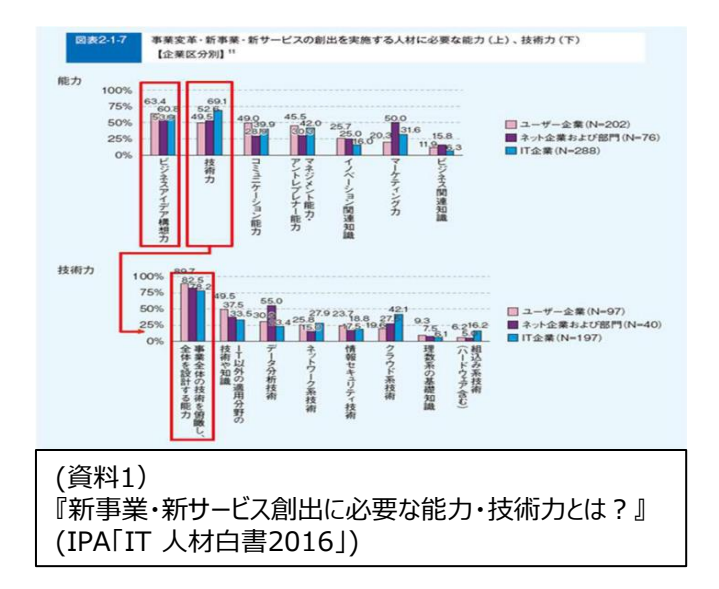

「ビジネスアイデア構想力」「技術力」とは何かを詳細に見てみると、例えば「IoT に関わる人材に必要な能力は」というIPA のアンケート調査「IT 人材白書2016」(資料2)では「顧客分析・企画力」「データ解析」「ソフトウェア工学」「ネットワーク技術」「データベース技術」「情報セキュリティ」があげられる。

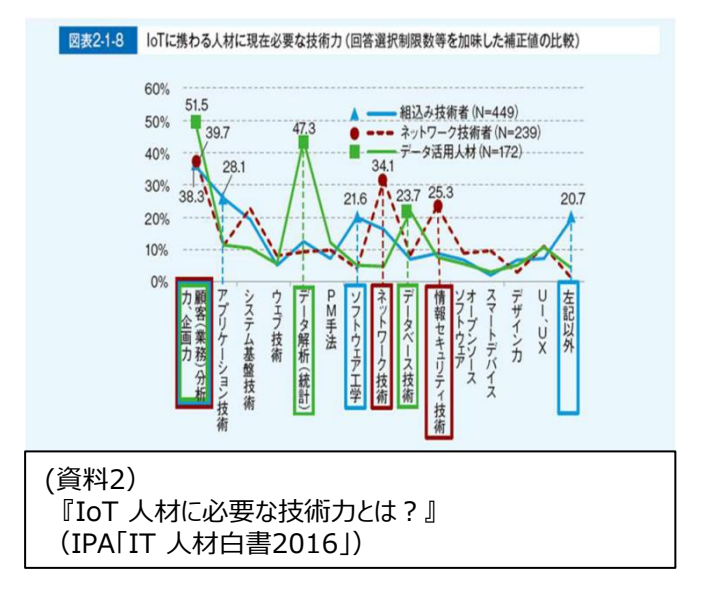

4 -

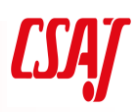

3.実施組織

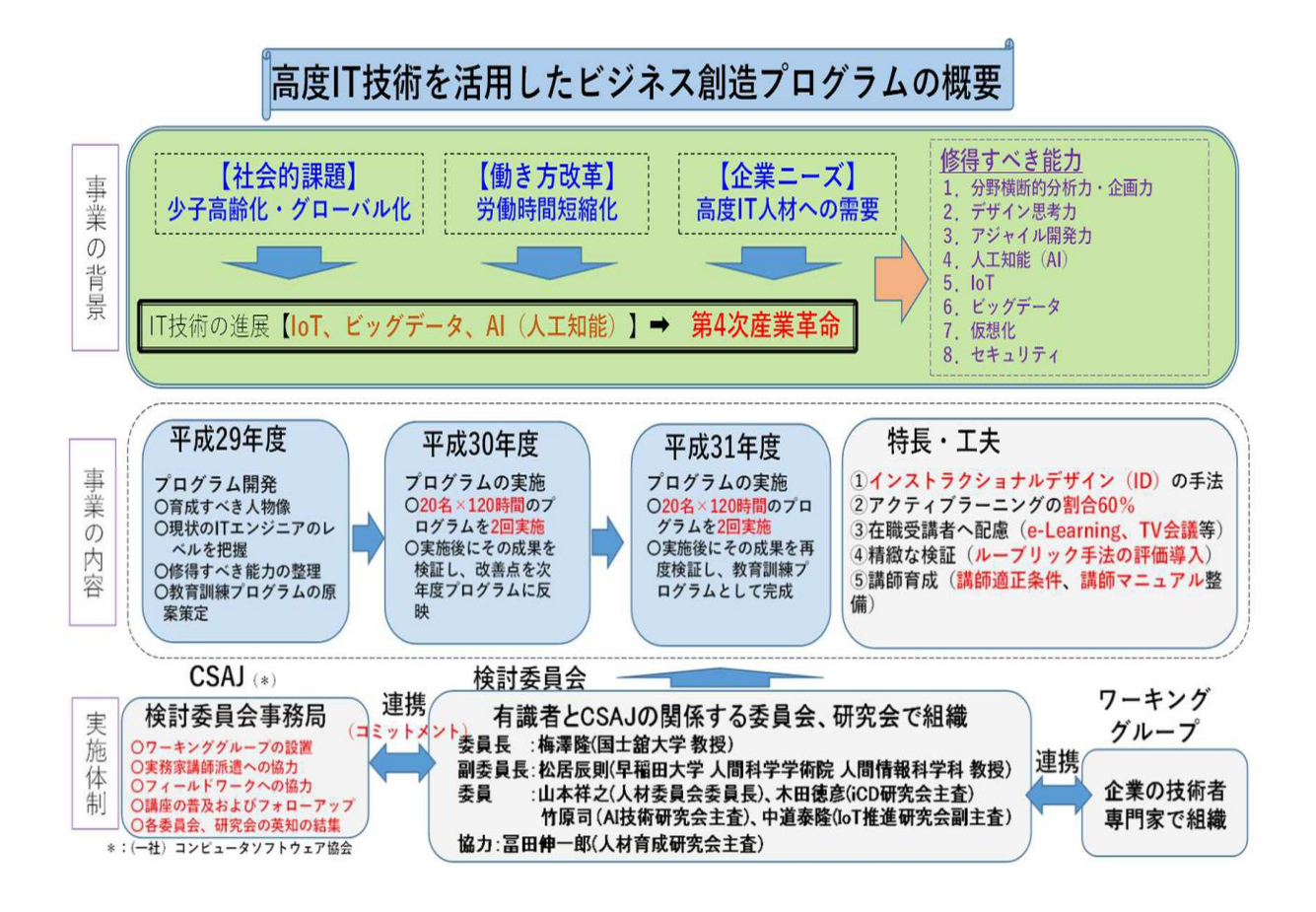

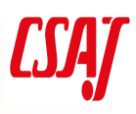

4.高度IT 技術を活用したビジネス創造プログラムの構成

#### ■各講座の時間割

| コース名                           | 講義   | 演習    | 小計    |
|--------------------------------|------|-------|-------|
| 1. オリエンテーション                   | 2:00 | -     | 2:00  |
| 2. デザイン思考講座                    | 4:00 | 6:00  | 10:00 |
| 3. 仮想化講座                       | 4:00 | 4:00  | 8:00  |
| 4.ビッグデータ講座                     | 7:10 | 7:50  | 15:00 |
| 5. AI基礎講座                      | 8:35 | 7:25  | 16:00 |
| 6. IoT活用講座                     | 8:50 | 7:10  | 16:00 |
| 7.セキュリティ講座                     | 6:30 | 4:30  | 11:00 |
| 8. アジャイル講座                     | 5:40 | 6:20  | 12:00 |
| 9. 顧客分析·企画力養成講座                | 4:50 | 13:10 | 18:00 |
| 10.フィールドワーク(セキュリティ・アジャイル開発・AI) | _    | 12:00 | 12:00 |

## ■フィールド・ワーク

|   | 関連講座    | 訪問先企業(予定) | 学習概要                                                                                              |
|---|---------|-----------|---------------------------------------------------------------------------------------------------|
| 1 | セキュリティ  | 株式会社ラック様  | 場所 : 本社ビル 永田町<br>内容 : 1.ラック様のセキュリティ業務の実際<br>2.JSOCS見学<br>3.体験ゲーム                                  |
| 2 | アジャイル開発 | KDDI株式会社様 | 場所:新宿<br>内容:1.開発現場の見学<br>2.KDDI様のアジャイルへの取り組み<br>3.体感ゲーム                                           |
| 3 | Ai基礎    | 日本電気株式会社様 | 場所 : 三田<br>内容 : 1. NEC Future Creation Hub 見学<br>2:AI企画の概要と演習説明<br>3:【演習】データ・バリューチェーンの作成<br>4:まとめ |

5.高度IT 技術を活用したビジネス創造プログラムの構成

講座の関係図

- ・赤枠:思考法・発想法
- ・青枠:IT技術知識・スキル

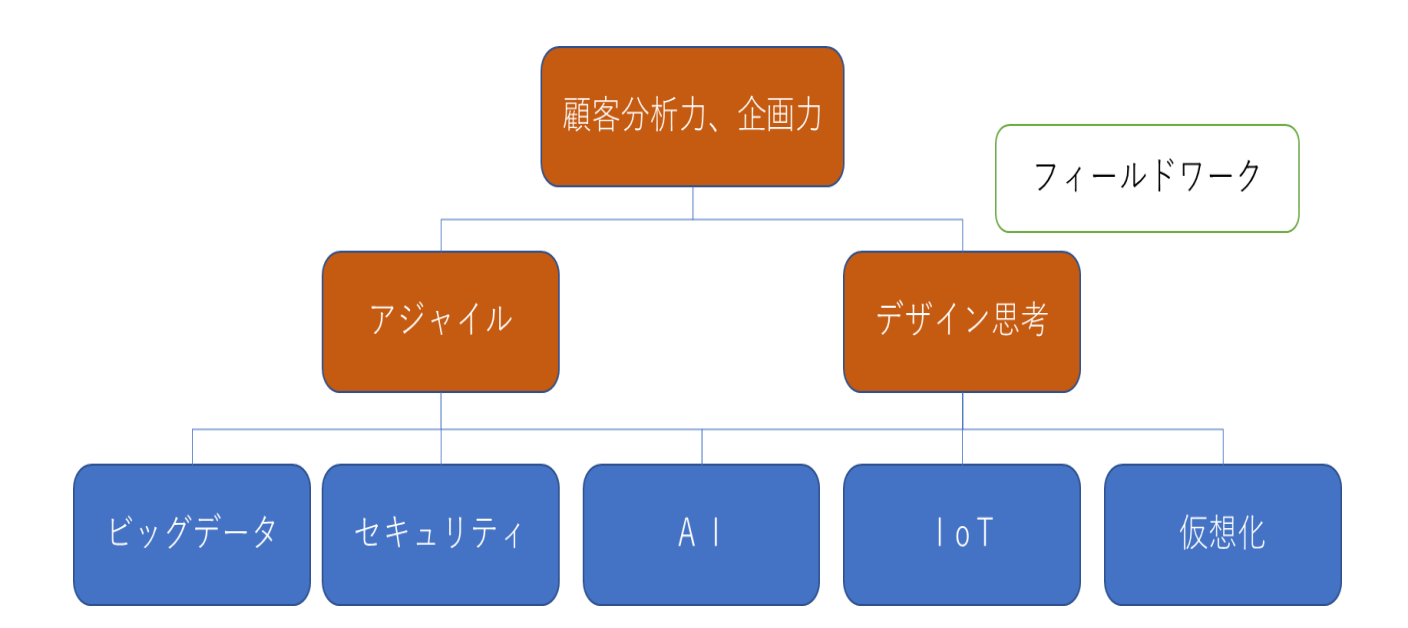

6. 教育訓練プログラム受講修了及び評価

- ■受講修了条件
- ●終了時間:120時間
- ●終了時の能力像:「第4 次産業革命において、IT 系の必須技術を駆使し、新たな発想を持ってビジネスを創造できる知識・スキル」

【各講座の時間数】

| No | 講座名<br>(モジュール名) | 時間 | No | 講座名<br>(モジュール名) | 時間  |
|----|-----------------|----|----|-----------------|-----|
| 1  | オリエンテーション       | 2  | 6  | IoT活用講座         | 16  |
| 2  | デザイン思考講座        | 10 | 7  | セキュリティ講座        | 11  |
| 3  | 仮想化講座           | 8  | 8  | アジャイル講座         | 12  |
| 4  | ビッグデータ講座        | 15 | 9  | 顧客分析·企画力養成講座    | 18  |
| 5  | AI基礎講座          | 16 | 10 | フィールドワーク        | 12  |
|    |                 |    |    | 総合計             | 120 |

■評価指標と基準点

下記の指標に対する基準点をすべてクリアする。

|   | 実施タイミング | 指標             | 合格基準                                      |
|---|---------|----------------|-------------------------------------------|
| 1 | —       | 出席率            | 80%以上                                     |
| 2 | 各講座     | e-learning テスト | 100%                                      |
| 3 | 各講座     | 理解度確認テスト       | 80%                                       |
| 4 | 各講座     | ルーブリック仕様のアンケート | ~ができる(下記に例示)                              |
| 5 | 各講座     | 成果物評価          | 講師による評価:講師が正常<br>稼働及び理解度を前提に総<br>合的な判定を行う |

#### ルーブリック仕様のアンケート(例)

|     |           | 合格                              | 基準                             |                                    |
|-----|-----------|---------------------------------|--------------------------------|------------------------------------|
|     | 自己評価      | 1                               | 2                              | 3                                  |
| 理解度 | 内容を理解している | メソッドのメリット・デ<br>メリットを理解してい<br>る。 | メリット・デメリットを<br>メンバーに説明でき<br>る。 | メリット・デメリットを<br>について自分の考<br>えを説明できる |
| 応用力 | 現場で活用できる  | 状況に応じてメリッ<br>ト・デメリットを説明<br>できる。 | 情況にあったメソッド<br>を選択できる。          | 情況にあったメソッド<br>で課題解決に取り<br>組める。     |

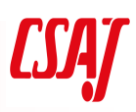

## 7.IoT 活用講座概要

| ねらい    | データ収集技術からデータ統合、クラウドサービスに至る最新の技法を学び、スキル強化を図る。 |        |                    |                   |                           |  |  |  |
|--------|----------------------------------------------|--------|--------------------|-------------------|---------------------------|--|--|--|
| 開催日程   | 16 時間( e-Learning 2 時間含む)                    |        |                    |                   |                           |  |  |  |
| 受講条件   | IT 技術者としての経験が3年以上、ICT の基礎知識を持っていること          |        |                    |                   |                           |  |  |  |
|        | ーーーーーーーーーーーーーーーーーーーーーーーーーーーーーーーーーーーー         |        |                    |                   |                           |  |  |  |
|        | センサ、衝                                        | 撃センサ等  | )や各種               | ミジュール(LCD、モーク     | 9等)を利用・制御する方法、ネットワーク通信を   |  |  |  |
| 字習日標   | 実現するス                                        | 方法、IoT | と連動する <sup>。</sup> | クラウドサービスなどの Ic    | oT の要素技術について総合的な開発実習を行    |  |  |  |
|        | う。                                           |        |                    |                   |                           |  |  |  |
|        | 時間                                           | 講義     | 演習                 | 学習概要              | 学習詳細                      |  |  |  |
|        |                                              |        |                    |                   | Internet of Things (IoT)  |  |  |  |
|        |                                              |        |                    |                   | ・ネットワークとデータが創造する新たな価値     |  |  |  |
|        |                                              |        |                    |                   | ・シンプルな IoT デバイスの例         |  |  |  |
|        |                                              |        |                    |                   | •Society 5.0              |  |  |  |
|        |                                              |        |                    |                   | ・経済発展と社会的課題の解決を両立         |  |  |  |
|        |                                              |        |                    |                   | ・第四次産業革命                  |  |  |  |
|        | 1:30                                         |        |                    |                   | ・第四次産業革命の世界的な潮流           |  |  |  |
|        |                                              |        |                    |                   | ・データの利活用の進展とプロセス・プロダクトにお  |  |  |  |
|        |                                              |        |                    |                   | ける進展の対応                   |  |  |  |
|        |                                              |        |                    |                   | ・業種ごとのプロセスの IoT 導入事例      |  |  |  |
|        |                                              |        |                    |                   | ・業種ごとのプロダクトの IoT 導入事例     |  |  |  |
|        |                                              |        |                    |                   | ・IoT における製品の高付加価値化の事例     |  |  |  |
| カリキュラム |                                              | 1 00   | 0.00               | • • • • • • • • • | ・IoT による新規事業・サービスの創出事例    |  |  |  |
| 概要     |                                              | 1:00   | 0:30               | 101 の概要           | ・IoT 関連技術に対する1 社当たりの平均投   |  |  |  |
|        |                                              |        |                    |                   | 資額(米国)                    |  |  |  |
|        |                                              |        |                    |                   | ・米国大手企業における IoT/AI 関連の取り組 |  |  |  |
|        |                                              |        |                    |                   | みとしてメディアなど公開情報で取り上げられた主   |  |  |  |
|        |                                              |        |                    |                   | な事例の技術導入シェア               |  |  |  |
|        |                                              |        |                    |                   | ・IoT 活用分野                 |  |  |  |
|        |                                              |        |                    |                   | ・国内の IoT 市場規模の推移と予測       |  |  |  |
|        |                                              |        |                    |                   | ・IoT の導入にあたっての課題          |  |  |  |
|        |                                              |        |                    |                   | ・企業が AI・IoT の利活用を進める上での課題 |  |  |  |
|        |                                              |        |                    |                   | ・日本企業におけるプロセス IoT 化率      |  |  |  |
|        |                                              |        |                    |                   | ・日本企業におけるプロダクト IoT 化率     |  |  |  |
|        |                                              |        |                    |                   | ・プロセス IoT 化を考えていない理由      |  |  |  |
|        |                                              |        |                    |                   | ・プロダクト IoT 化を考えていない理由     |  |  |  |

|  |       |      |      |            | ・IoT 化を考えていない理由の比較          |
|--|-------|------|------|------------|-----------------------------|
|  |       |      |      |            | ・IoT 推進コンソーシアム              |
|  |       |      |      |            | ・スマート IoT 推進フォーラム           |
|  |       |      |      |            | ・その他の委員会・コミュニティなど           |
|  |       |      |      |            | ・演習:IoT の事業モデル設計            |
|  |       |      |      |            | ・主な予備知識                     |
|  |       |      |      |            | ・電波の種類                      |
|  |       |      |      |            | ・免許不要の無線局                   |
|  |       |      |      |            | •Bluetooth•ZigBee•Wi-Fi     |
|  |       |      |      |            | ・ネットワークトポロジ                 |
|  |       |      |      |            | •Bluetooth Low Energy (BLE) |
|  |       |      |      |            | •Low Power Wide Area (LPWA) |
|  |       |      |      | IoT に関連する主 | ・LPWA の特徴                   |
|  | 0:45  | 0:45 | 0:00 | な通信技術      | ・主な LPWA 規格の位置付け            |
|  |       |      |      |            | ・LPWA の活用事例(日本)             |
|  |       |      |      |            | ・LPWA の活用事例(海外)             |
|  |       |      |      |            | ・IoT システムの主なプロトコル           |
|  |       |      |      |            | •HTTP                       |
|  |       |      |      |            | •MQTT                       |
|  |       |      |      |            | ۰CoAP                       |
|  |       |      |      |            | •WebSocket                  |
|  |       |      | 0:00 | 電気回路の基礎    | ・電気回路に関する用語                 |
|  |       |      |      |            | ・電気の流れ                      |
|  |       |      |      |            | ・LED の仕様                    |
|  |       |      |      |            | ・電圧と電流と電力の単位                |
|  | 0:45  | 0:45 |      |            | ・感電した場合の危険度の目安              |
|  |       |      |      |            | ・抵抗の色の読み方                   |
|  |       |      |      |            | ・電圧~電流~抵抗                   |
|  |       |      |      |            | ・オームの法則                     |
|  |       |      |      |            | ・並列接続における和分の積               |
|  |       |      |      |            | ・IoT でよく使用される組込ボード          |
|  |       |      |      |            | ・Arduino とは                 |
|  | - ··- |      |      |            | ・Arduino のダウンロードとインストール     |
|  | 2:40  | 1:00 | 1:40 | 祖込小-トの基礎   | ・Arduino のメニュー画面            |
|  |       |      |      |            | ・Arduino のスケッチ例と動作検証        |
|  |       |      |      |            | ・Arduino とブレッドボードによる配線      |

|  |              |                        |                               |              | ・ブレッドボードの通電箇所           |
|--|--------------|------------------------|-------------------------------|--------------|-------------------------|
|  |              |                        |                               |              | ・Arduino における回路設計       |
|  |              |                        |                               |              | ・Arduino におけるオームの法則     |
|  |              |                        |                               |              | ・演習:Arduino を使った電気回路の設計 |
|  |              |                        |                               |              | ・センサ                    |
|  |              |                        |                               |              | ・環境センサ                  |
|  |              |                        |                               |              | ・入力モジュール                |
|  |              |                        |                               |              | ・出力モジュール                |
|  |              |                        |                               |              | ・演習:Arduinoを使った電気回路の設計  |
|  |              |                        |                               |              | ・<br>ヤンサ                |
|  |              |                        |                               |              | ・環境センサ・                 |
|  | 2:20         | 20 0:40 1:40 組込ボードとセンサ | 組込ボードとセンサ                     | ・入力モジュール     |                         |
|  |              |                        |                               |              | ・出力モジュール                |
|  |              |                        | ・<br>浦習: Arduino とヤンサを使った回路設計 |              |                         |
|  |              |                        |                               |              |                         |
|  | 1:00 1:00 0: |                        |                               | ・Mirai ウィルス  |                         |
|  |              | 1:00                   | 0:00                          | IoT のセキュリティ  | ・ いい シリックス              |
|  |              |                        |                               |              | ・IoTセキュリティガイドラインの目的     |
|  |              |                        |                               |              | ・サービス提供者のための指針          |
|  |              |                        |                               |              | ・一般利用者のための指針            |
|  |              |                        |                               |              |                         |
|  |              |                        |                               |              | ・IoT プラットフォームの例         |
|  |              |                        |                               |              | ・IoT プラットフォーム sakura.io |
|  |              |                        |                               |              | ・sakura.io の特徴          |
|  |              |                        |                               |              | ・さくらの LTE 通信モジュール       |
|  |              |                        |                               |              | ・さくらの通信モジュールの位置付け       |
|  |              |                        |                               |              | ・sakura.ioの物理的構成        |
|  |              |                        |                               |              | ・IoT システムの物理的構成         |
|  | 5.00         | 1.40                   | 3.20                          | IoT プラットフォーム | ・sakura.io 料金と通信ポイント    |
|  | 5.00         | 1.10                   | 5.20                          | を使ったデータ通信    | ・ポイント管理例                |
|  |              |                        |                               |              | ・ライブラリとマニュアル            |
|  |              |                        |                               |              | ・基本的な考え方                |
|  |              |                        |                               |              | ・コード例                   |
|  |              |                        |                               |              | ・連携サービス                 |
|  |              |                        |                               |              | •WebSocket              |
|  |              |                        |                               |              | ・データ形式                  |
|  |              |                        |                               |              | ・JSON 例(データが単数)         |

|      |       |      |      | ・JSON 例(データが複数)           |
|------|-------|------|------|---------------------------|
|      |       |      |      | ・連携サービスの作成                |
|      |       |      |      | ・WebSocketのURLとToken      |
|      |       |      |      | ・JSON 例(データが単数)           |
|      |       |      |      | ・JSON 例(データが複数)           |
|      |       |      |      | ・開発ツール Node-RED           |
|      |       |      |      | ・演習:さくら LTE モジュールの回路設計と利活 |
|      |       |      |      | 用                         |
|      |       |      |      | 演習:総合演習                   |
| 合計時間 | 14:00 | 6:50 | 7:10 |                           |

8.IoT 活用講座詳細カリキュラム

| 時間   | 学習項目           | 学習項目の狙い                                                                                                    | 詳細内容                                                                                                    |
|------|----------------|----------------------------------------------------------------------------------------------------|----------------------------------------------------------------------------------------------------|
| 0:15 | オリエンテーション      | 目的:<br>この研修における目標を<br>明確にし、研修への意<br>欲を高める                                                                                | <ul> <li>[講義]</li> <li>①オリエンテーション</li> <li>1.講師自己紹介</li> <li>2.コースの目的(IoTのコアとなる知識と技術を習得する。プロトタイプを自作して自社で検証できる PL になってもらいたい)</li> <li>3.注意点 <ul> <li>・駆け足で進む</li> <li>・すべての技術背景をこの研修で取り扱うのは不可能</li> <li>・研修ではコア技術を集中的に実施</li> <li>・試験が研修と e-learning で 10 問ずつ</li> </ul> </li> <li>4.配布資料の確認 </li> <li>2.実機演習セットの確認 <ul> <li>1.各グループ実機演習セット内容を確認する。</li> </ul> </li> <li>「演習]</li> <li>1.聴講者同士で簡単な自己紹介(特に、講座を受講する理由)</li> <li>聴講者間で情報共有し気付きを促す。</li> </ul> |
| 0:45 | 第1章 IoT<br>の概要 | <ul> <li>目的:</li> <li>IoT の概念や事例について学ぶ</li> <li>ゴール:</li> <li>IoT の全体像を理解する。IoT のアイディアを身の回りの事象へ適用して企画の立案ができる。</li> </ul> | <ul> <li>【講義】</li> <li>①IoT の概要と背景</li> <li>1.IoT が仮想世界と現実世界の橋渡しを担っている点を強調する。</li> <li>2.第四次産業革命の潮流について確認してもらう。</li> <li>【口頭質問】働いていて第四次産業革命というキーワードを見かけますか?(学習者が肌で感じているかどうかを確認)</li> <li>3.IoT の事例と課題を紹介する。(e-learning で見てきている部分は軽く流す)</li> </ul>                                                                                                    |

| 時間   | 学習項目        | 学習項目の狙い                          | 詳細内容                                  |
|------|-------------|----------------------------------|---------------------------------------|
|      |             |                                  | 【口頭指示】後の演習で各自の身の回りの事例で IoT の導入案と      |
|      |             |                                  | 課題を検討してもらうので、そのつもりで事例を見ておいてください。      |
|      |             |                                  |                                       |
|      |             |                                  |                                       |
|      |             |                                  | 4.10  推進コンソーシアムとスマート 10  推進フォーラムにつちえ絽 |
|      |             |                                  | 1193.                                 |
|      |             |                                  |                                       |
|      |             | 1.各自の各自の身の回りの事例で IoT の導入案と課題を考えて |                                       |
| 0.20 |             |                                  | 用紙のまとめてもらう。                           |
| 0:30 |             |                                  |                                       |
|      |             |                                  | 2. (時間があれば) 各自で簡単に発表してもらって聴講者間で       |
|      |             |                                  | 情報共有し気付きを促す。                          |
|      |             | 目的:                              | [講義]                                  |
|      |             | IoT に関連する通信技                     | ①e-learning 部分の確認                     |
|      |             | 術について学ぶ                          | 1.今回の e-learning 部分は重要なので初めに簡単におさらいす  |
|      | 第2章 IoT     |                                  | 3.                                    |
| 0:45 | に関連する主な通信技術 | ゴール:                             |                                       |
|      |             | IoT に利用されているデ                    | 2.注意点                                 |
|      |             | ータ通信技術について                       | ・後で利用するさくら IoT の通信技術について口頭で説明し確認し     |
|      |             | 説明ができる。                          | てもらう。                                 |
|      |             |                                  |                                       |
|      |             | 目的:                              |                                       |
|      |             | 電気回路の設計の基                        | ①e-learning 部分の確認                     |
|      |             | 礎について学ぶ                          | 1.今回の e-learning 部分は重要なので初めに簡単におさらいす  |
|      |             |                                  | 3.                                    |
| 0.45 | 第3章 電気      | ゴール:                             |                                       |
| 0:45 | 回路の基礎       | 簡単な電気回路の法                        | 2.注意点                                 |
|      |             | 則について説明ができ                       | ・感電の注意のスライドにて、回路をショートさせないことや、ぬれた      |
|      |             | る。オームの法則を使っ                      | 手で扱わないなど、基本的な注意点も付け加える。               |
|      |             | て抵抗の計算ができる。                      | ・オームの法則の簡単な問題を解いて、抵抗の計算方法について         |
|      |             |                                  | 確認する。                                 |
| 1:00 | 第4章 組込      | 目的:                              | [講義]                                  |
| 1.00 | ボードの基礎      | 組込ボードとセンサの基                      | ①部品の取り扱いに潰え                           |

| 時間 | 学習項目 | 学習項目の狙い           | 詳細内容                                  |
|----|------|-------------------|---------------------------------------|
|    |      | 本的な取り扱い方(特        | 1.配布資料の確認                             |
|    |      | に組込ボードを中心)        | 配布物を確認しながら取り扱い方法について確認する。             |
|    |      | を学ぶ。              |                                       |
|    |      |                   | 2. 注意点                                |
|    |      | ゴール:              | ・後片付け考えて整理整頓を心がけてもらう。                 |
|    |      | ・組込ボードの1つであ       | ・可能であればタッバーなどの箱を用意し、利用する部品をそこに入       |
|    |      | る Arduino を IDE か | れてまとめておくように促す。                        |
|    |      | ら利用できる。           |                                       |
|    |      | ・ブレットボードを使って      | ②Arduino の基本的な使い方                     |
|    |      | 基本的な配線ができ         | 1.(未実施の場合)Ardunoをダウンロードしてインストールす      |
|    |      | る。                | 3.                                    |
|    |      | ・オームの法則を使って       |                                       |
|    |      | 適切な抵抗を選ぶこと        | 2.Arduinoの概要とメニュー画面、メニュー項目、基本的な使い     |
|    |      | ができる。             | 方などを説明する。                             |
|    |      |                   |                                       |
|    |      |                   | 3.動作検証用のプログラム(スケッチ)を書いて、Arduino に書き   |
|    |      |                   | 込んで Arduino が正しく動作(ボードの LED がプログラムに合わ |
|    |      |                   | せて点滅)するかどうかを確認する。                     |
|    |      |                   |                                       |
|    |      |                   | 4.注意点                                 |
|    |      |                   | ・USB での電源供給は不安定な点を注意しておく。→場合によっ       |
|    |      |                   | ては外部電源を接続した方が動作が安定するケースがあることを紹        |
|    |      |                   | 介する。                                  |
|    |      |                   | ・ [シリアルポート] の選択 [COM 番号] に注意する。       |
|    |      |                   | ・インストール時にデバイスのインストールが求められた場合「はい」を     |
|    |      |                   | 選んでインストールしておかないと上手く動作しない点に注意する。       |
|    |      |                   | ・部品や USB ケーブルなどが物理的に動作しないことがあるので、     |
|    |      |                   | それについて注意を促すと共に、予備の部品を用意しておく。          |
|    |      |                   |                                       |
|    |      |                   | ③電気回路の設計                              |
|    |      |                   | 1.ブレッドボードについて説明する。特に、通電箇所について説明す      |
|    |      |                   | <u>ත</u> .                            |
|    |      |                   |                                       |
|    |      |                   | 2.注意点                                 |
|    |      |                   | ・複雑な回路を作るときはブレッドボードの上側と下側にある+と-       |

| 時間   | 学習項目 | 学習項目の狙い | 詳細内容                                               |
|------|------|---------|----------------------------------------------------|
|      |      |         | の回路をジャンパーピンで接続すると電源や GND の配線がやりや                   |
|      |      |         | すくなる。                                              |
|      |      |         | ・ブレッドボードは刺さっているようでもしっかりと刺さっていないことが                 |
|      |      |         | 多いので注意を促す。                                         |
|      |      |         | ・必要であればテスターでチェックする。                                |
|      |      |         | ・場合によってはブレッドボードにハンダ付けしても良い点をアドバイス                  |
|      |      |         | する。                                                |
|      |      |         | ・e-learning で予習してもらったスライドのように感電すると危険な              |
|      |      |         | 点を再度注意する。特に、電子部品はすぐに壊れるので注意を促                      |
|      |      |         | す。                                                 |
|      |      |         |                                                    |
|      |      |         | 3.ケースバイケース                                         |
|      |      |         | ・LED の個数に余裕があれば、わざと1つ過電圧で壊しても良いか                   |
|      |      |         | もしれない。←5VとGND に直接つなげばほとんどの LED は壊れ                 |
|      |      |         | 3.                                                 |
|      |      |         |                                                    |
|      |      |         | 以上の2.3.の注意から次のオームの法則の学習につなげる。                      |
|      |      |         |                                                    |
|      |      |         | 4.オームの法則について説明する。(電圧~電流~抵抗について                     |
|      |      |         | は e-learning で閲覧済み)                                |
|      |      |         |                                                    |
|      |      |         | 5.注意点                                              |
|      |      |         | ・オームの法則の組み合わせで複雑な回路でも抵抗値を求めること                     |
|      |      |         | ができることを言及しておく。                                     |
|      |      |         | <ul> <li>・スライドのオームの法則の問題の数値を変更して問題を出しても</li> </ul> |
|      |      |         |                                                    |
|      | -    |         |                                                    |
|      |      |         | <sup>-</sup>                                       |
|      |      |         | <br>  錯誤が講習後に自分でやるときの糧になる。                         |
|      |      |         |                                                    |
| 1:00 |      |         | ①LED が点灯する回路                                       |
|      |      |         | ・LED の+と-を間違えないように注意する。                            |
|      |      |         | ・ジャンパーピンを刺すブレッドボードの穴の列を間違えないように注                   |
|      |      |         | 意する。                                               |

| 時間   | 学習項目   | 学習項目の狙い     | 詳細内容                               |
|------|--------|-------------|------------------------------------|
|      |        |             |                                    |
|      |        |             | ②スイッチで LED を ON・OFF する回路           |
|      |        |             | スイッチに正しい向きがあるので注意する。→電子部品を取り扱うと    |
|      |        |             | きの全般の注意に促す。                        |
|      |        |             |                                    |
|      |        |             | ③スイッチを押したときに LED を ON する回路とプログラム   |
|      |        |             | ・スケッチ(プログラム)がでてきたのでスケッチの流れや関数につい   |
|      |        |             | て説明する。                             |
|      |        |             | ・この回路は「プルダウン」という方式になっていることを説明する。   |
|      |        |             | 注意                                 |
|      |        |             | ・「プルダウン」や「プルアップ」の簡単な説明が演習資料に載っている  |
|      |        |             | が、その場ですぐに理解することは難しいだろう.            |
|      |        |             | ・センサーの動作が安定しない場合、これらの利用を試してみること    |
|      |        |             | をすすめること。                           |
|      |        |             |                                    |
|      |        |             | ④アナログ出力による LED 点灯                  |
|      |        |             | ・学習者の進み具合をみてスケッチについて説明する。          |
|      |        |             | ・LED の種類と抵抗の種類によって LED の点灯の様子が変わる  |
|      |        |             | 点に注意しておくこと。                        |
|      |        |             | ・相性によっては LED の微妙な点灯の変化は確認できないかもし   |
|      |        |             | れない。                               |
|      |        |             | [演習]                               |
|      |        |             | ⑤応用編:LED の種類や個数を変更                 |
|      |        |             | ・各自のレベルに合わせて、A)、B)、C)の3つから課題を1つ選   |
| 0:40 |        |             | んで取り組ませる。                          |
| 0.40 |        |             | ・大事なのは自分で回路を配線して Arduino から動かすことがで |
|      |        |             | きるかどうか。適切な抵抗を選ぶことが出来るかどうか。         |
|      |        |             | ・作成した回路の回路図を描き抵抗値を書き込ませる。          |
|      |        |             | ・時間が余った学習者には3つの回路に挑戦させてもよい。        |
|      |        |             | [講義]                               |
|      | 第5章 組込 | 目的:         | ①色々なセンサについて紹介する                    |
| 0:40 |        | 組込ボードとセンサの基 | 1.配布したセンサを種類別に分類しながら確認させる。         |
|      |        | 本的な取り扱い方(特  |                                    |
|      |        | にセンサを中心)を学  | ②マニュアルなどを確認する                      |

| 時間   | 学習項目 | 学習項目の狙い        | 詳細内容                                |
|------|------|----------------|-------------------------------------|
|      |      | র্জ,           | 1.OSOYOO の公式サイトや Kuman の公式マニュアルを例に出 |
|      |      |                | しながらセンサについて確認していく。                  |
|      |      | ゴール:           |                                     |
|      |      | ・組込ボードの1つであ    | 2.ポイント                              |
|      |      | る Arduino と使った | ・ただし、公式サイトや公式マニュアルにはすべてが書いてない点を     |
|      |      | 色々なセンサからデータ    | 確認させる。                              |
|      |      | を取得できる。        | ・特に、外国製品ではマニュアルが十分ではなく、日本語表記や英      |
|      |      | ・ブレットボードを使って   | 語表記がおかしい点や、場合によっては適切な情報が欠けていたり      |
|      |      | センサごとに配線ができ    | する点を確認する。                           |
|      |      | る。             | →自分で情報を集める必要がある。                    |
|      |      | ・センサに合わせたスケッ   |                                     |
|      |      | チ(プログラム)を記述    | 3.配布資料の確認                           |
|      |      | することができる。      |                                     |
|      |      |                | 4.注意                                |
|      |      |                | ・演習の時間を十分確保したいので、30 分未満でも問題なし。む     |
|      |      |                | しろ余った時間を演習に割り当てたい。                  |
|      |      |                | [演習]                                |
|      |      |                | ①光センサの利用                            |
|      |      |                | 1.環境センサの例として光センサを利用してみる             |
|      |      |                |                                     |
|      |      |                | 2.新しく出てきたスケッチの関数を説明する。              |
|      |      |                |                                     |
|      |      |                | ②光センサによる LED 点灯                     |
|      |      |                | 1.回路作成                              |
|      |      |                | ・回路が複雑になってくるので学習者が配線する時間を十分に確       |
| 0:40 |      |                | 保する。                                |
|      |      |                |                                     |
|      |      |                | 2.プログラミング                           |
|      |      |                | スケッチ内のインプットとアウトプットのピン番号を確認させ、関数の    |
|      |      |                | 引数として与えてある点を確認させる。                  |
|      |      |                |                                     |
|      |      |                | ③傾斜スイッチの利用                          |
|      |      |                | 1.入力モジュールの例として傾斜スイッチを利用してみる。        |
|      |      |                |                                     |
|      |      |                | 2.ポイント                              |

| 時間   | 学習項目 | 学習項目の狙い | 詳細内容                                 |
|------|------|---------|--------------------------------------|
|      |      |         | ・物理的な現象が数値化されている点を確認させる。             |
|      |      |         | ・センサにも誤差があるので、それを体感で確認させる。           |
|      |      |         |                                      |
|      |      |         | ④ロータリーエンコーダによる LED 点灯                |
|      |      |         | 1.回路作成とプログラミング                       |
|      |      |         | ・新しく出てきたスケッチの関数を説明する。                |
|      |      |         |                                      |
|      |      |         | 2.注意                                 |
|      |      |         | ・OSOYOO のロータリーエンコーダの方が配線が楽なので、こちらを   |
|      |      |         | 使う点を注意させる。                           |
|      |      |         |                                      |
|      |      |         | ⑤LCD 出力                              |
|      |      |         | 1.回路作成とプログラミング                       |
|      |      |         | 出力モジュールの例として LCD を利用してみる。<br>        |
|      |      |         |                                      |
|      |      |         |                                      |
|      |      |         | フイノブリのダリンロートがのるので講師と一緒に動作させる。<br>    |
|      |      |         | 3.注意                                 |
|      |      |         |                                      |
|      |      |         | を利用する際にはライブラリの有無を調べるように注意を促す。        |
|      |      |         |                                      |
|      |      |         | 4.ポイント                               |
|      |      |         | ・LCD を利用する場合には、LCD のレジスタ(I2C アドレス)を  |
|      |      |         | 指定する必要がある.                           |
|      |      |         | ・I2CはI2Cのことで、アイ・スクエアー・シー、アイ・スクエアード、シ |
|      |      |         | ー、アイ・ツーシーなどと呼ばれる。                    |
|      |      |         | [演習]                                 |
|      |      |         | ⑥応用編:各自で色々なセンサやモジュールを組合せて利用<br>      |
|      |      |         | 1.回路作成                               |
| 1:00 |      |         | ・学習者に自由に発想させて回路を組み立てさせる。             |
|      |      |         | ・時間を十分に確保する。<br>                     |
|      |      |         |                                      |
|      |      |         | 2.成果物報告                              |

| 時間   | 学習項目                                 | 学習項目の狙い                                                                                                    | 詳細内容                                                                                                    |
|------|--------------------------------------|----------------------------------------------------------------------------------------------------|----------------------------------------------------------------------------------------------------|
|      |                                      |                                                                                                    | ・最後に成果物を学習者に発表させて(もしくは皆で巡回して)                                                                                                    |
|      |                                      |                                                                                                    | 情報共有して学習者に気付きを促す。                                                                                                    |
| 1:00 | 第7章 IoT<br>のセキュリティ                   | 目的:<br>IoT のセキュリティに関し<br>て学習する。<br>ゴール:<br>・IoT のセキュリティに関<br>して一般的な知識を知<br>り、その知識を活用でき<br>る。                   | <ul> <li>【講義】</li> <li>①IoTのセキュリティについて</li> <li>1.IoTデバイスを標的としたマルウェアについての現状を説明する。</li> <li>2.ポイント</li> <li>Mirai ウィルスについて紹介する。</li> <li>3.セキュリティガイドラインとその目的をきちんと理解し、サービス提供<br/>者として一般利用者のための指針を知る。</li> </ul>                                                                                                    |
| 0:30 | 第8章 IoT<br>プラットフォーム<br>を使ったデータ<br>通信 | 目的:<br>IoT プラットフォームの利<br>活用について学習する。<br>ゴール:<br>・さくら IoT プラットフォー<br>ムを利用できる。<br>・IoT からクラウドにデー<br>タをアップロードできる。 | <ul> <li>【講義】</li> <li>①IoT プラットフォームの確認</li> <li>1.さくらの IoT プラットフォームはもとより、SORACOM や IIJ IoT サービスなどの他のサービスも例に出しながら IoT プラットフォームについて紹介する。</li> <li>2.ポイント</li> <li>IoT サービスは萌芽期にあたり、頻繁にサービスが一新されているため、IoT のサービスプランは各 Web サイトから紹介する。</li> <li>3.本研修で利用するさくら IoT のサービスについて詳細を紹介する。</li> <li>4.注意</li> <li>・AWS などのとの連携はプラットフォーム側でもまだ確定していないので、本研修では紹介程度にとどめておく。</li> <li>・さくら IoT プラットフォームの料金体系については特にしっかり説明しておく。</li> </ul> |
| 0:30 |                                      |                                                                                                    | [演習]<br>①さくらの IoT コントロールパネルで確認<br>1.講師のナビゲートと一緒にコントロールパネルを操作する。                                                                                                    |

| 時間   | 学習項目 | 学習項目の狙い | 詳細内容                                                                           |
|------|------|---------|--------------------------------------------------------------------------------|
|      |      |         | 2.ユーザ ID とパスワードの配布                                                             |
|      |      |         |                                                                                |
|      |      |         | 3.注意点                                                                          |
|      |      |         | ・さくら LTE モジュールを Arduino につけると Pin ラベルが見えなく                                     |
|      |      |         | なるので、シールなどを使ってラベルを手書きで作成するとよい点を                                                |
|      |      |         | 紹介する。                                                                          |
|      |      |         | ・さくらの IoT コントロールパネルは IE を推奨している点を注意を促                                          |
|      |      |         | す。                                                                             |
|      |      |         | ・場合によっては AC アダプタなどで Arduino に電源供給が必要か                                          |
|      |      |         | もしれない。→USB ケーブルは不安定なため業者は嫌がるケースも                                               |
|      |      |         | ある.                                                                            |
|      |      |         | ・演習時にデータのアップロード間隔をあまり狭くしないように注意を                                               |
|      |      |         | 促す。→料金がほぼ青天井。                                                                  |
|      |      |         | [講義]                                                                           |
|      |      |         | ②WebSocketを JavaScript で取得して表示                                                 |
|      |      |         | 1.WebSocketの原理を説明し、JavaScriptで扱う方法につい                                          |
| 0.30 |      |         | て説明する。                                                                         |
| 0.50 |      |         |                                                                                |
|      |      |         | 2.注意点                                                                          |
|      |      |         | ・プログラミングの経験が乏しい者に対しては、コードをあらかじめ準                                               |
|      |      |         | 備しておくなど必要な措置をとっておく。                                                            |
|      |      |         | [演習]                                                                           |
|      |      |         | ②WebSocketをJavaScriptで取得して表示                                                   |
|      |      |         | 1. WebSocket と JavaScript を用いて、センサ情報の取得をプ                                      |
|      |      |         | ログラムとして実装する。                                                                   |
| 0:40 |      |         | 2 注音占                                                                          |
|      |      |         | 2. 江忌県<br>・ 全 総 城 あ れ げ ガ iの u の れ と Chart is を 紹 介 し lavaScript で             |
|      |      |         | 「一切」の新して、Jouery C Charles を用いて、JavaSchpt C<br>データを可想化する方法について紹介する (しか)、そろら(時間) |
|      |      |         | がタイトなので難しい場合は口頭の言及のみでよい)                                                       |
|      |      |         |                                                                                |
|      |      |         | [講義]                                                                           |
| 0.20 |      |         | ③Node-RED を使ったデータ通信                                                            |
| 0:30 |      |         | 1. 開発ツールの 1 つである Node-RED について説明する。                                            |
|      |      |         | 2. 講師用機材に LED を接続し、Incoming Webhook によっ                                        |

| 時間   | 学習項目 | 学習項目の狙い | 詳細内容                                   |
|------|------|---------|----------------------------------------|
|      |      |         | てインターネット上から LED の ON/OFF を行うデモンストレーション |
|      |      |         | を見せる。                                  |
|      |      |         | [演習]                                   |
|      |      |         | ③Node-RED を使ったデータ通信                    |
|      |      |         | 1.(未実施の場合)Node-REDをコマンド操作からインストール      |
|      |      |         | する。                                    |
|      |      |         |                                        |
|      |      |         | 2.Node-REDの概要とメニュー画面、メニュー項目、基本的な使      |
| 0:40 |      |         | い方などを説明する。                             |
|      |      |         |                                        |
|      |      |         | 3.Node-RED のノードを設置して、データ送受信が正しく動作す     |
|      |      |         | るかどうかを確認する。                            |
|      |      |         |                                        |
|      |      |         |                                        |
|      |      |         | ・Node-RED にはクラノ化や API などの様々な機能かめるので、   |
|      |      |         | 時間に余裕かめれば紹介する。                         |
|      |      |         |                                        |
|      |      |         |                                        |
|      |      |         | ・時間を十分に確保する                            |
|      |      |         | ・最初の講義でやった現実世界と仮想世界の橋渡しとなるような          |
| 1:30 |      |         | IoT サービスを企画させて作成させる。                   |
|      |      |         |                                        |
|      |      |         | 2.成果物報告                                |
|      |      |         | ・最後に成果物を学習者に発表させて情報共有して学習者に気           |
|      |      |         | 付きを促す。                                 |
|      |      |         |                                        |
|      |      |         | [講義]                                   |
| 0:10 |      |         |                                        |
|      |      |         | 講義主体を振り返って字習した内容を確認する。                 |

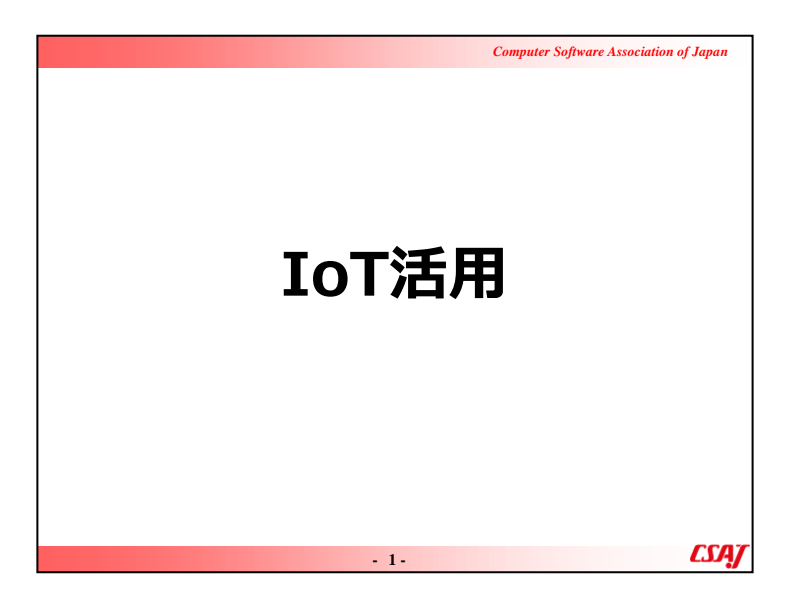

|                                                     | Computer Software Association of Japan |
|-----------------------------------------------------|----------------------------------------|
| 目次(1)                                               | 1-3章はE-Learning                        |
|                                                     | 7                                      |
| 4-1.101 Cよく使用される組込バート<br>4-2. Arduinoとは             |                                        |
| 4-3. Arduino IDEのダウンロードとインスト<br>4-4. Arduinoのメニュー画面 | ール15<br>16                             |
| 4-5. Arduinoのスケッチ例と動作検証                             |                                        |
| 4-6. Arduinoとフレットホートによる配線<br>4-7. ブレッドボードの通電箇所      |                                        |
| 4-8. Arduinoにおける回路設計<br>4-9. Arduinoにおけるオームの注則      | 21<br>27                               |
| 演習1 Arduinoを使った電気回路の設計                              |                                        |
|                                                     |                                        |
| . 2.                                                | CSA7                                   |

|                         | Computer Software Association of Japan |
|-------------------------|----------------------------------------|
| 目次(2)                   |                                        |
| 第5章 組込ボードとセンサ           |                                        |
| 5-1. センサ                |                                        |
| 5-2. 環境センサ              |                                        |
| 5-3. 入力モジュール            | 34                                     |
| 5-4. 出力モジュール            |                                        |
| 演習2 Arduinoとセンサを使った回路設計 |                                        |
| 第6章 IoTのセキュリティ          |                                        |
| 6-1. IoTデバイスを標的としたマルウェア | 41                                     |
| 6-2. Miraiウィルス          | 42                                     |
| 6-3. IoTセキュリティガイドライン    | 45                                     |
| 6-4. IoTセキュリティガイドラインの目的 | 46                                     |
| 6-5. サービス提供者のための指針      | 47                                     |
| 6-6. 一般利用者のための指針        | 48                                     |
| - 3-                    | LSA)                                   |

|                            | Computer Software Association of Japan |
|----------------------------|----------------------------------------|
| 目次(3)                      |                                        |
| 第7章 IoTプラットフォームを使ったデータ     | 通信                                     |
| 7-1. IoTプラットフォームの例         | 50                                     |
| 7-2. IoTプラットフォーム sakura.io | 52                                     |
| 7-3. sakura.ioの特徴          | 53                                     |
| 7-4. さくらのLTE通信モジュール        | 54                                     |
| 7-5. さくらの通信モジュールの位置付け      | 57                                     |
| 7-6. sakura.ioの物理的構成       | 59                                     |
| 7-7. IoTシステムの物理的構成         | 60                                     |
| 7-8. sakura.io 料金と通信ポイント   | 62                                     |
| 7-9. ポイント管理例               | 63                                     |
| 7-10. ライブラリとマニュアル          | 64                                     |
| 7-11. ログインとプロジェクト          | 65                                     |
| 7-12. 基本的な考え方              | 67                                     |
| 7-13. コード例                 | 68                                     |
| - 4-                       | <u>CSAJ</u>                            |

|                           | Computer Software Association of Japan |
|---------------------------|----------------------------------------|
| 目次(4)                     |                                        |
| 第7章 IoTプラットフォームを使ったデータ通   | 值信                                     |
| 7-14. 連携サービス              | 69                                     |
| 7-15. WebSocket           | 70                                     |
| 7-16.データ形式                | 71                                     |
| 7-17. JSON例(データが単数)       | 72                                     |
| 7-18. JSON例(データが複数)       | 73                                     |
| 7-19. 連携サービスの作成           | 74                                     |
| 7-20. WebSocketのURLとToken | 75                                     |
| 7-21. JSON例(データが単数)       | 76                                     |
| 7-22. JSON例(データが複数)       | 77                                     |
| 7-23. 開発ツール Node-RED      | 78                                     |
| 演習3 さくらLTEモジュールの回路設計と利    | 川活用80                                  |
| 演習4 総合演習                  | 81                                     |
|                           |                                        |
| - 5-                      | LSAT                                   |

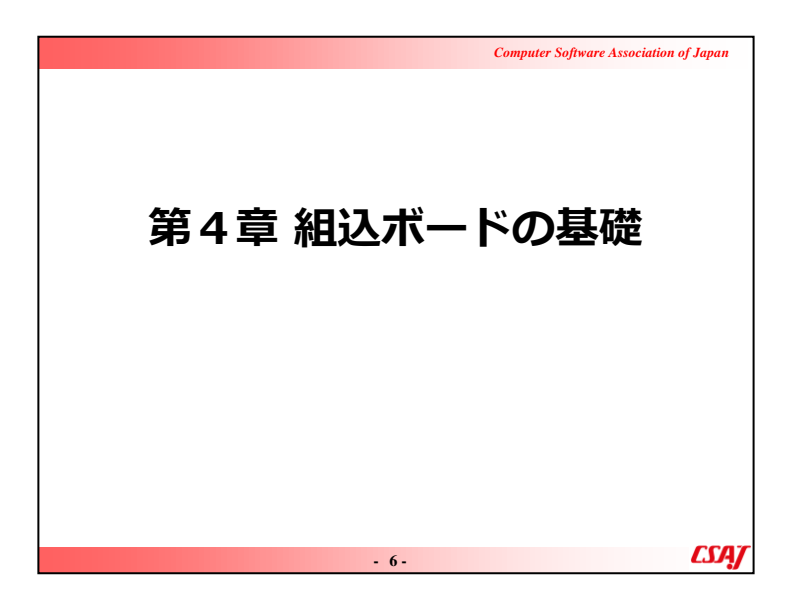

目的:

組込ボードとセンサの基本的な取り扱い方(特に組込ボードを中心)を学ぶ。

ゴール:

・組込ボードの1つであるArduinoをIDEから利用できる。 ・ブレットボードを使って基本的な配線ができる。

|                                                          | Computer Software Association of Japan                                                                                                    |
|----------------------------------------------------------|----------------------------------------------------------------------------------------------------|
| 4-1. IoTで使用さ                                             | される組込ボードの例                                                                                                    |
| Arduino                                                  | Raspberry Pi                                                                                                    |
|                                                          |                                                                                                    |
| WHAT IS ARDUINO?                                         | Addresser<br>Andresser<br>Andresser<br>Addresser<br>Addres |
| BUY ELAN DONATE *                                        |                                                                                                    |
| ARDUNO<br>• COOL ONLINE<br>• COOL ONLINE                 |                                                                                                    |
| BUILD A SIMPLE ROB LED<br>COLOR OFFECTOR WITH<br>ARDUINO | In state and the state and the                                                                                                    |
|                                                          |                                                                                                    |

組み込みボードの例を説明する。ここでは、Arduino、 RasberryPiについて説明する。

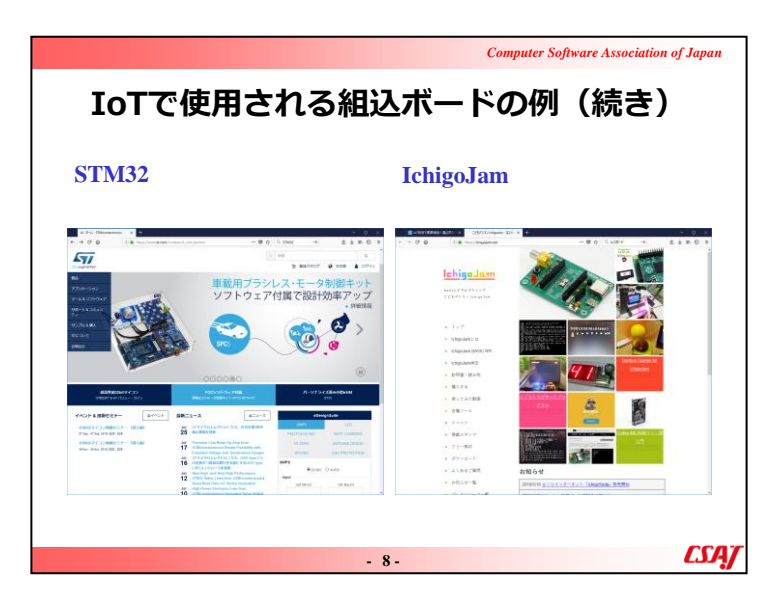

組み込みボードの例を説明する。(続き)ここでは、STM32、 IchigoJamについて説明する。

#### **IoTで使用される組込ボードの例(続き)** 単独で開発が可能なRaspberry Pi(※初期設定時のみにPCが必要) シングルボードコンピュータ≒PC OS:Linux(DebianベースのRasbianなど) ディスプレイやキーボードをつないでPCと同じように開発 様々なプログラミング言語が利用可(C、C++、Python、Node.jsなど) 良くも悪くもPCと同じ開発環境

母艦(PC)からプログラムを書き込むArduino
 ワンボードマイコン
 OS非搭載(その分、省電力)
 母艦のPCにインストールした「Arduino IDE」からプログラムを書き込む
 C言語風のArduino言語を利用
 ライブラリを読み込めば簡単に実現ができる開発環境

ヘッダーを意識せずにTCP/IP通信が可能
 - 9-

Computer Software Association of Japan

LSA/

▼説明の流れ

Raspberry Piについての説明を行なった後に、Arduinoの紹介に入る。

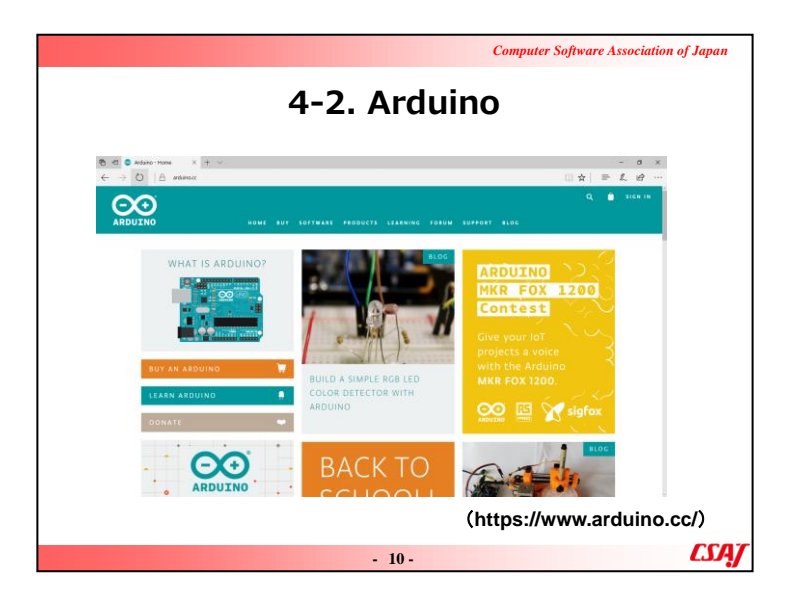

▼説明の流れ アルドゥイーノに関して概要を説明する。

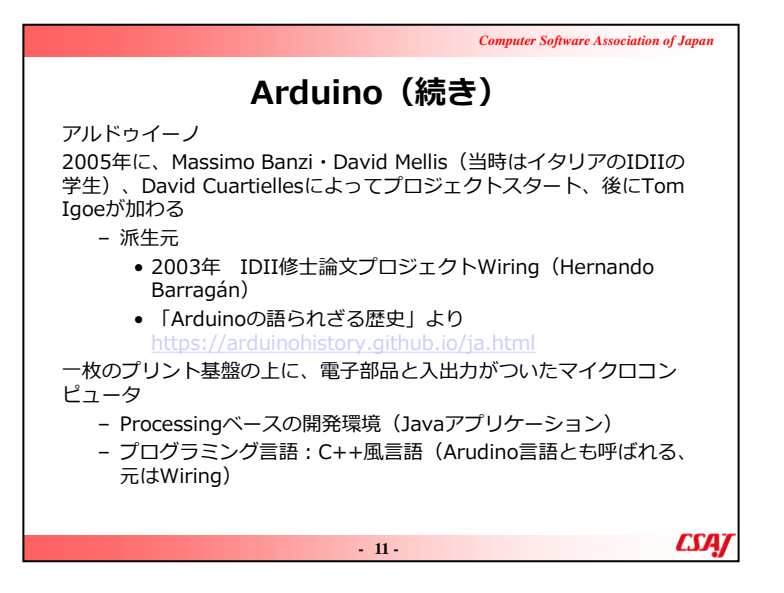

アルドゥイーノに関して概要を説明する。(続き)

### ▼補足説明

Interaction Design Institute Ivrea (IDII): Ivreaインタラクションデザイン研究所

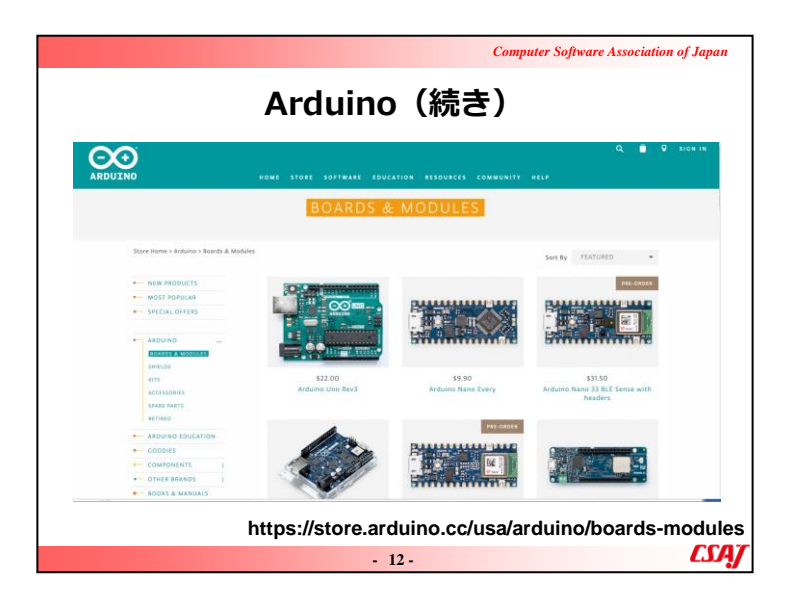

アルドゥイーノに関して概要を説明する。(続き)

|                | Computer Software Association of Japan                                                                                                    |
|----------------|----------------------------------------------------------------------------------------------------|
| Arduino(続き)    |                                                                                                    |
| Arduinoのプリント基板 | Arduinoの開発環境(IDE)                                                                                                    |
| Fritzing       | COntScheduse the  ContScheduse the  ContSchedus |
| - 13           | 3. CSAJ                                                                                                    |

「開発者は「Arduino」という名称が商標の普通名称化となることを避けたいと考えており、許諾無く派生製品にArduinoを使うことを禁じている」とのことを紹介。したがって、〇〇inoという互換品が多く出回っている。

|                                                                          | Computer Software Association of Japan                                          |
|--------------------------------------------------------------------------|---------------------------------------------------------------------------------|
| Arduino(続き)                                                              |                                                                                 |
| IO<br>デジタルIO 0~13<br>アナログIO 0~5<br>※~のあるデジタルピンはF<br>調)が使えるピンを表す。這<br>える。 | (最大負荷 4 0 mA)<br>PWM (Plus Width Modulation : パルス幅変<br>通常、3、5、6、9、10、11でPWM出力が行 |
| 電源・・・外部電源またはUSB<br>3.3V出力<br>5V出力                                        | 経由で供給<br>(最大負荷50mA,一部150mA)<br>(最大負荷50mA)                                       |
| GND<br>電圧の基準(0V)<br>※電気が流れて帰ってくる場所のイメージ(下水)                              |                                                                                 |
|                                                                          | - 14- <b>CSA</b>                                                                |

▼補足説明 最大負荷とは、利用できる総量の説明でOK。
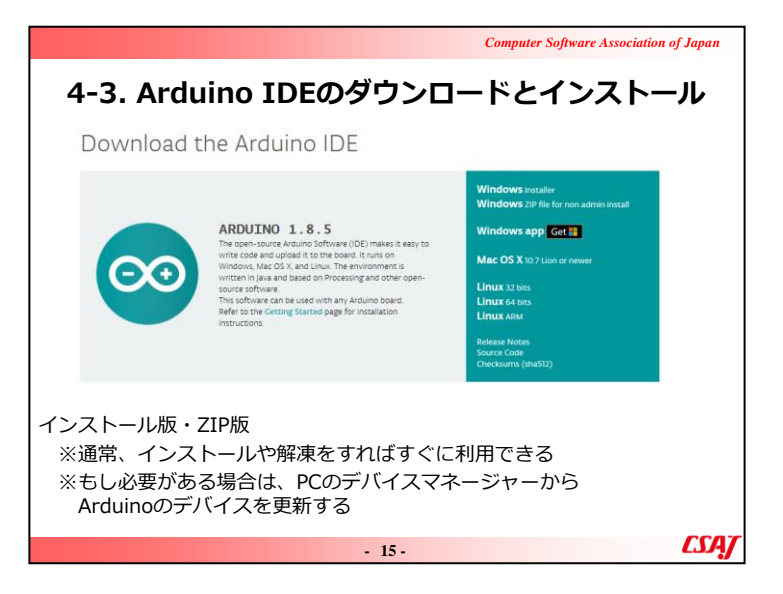

アルドゥイーノ使用におけるインストール方法を説明する。

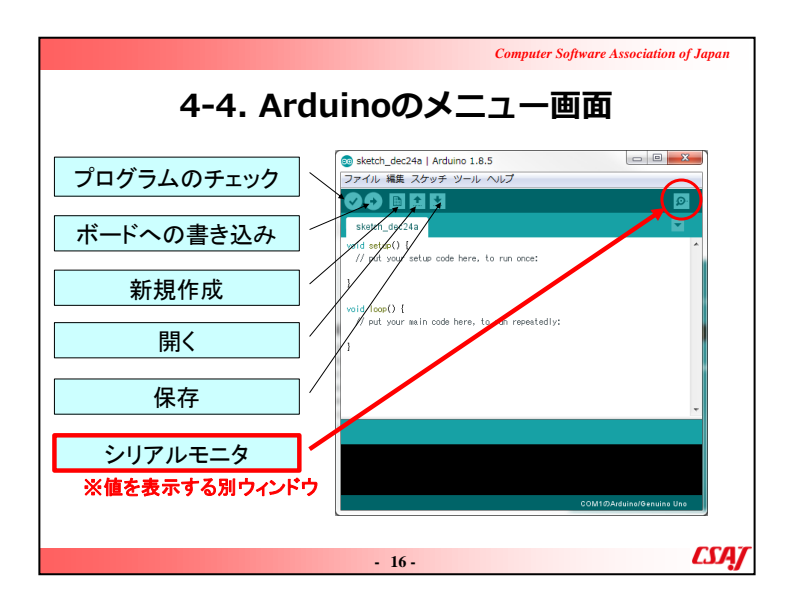

1)設定の確認

メニュー[ツール]を開きボードが「Arduino/Genuino Uno」の 設定になっていることを確認する

2) ArduinoとPCをUSBケーブルで接続したときに必要な設定

ArduinoをUSBケーブルでPCに接続したとき、シリアルポートを自身の環境のCOM番号に合わせる

メニュー[ツール]→[シリアルポート]で確認or設定

(シリアルポートはデバイスマネージャで確認できる. 通常はCOM3の場合が多い.)

3) ライブラリーのインストール時の設定

ライブラリをインクルードするときには、ZIP形式のライブラリをダウンロードして以下でインクルードする メニュー[スケッチ]→[ライブラリをインクルード]→[.ZIP形式のライブラリをインクルード]

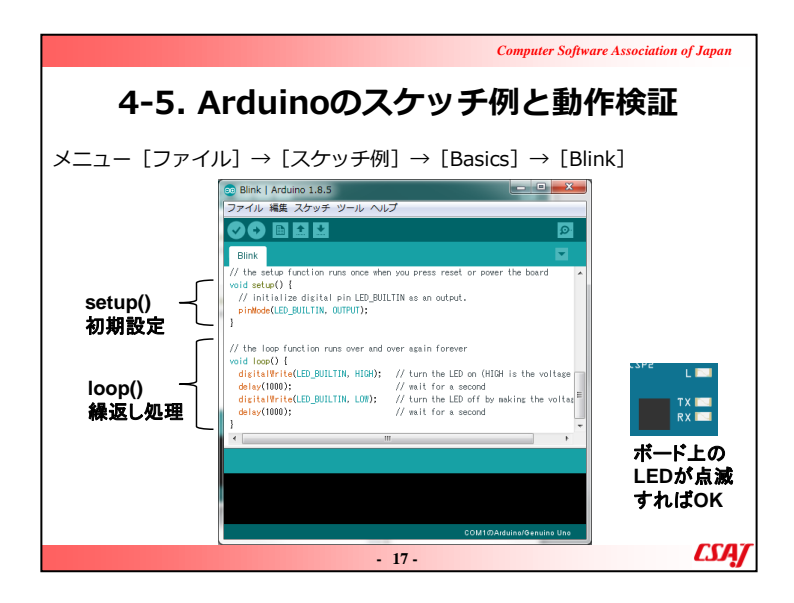

①メニュー[ファイル]→[スケッチ例]→[Basics]→[Blink] をクリックしてサンプルプログラムを開く

②PCとArduinoをUSBケーブルで接続する

メニュー[ツール]→[シリアルポート]で確認or設定

※必要があればシリアルポートを自身の環境のCOM番号 に合わせる

③メニュー[→]を押してArduinoにプログラムを書き込む

④Arduinoのボード内にあるLEDが点滅すればOK

⑤delay(1000); の数値1000の値を変えるとLEDの点滅する間隔が変わるのでやってみる

※注意点

・USBでの電源供給は不安定な点を注意しておく。→場合によっては外部電源を接続した方が動作が安定するケースがあることを紹介する。

・[シリアルポート]の選択[COM番号]に注意する。

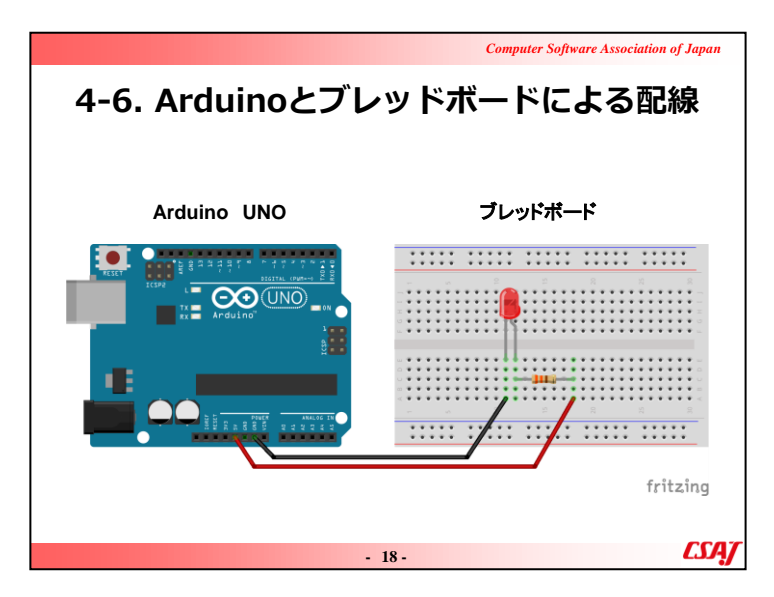

▼説明の流れ アルドゥイーノの配線について説明する。

|      |   |     |     |     |   |   |   |     |    |   |   |   |     |    |     |   |        |   |    |   | (   | Con | ıpu | ter | - S | oft | wa  | ire | A |
|------|---|-----|-----|-----|---|---|---|-----|----|---|---|---|-----|----|-----|---|--------|---|----|---|-----|-----|-----|-----|-----|-----|-----|-----|---|
| 4    | - | 7   | 7   | •   | 2 | ブ | l | /   | IJ | y | l | ŀ | ;   | 1  | ť,  |   | _      | ŀ |    | 0 | D   | ن   | Ē   | đ   | 3   | Ê   | Ĵ   | F   | Ŧ |
| 1    | • | •   | •   | •   | • | 4 |   |     |    |   |   |   |     |    |     |   | e<br>e | * |    | * | *   | *   | 4   |     |     |     |     |     | - |
|      |   |     | _   |     | , |   |   |     | 10 | - |   |   |     | 15 |     |   |        | _ | 20 | _ | _   |     | 25  |     |     |     |     | 30  | - |
| - •  |   |     | • • | • • |   | ٠ | ٠ | ٠   | *  | ٠ | ٠ | ٠ | ٠   | ٠  | ٠   | ٠ | ٠      | ٠ | ٠  | • | • • | • • |     | ٠   | ٠   | ٠   | ٠   | ٠   |   |
|      |   |     |     |     |   | 1 | 1 |     | -  | 1 | 1 | 1 | 1   | 1  | 1   | 1 | 1      | 1 | 1  | 1 |     |     |     | 1   | 1   | 1   | 1   | 1   |   |
| 5 -  |   |     |     |     |   |   |   |     | ÷  | ÷ | ÷ | ÷ | ÷   |    | ÷   | ÷ | ÷      | ÷ | ÷  | ÷ | •   |     |     |     |     | ÷   |     |     |   |
| u. * |   | •   |     |     | • | * | ٠ | ٠   | *  | • | • | ۰ | *   | ٠  | ٠   | ٠ | ۰      | ٠ | •  | • | • • | • • | •   | *   | ٠   | ٠   | *   | ٠   |   |
|      |   |     |     |     |   |   |   |     |    |   |   |   |     |    |     |   |        |   |    |   |     |     |     |     |     |     |     |     |   |
|      |   |     |     | 0   |   |   | 1 | 1   | 1  | 1 | 1 | 1 | 1   | 1  | 1   | 1 | 1      | 1 | 1  | 1 |     |     |     | 1   | 1   | 1   | 1   | 1   |   |
| 0.0  |   |     |     |     |   |   |   |     |    | • | • | * | ÷   |    | ÷   | * | *      |   | •  | • | •   |     |     |     |     | ÷   |     |     |   |
|      |   |     |     | • • |   |   | ٠ | ٠   | ٠  | ٠ | ٠ | ٠ | ٠   | ٠  | ٠   | ٠ | ٠      | ٠ | ٠  | • | • • | • • |     | ٠   | ٠   | ٠   | ٠   | ٠   |   |
| < •  |   |     | 1   |     |   |   | ٠ | ٠   | ٠  | ٠ | ٠ | ٠ | ٠   | ٠  | ٠   | ٠ | ٠      | ٠ | ٠  | • | • • | • • |     |     | ٠   | ٠   | ٠   | ٠   |   |
|      |   |     |     |     |   |   |   |     |    |   |   |   |     |    |     |   |        |   |    |   |     |     |     |     |     |     |     |     |   |
| 4    | • | •   | ٠   | •   | ٠ | 4 |   |     |    |   |   |   |     |    |     |   | 2      | ٠ |    | ٠ | ٠   | ٠   | 4   |     |     |     |     | •   |   |
| 4    | • | • · | ٠   | •   | • | 4 |   | 1.4 | •  |   |   |   | - 4 |    | • • |   | 1      | ٠ |    |   | ٠   | ٠   | 4   | • • | • • | • • | • • | •   |   |
|      |   |     |     |     |   |   |   |     |    |   |   |   |     |    |     |   |        |   |    |   |     |     |     | f   | ri  | it  | Z   | ۱ı  | ŋ |
|      |   |     |     |     |   |   |   |     |    |   |   |   |     |    | 19  | - |        |   |    |   |     |     |     |     |     |     |     |     |   |

アルドゥイーノの配線について説明する。(続き)

※注意点

・複雑な回路を作るときはブレッドボードの上側と下側にある+と-の回路をジャンパーピンで接続すると電源やGNDの配線がやりやすくなる。

・ブレッドボードは刺さっているようでもしっかりと刺さっていないことが多いので注意を促す。

・必要であればテスターでチェックする。

・場合によってはブレッドボードにハンダ付けしても良い点 をアドバイスする。

・e-learningで予習してもらったスライドのように感電すると危

険な点を再度注意する。特に、電子部品はすぐに壊れるので注意を促す。

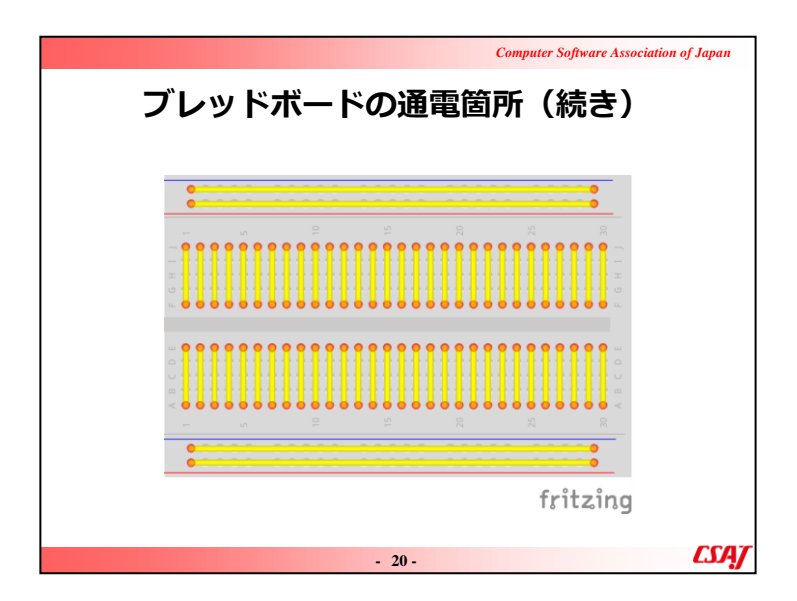

アルドゥイーノの配線について説明する。(続き)

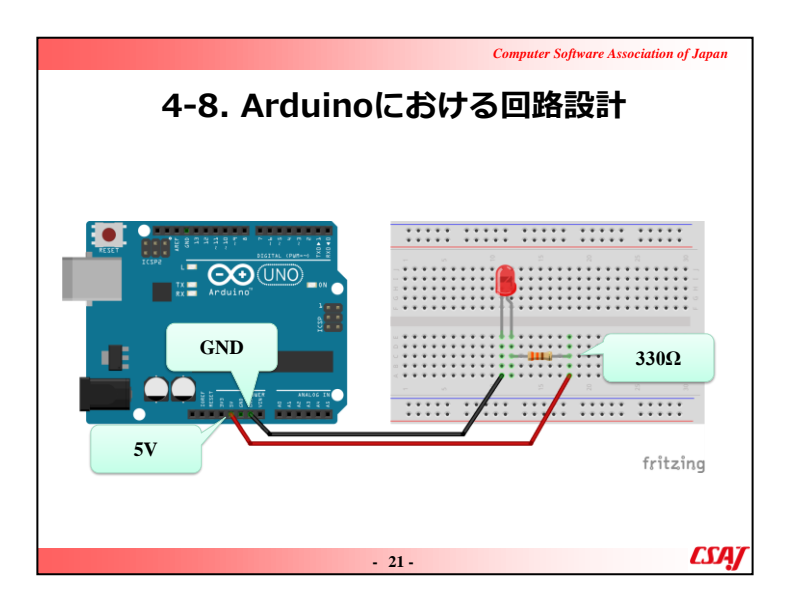

アルドゥイーノの配線について説明する。(続き)

▼補足説明

【注意】抵抗を入れないとLEDが壊れる。センサーなどにも 必要な抵抗を設置する点に注意を促す。

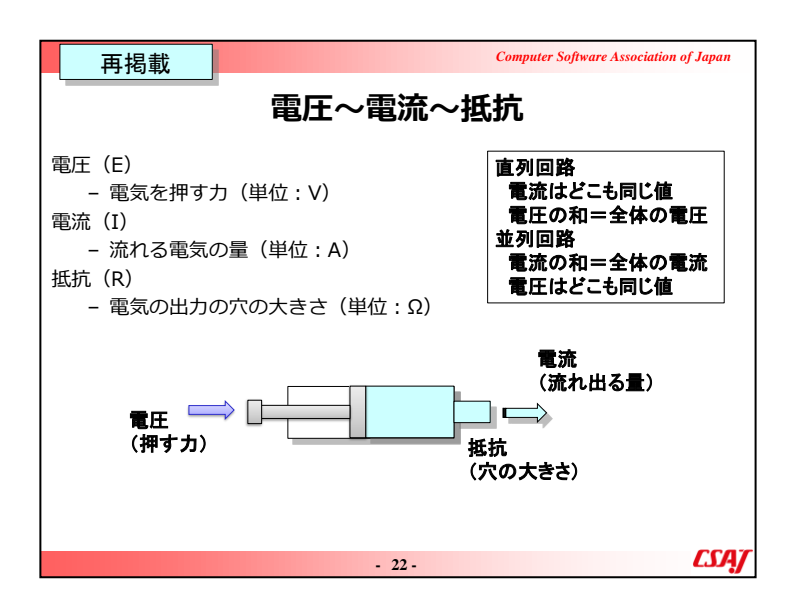

電圧と電流と抵抗のイメージは水鉄砲をイメージするとよい

1)水を押し出す力が強いと水が勢いよく飛び出る=電圧が 大きいと電流が大きくなる

水を押し出す力が弱いと水は弱くでる=電圧が小さい と電流も小さくなる

2)水を押す力が同じのとき穴の大きさが小さいと水は勢いよく飛び出る=抵抗が小さいと電流が大きくなる

水を押す力が同じのとき穴の大きさが大きいと水は弱

く出る=抵抗が大きいと電流は小さくなる

これらの特性を踏まえると、回路を流れる電流の大きさを調整することができる. つまり、

3) 流したい電流が目標値より大きい場合、電流を今よりも小さくしたいので、電圧を下げるor抵抗を大きくする

流したい電流が目標値より小さい場合、電流を今よりも大きくしたいので、電圧を上げるor抵抗を小さくする

※通常、電圧は一定なので、抵抗を付け替えることによって電流の大きさを調整する

※例えば、大きな電圧と小さな電圧で同じ大きさの電流を流したい場合、「大きな電圧だが抵抗が大きい」=「小さな電圧だが抵抗が小さい」で同じ値の電流を流すことができる.

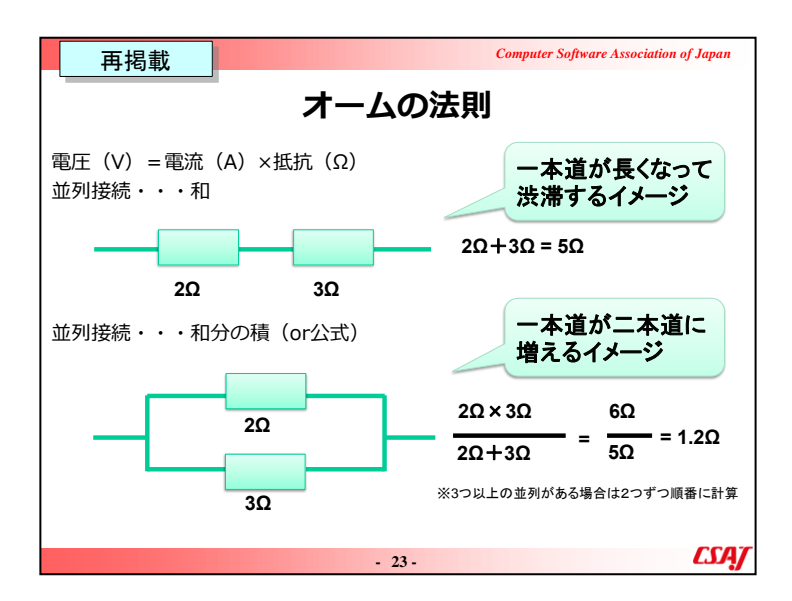

並列接続の場合、和分の積はスライド右下の計算式のように、「分子が掛け算」で「分母が足し算」になる

和分の積は2つの並列接続のときに実施するものである点 に注意する.

公式については、ここでは省略している.

【もし公式について説明するならば】 合成抵抗R0 $\Omega$ を求める公式は、 $1 \div R0 = 1 \div R1 + 1 \div R2$ +1÷R3+···+1÷Rnとなる. つまり、抵抗の値をひっくり 返したもの(逆数)を合計する. しかし、上記の和分の積を

繰り返して2つの抵抗を1つに計算していくことで、合成抵抗を求めることができる.

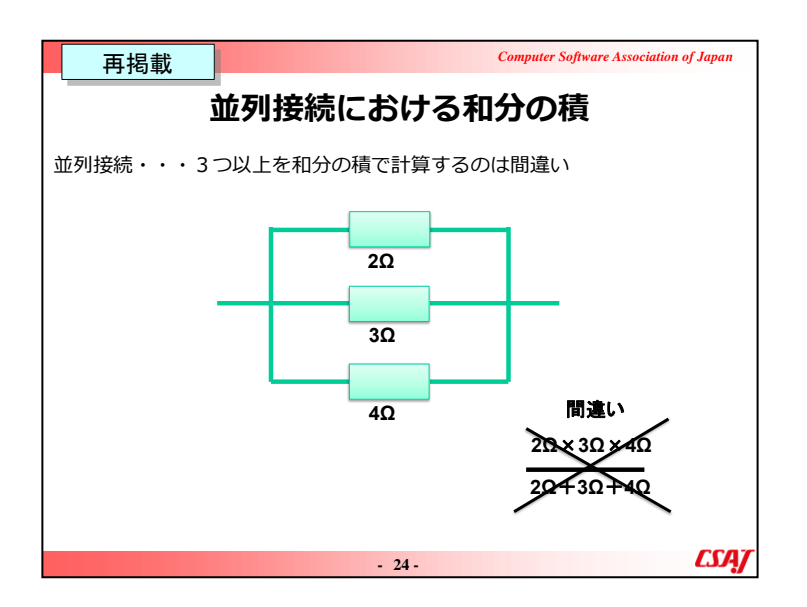

和分の積は2つの並列接続のときに実施するものである点 に注意する.例えば、3つの場合は3つ同時に計算すること はできない.つまり $(2\Omega \times 3\Omega \times 4\Omega) \div (2\Omega + 3\Omega + 4\Omega)$ は 間違いなので注意すること.3つの抵抗が並列接続してい る場合は、まず3つのうちの任意の2つを和分の積を用いて 1つに計算する.その後、計算結果の1つと残りの1つの2 つを再度和分の積で計算することになる.

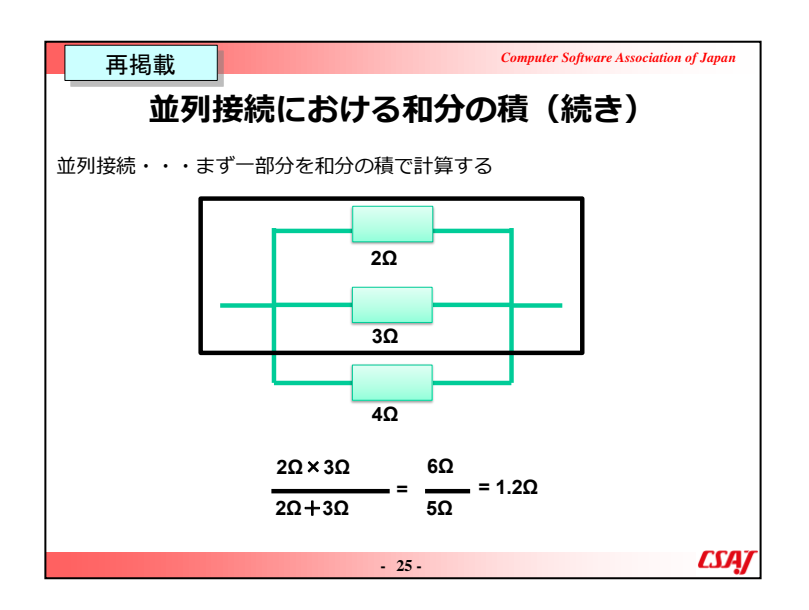

和分の積は2つの並列接続のときに実施するものである点 に注意する.例えば、3つの場合は3つ同時に計算すること はできない.つまり $(2\Omega \times 3\Omega \times 4\Omega) \div (2\Omega + 3\Omega + 4\Omega)$ は 間違いなので注意すること.3つの抵抗が並列接続してい る場合は、まず3つのうちの任意の2つを和分の積を用いて 1つに計算する.その後、計算結果の1つと残りの1つの2 つを再度和分の積で計算することになる.

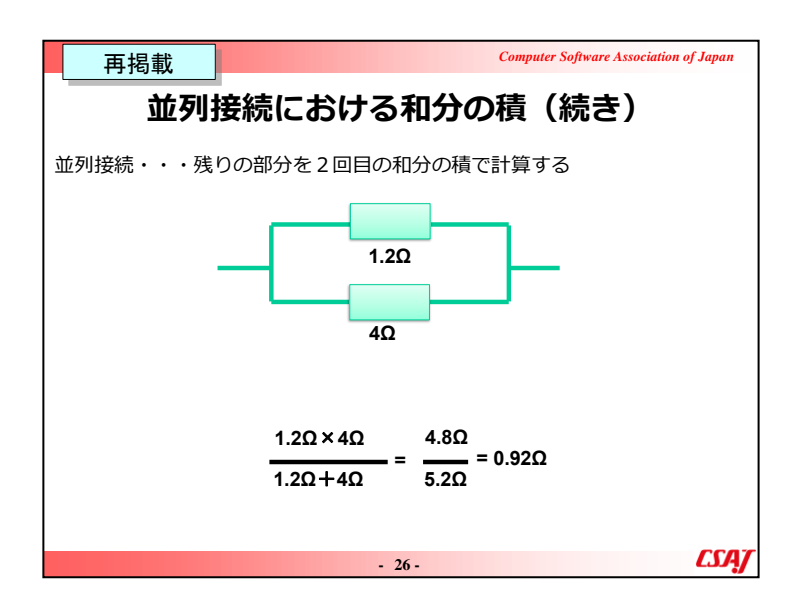

和分の積は2つの並列接続のときに実施するものである点 に注意する.例えば、3つの場合は3つ同時に計算すること はできない.つまり $(2\Omega \times 3\Omega \times 4\Omega) \div (2\Omega + 3\Omega + 4\Omega)$ は 間違いなので注意すること.3つの抵抗が並列接続してい る場合は、まず3つのうちの任意の2つを和分の積を用いて 1つに計算する.その後、計算結果の1つと残りの1つの2 つを再度和分の積で計算することになる.

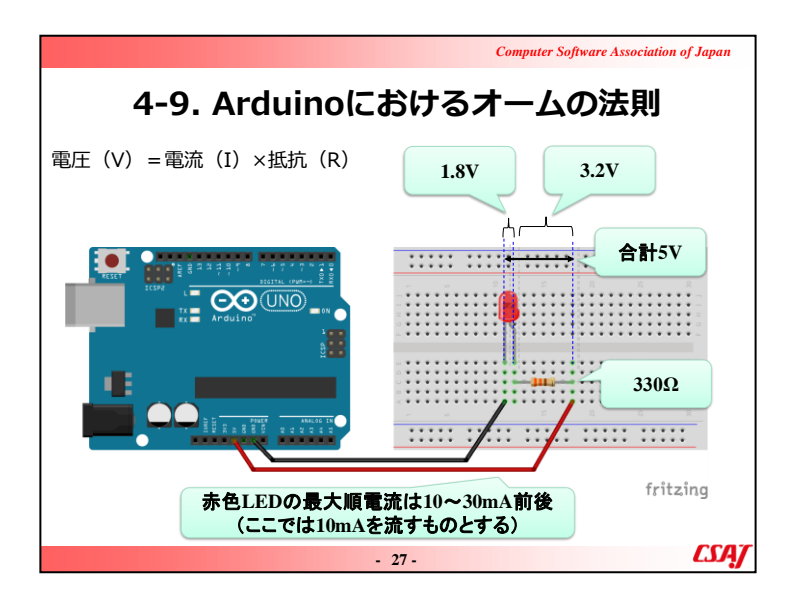

オームの法則を中心に説明する。(電圧~電流~抵抗についてはe-learningで閲覧済み)

# ▼補足説明

抵抗入りのLEDを利用する場合は、330Ωなどの抵抗を付けなくてよい場合もあることを説明する。

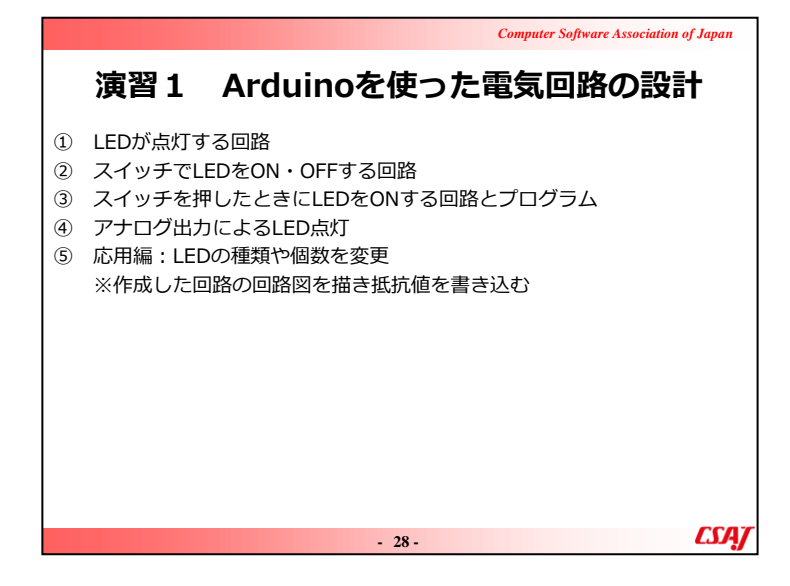

# ▼演習

できるだけ学習者自身で問題を解決するように考えてもらう →試行錯誤が講習後に自分でやるときの糧になる。

# ①LEDが点灯する回路

・LEDの+と-を間違えないように注意する。

・ジャンパーピンを刺すブレッドボードの穴の列を間違えないように注意する。

## ②スイッチでLEDをON・OFFする回路

スイッチに正しい向きがあるので注意する。→電子部品を 取り扱うときの全般の注意に促す。

③スイッチを押したときにLEDをONする回路とプログラム ・スケッチ(プログラム)がでてきたのでスケッチの流れや関 数について説明する。

・この回路は「プルダウン」という方式になっていることを説明する。

### ※注意

- ・「プルダウン」や「プルアップ」の簡単な説明が演習資料に載っているが、その場ですぐに理解することは難しいだろう.
- ・センサーの動作が安定しない場合、これらの利用を試してみることをすすめること。

# ④アナログ出力によるLED点灯

- ・学習者の進み具合をみてスケッチについて説明する。
- ・LEDの種類と抵抗の種類によってLEDの点灯の様子が変わる点に注意しておくこと。
- ・相性によってはLEDの微妙な点灯の変化は確認できないかもしれない。

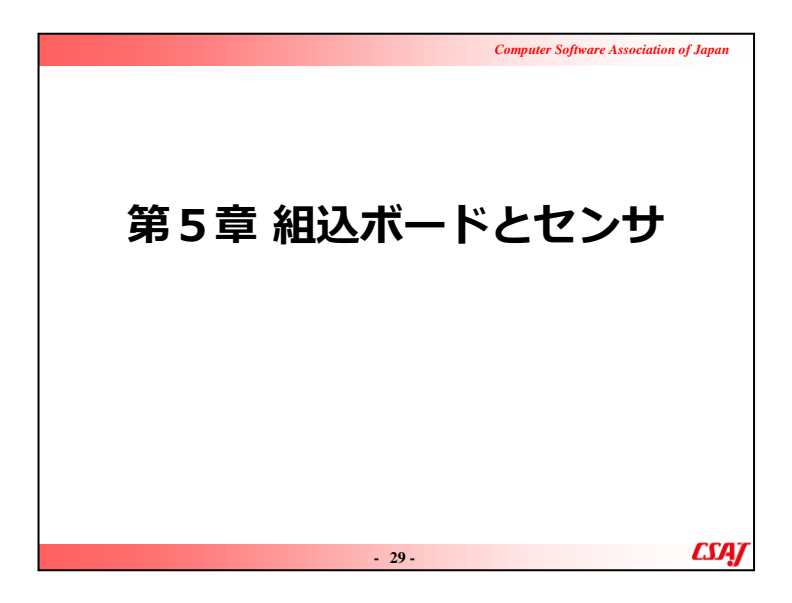

目的:

組込ボードとセンサの基本的な取り扱い方(特に組込ボードを中心)を学ぶ。

ゴール:

・組込ボードの1つであるArduinoをIDEから利用できる。

・ブレットボードを使って基本的な配線ができる。

・オームの法則を使って適切な抵抗を選ぶことができる。

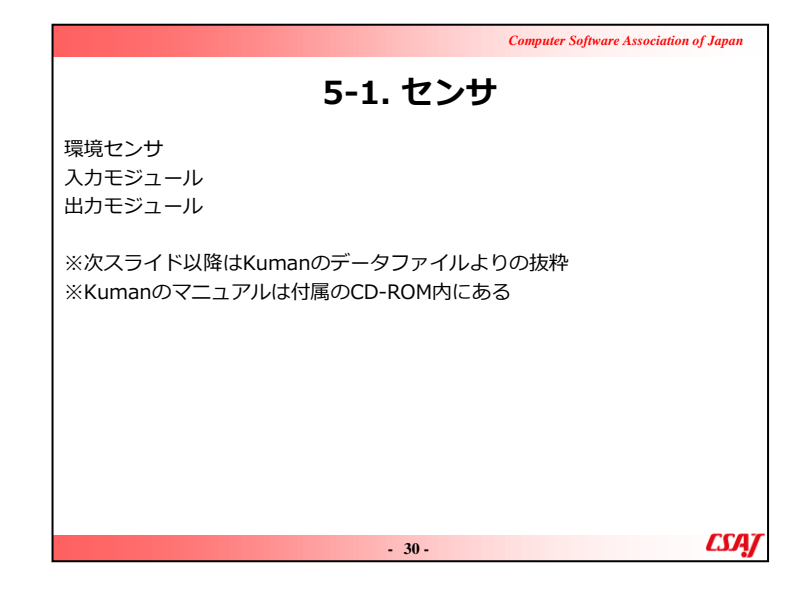

IoTにおけるセンサはデータの入り口に値することを説明 する。

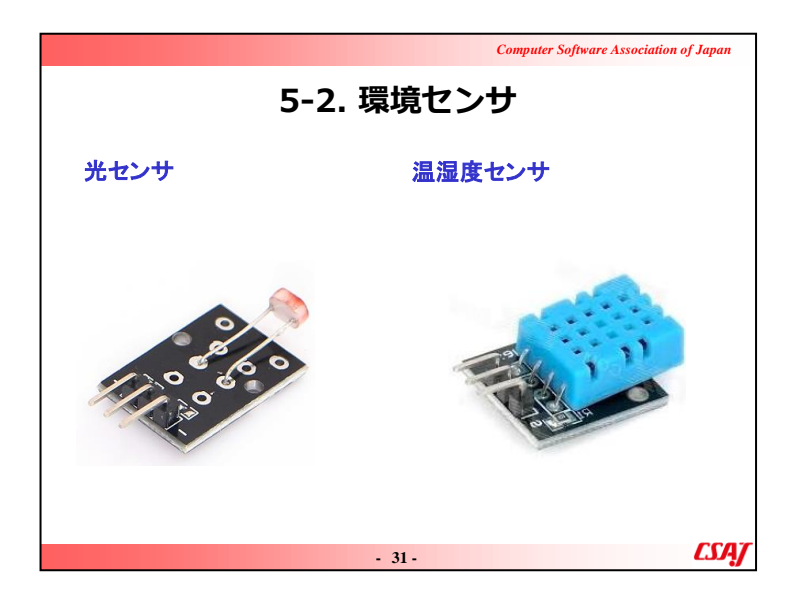

配布したセンサを種類別に分類しながら確認させる。 OSOYOOの公式サイトやKumanの公式マニュアルを例に 出しながらセンサについて確認していく。

※注意点

ただし、公式サイトや公式マニュアルにはすべてが書いて ない点を確認させる。特に、外国製品ではマニュアルが十 分ではなく、日本語表記や英語表記がおかしい点や、場 合によっては適切な情報が欠けていたりする点を確認する

→自分で情報を集める必要がある。

ここでは光センサと温湿度センサについて概要を説明する。

▼補足説明

具体的にどのような状況で光センサと温湿度センサが使用されるのかを話し合ってみる。

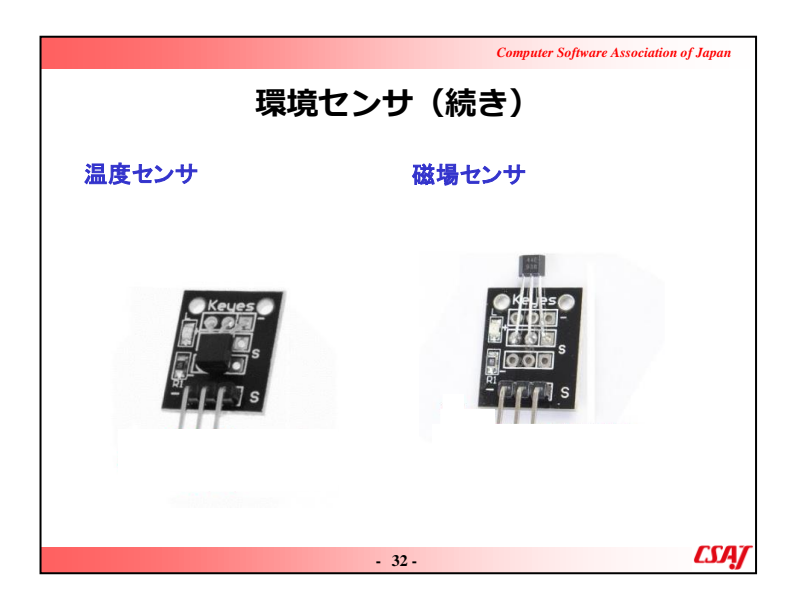

ここでは磁場センサと温湿度センサについて概要を説明。

# ▼補足説明

0

解説図について意味が分からない部分があれば解説する

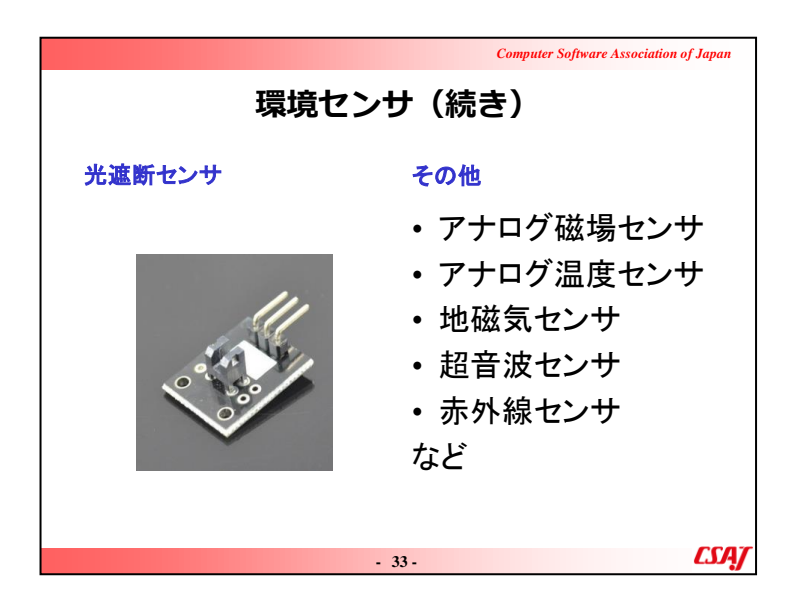

ここでは光遮断センサ、その他のセンサについて概要説明する。

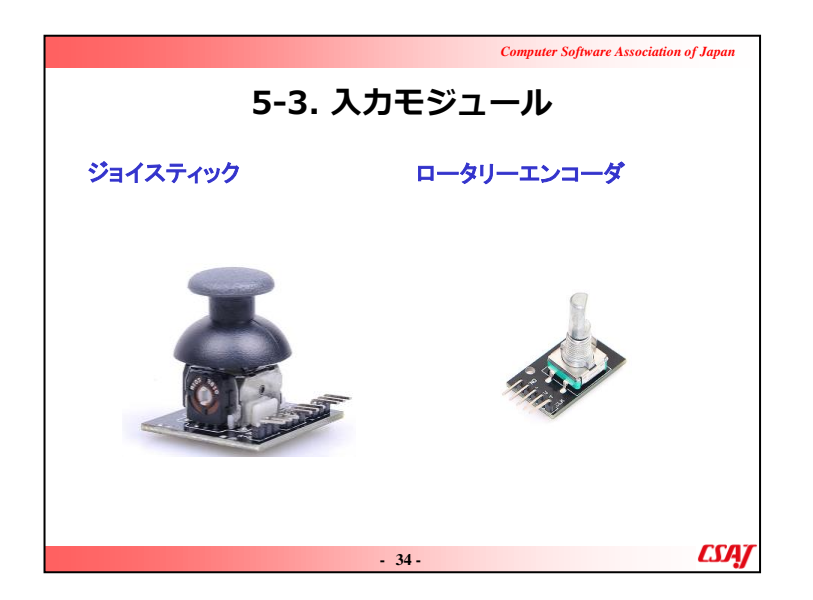

入力モジュールについて概要を説明する。ロータリーエン コーダー、ジョイスティック。

▼補足説明

ロータリーエンコーダはArduinoをはじめよう初心者実験 キット基本部品セット20in1 UNO R3互換ボード (OSOYOO)の方が使いやすいのでそちらを推奨する。

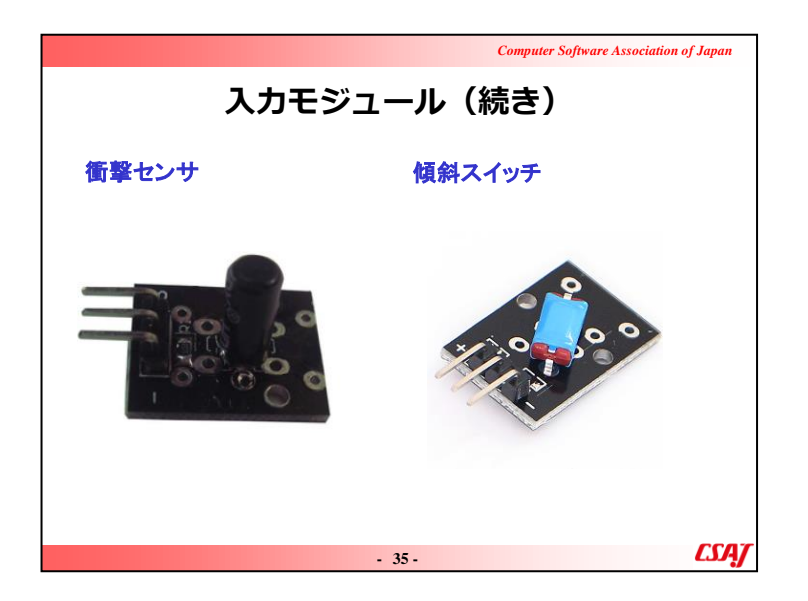

入力モジュールについて概要を説明する。衝撃センサ、傾 斜スイッチ。

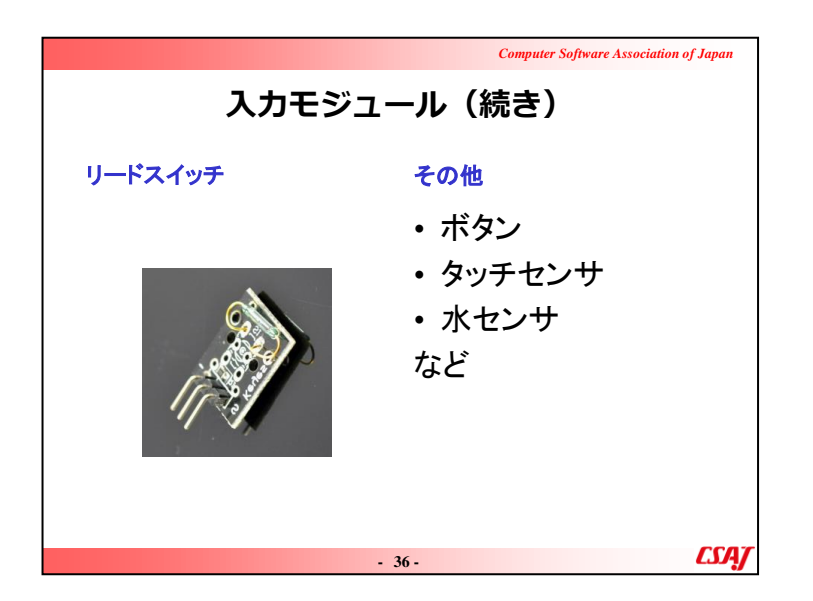

入力モジュールについて概要を説明する。リードスイッチ、 その他。

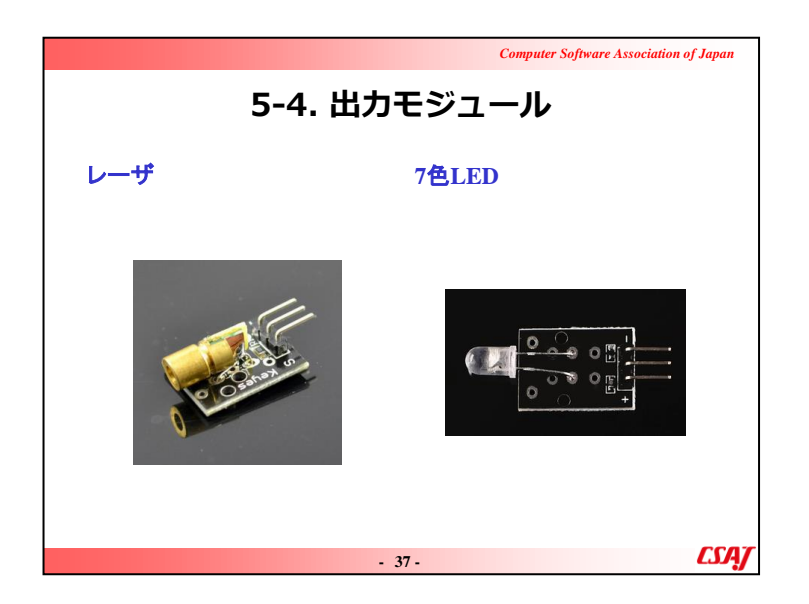

出力モジュールについて概要を説明する。レーザー、7色 LED。

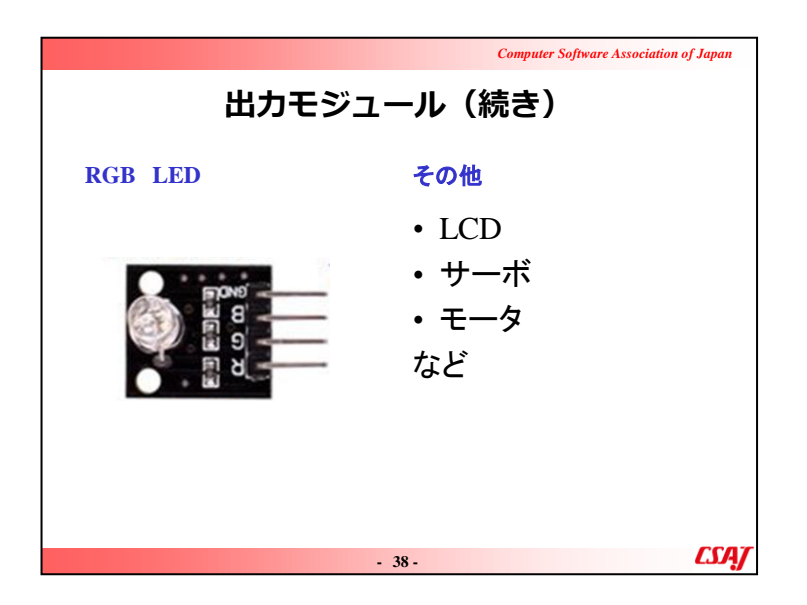

出力モジュールについて概要を説明する。RGB、その他。

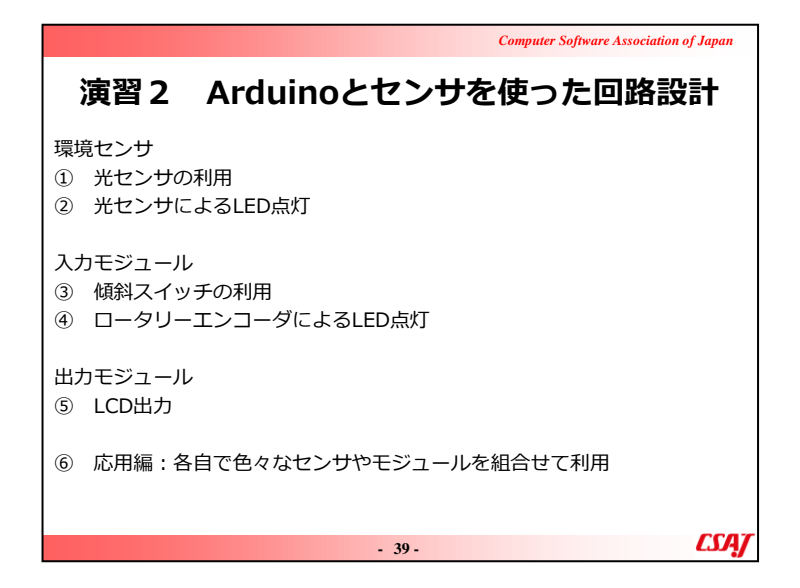

▼演習

## ①光センサの利用

1.環境センサの例として光センサを利用してみる 2.新しく 出てきたスケッチの関数を説明する。

#### ②光センサによるLED点灯

1.回路が複雑になってくるので学習者が配線する時間を 十分に確保する。

2. スケッチ内のインプットとアウトプットのピン番号を確認さ

せ、関数の引数として与えてある点を確認させる。

#### ③傾斜スイッチの利用

1.入力モジュールの例として傾斜スイッチを利用してみる。

・物理的な現象が数値化されている点を確認させる。

・センサにも誤差があるので、それを体感で確認させる。

## ④ロータリーエンコーダによるLED点灯

1. 新しく出てきたスケッチの関数を説明する。

・OSOYOOのロータリーエンコーダの方が配線が楽なので、こちらを使う点を注意させる。

## ⑤LCD出力

1. 出力モジュールの例としてLCDを利用してみる。

2. ライブラリのダウンロードがあるので講師と一緒に動作させる.

・ライブラリのインストールは頻繁にあるので、新しいセンサやモジュールを利用する際にはライブラリの有無を調べるように注意を促す。

・LCDを利用する場合には、LCDのレジスタ(I2Cアドレス)を指定する必要がある.

・I2CはI2Cのことで、アイ・スクエアー・シー、アイ・スクエアード、シー、アイ・ツーシーなどと呼ばれる。

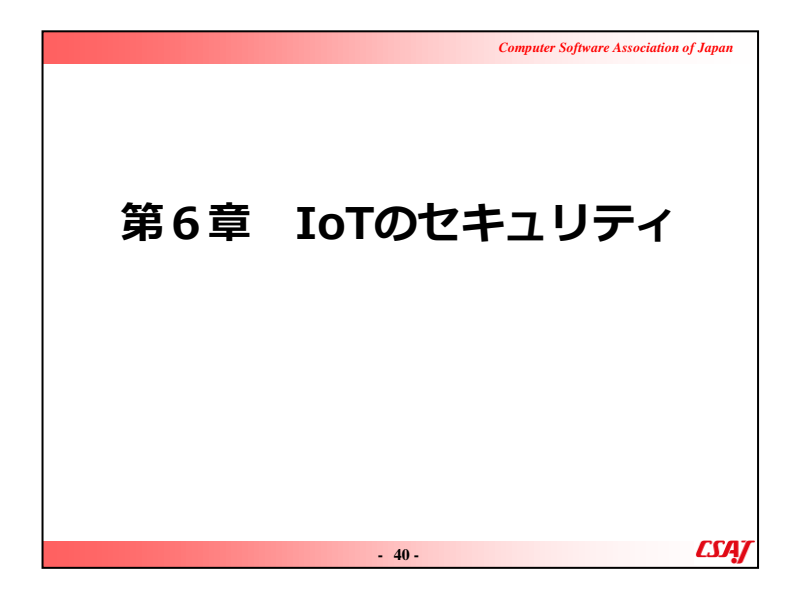

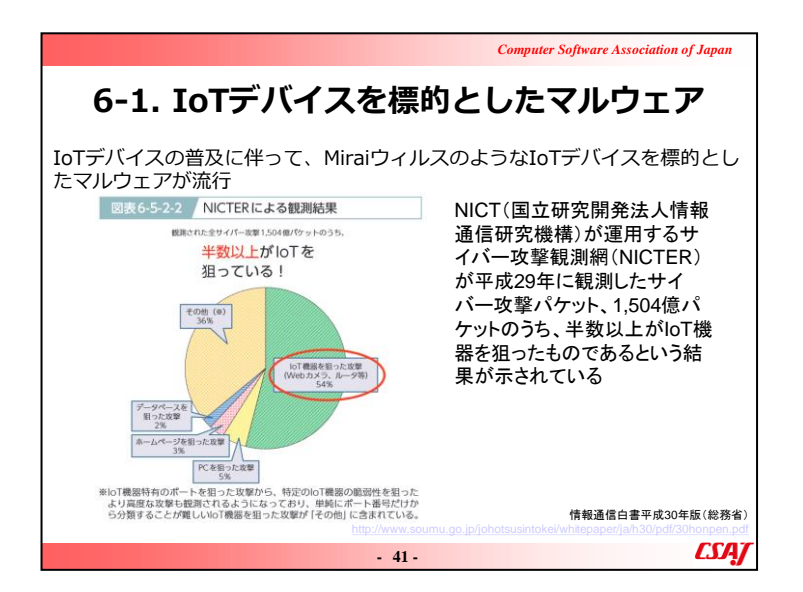

| Compute                                                                                                    | er Software Association of Japan |
|----------------------------------------------------------------------------------------------------|----------------------------------|
| 6-2. Miraiウィルス                                                                                                    |                                  |
| Miraiウィルス<br>IoTデバイスに感染しボットネットを作るマルウェア<br>ボットネットから攻撃目標に対してDDoS攻撃を行う<br>2016年にMiraiウィルスのボットネットが発見される<br>プロバイダやIT企業,ジャーナリストなどへの大規模<br>観測された          | かつ破壊的な攻撃が                        |
| Miraiウィルスの挙動<br>対象外を除いてIPアドレスをランダムに走査<br>脆弱性のある機器を調査(工場出荷時・デフォルト状<br>感染したデバイスはC&Cサーバ(指令&制御)から遠<br>DDoS攻撃を実行(UDPフラット攻撃、HTTPフラット攻撃、E<br>増殖を繰り返し感染を拡大 | 態、辞書攻撃など)<br>顕操作<br>DNSフラット攻撃)   |
| - 42 -                                                                                                    | CSAT                             |
| Computer Software Association of Japan                                                               |
|----------------------------------------------------------------------------------------------------|
| Miraiウィルス(続き)                                                                                        |
| マルウェア<br>コンピュータウィルスやワーム、トロイの木馬、スパイウェア、ボット、<br>ランサムウェアなどの悪意のあるソフトウェアのこと<br>総合的な名称としてマルウェア(Malware)と呼ぶ |
| ボット<br>感染したコンピュータを外部から遠隔操作し不正アクセスの手足として利<br>用し、迷惑メールの送信や特定サイトへの攻撃などを行うプログラム                          |
| ボットネット<br>ボットに感染したコンピュータからなるネットワークはボットネットと呼<br>ばれる<br>ボットネットのコンピュータは特定サイトの一斉攻撃(DDos攻撃)などに<br>利用される   |
| - 43-                                                                                                |

| Computer Software Association of Japan                                                                                                    |  |  |  |  |
|----------------------------------------------------------------------------------------------------|--|--|--|--|
| Miraiウィルス(続き)                                                                                                    |  |  |  |  |
| DDoS攻撃<br>Distributed Denial of Service攻撃の略<br>ウィルスに感染して遠隔操作可能な複数の端末から一斉にDoS攻撃(サー<br>ビス拒否攻撃)を行う<br>UDPフラット攻撃、HTTPフラット攻撃、DNSフラット攻撃など、通信プ<br>ロトコルの手続きのパケットを一斉に大量に送りつけることで、相手が処<br>理しきれなくなりサービスが停止してしまう |  |  |  |  |
| - 44- <b>CSA</b> J                                                                                                    |  |  |  |  |

| Computer Software Association of                                                                                   | of Japan    |
|----------------------------------------------------------------------------------------------------|-------------|
| 6-3. IoTセキュリティガイドライン                                                                                               |             |
| 経済産業省及び総務省が「IoT推進コンソーシアム IoTセキュリティワ<br>ングルループ」を開催<br>IoTを活用した革新的なビジネスモデルを創出<br>国民が安全で安心して暮らせる社会を実現<br>必要な取組等について検討 | )—‡         |
| 「IoTセキュリティガイドライン ver1.0」が策定(平成28年7月5日)<br>https://www.meti.go.jp/press/2016/07/20160705002/20160705002.html        |             |
| - 45 -                                                                                                    | <i>LSAJ</i> |

| Computer Software Association of Japan                                                                                                    |     |
|----------------------------------------------------------------------------------------------------|-----|
| 6-4. IoTセキュリティガイドラインの目的                                                                                                    |     |
| 本ガイドラインの目的は、IoT特有の性質とセキュリティ対策の必要性を踏ま<br>えて、IoT機器やシステム、サービスについて、その関係者がセキュリティ<br>保の観点から求められる基本的な取組を、セキュリティ・バイ・デザインを<br>基本原則としつつ、明確化することによって、産業界による積極的な開発等<br>の取組を促すとともに、利用者が安心してIoT機器やシステム、サービスを利<br>用できる環境を生み出すことにつなげるもの。 | 三星  |
| なお、本ガイドラインの目的は、サイバー攻撃などによる被害発生時におけ<br>る関係者間の法的責任の所在を一律に明らかにすることではなく、むしろ関<br>係者が取り組むべきIoTのセキュリティ対策の認識を促す<br>とともに、その認識<br>のもと、関係者間の相互の情報共有を促すための材料を提供することである。                                                              | 戠   |
| 本ガイドラインは、その対象者に対し、一律に具体的なセキュリティ対策の<br>実施を求めるものではなく、守るべきものやリスクの大きさ等を踏まえ、役<br>割・立場に応じて適切なセキュリティ対策の検討が行われることを期待する                                                                                                    | 1.0 |
| - 46 - <b>CS</b> A                                                                                                    | ſ   |

|                    | Computer Software Association of Japan |                                                                                                    |  |  |  |
|--------------------|----------------------------------------|----------------------------------------------------------------------------------------------------|--|--|--|
| 6-5. サービス提供者のための指針 |                                        |                                                                                                    |  |  |  |
| 指針 主な要点            |                                        |                                                                                                    |  |  |  |
| 方針                 | IoTの性質を考慮した<br>基本方針を定める                | ・経営者がIoTセキュリティにコミットする<br>・内部不正やミスに備える                                                                                                    |  |  |  |
| 分析                 | IoTのリスクを認識する                           | ・守るべきものを特定する<br>・つながることによるリスクを想定する                                                                                                    |  |  |  |
| 設計                 | 守るべきものを守る<br>設計を考える                    | <ul> <li>・つながる相手に迷惑をかけない設計をする</li> <li>・不特定の相手とつなげられても安全安心を確保できる設計をする</li> <li>・安全安心を実現する設計の評価・検証を行う</li> </ul>                                                  |  |  |  |
| 構築•<br>接続          | ネットワーク上での<br>対策を考える                    | <ul> <li>機能及び用途に応じて適切にネットワーク接続する</li> <li>初期設定に留意する</li> <li>認証機能を導入する</li> </ul>                                                                                |  |  |  |
| 運用•<br>保守          | 安全安心な状態を維<br>持し、<br>情報発信・共有を行う         | <ul> <li>・出荷・リリース後も安全安心な状態を維持する</li> <li>・出荷・リリース後もIoTリスクを把握し、関係者に守ってもらいたいことを伝える</li> <li>・IoTシステム・サービスにおける関係者の役割を認識する</li> <li>・脆弱な機器を把握し、適切に注意喚起を行う</li> </ul> |  |  |  |
|                    | - 47 - loTセキュリティガイドラインver1.0           |                                                                                                    |  |  |  |

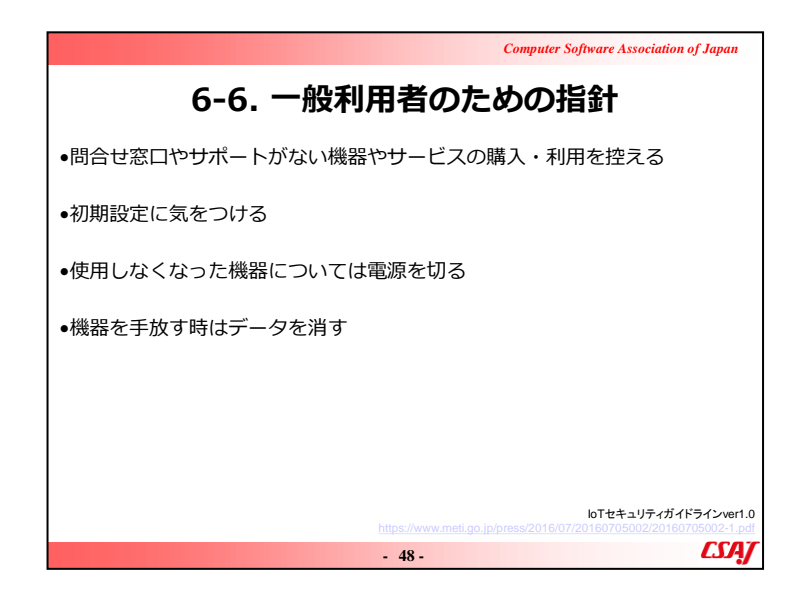

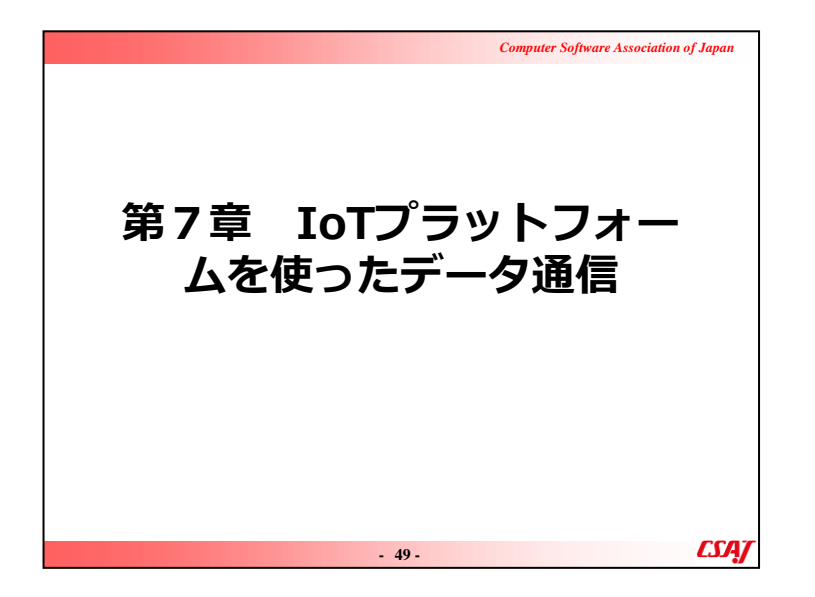

目的: IoTプラットフォームの利活用について学習する。 ゴール:

・さくらIoTプラットフォームを利用できる。

・IoTからクラウドにデータをアップロードできる。

|                                                                                                    | Computer Software Association of Japan |  |  |  |
|----------------------------------------------------------------------------------------------------|----------------------------------------|--|--|--|
| 7-1. IoTプラットフォームの例                                                                                                    |                                        |  |  |  |
| sakura.io                                                                                                    | ПЛ ЮТ                                  |  |  |  |
|                                                                                                    |                                        |  |  |  |
| 1923日21 000-02420日に-2-02/0-11 20 に 100/02480日まままます<br>sakura.io1は、通信モジュールからデータの保存/道真定で<br>IoTに関わるネットワークとデータのやり取りを総合的に実用します。<br>② Sakura.io1の分類供給置<br> |                                        |  |  |  |
|                                                                                                    | 50 -                                   |  |  |  |

さくらのIoTプラットフォームはもとより、SORACOMやIIJ IoTサ ービスなどの他のサービスも例に出しながらIoTプラットフォー ムについて紹介する。

IoTサービスは萌芽期にあたり、頻繁にサービスが一新されているため、IoTのサービスプランは各Webサイトから紹介する。

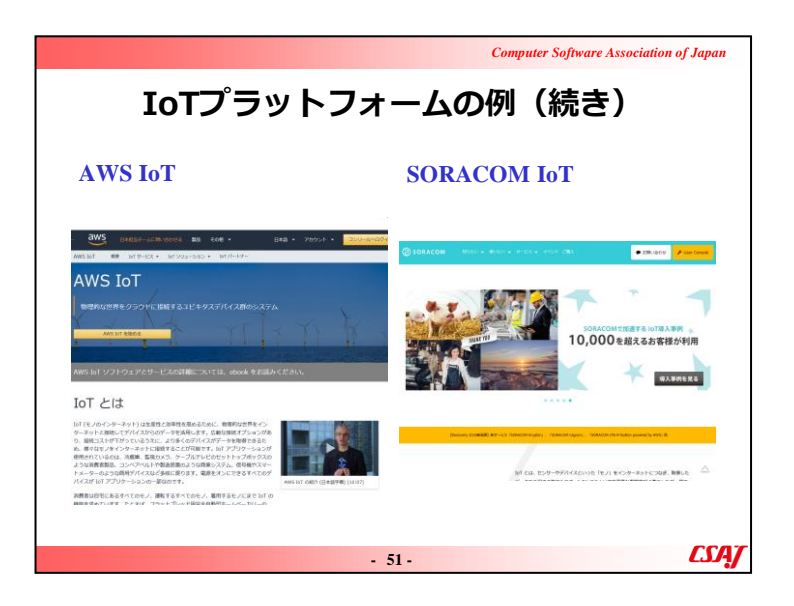

▼説明の流れAWS、SORACOMの紹介をする。

### ▼補足説明

AWSなどのとの連携はプラットフォーム側でもまだ確定していないので、本研修では紹介程度にとどめておく。

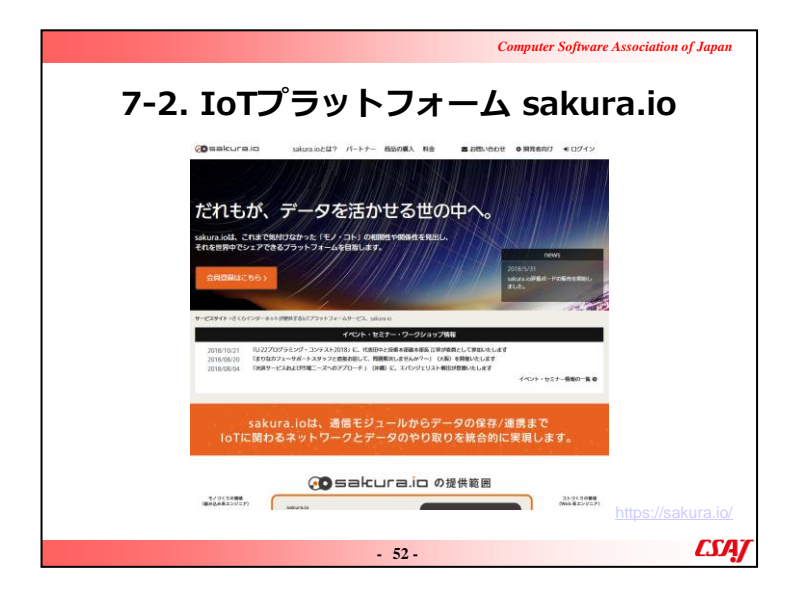

▼説明の流れSakura.io の紹介をする。

### ▼補足説明

さくらIoTプラットフォームの料金体系については特にしっかり 説明しておく。

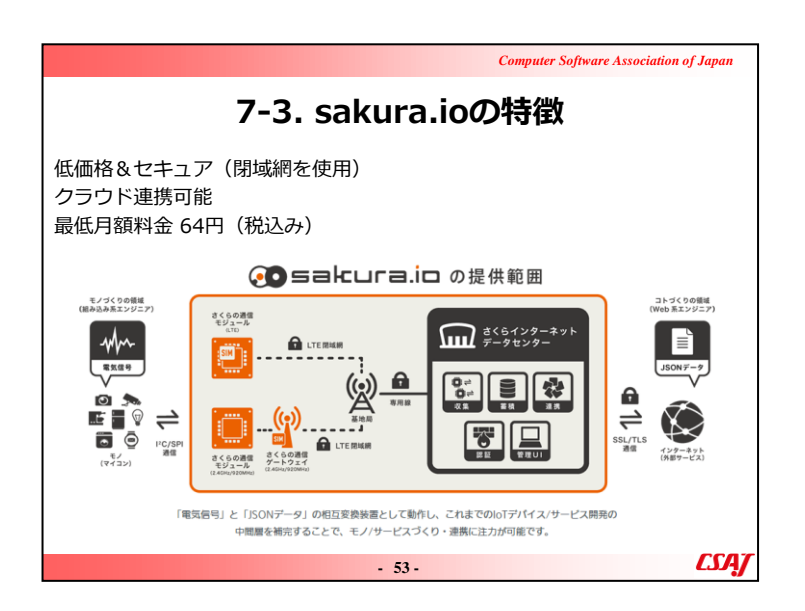

Sakura.io では様々なモノやサービスに繋げることが可能なネットワークの提供を行っている。サービス概要を説明する。

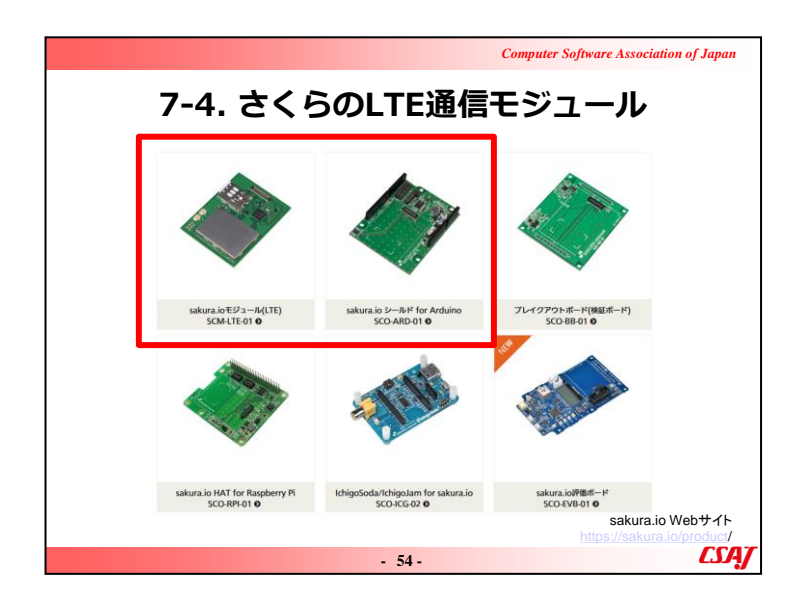

LTE通信を利用してセンサ等からサーバーへデータを送る際 に使用するモジュール。1万円弱から提供可能である。

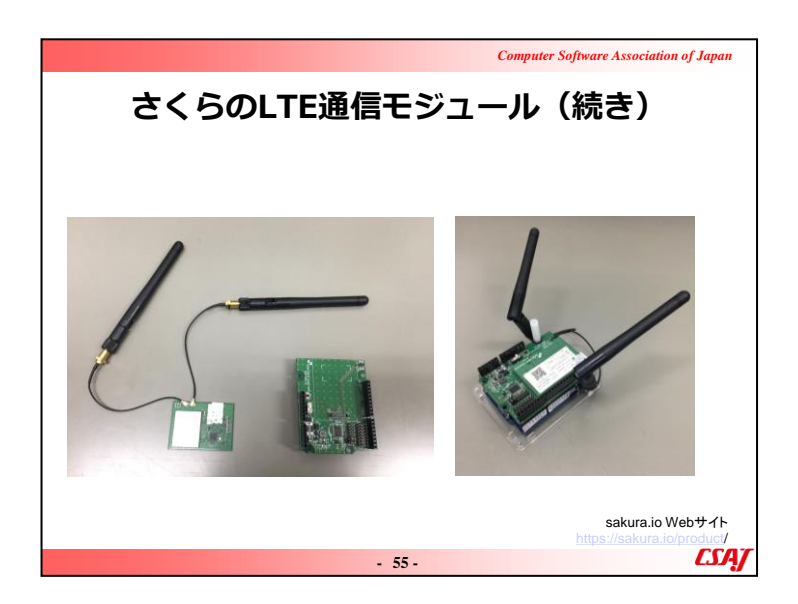

▼説明の流れ 無線通信を利用できるモジュールの説明をする。

| Computer Software Association of Japan                                                                                                    |  |  |  |  |  |
|----------------------------------------------------------------------------------------------------|--|--|--|--|--|
| さくらのLTE通信モジュール(続き)                                                                                                    |  |  |  |  |  |
| sakura.ioモジュール<br>LTE通信モジュール、LTEカテゴリー1(低速、小消費電力、IoT向き)                                                                                                    |  |  |  |  |  |
| 特徴(製品データシートより抜粋)<br>・sakura.ioにLTE網を通じてダイレクトに接続するため,ゲートウェイ装置<br>がいらない<br>・コマンドのみでデータの送受信ができ,ホストMCU側で通信プロトコルを<br>実装する必要がない<br>・ホストMCUインタフェースはI2C,SPI,およびUARTから選択可能<br>・小型モジュール(46W×34D×3H)内にLTEモデムやSIMなど必要な機能<br>をすべて内蔵<br>・待ち受け時の消費電力が低い<br>・日本国内工事設計認証および電気通信端末機器認証済み |  |  |  |  |  |
| - 56 - <b>CSA</b> J                                                                                                    |  |  |  |  |  |

▼説明の流れ Sakura.io モジュールの説明をする。

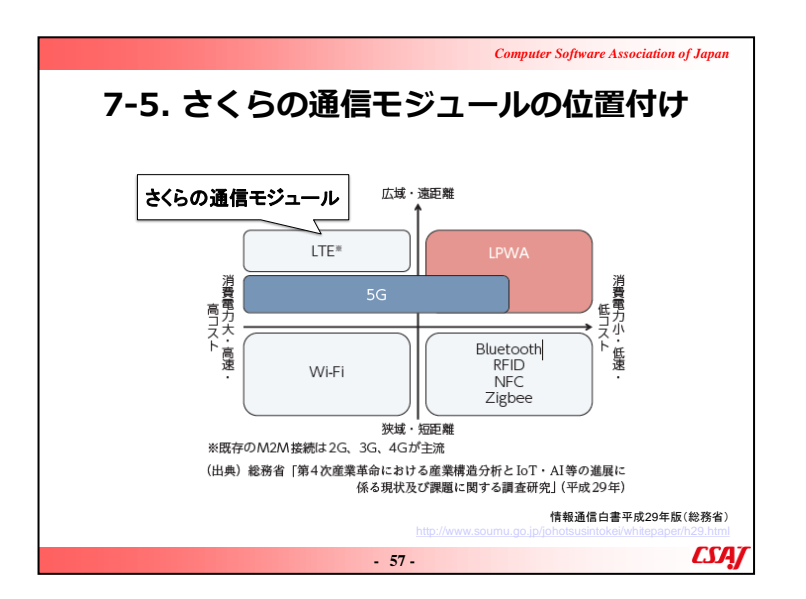

本演習で使用するのは、LPWAを活用したさくらインターネットの「さくらのIoT」

▼説明の流れ

Sakura.io で使用する通信モジュールの位置づけについて説明する。高性能であることがうかがえる。

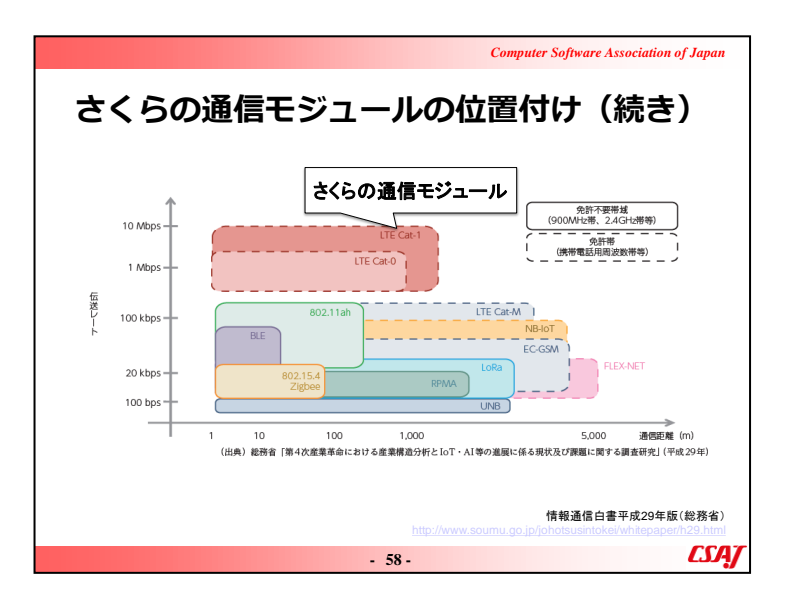

Sakura.io で使用する通信モジュールの位置づけについて説明する。(続き)

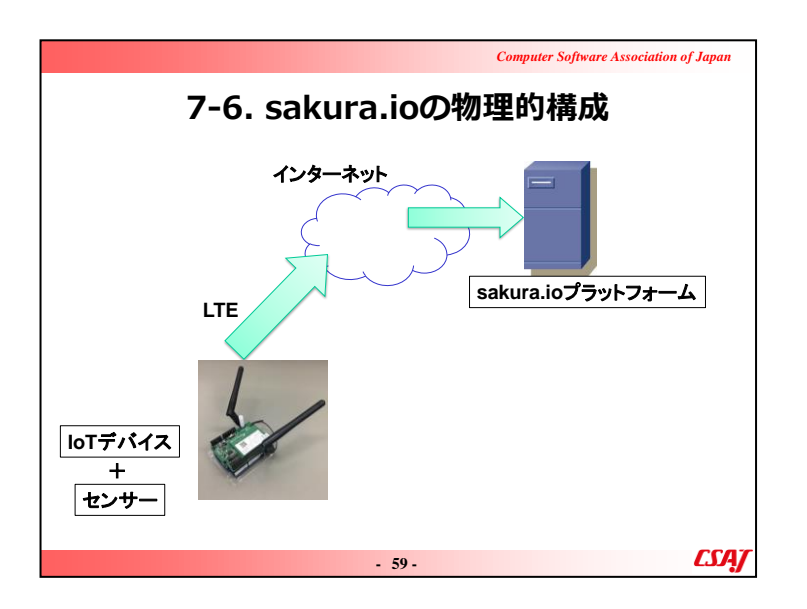

CSakura.io が管理するデータセンターのコンピューターにデ ータを集める。

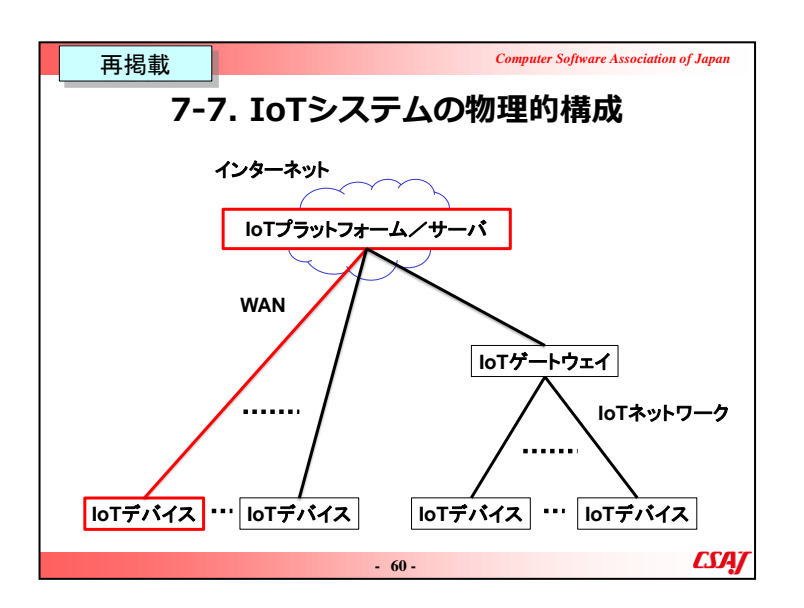

Sakura.io で使用するネットワークの基本構成を説明。途中を 経由するネットワークはインターネットだけでなく、WAN回線や LANを利用してより効率的にデータを集約することが可能であ る。

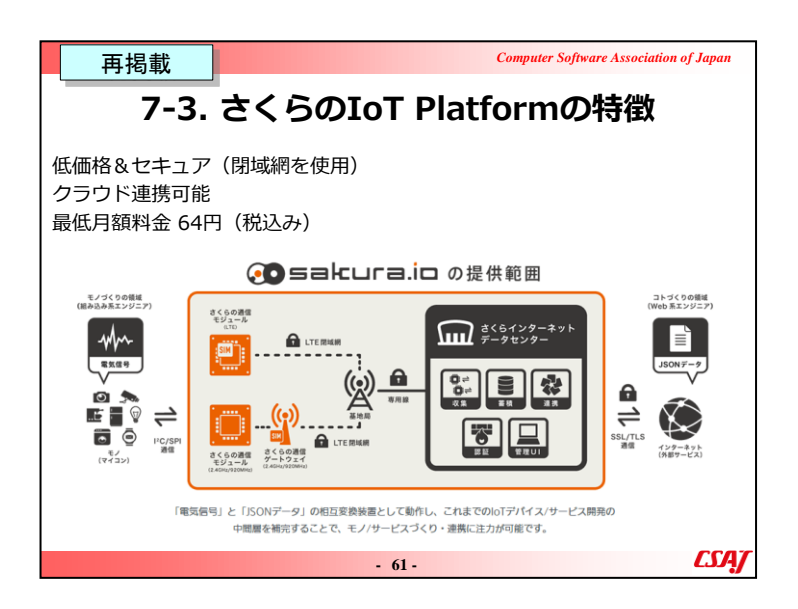

### (既出)

Sakura.io では様々なモノやサービスに繋げることが可能なネットワークの提供を行っている。サービス概要を説明する。

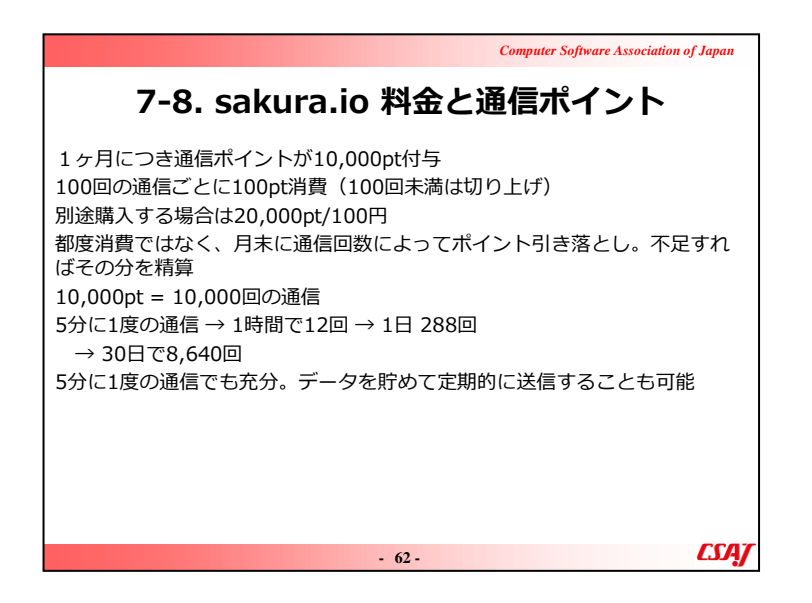

▼説明の流れSakura.io におけるコストを説明する。

|                                   |                              | Computer Software Association of | <sup>r</sup> Japan |
|-----------------------------------|------------------------------|----------------------------------|--------------------|
| 7-9. オ                            | ペイント管                        | 理例                               |                    |
| ポイント管理                            | Ē                            |                                  |                    |
| <sub>現在のポイント</sub> 39<br>10,000pt | ),800pt 2018年7月末期限           | ポイント                             |                    |
| 有効期限                              | 有償ポイント                       | 無償ポイント                           |                    |
| 2018-07-31                        | Opt                          | 10,000pt                         |                    |
| 2018-08-31                        | Opt                          | 10,000pt                         |                    |
| 2018-09-30                        | Opt                          | 10,000pt                         |                    |
| 2019-07-31                        | Opt                          | 9,800pt                          |                    |
| 履歷                                |                              |                                  |                    |
| 日付                                | 区分                           | ポイント増減                           |                    |
| 2017-07-31                        | 2017年7月 モジュール通<br>信(200ポイント) | -200pt                           |                    |
| 2017-07-31                        | 2017年8月 付与分                  | +10,000pt                        |                    |
|                                   |                              |                                  | <i></i>            |
|                                   | - 63 -                       |                                  | w                  |

# ▼説明の流れ Sakura.io におけるポイントを説明する。

| Computer Software Association of Japa                                                              | ın |  |  |  |
|----------------------------------------------------------------------------------------------------|----|--|--|--|
| 7-10. ライブラリとマニュアル                                                                                  |    |  |  |  |
| ライブラリ<br>https://github.com/sakuraio/SakuraIOArduino<br>マニュアル<br>https://sakura.io/docs/index.html |    |  |  |  |
| - 64-                                                                                              | ĄŢ |  |  |  |

▼説明の流れ Sakura.ioの資料を説明する。

| € → C @ | 0 0 a http://sakura.ie                                                                                                    |                                                                                                    | © ☆                                                                                 | ログイ                  | ・<br>シ |
|---------|----------------------------------------------------------------------------------------------------|----------------------------------------------------------------------------------------------------|-------------------------------------------------------------------------------------|----------------------|--------|
|         | 6 34450141 AllEniet<br>6590,9-7 ves<br>84437577453495                                                                                                    | 950F                                                                                                    | <b>第</b> 用サーバ                                                                       |                      | -      |
|         | Subscrate     August     たれもが、デー     Suburate     Suburate | は? バートナー 目前の第<br>・夕を活かせ<br>た 「モノ・コト (の解解性や<br>フォームを目着します。                                                                                  | 2<br>る世の中へ。<br>開始作を用い、                                                              |                      |        |
|         | 2016/03/11 「Abd2-697-9300」で<br>第30-51-87<br>2019/09/09<br>第30-51-9500」で<br>第30-51-87<br>2019/09/00 「D25 Janasis pith con                                                                                                    | イベント・セミナー<br>かたりんが <sup>1</sup> ナージネスブットフォ<br>みませんか <sup>1</sup> ナージネスブットフォ<br>ゆませんか <sup>1</sup> ナージスズブットフォ<br>(ext a) TOKYO1 (第200 年、代表日 | - <b>ワークシュップ供給</b><br>ームによるデータ可能(2011)ズオンセミナ<br>ームによるデータ可能(2011)ズオンセミナ<br>中が登録いたします | -) (84) 698 675 8678 |        |

| *************************************                                                                       |          |
|----------------------------------------------------------------------------------------------------|----------|
| Ar−∆         Image: Section 2000         Image: Section 2000           ************************************ |          |
| 2.691-2.6828                                                                                                | プロジェクト内容 |

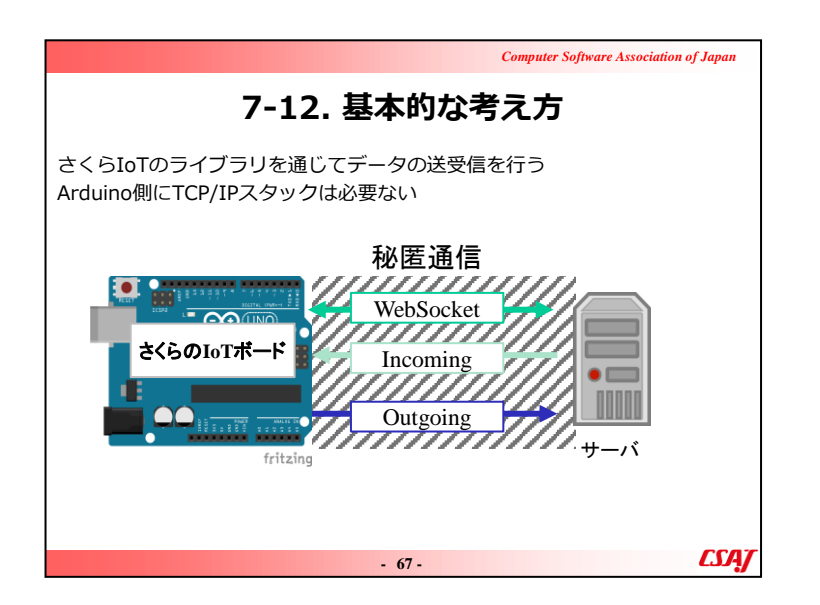

Sakura.ioの通信の基本的な仕組みを説明。これまで説明してきたWebSocketの構造を改めて振り返る。

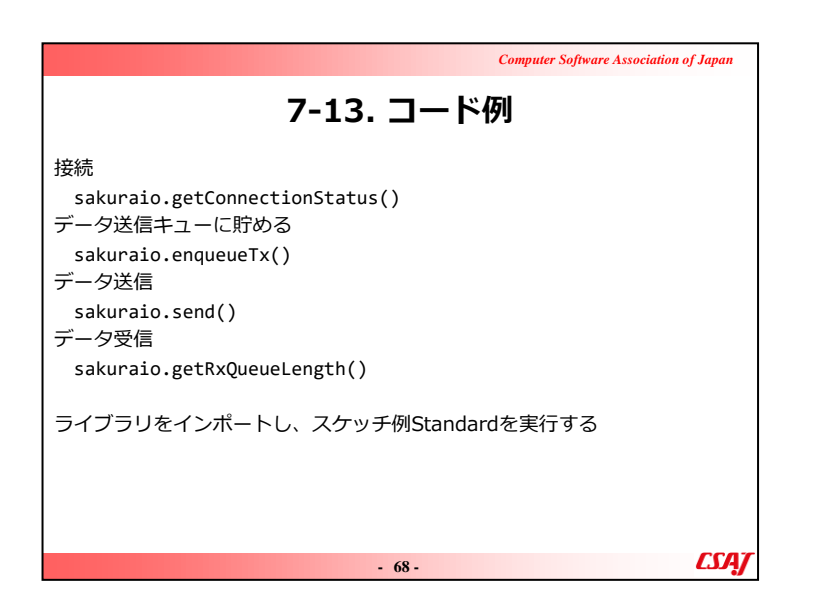

▼説明の流れ Sakura.io で利用されている通信のコード例を説明する。

|                                                                                                    | Computer Software Association of Japan |
|----------------------------------------------------------------------------------------------------|----------------------------------------|
| 7-14. 連携サー                                                                                                    | -ビス                                    |
| WebSocket<br>コネクションを維持したままデータ送受信<br>Outgoing Webhook<br>モジュールからデータ送信<br>Incoming Webhook<br>モジュールへデータ送信<br>MQTT Client<br>DataStore API<br>AWS IoT<br>Azure IoT Hub (a) |                                        |
| 本演習ではWebSocketとIncoming Webhook                                                                                                    | を行う                                    |
| - 69 -                                                                                                    | CSAJ                                   |

▼説明の流れ Sakura.ioの連携サービスを説明する。

| Computer Software Association of Japan                                                                                                    |
|----------------------------------------------------------------------------------------------------|
| 7-15. WebSocket                                                                                                    |
| 従来のhttp等はコネクションレスの通信プロトコル<br>WebScoketはコネクションを維持したまま通信可能なプロトコル<br>さくらのIoTで最も簡単に扱える<br>10秒に1度keepaliveを送信し、コネクションを維持(keepaliveは課金され<br>ない) |
| PHPでWebSocketを扱うのは容易<br>ただし、コマンドを都度実行したり、Webブラウザで読み込み続ける必要が<br>ある                                                                         |
| - 70 - <b>CSA</b> J                                                                                                    |

WebSocketの原理を説明し、JavaScriptで扱う方法について説 明する。jQueryとChart.jsを紹介し、JavaScriptでデータを可視 化する方法について紹介する。 ※注意点

・Chart.jsの他にも可視化ライブラリは多数あるが、ライセンスを 確認し、業務使用に対する制限を確認する。

Computer Software Association of Japan 7-16. データ形式 データ形式はすべてJSON 送信できるデータ形式は決まっている int型変数は、符号あり32bit整数のint32\_tのみ 同じく符号無しのint型変数は、uint32\_tのみ floatやdoubleはそのままでよい 参照: https://sakura.io/docs/pages/platform-specification/message.html CSA/ - 71 -

▼説明の流れ
 Sakura.io で利用しているデータ形式を説明する。

▼補足説明

さくらIoTから送られてくる、またIoTモジュールに送信するデータはすべてJSON形式。Javascriptと非常に親和性が良い。

| Computer Software Association of Japan                                     | ı  |
|----------------------------------------------------------------------------|----|
| 7-17. JSON例(データが単数)                                                        |    |
| データの例                                                                      |    |
| {                                                                          |    |
| "module": "***********************************                             |    |
| "channels": [<br>{                                                         |    |
| "channel": 0, ←─── 単独でもchannel[0]<br>"type": "f", ←─── データの型               |    |
| "value": 31.864151,  データの値<br>"datetime": "2019-08-19T04:56:20.035365877Z" |    |
| }                                                                          |    |
| },<br>"type": "channels"                                                   |    |
| }                                                                          | 97 |

▼説明の流れSakura.ioのJSON例を説明する。

## ▼補足説明

データが単数の場合でも必ずchannel[0]になるので注意が必要である。

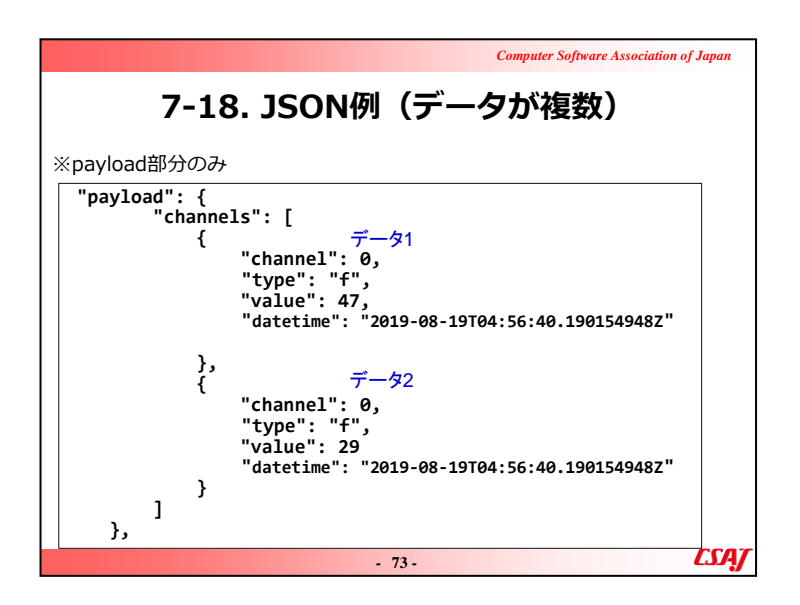

▼説明の流れSakura.ioのJSON例を説明する。

▼補足説明

データが複数の場合でもやはりchannel[0]になる。複数の場合は、1番目のchannel[0]、2番目のchannel[0]として取得する。

| Computer Software Ass                                                                  | ociation of Japan |
|----------------------------------------------------------------------------------------|-------------------|
| 7-19. 連携サービスの作成                                                                        |                   |
| sakura.ioにログインし、コントロールパネルから作成                                                          |                   |
| ホーム > プロジェクト詳細 > 連携サービスカタログ                                                            |                   |
| 外部サービスとsokura.ioを連携し、データのやり取りを行います。<br>詳しくはドキュメントをご覧ください。 # sokura.ioドキュメント - 連携サービス位置 |                   |
| WebSocket                                                                              |                   |
| Outgoing Webhook                                                                       |                   |
| Incoming Webhook                                                                       |                   |
| MQTT Client                                                                            |                   |
| Datastore API                                                                          |                   |
| AWS IOT                                                                                |                   |
| Azure IoT Hub(a):正式履提供に伴い廃止予定                                                          |                   |
| Google Cloud Pub/Sub Publisher                                                         |                   |
| Azure Event Hubs                                                                       |                   |
| Azure IoT Hub                                                                          |                   |
| - 74 -                                                                                 | <i>LSAJ</i>       |

Sakura.ioの連携サービスの作成について説明する。

| Computer Software Ass                                                                                                    | ociation of Japan |
|----------------------------------------------------------------------------------------------------|-------------------|
| 7-20. WebSocketのURLとToke                                                                                                    | en                |
| コントロールパネルで確認可能<br>外部からアクセスする際は、ここに表示されるURLとTokenが必要<br>ホーム、フロシェクト評量、選携サービス詳細<br>「パンパックイムの評問編集件で)選ザービス详細<br>「パンパックイムの評問編集件で)選ザービス详細<br>「パンパックイムの評問編集件で)選ザービスで、<br>『パンパックイムの評問編集件で)選ザービスで、<br>『パンパックイムの評問編集件で)選ザービスで、<br>『パンパックイムの評問編集件で)選ザービスで、<br>『パンパックイムの評問編集件で)選ザービスで、<br>『パンパックイムの評価編集件での「<br>WebSocket | 要                 |
| <b>泉水料塩データ(50)</b> テキンネル国家医データ (新社)                                                                                                    |                   |
| ■第三日 1931-10 977 A(O-F<br>データはありません                                                                                                    |                   |
| - 75 -                                                                                                    | CSAJ              |

Sakura.ioのWebSocketのURLとTokenについて説明する。

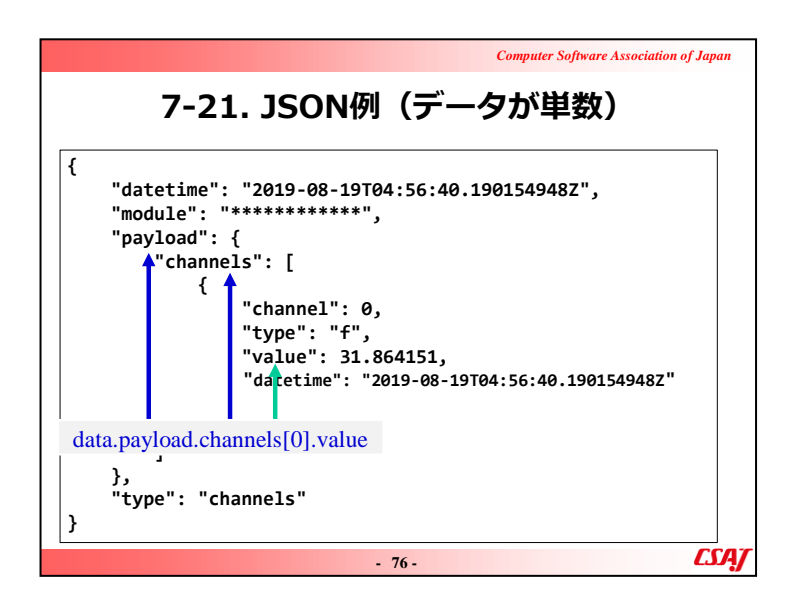

▼説明の流れSakura.ioのJSON例を説明する。

| <b>7-22. JSON例(データが複数)</b> <pre>"payload": {     "channels": [         {             "channel": 0,             "type": "f",             "value": 47,             "datetime": "2019-08-19T04:56:40.1901549482"         },         {             "channel": 1,             ¯-ダ2             "type": "f",             "data.payload.channels[1].value</pre>                                                                                                    |
|----------------------------------------------------------------------------------------------------|
| "payload": {<br>"channels": [<br>{<br>"channel": 0, $\vec{\tau} - \frac{1}{2}$ ]<br>"type": "f", data.payload.channels[0].value<br>"value": 47, "<br>datetime": "2019-08-19T04:56:40.1901549482"<br>}<br>{<br>"channel": 1, $\vec{\tau} - \frac{1}{2}$ 2<br>"type": "f", data.payload.channels[1].value                                                                                                    |
| $\begin{cases} & \vec{\tau} - \frac{1}{2} \\ & \text{"channel": 0,} \\ & \text{"type": "f",} \\ & \text{value": 47,} \\ & \text{"datetime": "2019-08-19T04:56:40.1901549482"} \\ \\ & \text{"channel": 1,} \\ & \vec{\tau} - \frac{1}{2} \\ & \text{"type": "f",} \\ & \text{value": 47,} \\ & \text{value": 47,} \\ & \text{value": 47,} \\ & \text{value": 47,} \\ & \text{value": 47,} \\ & \text{value": 47,} \\ & \text{value": 47,} \\ & \text{value": 47,} \\ & \text{value: 7,} \\ & \text{value: 7,}$ |
| "type : " $\tau$ ", data.payload.channels[0].value<br>"value": 47,<br>"datetime": "2019-08-19T04:56:40.1901549482"<br>},<br>{<br>"channel": 1, $\tau - \sigma 2$<br>"type": "f", data.payload.channels[1].value                                                                                                    |
| },<br>{<br>"channel": 1, $\vec{\tau} - \beta 2$<br>"type": "f",<br>"volue": 20<br>data.payload.channels[1].value                                                                                                    |
| "type": "f", data.payload.channels[1].value                                                                                                    |
| value . 25,                                                                                                    |
| "datetime": 2019-08-19T04:56:40.190154948Z"                                                                                                    |
| )<br>},                                                                                                    |
|                                                                                                    |

▼説明の流れ Sakura.io のJSON例を説明する。

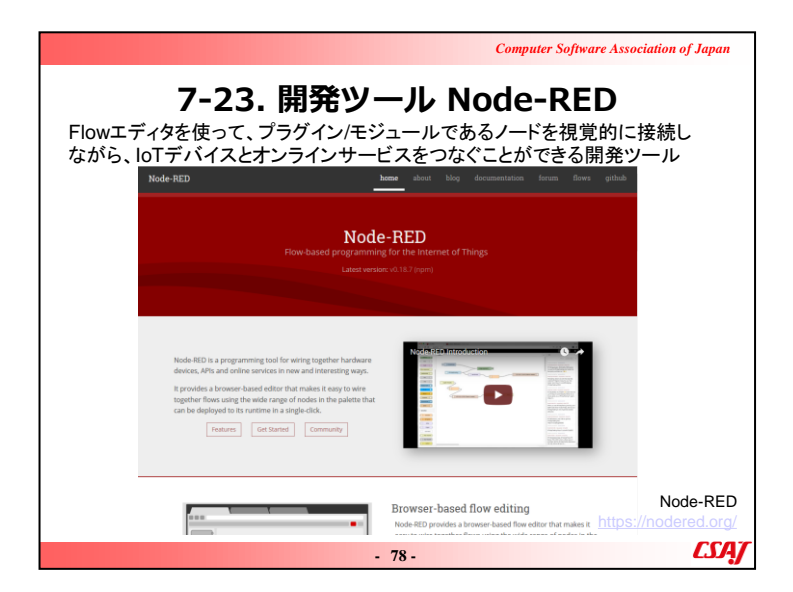

Sakura.ioの開発ツールNode-REDを説明する。
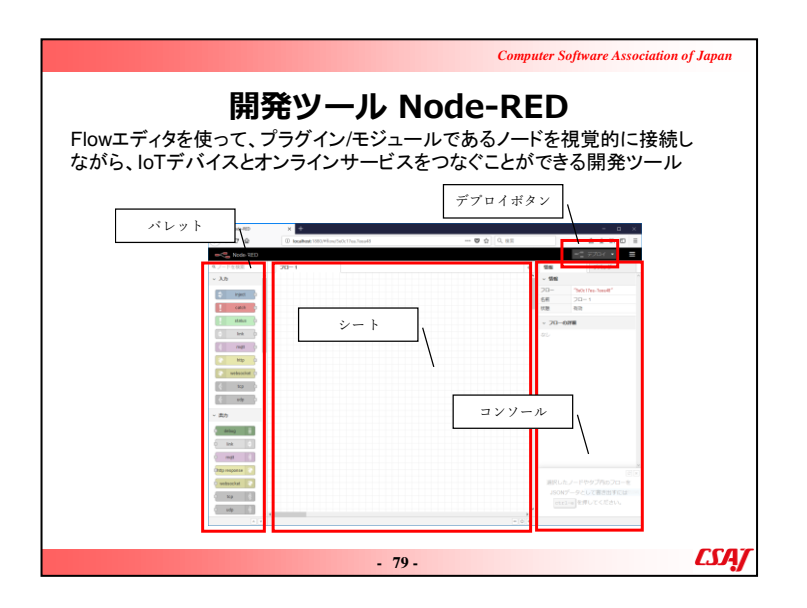

▼説明の流れ

Sakura.ioの開発ツールNode-REDを説明する。

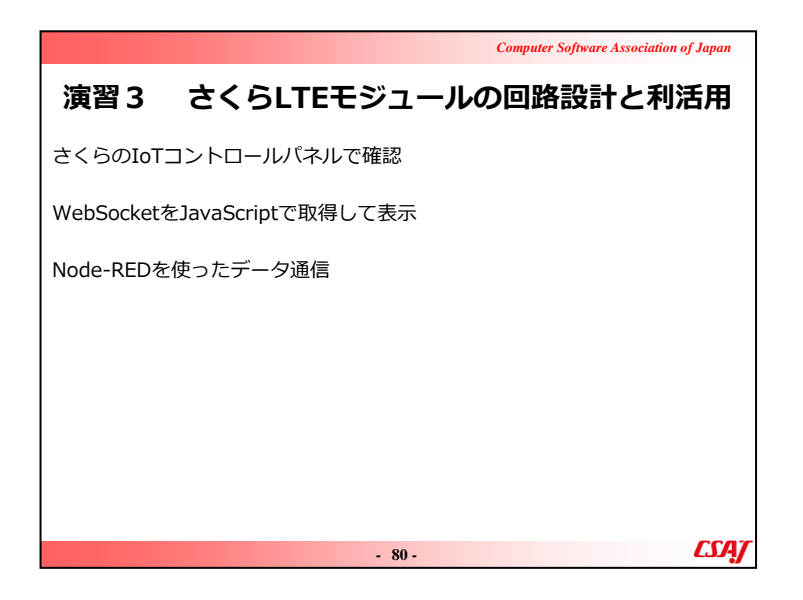

#### ▼演習

#### ①さくらのIoTコントロールパネルで確認

1.講師のナビゲートと一緒にコントロールパネルを操作する。 2.ユーザIDとパスワードの配布

#### 3.注意点

・さくらLTEモジュールをArduinoにつけるとPinラベルが見えな くなるので、シールなどを使ってラベルを手書きで作成すると よい点を紹介する。

・さくらのIoTコントロールパネルはIEを推奨している点を注意 を促す。

・場合によってはACアダプタなどでArduinoに電源供給が必要かもしれない。→USBケーブルは不安定なため業者は嫌がるケースもある.

・演習時にデータのアップロード間隔をあまり狭くしないように注意を促す。→料金がほぼ青天井。

#### ②WebSocketをJavaScriptで取得して表示

③JavaScriptでデータのグラフ化

1. WebSocketとJavaScriptを用いて、センサ情報の取得やグラフによる可視化をプログラムとして実装する。

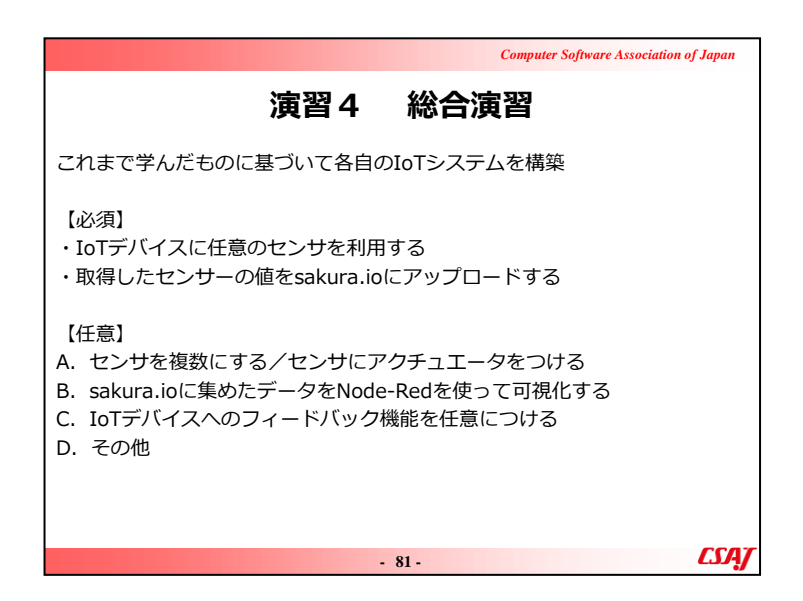

#### ▼演習

1.回路作成

- ・学習者に自由に発想させて回路を組み立てさせる。
- ・時間を十分に確保する。
- ・最初の講義でやった現実世界と仮想世界の橋渡しとなるようなIoTサービスを企画させて作成させる。

2.成果物報告

・最後に成果物を学習者に発表させて情報共有して学習者に 気付きを促す。

3.振り返り

講義全体を振り返って学習した内容を確認する。

# IoT活用

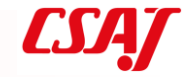

- 1-

# 目次(1)

11 m 1

1 ...

+ 7++

1-3章はE-Learning

| 第4章  | 組込ボードの基礎                 |      |
|------|--------------------------|------|
| 4-1. | IoTでよく使用される組込ボード         | 7    |
| 4-2. | Arduinoとは                |      |
| 4-3. | Arduino IDEのダウンロードとインスト・ | ール15 |
| 4-4. | Arduinoのメニュー画面           |      |
| 4-5. | Arduinoのスケッチ例と動作検証       |      |
| 4-6. | Arduinoとブレッドボードによる配線     |      |
| 4-7. | ブレッドボードの通電箇所             |      |
| 4-8. | Arduinoにおける回路設計          | 21   |
| 4-9. | Arduinoにおけるオームの法則        |      |
| 演習   | 1 Arduinoを使った電気回路の設計     |      |

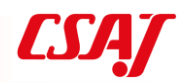

LJAJ

# 目次(2)

| 第5章 組込ボードとセンサ           |    |
|-------------------------|----|
| 5-1. センサ                |    |
| 5-2.環境センサ               |    |
| 5-3. 入力モジュール            |    |
| 5-4. 出力モジュール            |    |
| 演習2 Arduinoとセンサを使った回路設計 |    |
| 第6章 IoTのセキュリティ          |    |
| 6-1. IoTデバイスを標的としたマルウェア | 41 |
| 6-2. Miraiウィルス          |    |
| 6-3. IoTセキュリティガイドライン    |    |
| 6-4. IoTセキュリティガイドラインの目的 |    |
| 6-5. サービス提供者のための指針      |    |
| 6-6. 一般利用者のための指針        |    |

- 3-

# 目次(3)

第7章 IoTプラットフォームを使ったデータ通信 7-1. IoTプラットフォームの例 7-2. IoTプラットフォーム sakura.io 7-3. sakura.ioの特徴 7-4. さくらのLTE通信モジュール 7-5. さくらの通信モジュールの位置付け 7-6. sakura.ioの物理的構成 7-7. IoTシステムの物理的構成 7-8. sakura.io 料金と通信ポイント 7-9. ポイント管理例 7-10. ライブラリとマニュアル 7-11. ログインとプロジェクト 7-12. 基本的な考え方 7-13. コード例

| <br>50 |
|--------|
| <br>52 |
| <br>53 |
| <br>54 |
| <br>57 |
| <br>59 |
| <br>60 |
| <br>62 |
| <br>63 |
| <br>64 |
| <br>65 |
| <br>67 |
| <br>68 |
| [SA]   |

# 目次(4)

第7章 IoTプラットフォームを使ったデータ通信

| 7-14. 連携サービス              |       |
|---------------------------|-------|
| 7-15. WebSocket           | 70    |
| 7-16.データ形式                | 71    |
| 7-17. JSON例(データが単数)       | 72    |
| 7-18. JSON例(データが複数)       | 73    |
| 7-19. 連携サービスの作成           | 74    |
| 7-20. WebSocketのURLとToken | 75    |
| 7-21. JSON例(データが単数)       | 76    |
| 7-22. JSON例(データが複数)       | 77    |
| 7-23. 開発ツール Node-RED      |       |
| 演習3 さくらLTEモジュールの回路設計と利    | l活用80 |
| 演習4 総合演習                  |       |
|                           |       |

- 5 -

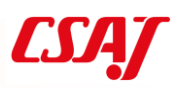

# 第4章 組込ボードの基礎

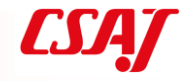

- 6 -

# 4-1. IoTで使用される組込ボードの例

#### Arduino

#### **Raspberry Pi**

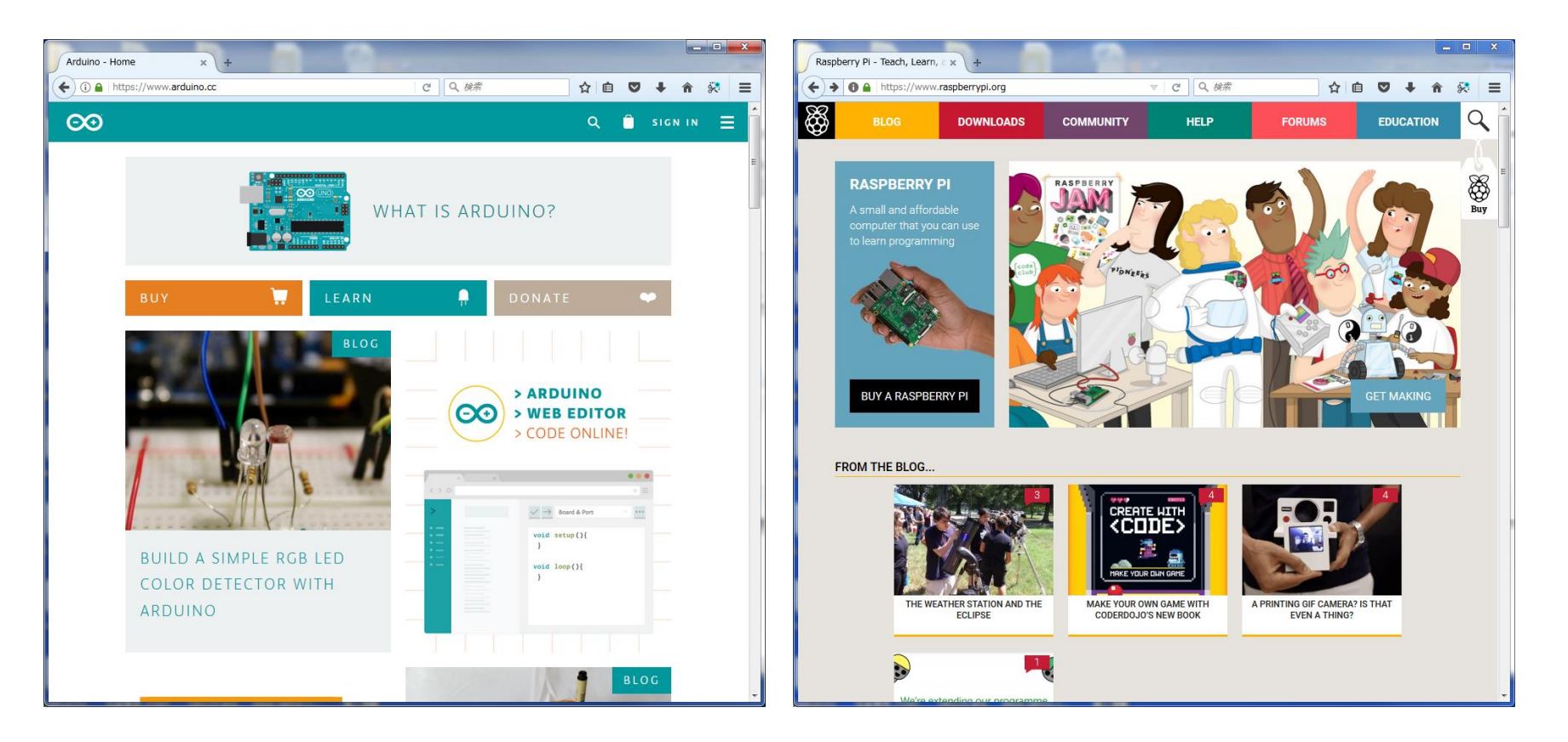

7 -

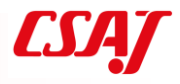

## IoTで使用される組込ボードの例(続き)

#### **STM32**

#### IchigoJam

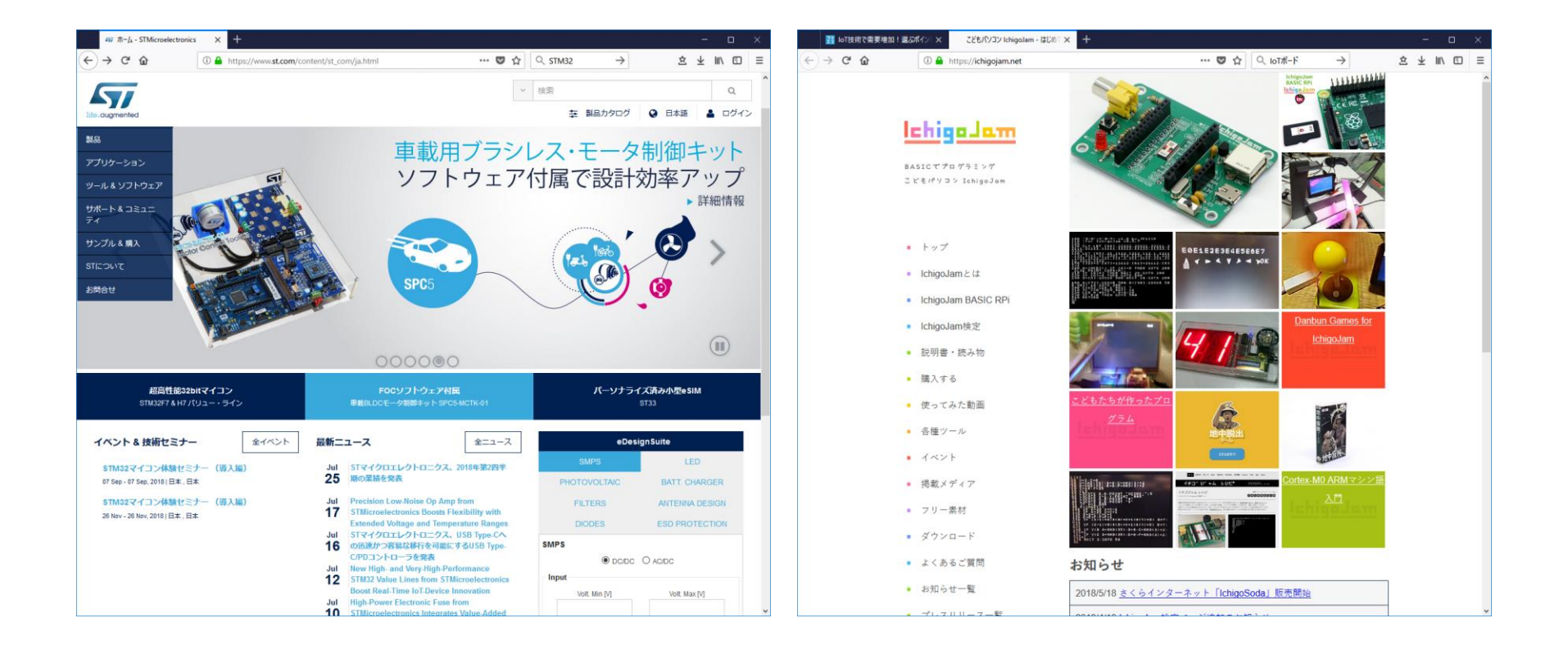

8 -

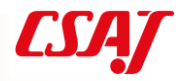

### IoTで使用される組込ボードの例(続き)

単独で開発が可能な**Raspberry Pi**(※初期設定時のみにPCが必要) シングルボードコンピュータ≒PC OS:Linux(DebianベースのRasbianなど) ディスプレイやキーボードをつないでPCと同じように開発 様々なプログラミング言語が利用可(C、C++、Python、Node.jsなど) 良くも悪くもPCと同じ開発環境

母艦(PC)からプログラムを書き込むArduino ワンボードマイコン OS非搭載(その分、省電力) 母艦のPCにインストールした「Arduino IDE」からプログラムを書き込む C言語風のArduino言語を利用 ライブラリを読み込めば簡単に実現ができる開発環境

ヘッダーを意識せずにTCP/IP通信が可能

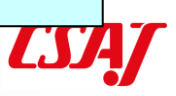

#### 4-2. Arduino

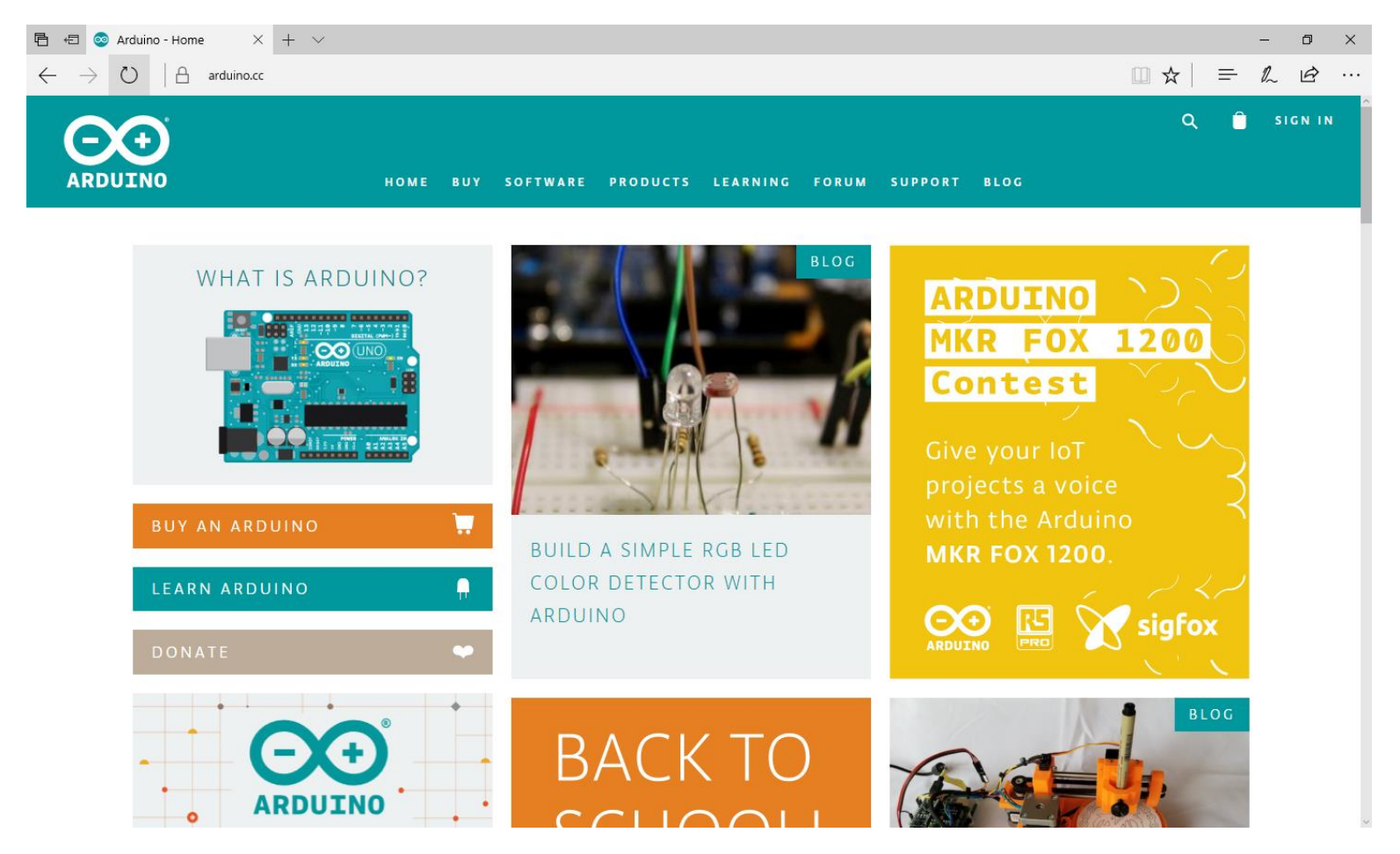

(https://www.arduino.cc/)

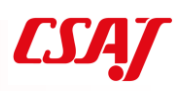

# Arduino(続き)

アルドゥイーノ

2005年に、Massimo Banzi・David Mellis(当時はイタリアのIDIIの 学生)、David Cuartiellesによってプロジェクトスタート、後にTom Igoeが加わる

- 派生元
  - 2003年 IDII修士論文プロジェクトWiring (Hernando Barragán)
  - 「Arduinoの語られざる歴史」より
     <a href="https://arduinohistory.github.io/ja.html">https://arduinohistory.github.io/ja.html</a>

ー枚のプリント基盤の上に、電子部品と入出力がついたマイクロコン ピュータ

- Processingベースの開発環境(Javaアプリケーション)
- プログラミング言語: C++風言語(Arudino言語とも呼ばれる、 元はWiring)

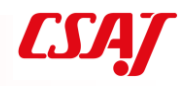

LJH

# Arduino (続き)

|                                                                                                    | HOME STORE SOFTWARE EDUC    | ATION RESOURCES COMMUNITY    | Q 🖨 Q SIGN IN<br>HELP                                |
|----------------------------------------------------------------------------------------------------|-----------------------------|------------------------------|------------------------------------------------------|
|                                                                                                    | BOARDS &                    | MODULES                      |                                                      |
| Store Home > Arduino > Boards & Modul                                                                                                    | es                          |                              | Sort By FEATURED -                                   |
| <ul> <li>NEW PRODUCTS</li> <li>MOST POPULAR</li> <li>SPECIAL OFFERS</li> <li>ARDUINO</li> <li>BOARDS &amp; MODULES</li></ul>                           |                             |                              | PRE-ORDER                                            |
| KITS<br>ACCESSORIES<br>SPARE PARTS                                                                                                    | \$22.00<br>Arduino Uno Rev3 | \$9.90<br>Arduino Nano Every | \$31.50<br>Arduino Nano 33 BLE Sense with<br>headers |
| <ul> <li>RETIRED</li> <li>ARDUINO EDUCATION</li> <li>GOODIES</li> <li>COMPONENTS )</li> <li>→ OTHER BRANDS )</li> <li>→ BOOKS &amp; MANUALS</li> </ul> |                             | PRE-ORDER                    |                                                      |

https://store.arduino.cc/usa/arduino/boards-modules

# Arduino (続き)

#### Arduinoのプリント基板

#### Arduinoの開発環境(IDE)

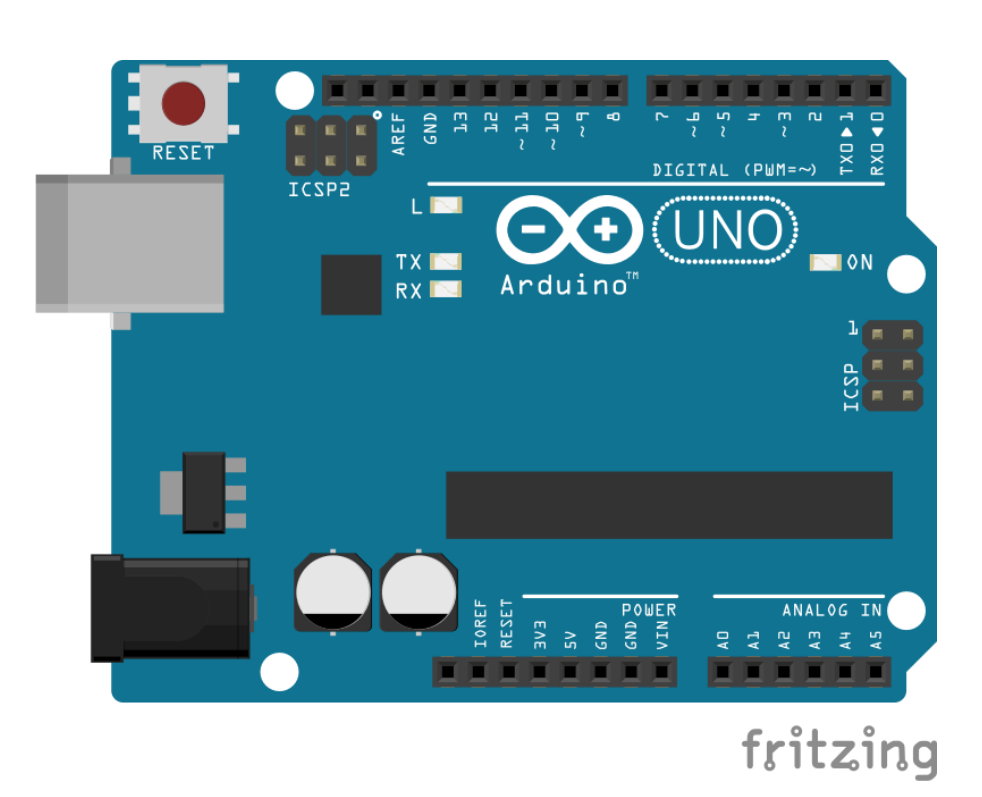

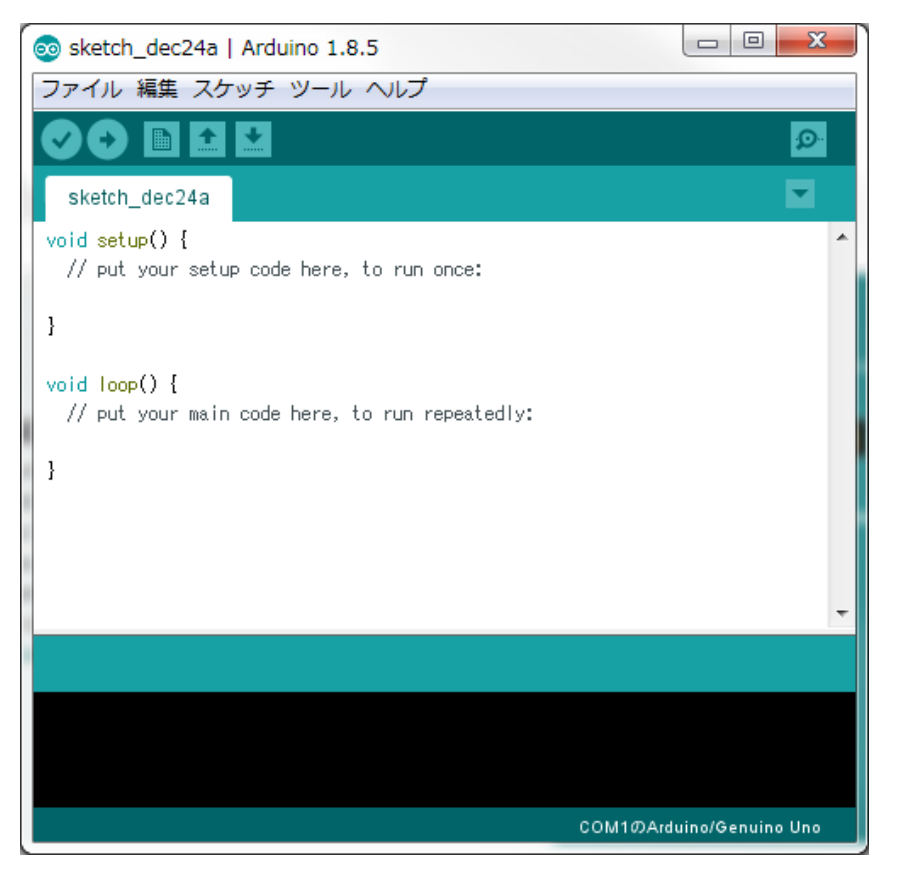

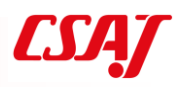

# Arduino(続き)

#### ΙΟ

デジタルIO 0~13 (最大負荷40mA)

アナログIO 0~5

※~のあるデジタルピンはPWM (Plus Width Modulation:パルス幅変 調)が使えるピンを表す。通常、3、5、6、9、10、11でPWM出力が行 える。

電源・・・外部電源またはUSB経由で供給
 3.3V出力
 5V出力
 G
 (最大負荷 5 0 mA)

#### GND

電圧の基準(0V) ※電気が流れて帰ってくる場所のイメージ(下水)

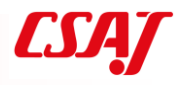

### 4-3. Arduino IDEのダウンロードとインストール

#### Download the Arduino IDE

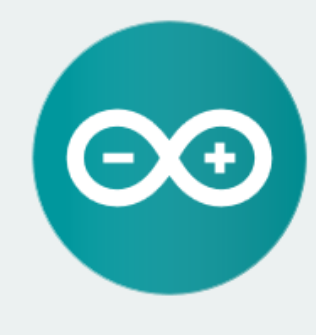

#### ARDUINO 1.8.5

The open-source Arduino Software (IDE) makes it easy to write code and upload it to the board. It runs on Windows, Mac OS X, and Linux. The environment is written in Java and based on Processing and other open-source software.

This software can be used with any Arduino board. Refer to the Getting Started page for Installation instructions.

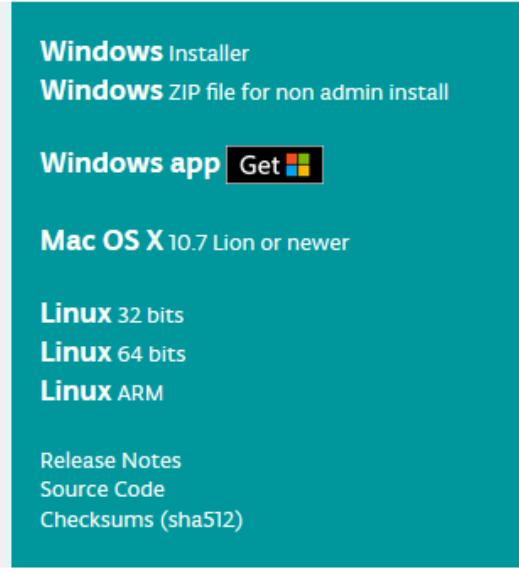

インストール版・ZIP版 ※通常、インストールや解凍をすればすぐに利用できる ※もし必要がある場合は、PCのデバイスマネージャーから Arduinoのデバイスを更新する

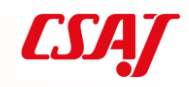

### 4-4. Arduinoのメニュー画面

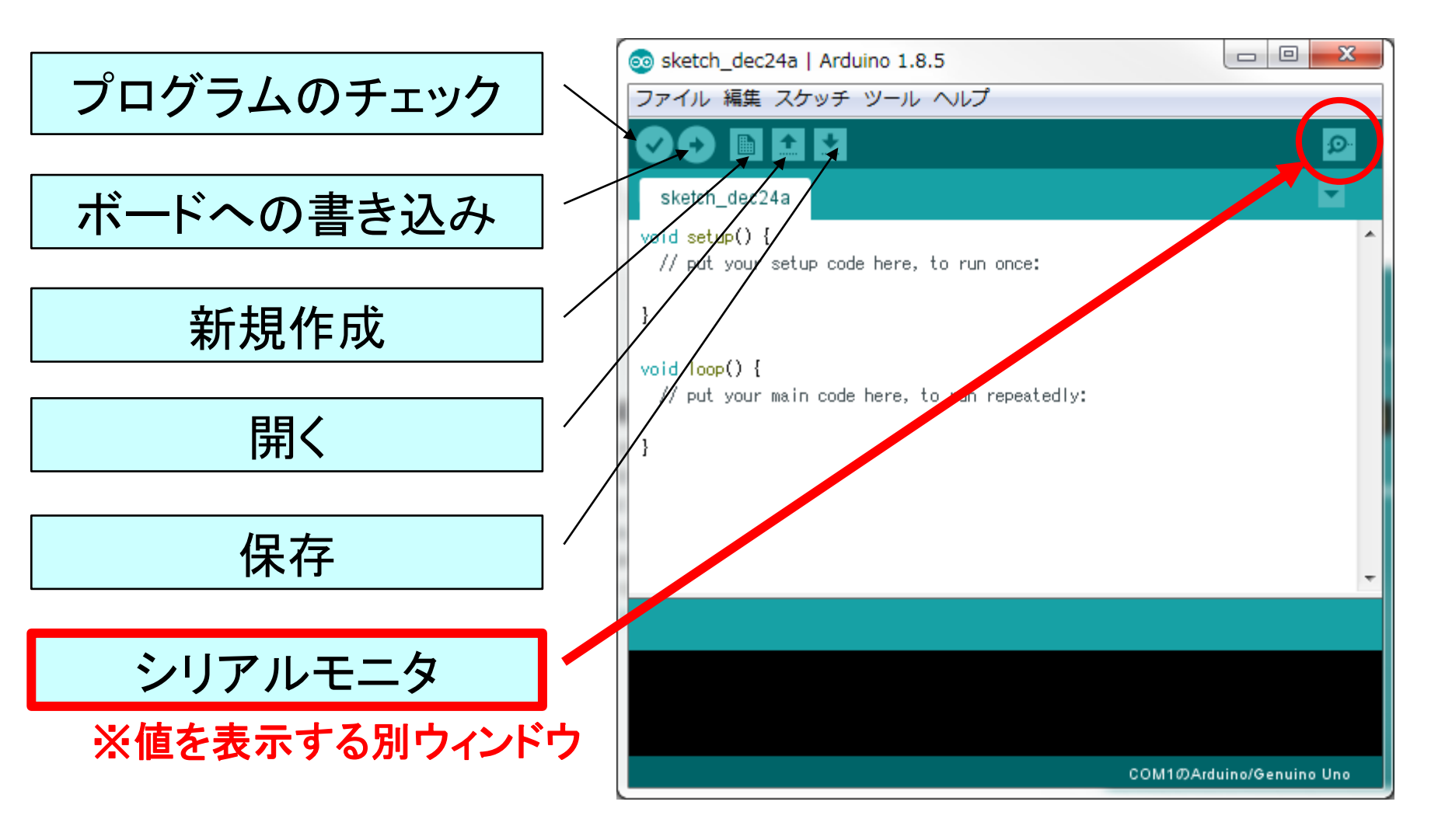

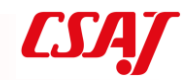

# 4-5. Arduinoのスケッチ例と動作検証

#### メニュー [ファイル] → [スケッチ例] → [Basics] → [Blink]

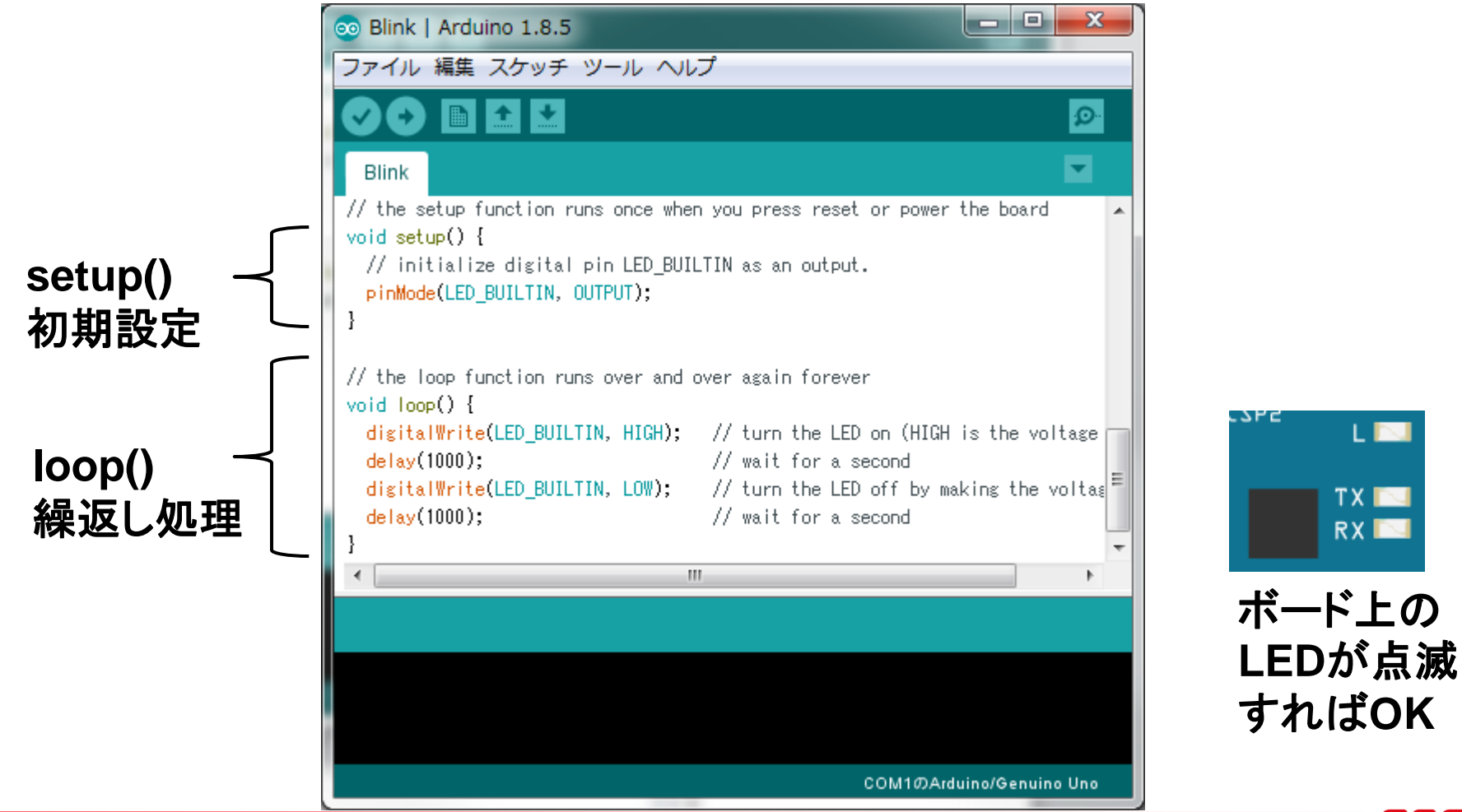

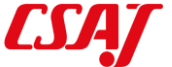

# 4-6. Arduinoとブレッドボードによる配線

#### Arduino UNO

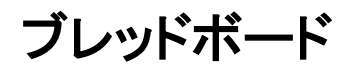

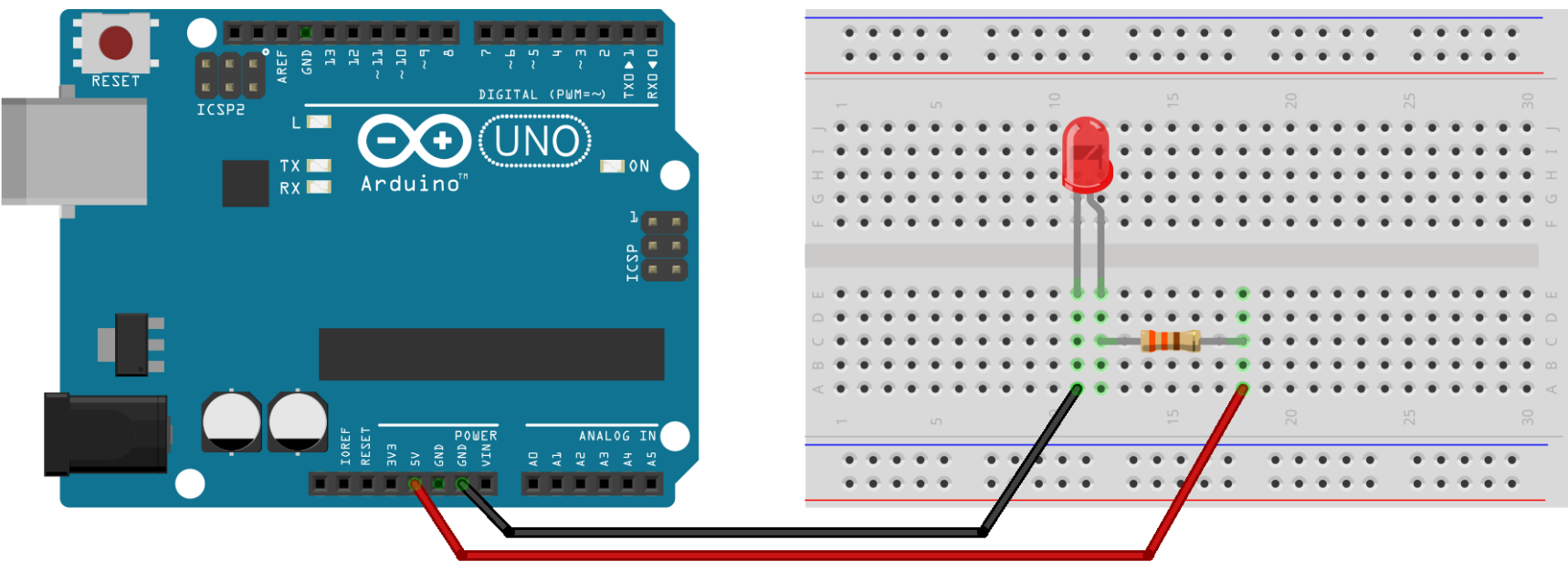

fritzing

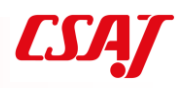

## 4-7. ブレッドボードの通電箇所

|      | ۲ |   |   |   |   | ) | ۲ |   |   | ۲  | ۲ |   | ۲ |   |    |   |   |   | ۲ |    |   |   |          | ) |    |          |   | • | • |     |
|------|---|---|---|---|---|---|---|---|---|----|---|---|---|---|----|---|---|---|---|----|---|---|----------|---|----|----------|---|---|---|-----|
|      | ۲ | • | ٠ | ۰ | • | - | ۲ | ۰ |   | ٠  | ۰ |   | ۲ |   | •  | • | ٠ |   | ۲ | ۰  | • | ۰ | •        | ÷ |    | •        | • | • | ۲ |     |
|      |   |   |   |   |   |   |   |   |   | 10 |   |   |   |   | 15 |   |   |   |   | 20 |   |   |          |   | 25 |          |   |   |   |     |
| -    | • | ۰ | • | ٠ | ٠ | ٠ | ۰ | ۰ | ۰ | •  | • | • | ٠ | ٠ | ٠  | ۰ | • | • | • | ٠  | ٠ | ٠ | ٠        | ۰ | ٠  | ٠        | ٠ | ۰ | • | •   |
| -( ) | • | ۰ | ۰ | ٠ | ۰ | ۰ | ۰ | ۰ | ۰ | •  | • | • | ٠ | ۰ | ۰  | ٠ | ٠ | ٠ | ٠ | ٠  | ٠ | ٠ | ٠        | ۲ | ۰  | ۲        | ۰ | ۰ | • | •   |
|      | • | ۰ | ۰ | ۰ | ٠ | ۰ | ۰ | ٠ | ٠ | •  | • | • | ۰ | ٠ | ۰  | ٠ | ٠ | ٠ | ٠ | ٠  | ٠ | ٠ | ۰        | ٠ | ۰  | ۰        | ۰ | ۰ | • | • : |
| 9 (  | ٠ | ۰ | ۰ | ۰ | ۰ | ۰ | ۰ | ۰ | ٠ | •  | • | ٠ | ۰ | ۰ | ۰  | ۰ | ٠ | ٠ | ٠ | ٠  | ٠ | ٠ | ۲        | ۲ | ۲  | ۲        | ۰ | ۰ | • | •   |
|      | • | ۰ | ۰ | ۰ | ۰ | ۰ | ۰ | ٠ | ٠ | •  | • | ٠ | ۰ | ۰ | ۰  | ٠ | ٠ | ٠ | ٠ | ٠  | ٠ | ٠ | ۲        | ۲ | ۲  | ۲        | ۲ | ۰ | • | •   |
|      |   |   |   |   |   |   |   |   |   |    |   |   |   |   |    |   |   |   |   |    |   |   |          |   |    |          |   |   |   |     |
|      |   |   |   |   |   |   |   |   |   |    |   |   |   |   |    |   |   |   |   |    |   |   |          |   |    |          |   |   |   |     |
| u '  | • | ۰ | • | ۰ | ۰ | ۰ | ۰ | ۰ | ۰ | •  | • | • | • | ۰ | ۰  | ۰ | • | • | • | ۰  | ۰ | ۰ | ۰        | ۰ | ۰  | ۰        | ۰ | ۰ | • | •   |
| 2 '  | • | • | • | • | • | • | • | • | • | •  | • | • | • | • | •  | ۰ | • | • | • | •  | • | • | •        | ۰ | •  | •        | • | ۰ | • | •   |
| ، ر  | • | • | • | • |   |   | • | • | • | •  | • | • | • |   |    | • |   | • | • |    | • | • |          |   |    |          |   |   | • | •   |
| a '  | • | • | • | • |   |   |   | • | • |    | • | • |   |   |    | • |   | • |   |    |   |   |          |   |    |          |   |   | • | •   |
| ξ    | • | • | • | ۰ | ۰ | ۰ | • | ۰ | • | •  | • | • | • | ۰ | ۰  | • | • | • | • | ۰  | • | ۰ | ۰        | ۰ | ۰  | ۰        | ۰ | • | • | •   |
|      |   |   |   |   |   |   |   |   |   | 10 |   |   |   |   | 15 |   |   |   |   | 20 |   |   |          |   | 25 |          |   |   |   |     |
| _    |   |   |   |   |   | _ |   |   |   |    |   | _ |   |   |    |   |   | _ |   |    |   |   |          |   | -  |          |   |   |   |     |
|      | 1 |   |   |   |   |   |   |   |   |    |   |   |   |   |    |   |   |   |   |    |   |   |          |   |    | 0        | 0 |   |   |     |
|      | - | _ | _ | _ | _ | - | - | _ | - |    | - |   | _ | - | _  | _ | - |   | - | _  | _ | _ | <u>-</u> |   |    | <u>-</u> |   | _ |   |     |
|      |   |   |   |   |   |   |   |   |   |    |   |   |   |   |    |   |   |   |   |    |   |   |          |   |    |          |   |   |   |     |

fritzing

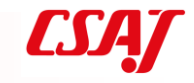

# ブレッドボードの通電箇所(続き)

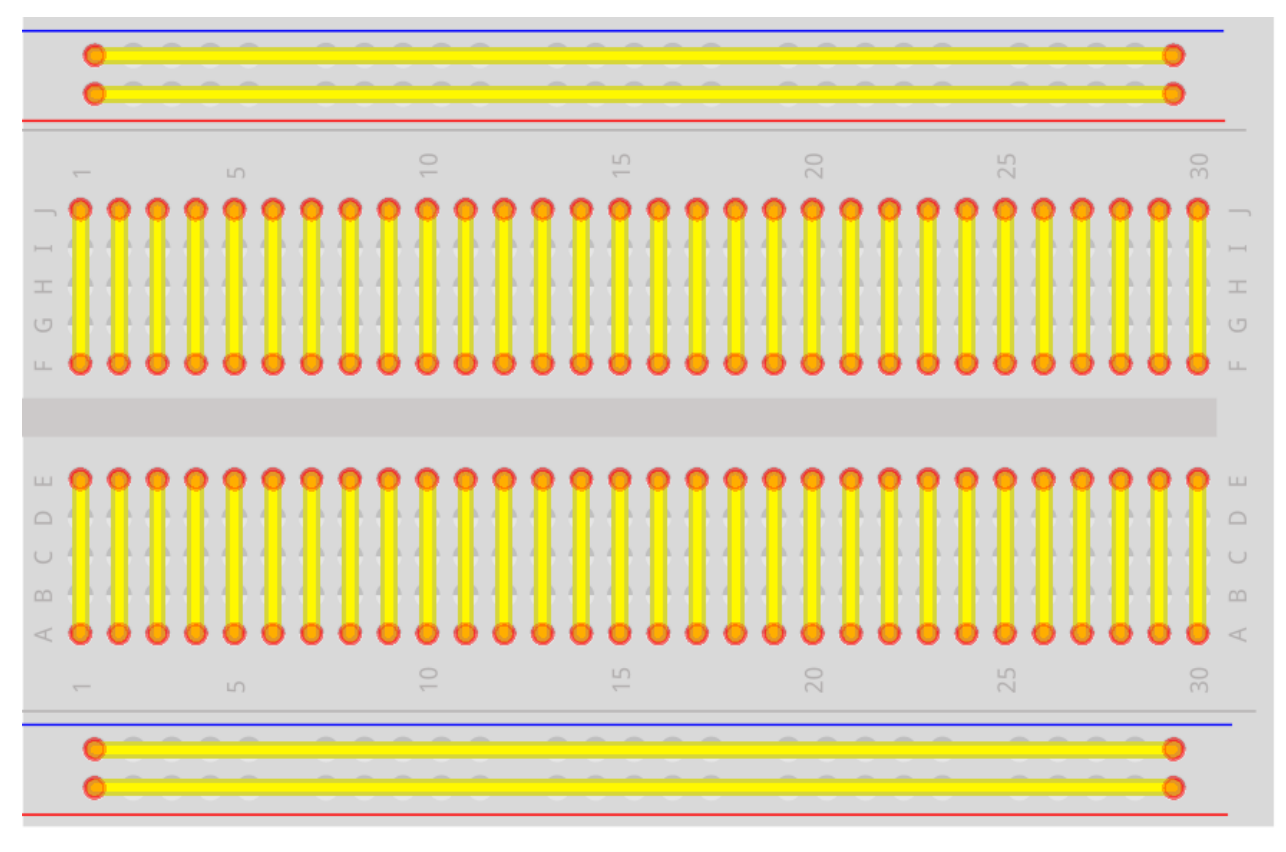

fritzing

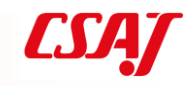

### 4-8. Arduinoにおける回路設計

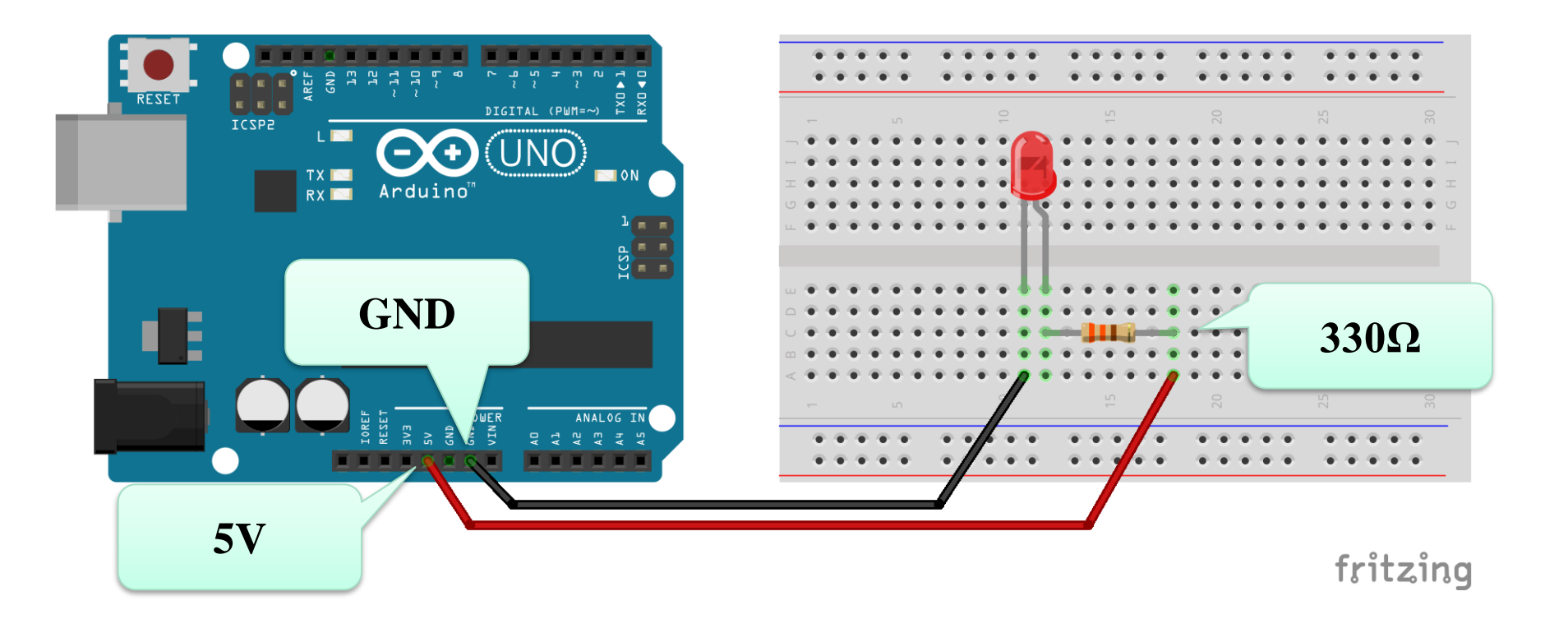

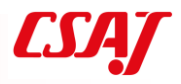

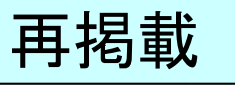

#### 電圧~電流~抵抗

#### 電圧(E)

- 電気を押す力(単位:V)

電流(I)

- 流れる電気の量(単位:A)

抵抗(R)

 - 電気の出力の穴の大きさ(単位:Ω)

| 直列回路       |
|------------|
| 電流はどこも同じ値  |
| 電圧の和=全体の電圧 |
| 並列回路       |
| 電流の和=全体の電流 |
| 電圧はどこも同じ値  |

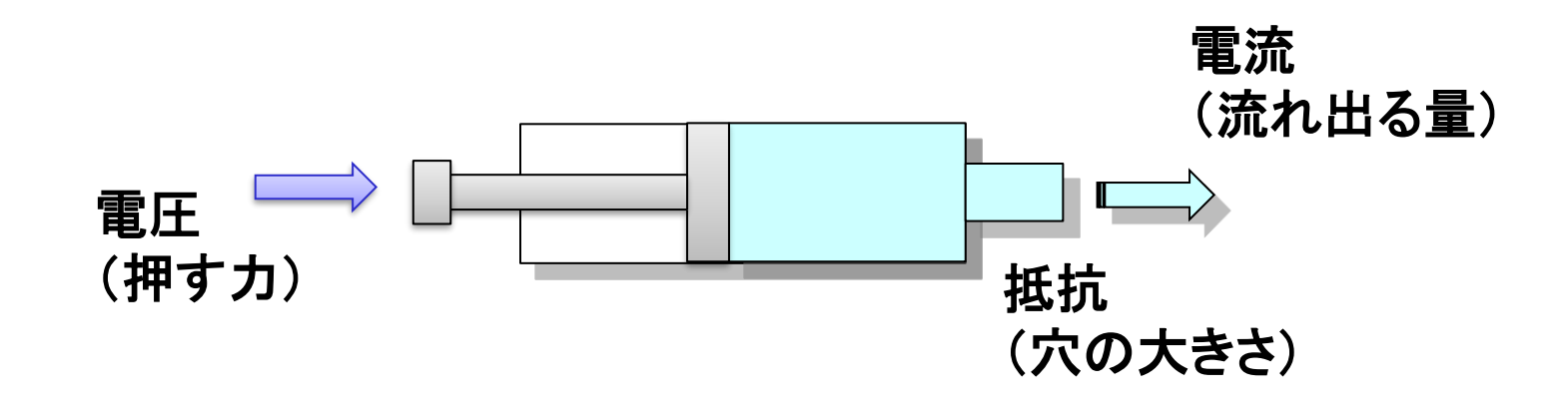

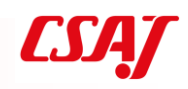

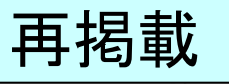

#### オームの法則

電圧(V) = 電流(A) ×抵抗(Ω) 並列接続・・・和

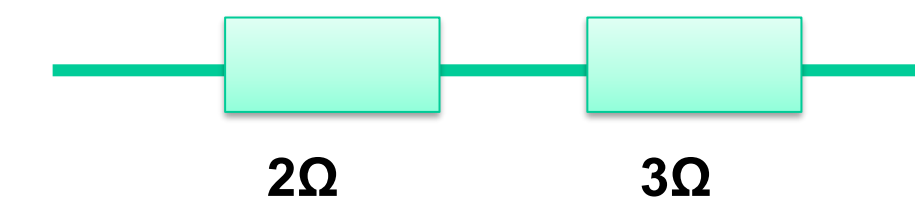

並列接続・・・和分の積(or公式)

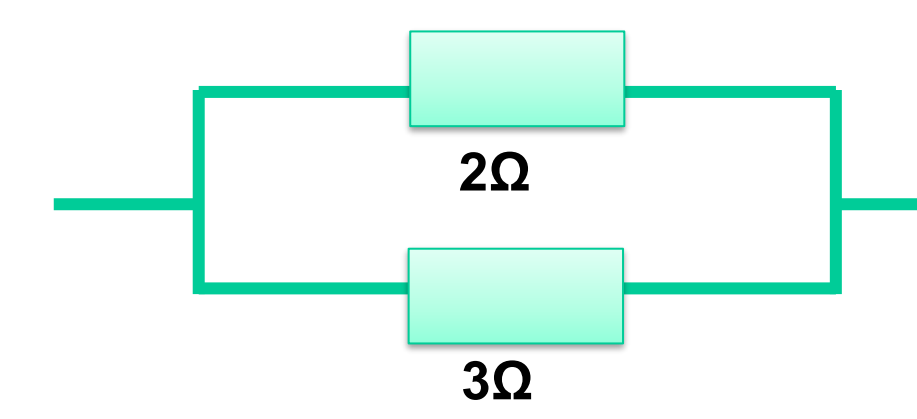

| ー本道が長くなって<br>渋滞するイメージ |   |
|-----------------------|---|
|                       | / |

 $2\Omega + 3\Omega = 5\Omega$ 

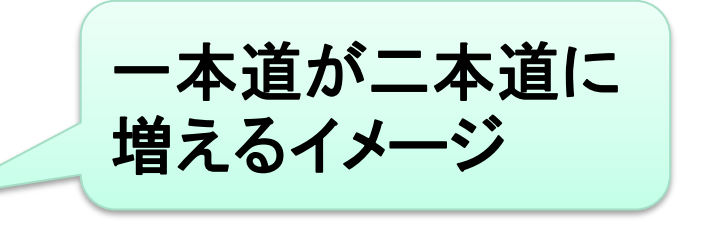

| $2\Omega \times 3\Omega$ |     | 6Ω |        |
|--------------------------|-----|----|--------|
| $2\Omega + 3\Omega$      | = - | 5Ω | = 1.2Ω |

※3つ以上の並列がある場合は2つずつ順番に計算

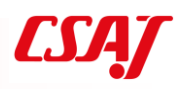

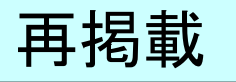

### 並列接続における和分の積

並列接続・・・3つ以上を和分の積で計算するのは間違い

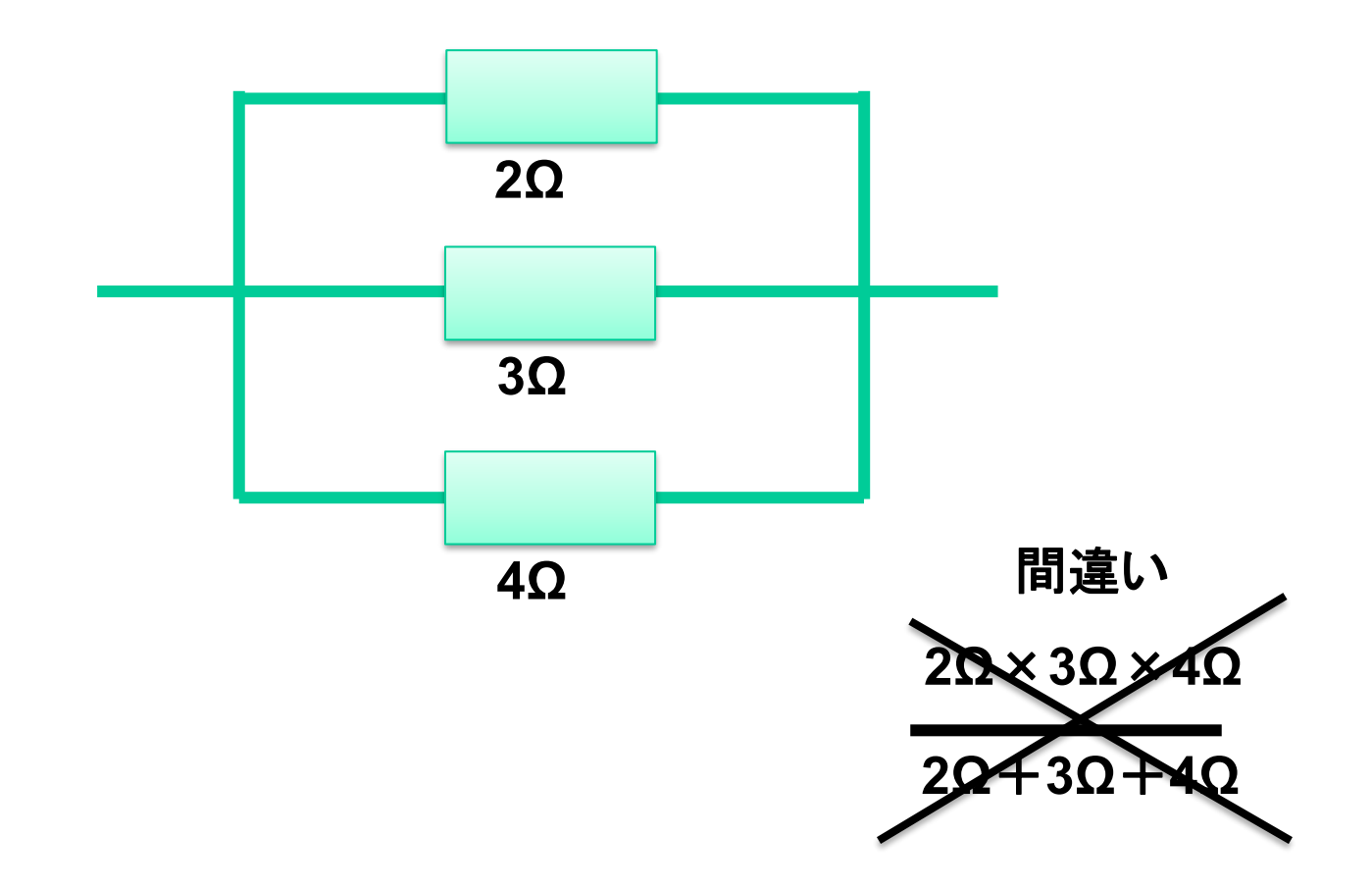

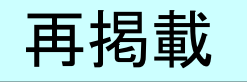

### 並列接続における和分の積(続き)

並列接続・・・まず一部分を和分の積で計算する

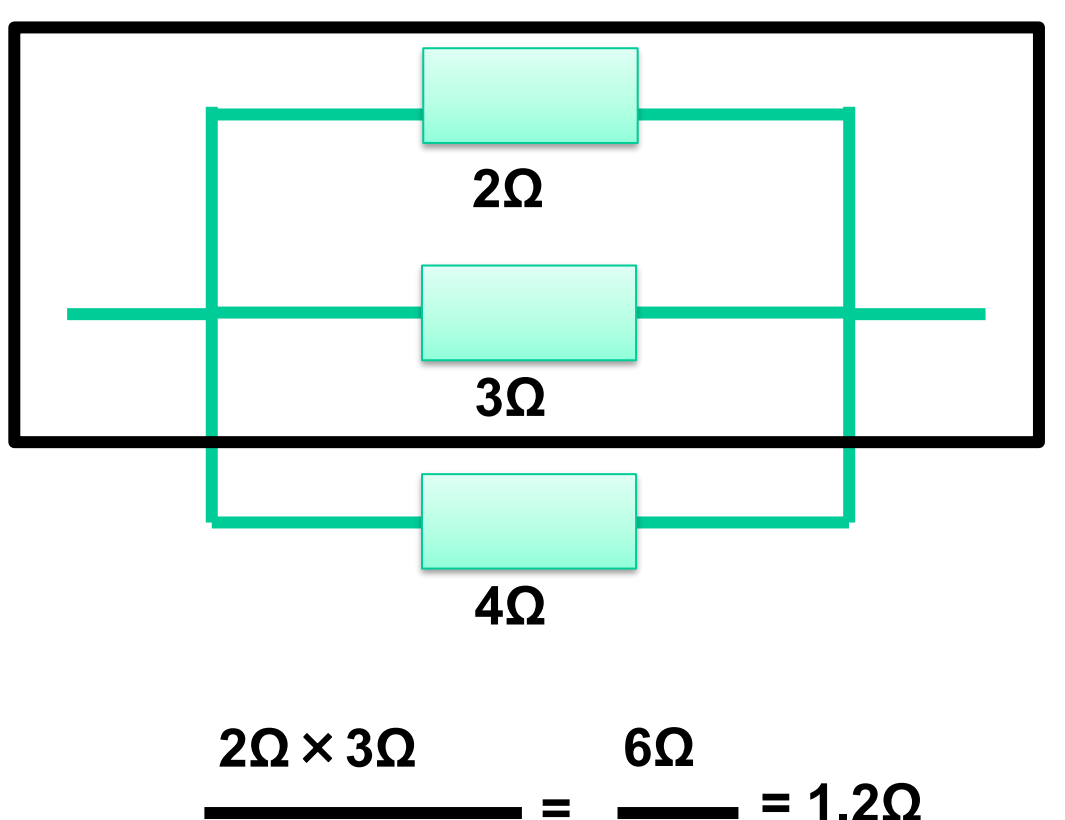

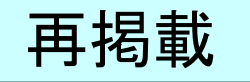

### 並列接続における和分の積(続き)

並列接続・・・残りの部分を2回目の和分の積で計算する

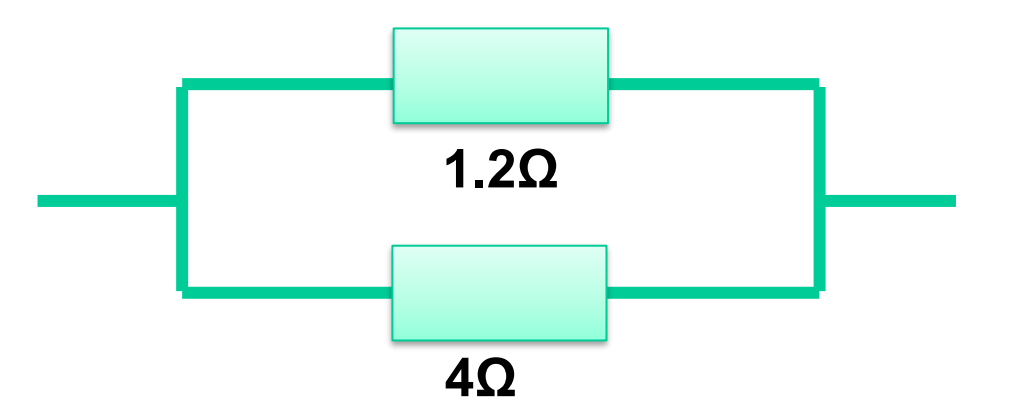

| $1.2\Omega 	imes 4\Omega$ |     | 4.8Ω            |   |
|---------------------------|-----|-----------------|---|
|                           | - = | <b></b> = 0.920 | 2 |
| $1.2\Omega + 4\Omega$     |     | 5.2Ω            |   |

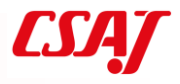

### 4-9. Arduinoにおけるオームの法則

電圧(V)=電流(I)×抵抗(R)

RESE

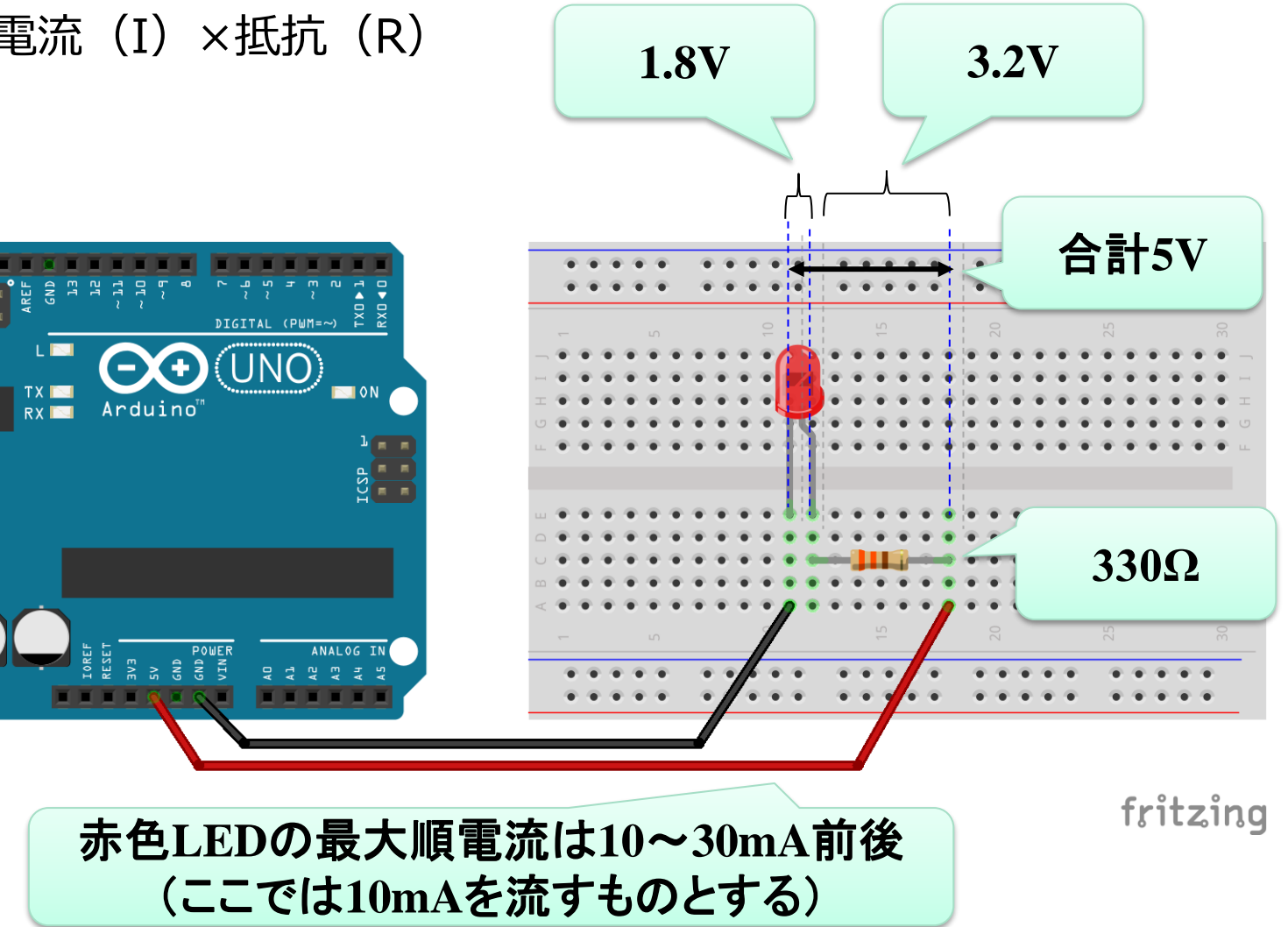

# **演習1** Arduinoを使った電気回路の設計

- ① LEDが点灯する回路
- ② スイッチでLEDをON・OFFする回路
- ③ スイッチを押したときにLEDをONする回路とプログラム
- ④ アナログ出力によるLED点灯
- ⑤ 応用編:LEDの種類や個数を変更 ※作成した回路の回路図を描き抵抗値を書き込む

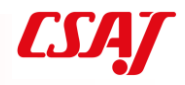

# 第5章 組込ボードとセンサ

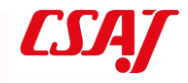

5-1. センサ

環境センサ 入力モジュール 出力モジュール

※次スライド以降はKumanのデータファイルよりの抜粋 ※Kumanのマニュアルは付属のCD-ROM内にある

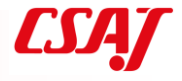

#### 5-2. 環境センサ

#### 光センサ

#### 温湿度センサ

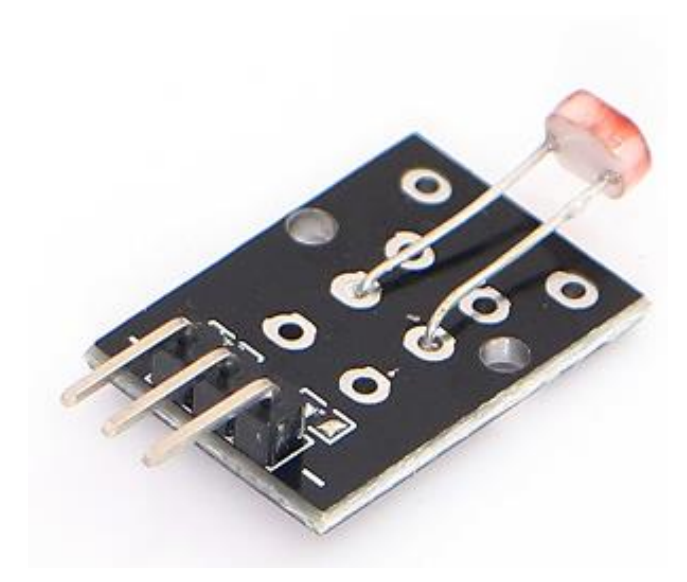

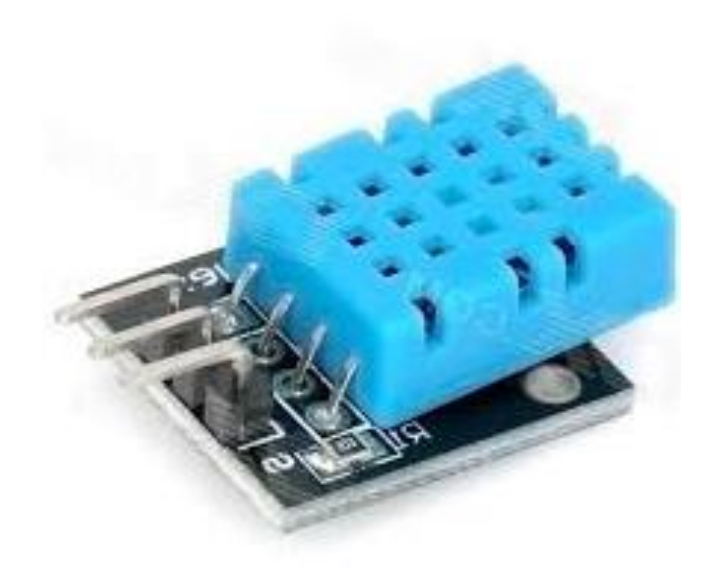

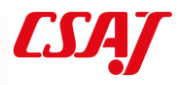
環境センサ(続き)

### 温度センサ

#### 磁場センサ

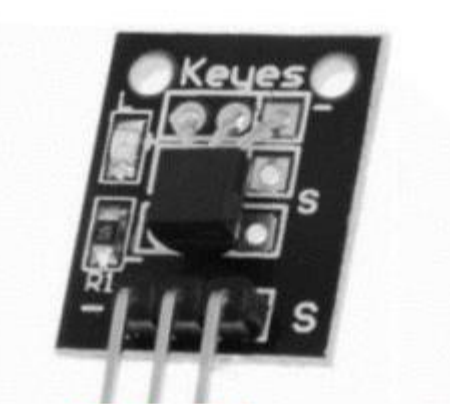

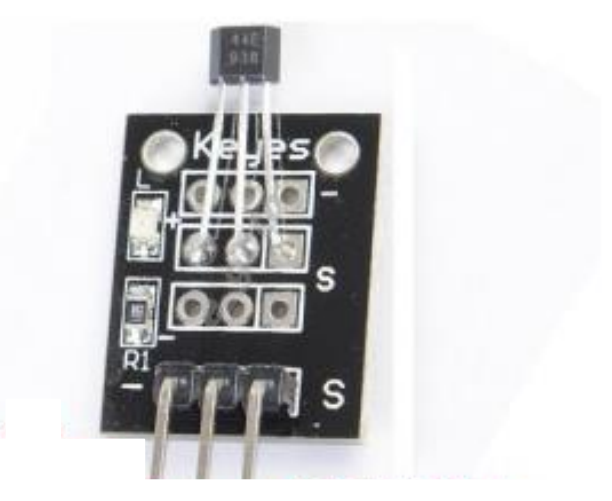

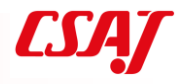

環境センサ(続き)

#### 光遮断センサ

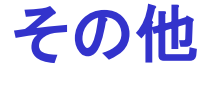

- アナログ磁場センサ
- アナログ温度センサ
- ・地磁気センサ
- 超音波センサ
- ・赤外線センサ

など

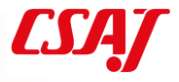

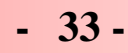

### 5-3. 入力モジュール

### ジョイスティック

#### ロータリーエンコーダ

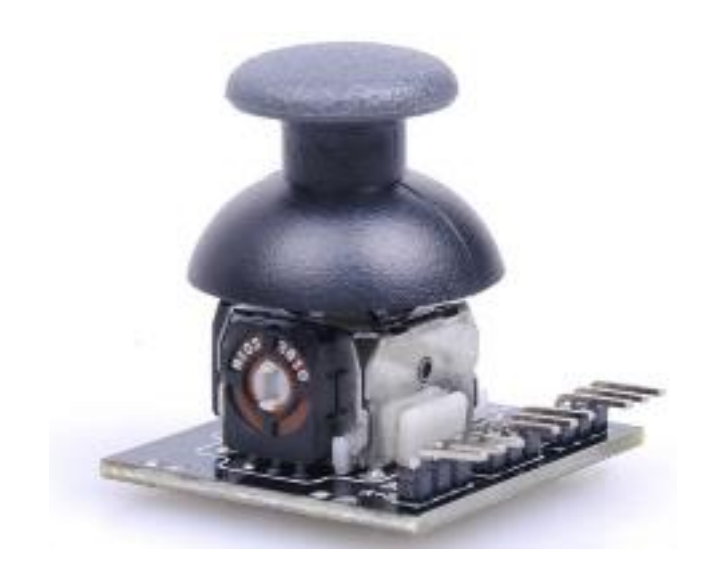

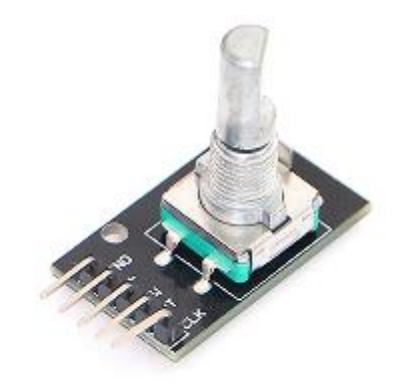

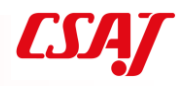

入力モジュール(続き)

#### 衝撃センサ

### 傾斜スイッチ

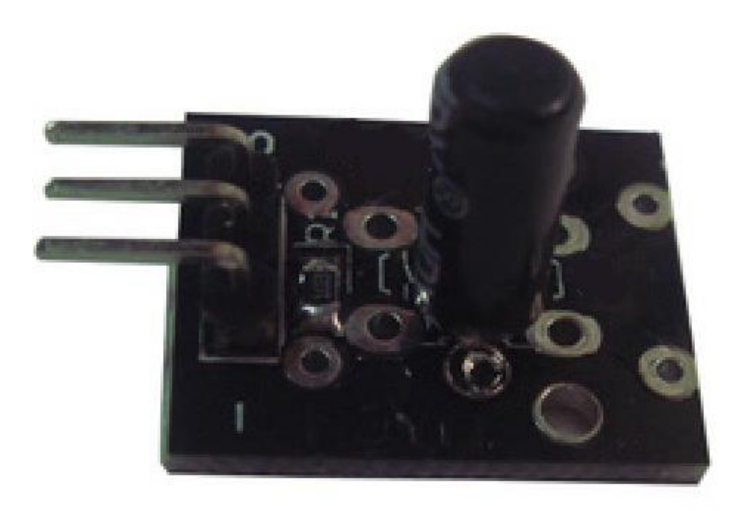

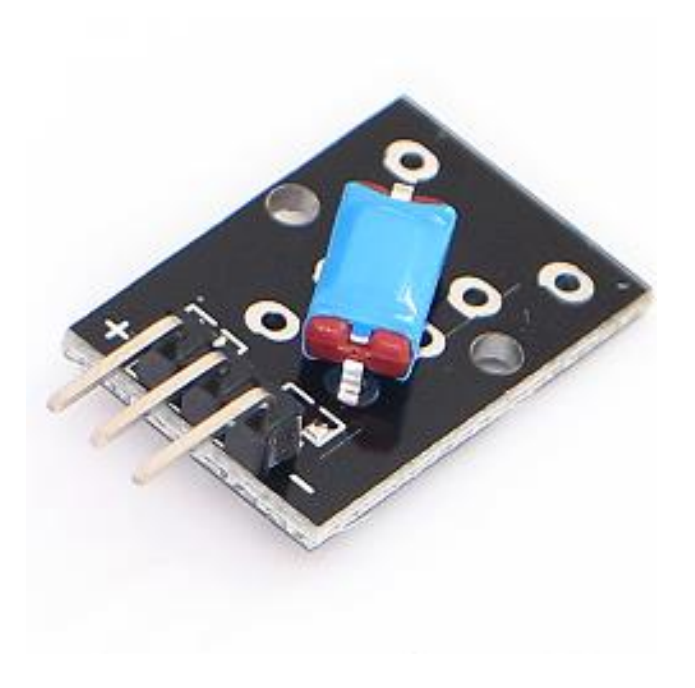

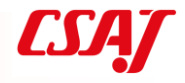

入力モジュール(続き)

### リードスイッチ

その他

- ・ボタン
- ・タッチセンサ
- 水センサ

など

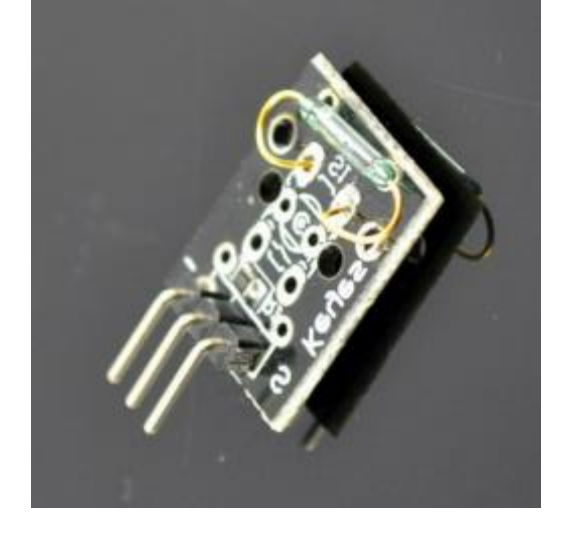

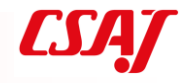

### 5-4. 出力モジュール

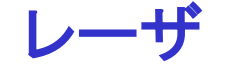

7色LED

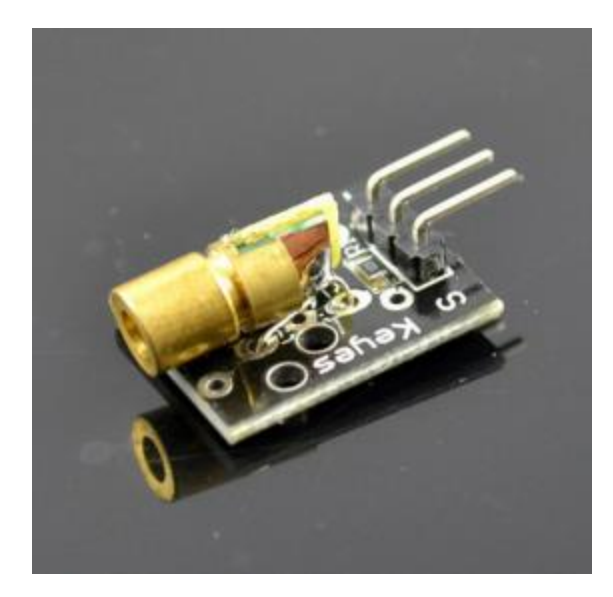

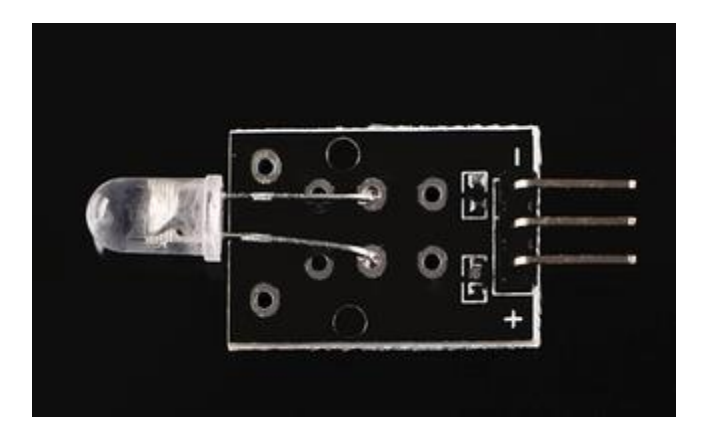

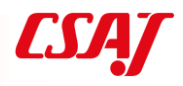

出カモジュール(続き)

#### **RGB LED**

### その他

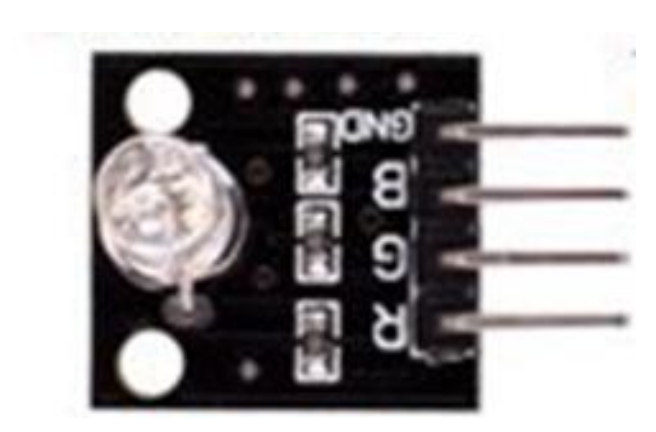

- LCD ・サーボ ・モータ
- など

# 演習 2 Arduinoとセンサを使った回路設計

環境センサ

- ① 光センサの利用
- ② 光センサによるLED点灯

入力モジュール

- ③ 傾斜スイッチの利用
- ④ ロータリーエンコーダによるLED点灯

出力モジュール

⑤ LCD出力

⑥ 応用編:各自で色々なセンサやモジュールを組合せて利用

# 第6章 IoTのセキュリティ

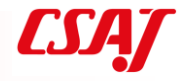

# 6-1. IoTデバイスを標的としたマルウェア

IoTデバイスの普及に伴って、MiraiウィルスのようなIoTデバイスを標的としたマルウェアが流行

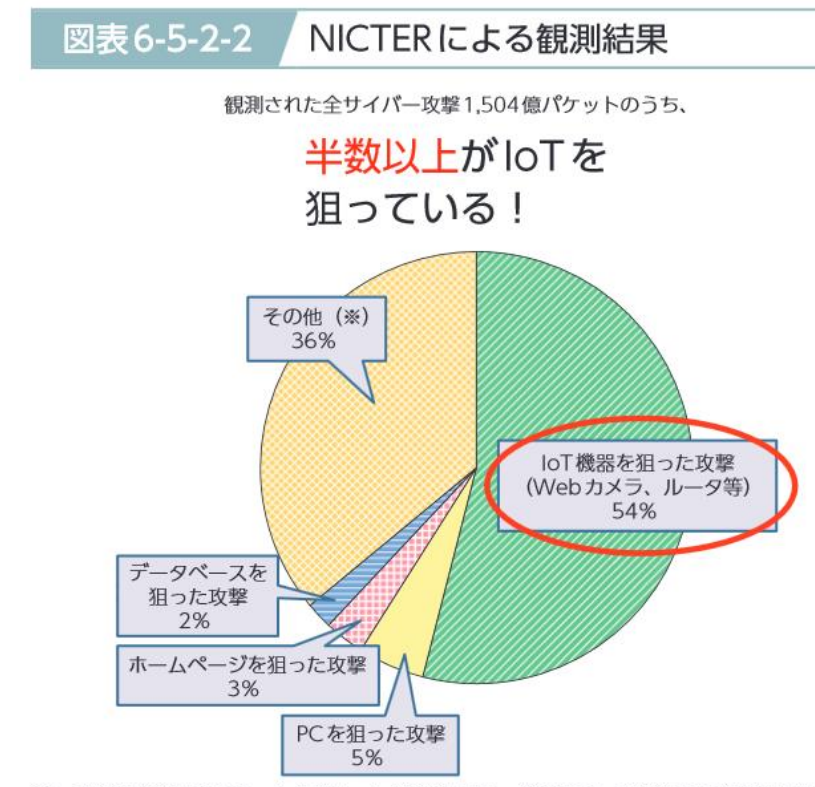

※IoT機器特有のポートを狙った攻撃から、特定のIoT機器の脆弱性を狙った より高度な攻撃も観測されるようになっており、単純にポート番号だけか ら分類することが難しいIoT機器を狙った攻撃が「その他」に含まれている。 NICT(国立研究開発法人情報 通信研究機構)が運用するサ イバー攻撃観測網(NICTER) が平成29年に観測したサイ バー攻撃パケット、1,504億パ ケットのうち、半数以上がIoT機 器を狙ったものであるという結 果が示されている

情報通信白書平成30年版(総務省)

http://www.soumu.go.jp/johotsusintokei/whitepaper/ja/h30/pdf/30honpen.pdf

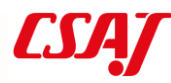

# 6-2. Miraiウィルス

Miraiウィルス

IoTデバイスに感染しボットネットを作るマルウェア ボットネットから攻撃目標に対してDDoS攻撃を行う 2016年にMiraiウィルスのボットネットが発見される プロバイダやIT企業,ジャーナリストなどへの大規模かつ破壊的な攻撃が 観測された

Miraiウィルスの挙動 対象外を除いてIPアドレスをランダムに走査 脆弱性のある機器を調査(工場出荷時・デフォルト状態、辞書攻撃など) 感染したデバイスはC&Cサーバ(指令&制御)から遠隔操作 DDoS攻撃を実行(UDPフラット攻撃、HTTPフラット攻撃、DNSフラット攻撃) 増殖を繰り返し感染を拡大

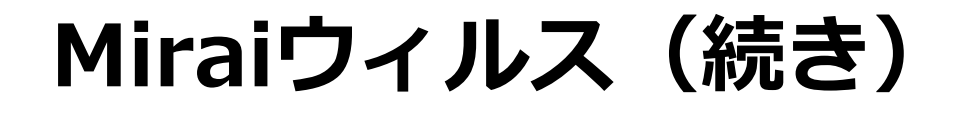

マルウェア

コンピュータウィルスやワーム、トロイの木馬、スパイウェア、ボット、 ランサムウェアなどの悪意のあるソフトウェアのこと 総合的な名称としてマルウェア(Malware)と呼ぶ

ボット

感染したコンピュータを外部から遠隔操作し不正アクセスの手足として利用し、迷惑メールの送信や特定サイトへの攻撃などを行うプログラム

ボットネット

- ボットに感染したコンピュータからなるネットワークはボットネットと呼ばれる
- ボットネットのコンピュータは特定サイトの一斉攻撃(DDos攻撃)などに 利用される

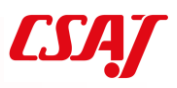

# Miraiウィルス(続き)

DDoS攻撃

Distributed Denial of Service攻撃の略

ウィルスに感染して遠隔操作可能な複数の端末から一斉にDoS攻撃(サービス拒否攻撃)を行う

UDPフラット攻撃、HTTPフラット攻撃、DNSフラット攻撃など、通信プロトコルの手続きのパケットを一斉に大量に送りつけることで、相手が処理しきれなくなりサービスが停止してしまう

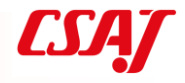

# 6-3. IoTセキュリティガイドライン

経済産業省及び総務省が「IoT推進コンソーシアム IoTセキュリティワーキ ングルループ」を開催

IoTを活用した革新的なビジネスモデルを創出 国民が安全で安心して暮らせる社会を実現 必要な取組等について検討

「IoTセキュリティガイドライン ver1.0」が策定(平成28年7月5日)

https://www.meti.go.jp/press/2016/07/20160705002/20160705002.html

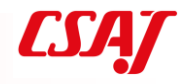

# 6-4. IoTセキュリティガイドラインの目的

本ガイドラインの目的は、IoT特有の性質とセキュリティ対策の必要性を踏ま えて、IoT機器やシステム、サービスについて、その関係者がセキュリティ確 保の観点から求められる基本的な取組を、セキュリティ・バイ・デザインを 基本原則としつつ、明確化することによって、産業界による積極的な開発等 の取組を促すとともに、利用者が安心してIoT機器やシステム、サービスを利 用できる環境を生み出すことにつなげるもの。

なお、本ガイドラインの目的は、サイバー攻撃などによる被害発生時におけ る関係者間の法的責任の所在を一律に明らかにすることではなく、むしろ<u>関</u> 係者が取り組むべきIoTのセキュリティ対策の認識を促す</u>とともに、その認識 のもと、関係者間の相互の情報共有を促すための材料を提供することである。

本ガイドラインは、その対象者に対し、一律に具体的なセキュリティ対策の 実施を求めるものではなく、守るべきものやリスクの大きさ等を踏まえ、役 割・立場に応じて適切なセキュリティ対策の検討が行われることを期待する

IoTセキュリティガイドラインver1.0

https://www.meti.go.jp/press/2016/07/20160705002/20160705002-1.pdf

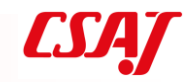

### 6-5. サービス提供者のための指針

|           | 指針                             | 主な要点                                                                                                    |
|-----------|--------------------------------|----------------------------------------------------------------------------------------------------|
| 方針        | IoTの性質を考慮した<br>基本方針を定める        | ・経営者がIoTセキュリティにコミットする<br>・内部不正やミスに備える                                                                                                    |
| 分析        | IoTのリスクを認識する                   | ・守るべきものを特定する<br>・つながることによるリスクを想定する                                                                                                    |
| 設計        | 守るべきものを守る<br>設計を考える            | <ul> <li>・つながる相手に迷惑をかけない設計をする</li> <li>・不特定の相手とつなげられても安全安心を確保できる設計をする</li> <li>・安全安心を実現する設計の評価・検証を行う</li> </ul>                                                  |
| 構築∙<br>接続 | ネットワーク上での<br>対策を考える            | ・機能及び用途に応じて適切にネットワーク接続する<br>・初期設定に留意する<br>・認証機能を導入する                                                                                                    |
| 運用・<br>保守 | 安全安心な状態を維<br>持し、<br>情報発信・共有を行う | <ul> <li>・出荷・リリース後も安全安心な状態を維持する</li> <li>・出荷・リリース後もIoTリスクを把握し、関係者に守ってもらいたいことを伝える</li> <li>・IoTシステム・サービスにおける関係者の役割を認識する</li> <li>・脆弱な機器を把握し、適切に注意喚起を行う</li> </ul> |

loTセキュリティガイドラインver1.0

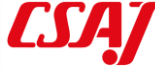

- 47 -

### 6-6. 一般利用者のための指針

●問合せ窓口やサポートがない機器やサービスの購入・利用を控える

●初期設定に気をつける

●使用しなくなった機器については電源を切る

●機器を手放す時はデータを消す

loTセキュリティガイドラインver1.0 https://www.meti.go.jp/press/2016/07/20160705002/20160705002-1.pdf

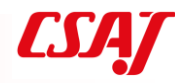

# 第7章 IoTプラットフォー ムを使ったデータ通信

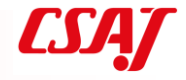

# 7-1. IoTプラットフォームの例

#### sakura.io

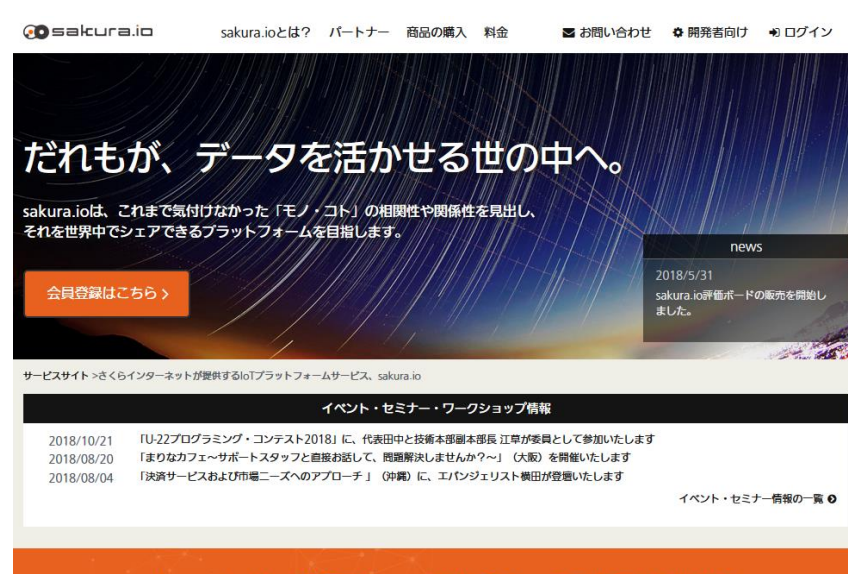

sakura.ioは、通信モジュールからデータの保存/連携まで IoTに関わるネットワークとデータのやり取りを統合的に実現します。

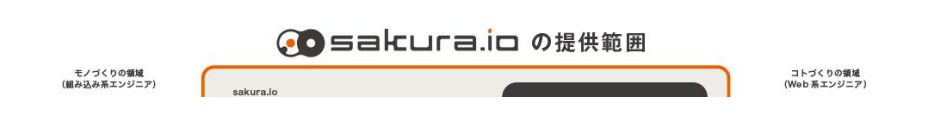

#### IIJ IoT

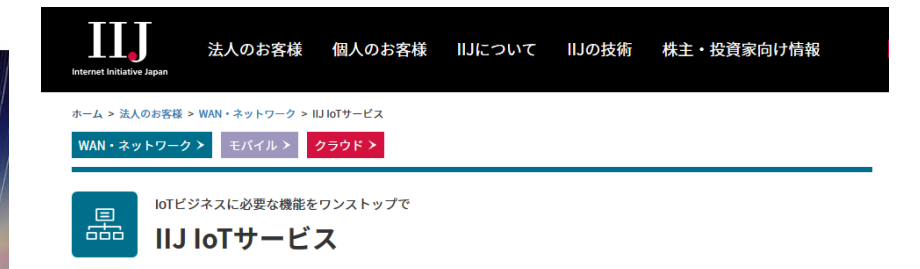

IIJ IoTサービスは、IoTでも特に技術要素が広範囲にわたる「つなぐ」の部分をサービス化。ISPやクラウド事業者とし てのノウハウを元に、IoTビジネスの立ち上げをサポートするIoTプラットフォームです。

| お知らせ | 【セミナー情報】<br>> 8月9日 (木) 東京<br>IIJ IoTサービスを使い倒す会 □ |
|------|--------------------------------------------------|
|------|--------------------------------------------------|

#### IIJ IoTサービスの概要

上り通信に特化したモバイルアクセスを中心に、必要な機能を選択して組み合わせることで、スピーディ&手軽に利用できます。

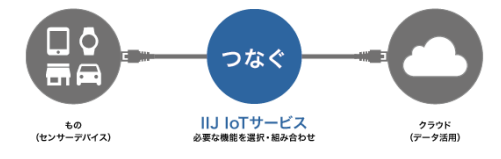

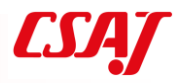

# IoTプラットフォームの例(続き)

### **AWS IoT**

### **SORACOM IoT**

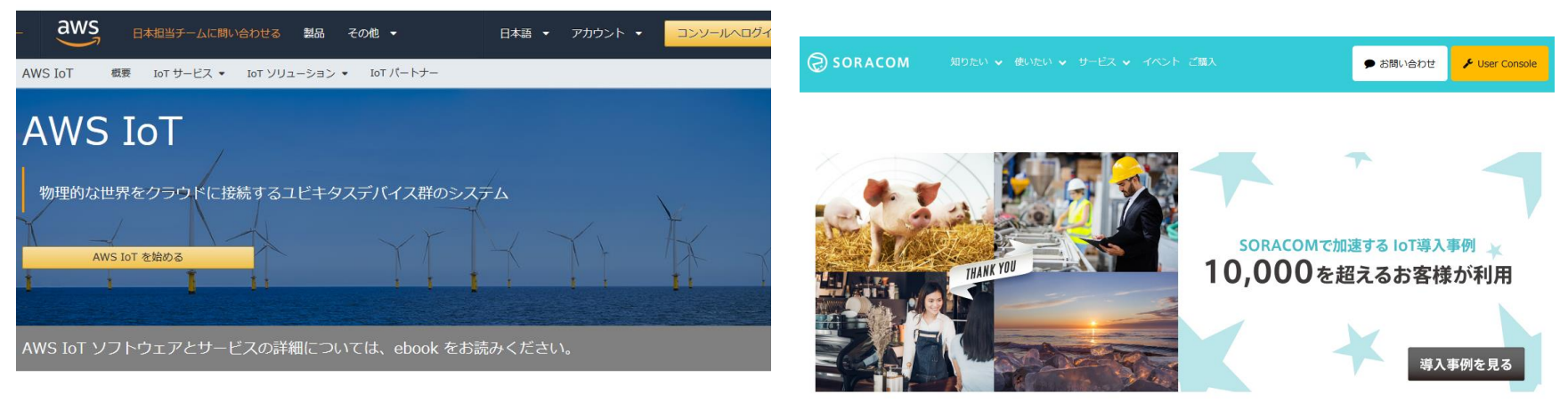

IoT とは

IoT (モノのインターネット) は生産性と効率性を高めるために、物理的な世界をイン ターネットと接続してデバイスからのデータを活用します。広範な接続オブションがあ り、接続コストが下がっているうえに、より多くのデバイスがデータを取得できるた め、様々なモノをインターネットに接続することが可能です。IoT アプリケーションが 使用されているのは、冷蔵庫、監視カメラ、ケーブルテレビのセットトップボックスの ような消費者製品、コンペアベルトや製造装置のような商業システム、信号機やスマー トメーターのような商用デバイスなど多岐に渡ります。電源をオンにできるすべてのデ バイスが IoT アプリケーションの一部なのです。

消費者は自宅にあるすべてのモノ、運転するすべてのモノ、着用するモノにまで IoT の 郷能を求めています たとえげ フラットブレッド田宗全自動刑ホームベーカリーの

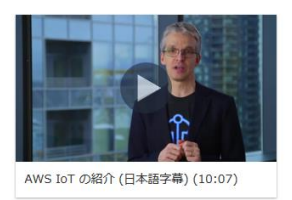

【Discovery 2018新発表】新サービス「SORACOM Krypton」、「SORACOM Lagoon」、「SORACOM LTE-M Button powered by AWS」他

....

IoT とは、センサーやデバイスといった「モノ」をインターネットにつなぎ、取得した

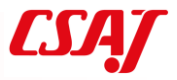

# 7-2. IoTプラットフォーム sakura.io

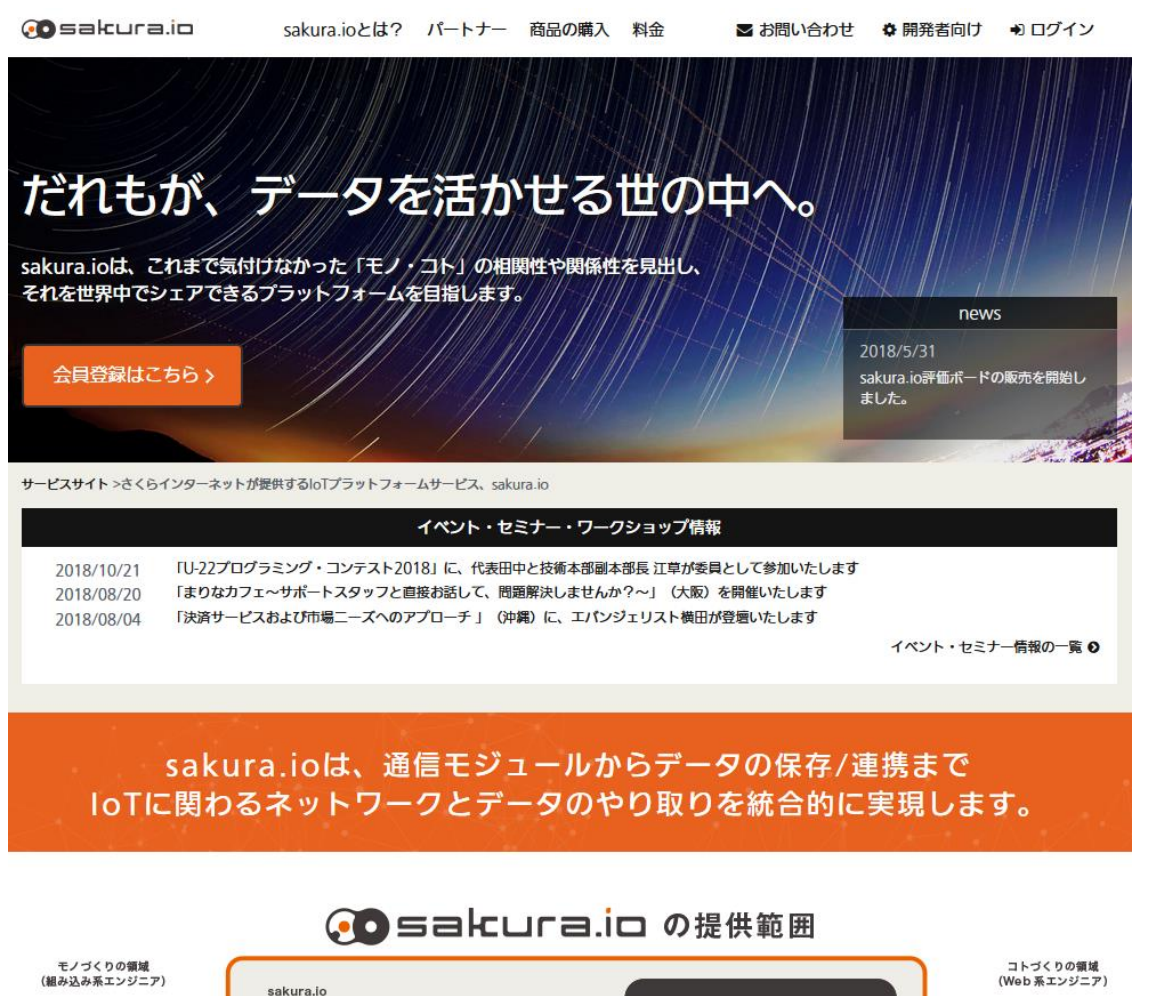

- 52 -

https://sakura.io/

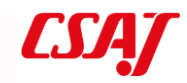

# 7-3. sakura.ioの特徴

低価格&セキュア(閉域網を使用) クラウド連携可能 最低月額料金 64円(税込み)

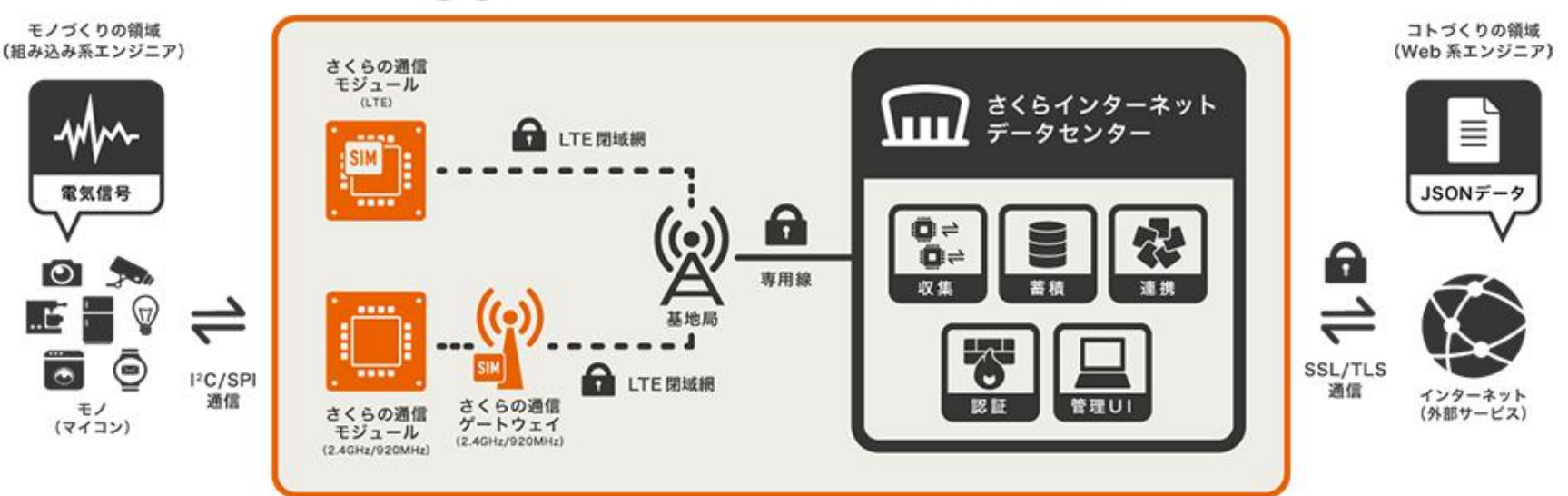

#### Sakura.io の提供範囲

「電気信号」と「JSONデータ」の相互変換装置として動作し、これまでのIoTデバイス/サービス開発の 中間層を補完することで、モノ/サービスづくり・連携に注力が可能です。

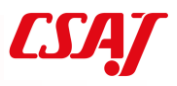

### 7-4. さくらのLTE通信モジュール

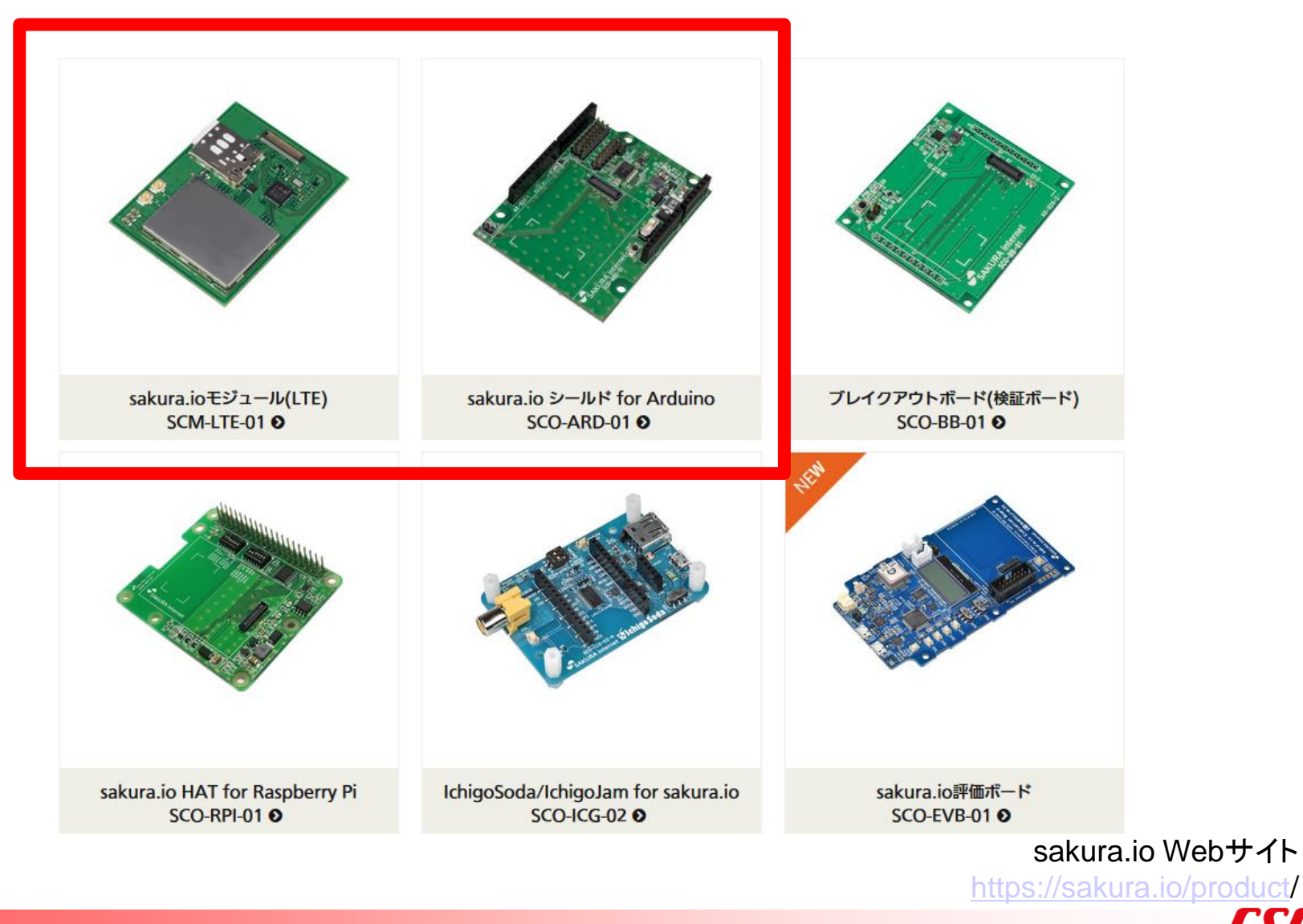

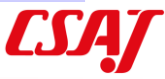

54 -

### さくらのLTE通信モジュール(続き)

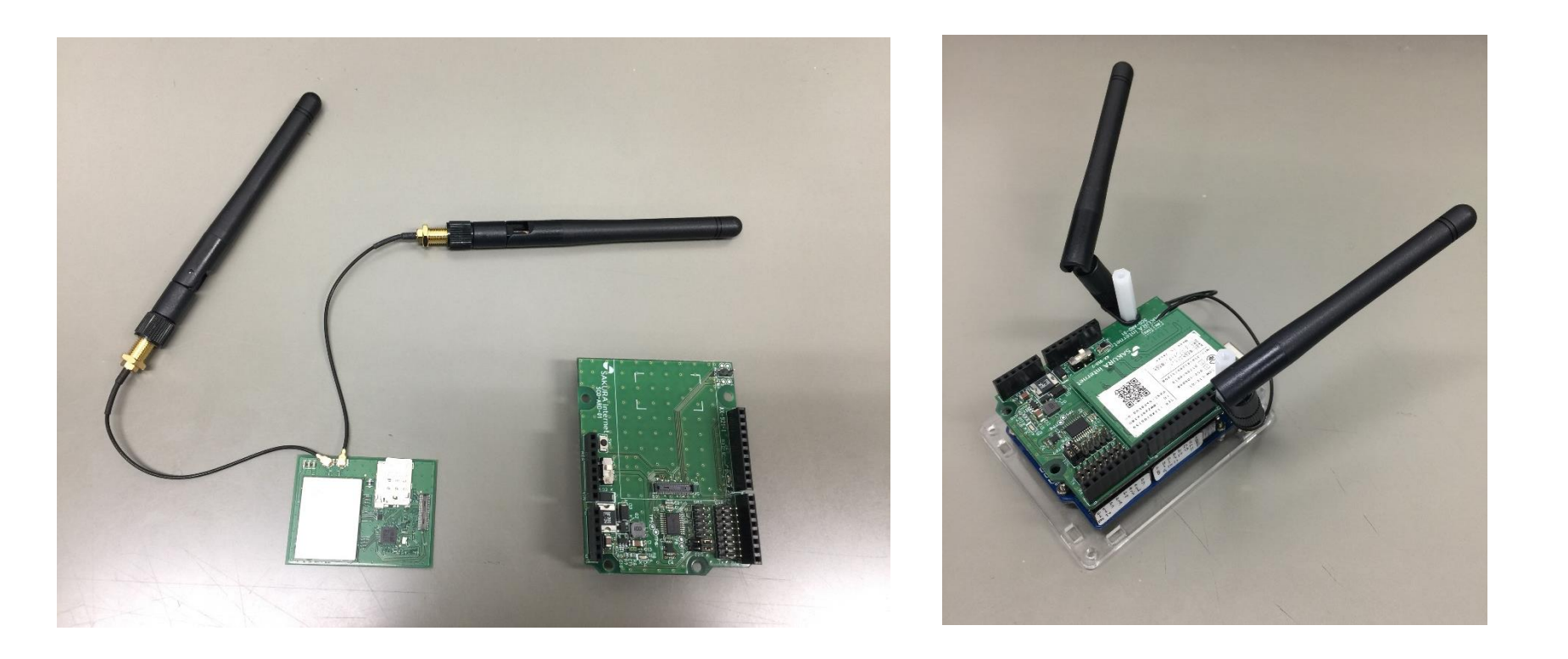

sakura.io Webサイト https://sakura.io/product/

# さくらのLTE通信モジュール(続き)

sakura.ioモジュール

LTE通信モジュール、LTEカテゴリー1(低速、小消費電力、IoT向き)

特徴(製品データシートより抜粋)

- sakura.ioにLTE網を通じてダイレクトに接続するため、ゲートウェイ装置 がいらない
- ・コマンドのみでデータの送受信ができ,ホストMCU側で通信プロトコルを 実装する必要がない
- ・ホストMCUインタフェースはI2C, SPI, およびUARTから選択可能
- ・小型モジュール(46W×34D×3H)内にLTEモデムやSIMなど必要な機能 をすべて内蔵
- ・待ち受け時の消費電力が低い
- ・日本国内工事設計認証および電気通信端末機器認証済み

# 7-5. さくらの通信モジュールの位置付け

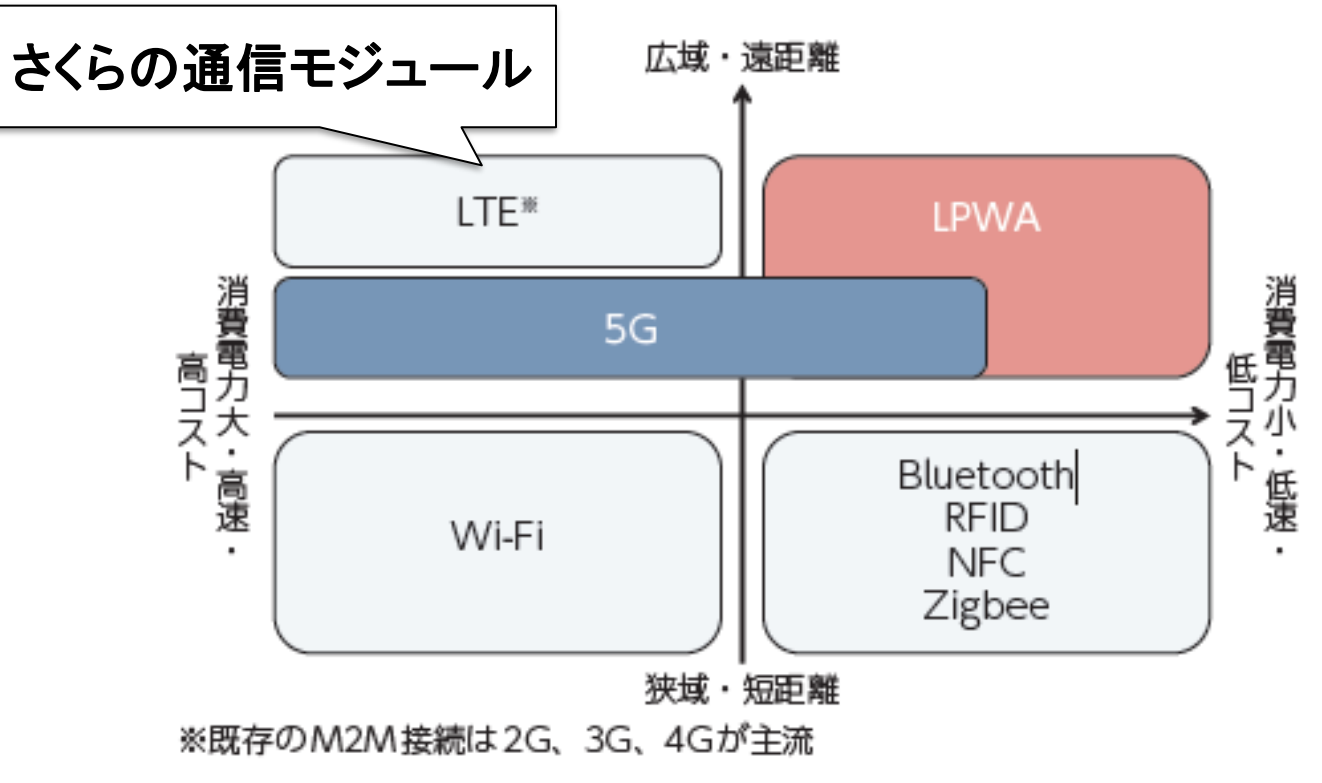

(出典)総務省「第4次産業革命における産業構造分析とIoT・AI等の進展に 係る現状及び課題に関する調査研究」(平成29年)

情報通信白書平成29年版(総務省)

http://www.soumu.go.jp/johotsusintokei/whitepaper/h29.html

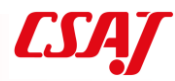

### さくらの通信モジュールの位置付け(続き)

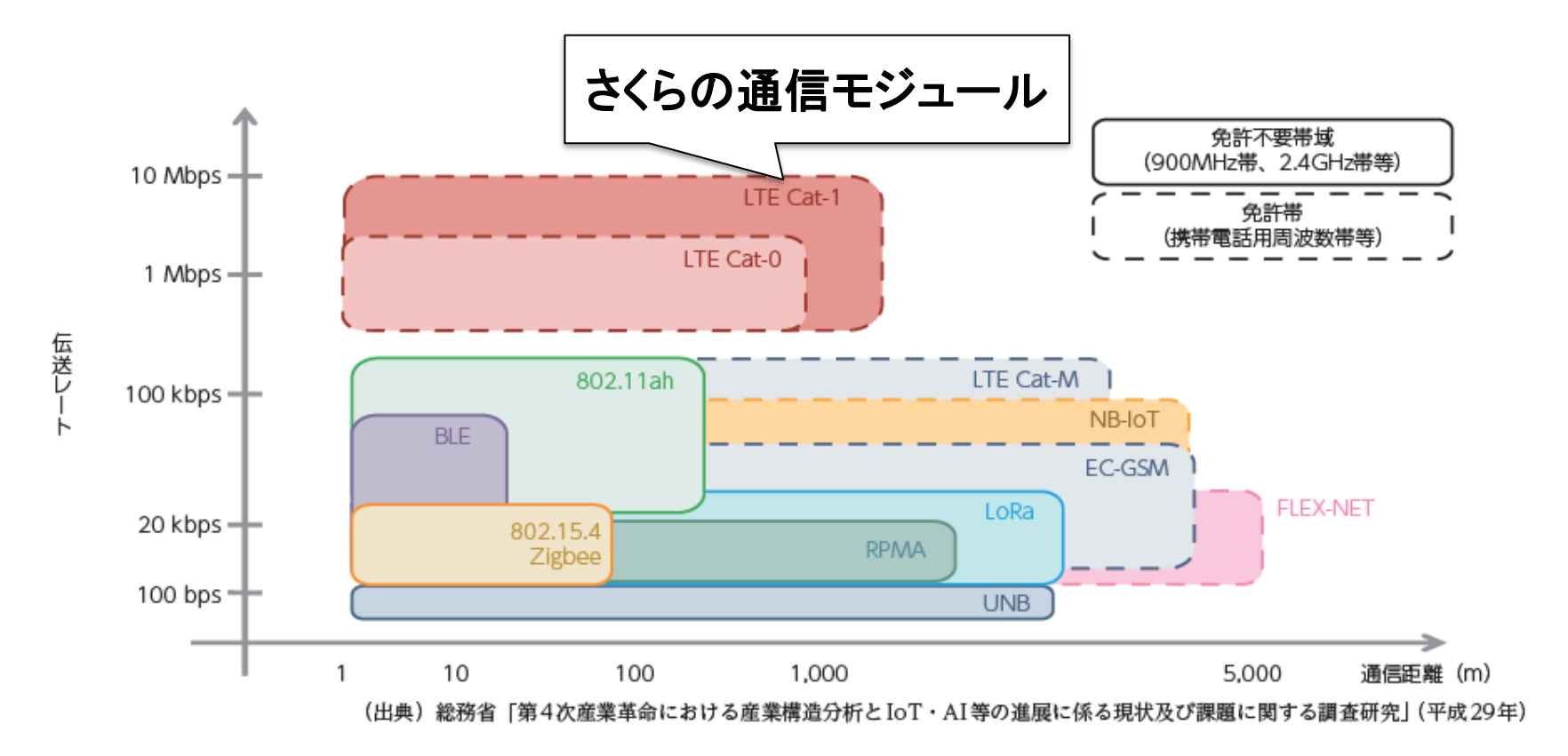

情報通信白書平成29年版(総務省)

http://www.soumu.go.jp/johotsusintokei/whitepaper/h29.htm

### 7-6. sakura.ioの物理的構成

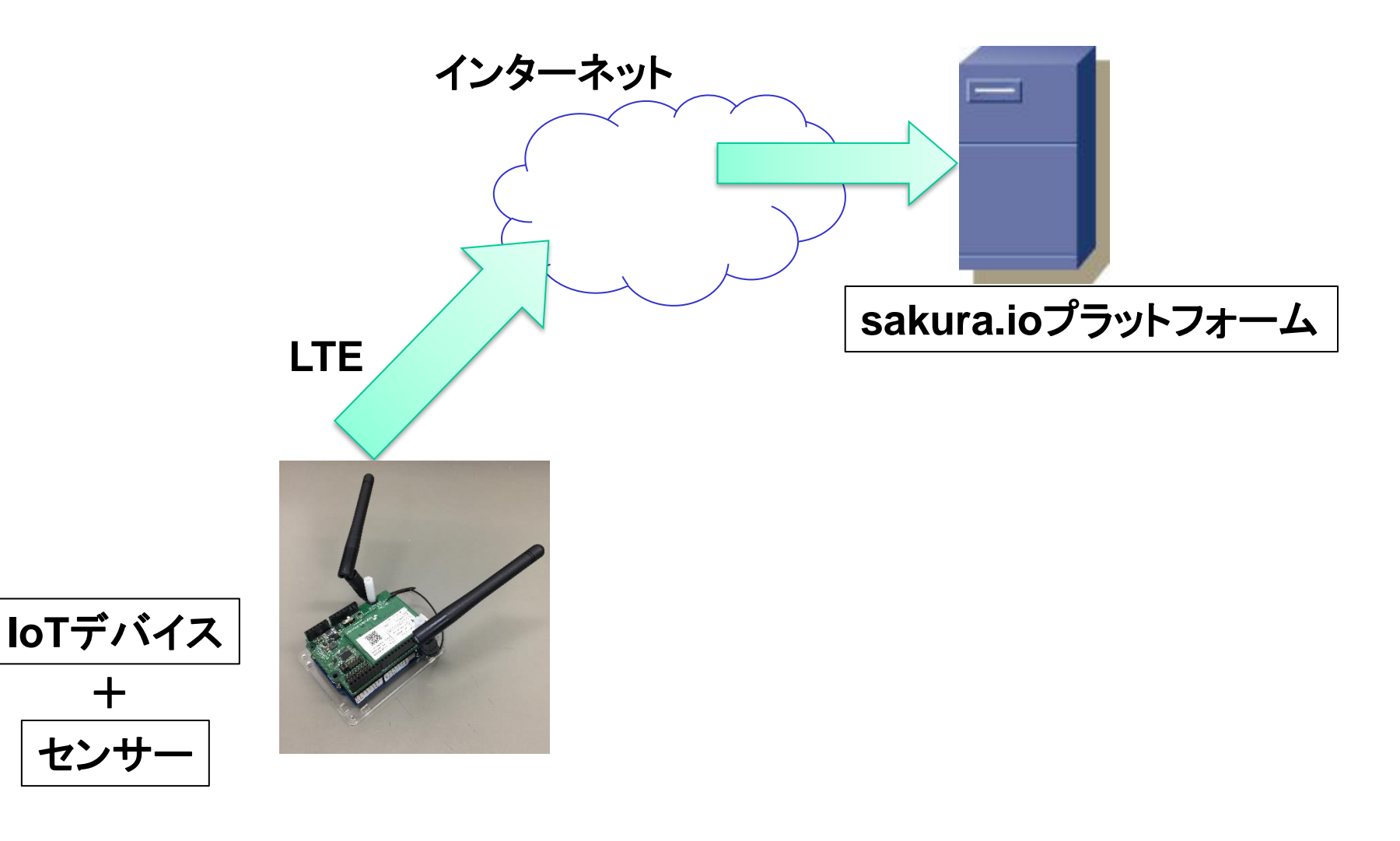

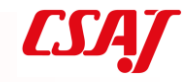

セン

### 再掲載

### 7-7. IoTシステムの物理的構成

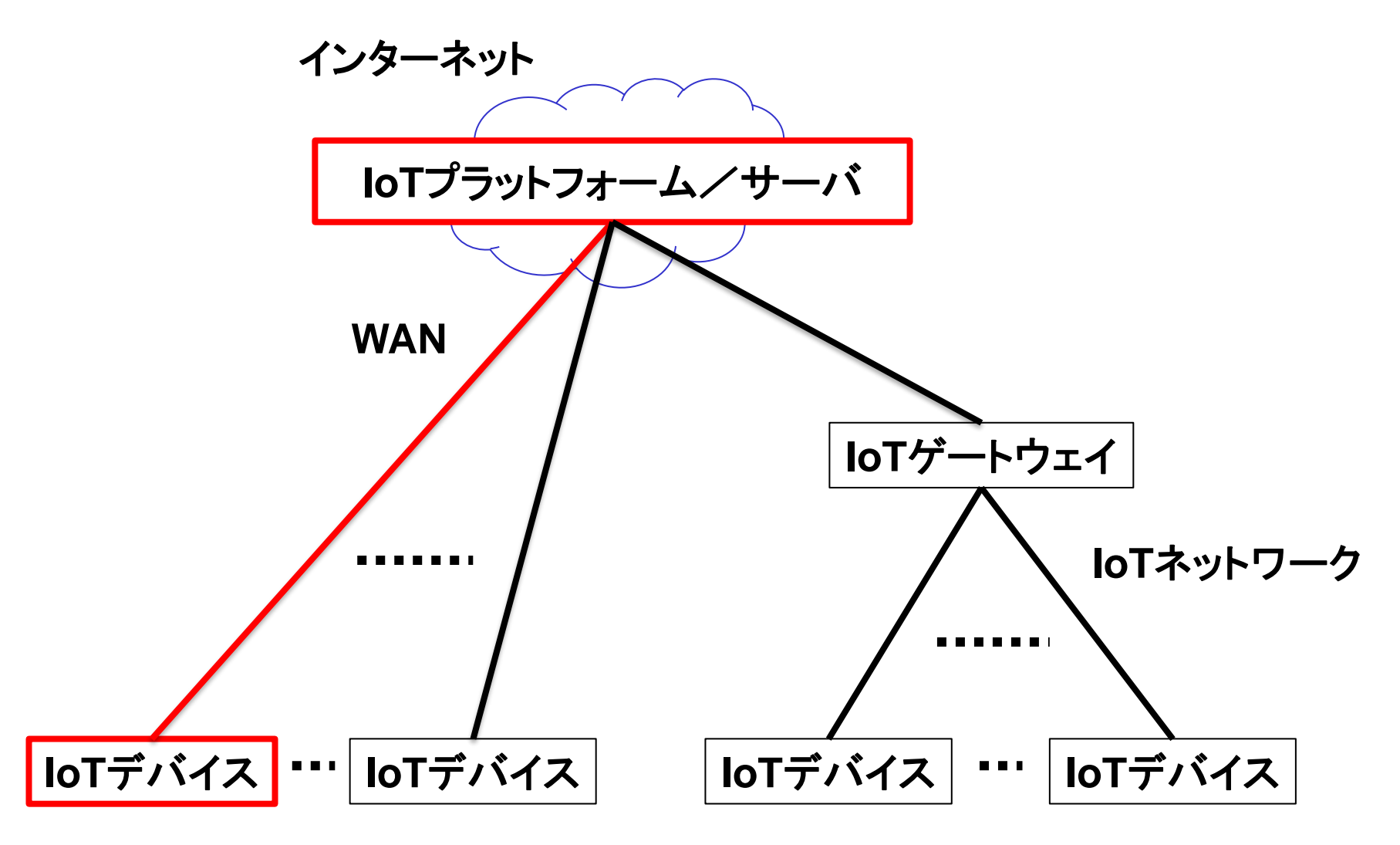

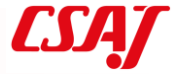

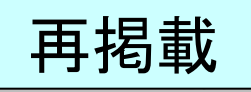

# 7-3. さくらのIoT Platformの特徴

低価格&セキュア(閉域網を使用) クラウド連携可能 最低月額料金 64円(税込み)

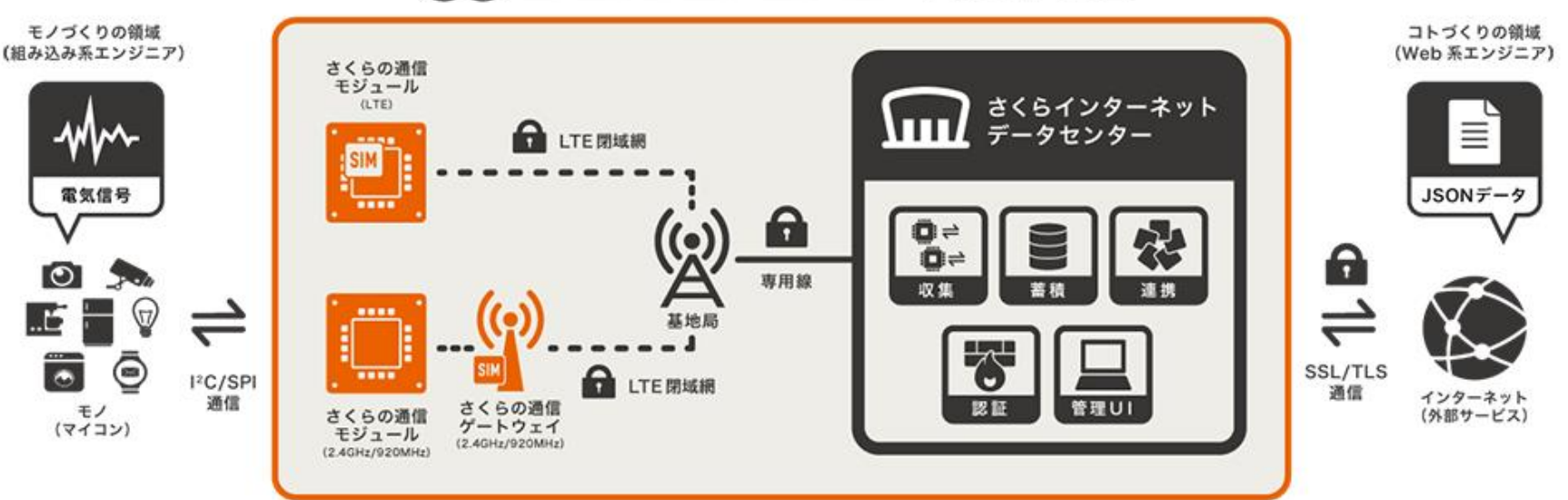

#### Sakura.io の提供範囲

「電気信号」と「JSONデータ」の相互変換装置として動作し、これまでのIoTデバイス/サービス開発の 中間層を補完することで、モノ/サービスづくり・連携に注力が可能です。

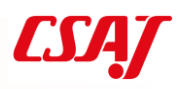

### 7-8. sakura.io 料金と通信ポイント

1ヶ月につき通信ポイントが10,000pt付与

100回の通信ごとに100pt消費(100回未満は切り上げ)

別途購入する場合は20,000pt/100円

都度消費ではなく、月末に通信回数によってポイント引き落とし。不足すれ ばその分を精算

10,000pt = 10,000回の通信

5分に1度の通信 → 1時間で12回 → 1日 288回

→ 30日で8,640回

5分に1度の通信でも充分。データを貯めて定期的に送信することも可能

7-9. ポイント管理例

#### ポイント管理

現在のポイント 39,800pt 2018年7月末期限ポイント 10,000pt

| 有効期限       | 有償ポイント                       | 無償ポイント   |
|------------|------------------------------|----------|
| 2018-07-31 | Opt                          | 10,000pt |
| 2018-08-31 | Opt                          | 10,000pt |
| 2018-09-30 | Opt                          | 10,000pt |
| 2019-07-31 | Opt                          | 9,800pt  |
| 履歴         |                              |          |
| 日付         | 区分                           | ポイント増減   |
| 2017-07-31 | 2017年7月 モジュール通<br>信(200ポイント) | -200pt   |
|            |                              |          |

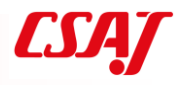

# 7-10. ライブラリとマニュアル

ライブラリ

https://github.com/sakuraio/SakuraIOArduino マニュアル

https://sakura.io/docs/index.html

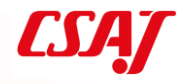

# 7-11. ログインとプロジェクト

| さくらインターネッ | ットが提供するIoTプ × 十                |                                     |                              |                  |         | - 🗆 X                |
|-----------|--------------------------------|-------------------------------------|------------------------------|------------------|---------|----------------------|
| -)→ C' @  | 🛈 🔽 🔺 https://sakura.io        |                                     |                              | ⊠ ☆              |         |                      |
|           | SAKURA interr                  | net                                 |                              | 企業情報             | 採用情報    | ログイン                 |
|           | レンタルサーバ                        | VPS                                 | クラウド                         | 専用サーバ            | Ļ       |                      |
|           | セキュアモバイルコネクト                   | sakura.io                           |                              |                  |         |                      |
|           |                                |                                     |                              |                  | 開発者向    | け蘇 🖹 コントロールパネルログイン 🗗 |
|           | 🐼 sakura.io                    | sakura.ioとは?                        | パートナー 商品の購                   | 入料金 ブログ          |         | アカウント開設→ お問い合わせ→     |
| 11417     | 1                              |                                     |                              |                  |         |                      |
|           |                                |                                     |                              | HE MAN           |         |                      |
|           | だれもが、                          | データ                                 | を活かせ                         | る世の中             |         |                      |
|           |                                |                                     |                              | I MARSI          | HH      |                      |
|           | sakura.ioは、これまで<br>それを世界中でシェアで | 気付けなかった「モノ<br>きるプラットフォー             | ノ・コト」の相関性や<br>ムを目指します。       | <b>▶関係性を見出し、</b> | HAL     |                      |
| -         |                                |                                     |                              | - 111 TH-1-1     |         |                      |
|           | 会員登録はこちらう                      |                                     |                              | 11/11/1-1-11     |         |                      |
|           | . //                           |                                     |                              |                  |         |                      |
|           |                                | / /,                                |                              |                  |         |                      |
|           |                                |                                     |                              |                  |         | TON CONTRACTOR       |
|           |                                |                                     | イベント・セミナー                    | ・ワークショップ情報       |         |                      |
|           | 2019/09/11 「あなた                | のデータ活用してみません                        | か?データ流通プラットフォ                | ームによるデータ可視化の/    | いンズオンセミ | ナー」(福岡)を開催・研究所 菊地が登  |
|           | 遣いたし<br>2019/09/09 「あなた        | っよ9<br>このデータ活用してみません;<br>++         | か?データ <mark>流通</mark> プラットフォ | ームによるデータ可視化の/    | いズオンセミ  | ナー」(新宿)を開催・研究所 菊地が登  |
|           | 2019/09/06 FU-25               | ہم: 9<br>kansai pitch contest in TC | )KYO」(東京)に、代表E               | 中が登壇いたします        |         |                      |
|           |                                |                                     |                              |                  |         | イベント・セミナー情報の一覧 ●     |
|           |                                |                                     | <b>文/二十</b> 、%               | 1.4.2.7.0        |         |                      |
|           | Sak                            | ura.ioは、1                           | 囲信センユー<br>_ クレゴ _ ク          | ルからテータ           | の保存     | イ/連携まで<br>hに実現します    |
|           |                                |                                     |                              |                  |         | 12:51                |

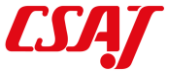

# ログインとプロジェクト

| ● さくらインターネットが提供するIoT × ● sakura.io - ホーム × +<br>(/console/#/                                                                          | ··· 등 ☆ ( <                                                        | プロジェクト追加                                                                                                 |
|----------------------------------------------------------------------------------------------------|--------------------------------------------------------------------|----------------------------------------------------------------------------------------------------|
| 未設定のフロジェクト                                                                                                    |                                                                    | <ul> <li>              ● ● 80,000 pt ● br          </li> <li>             + ブロジェクト追加         </li> </ul> |
| <ul> <li>         ● 55033         新規プロジェクト     </li> <li>         データストアブラン 簡易位置信報提供機能     </li> <li>         ライト off     </li> </ul> | #3439       テスト接続001       データストアプラン<br>ライト     脇易位置情報提供<br>Off    |                                                                                                    |
| 通信モジュールはプロジェクトに登録する事でプラット<br>フォームとデータ通信ができる状態になります。プロジェ                                                                               | モジュール<br>ID 名前<br>urWNNddWinul LTEモジュールB<br>ub4iRG9GadgC LTEモジュールA | 連携サービス<br>接続 設定<br>インライン ◆<br>インライン ◆                                                                    |
| クトの詳細画面からモジュールを追加してください。<br>通信モジュールの購入はこちら                                                                                            |                                                                    |                                                                                                    |
| 2 竹平 1 - 2 作を表示                                                                                                    | プロジ                                                                | ェクト内容                                                                                                    |
|                                                                                                    |                                                                    |                                                                                                    |

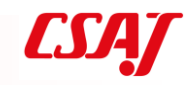

### 7-12. 基本的な考え方

さくらIoTのライブラリを通じてデータの送受信を行う Arduino側にTCP/IPスタックは必要ない

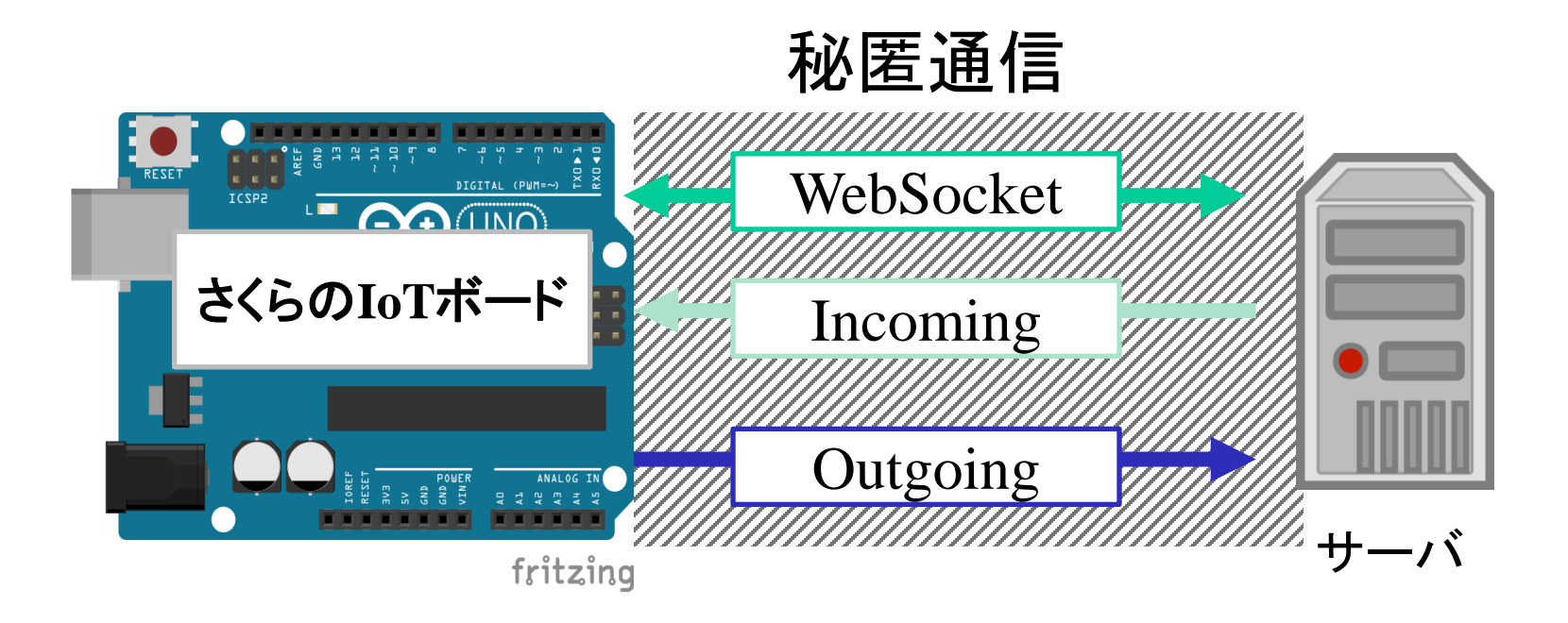

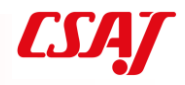
# 7-13. コード例

接続

sakuraio.getConnectionStatus() データ送信キューに貯める sakuraio.enqueueTx() データ送信 sakuraio.send() データ受信

sakuraio.getRxQueueLength()

ライブラリをインポートし、スケッチ例Standardを実行する

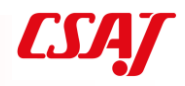

## 7-14. 連携サービス

WebSocket

コネクションを維持したままデータ送受信 Outgoing Webhook モジュールからデータ送信 Incoming Webhook モジュールへデータ送信 MQTT Client DataStore API AWS IoT Azure IoT Hub (a)

本演習ではWebSocketとIncoming Webhookを行う

# 7-15. WebSocket

従来のhttp等はコネクションレスの通信プロトコル WebScoketはコネクションを維持したまま通信可能なプロトコル さくらのIoTで最も簡単に扱える

10秒に1度keepaliveを送信し、コネクションを維持(keepaliveは課金されない)

PHPでWebSocketを扱うのは容易

ただし、コマンドを都度実行したり、Webブラウザで読み込み続ける必要が ある

7-16. データ形式

データ形式はすべてJSON 送信できるデータ形式は決まっている int型変数は、符号あり32bit整数のint32\_tのみ 同じく符号無しのint型変数は、uint32\_tのみ floatやdoubleはそのままでよい

参照:

https://sakura.io/docs/pages/platform-specification/message.html

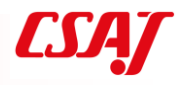

# 7-17. JSON例 (データが単数)

```
データの例
     "datetime": "2019-08-19T05:25:19.986646718Z",
     "module": "**********, ← モジュールシリアル
     "payload": {
        "channels": [
                "channel": 0, ← 単独でもchannel[0]
                "type": "f", ← データの型
                "value": 31.864151, ← データの値
                "datetime": "2019-08-19T04:56:20.035365877Z"
            }
     "type": "channels"
 }
```

## 7-18. JSON例 (データが複数)

※payload部分のみ

```
"payload": {
       "channels": [
                           データ1
                "channel": 0,
                "type": "f",
                "value": 47,
                "datetime": "2019-08-19T04:56:40.190154948Z"
            },
{
                           データ2
                "channel": 0,
                "type": "f",
                "value": 29
                "datetime": "2019-08-19T04:56:40.190154948Z"
            }
   },
```

# 7-19. 連携サービスの作成

### sakura.ioにログインし、コントロールパネルから作成

ホーム > プロジェクト詳細 > 連携サービスカタログ

外部サービスとsakura.ioを連携し、データのやり取りを行います。 詳しくはドキュメントをご覧ください。 Sakura.ioドキュメント - 連携サービス仕様

| WabSackat                      |        |
|--------------------------------|--------|
| WEDSOCKEL                      |        |
| Outgoing Webhook               |        |
| Incoming Webhook               |        |
| MQTT Client                    |        |
| Datastore API                  |        |
| AWS IOT                        |        |
| Azure IoT Hub(a):正式版提供に        | 伴い廃止予定 |
| Google Cloud Pub/Sub Publisher | r      |
| Azure Event Hubs               |        |
| Azure IoT Hub                  |        |

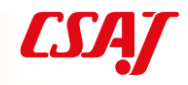

# 7-20. WebSocketのURLとToken

### コントロールパネルで確認可能 外部からアクセスする際は、ここに表示されるURLとTokenが必要

ホーム > プロジェクト詳細 > 連携サービス詳細

| リアルタイムの双方向<br>詳しくはドキュメント | 通信を行う連携サービスです。<br>をご覧ください。 릗 sakura.ioド | キュメント - WebSo | ocket |           |
|--------------------------|-----------------------------------------|---------------|-------|-----------|
| (#14986)                 |                                         |               |       |           |
| WebSocket                |                                         |               |       |           |
| 名前                       |                                         |               |       |           |
| sakuratest1              |                                         |               |       |           |
| URL                      |                                         |               |       |           |
| wss://api.sakura.io/     | /ws/v1/d070                             |               |       |           |
| Token                    |                                         |               |       |           |
| d070                     |                                         |               |       |           |
| 3070                     |                                         |               |       |           |
|                          |                                         |               |       | ● 編集 ◎ 削除 |
|                          | チャンスル別到着データ                             | 培结 〇          |       |           |
| 最終到着ナータ(50件)             |                                         |               |       |           |

データはありません

- 75 -

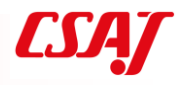

# 7-21. JSON例 (データが単数)

```
{
    "datetime": "2019-08-19T04:56:40.190154948Z",
    "module": "**********",
    "payload": {
       ↓"channels": [
                 "channel": 0,
                 "type": "f",
                 "value": 31.864151,
                 "datetime": "2019-08-19T04:56:40.190154948Z"
data.payload.channels[0].value
```

},

}

"type": "channels"

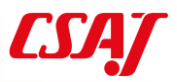

## 7-22. JSON例 (データが複数)

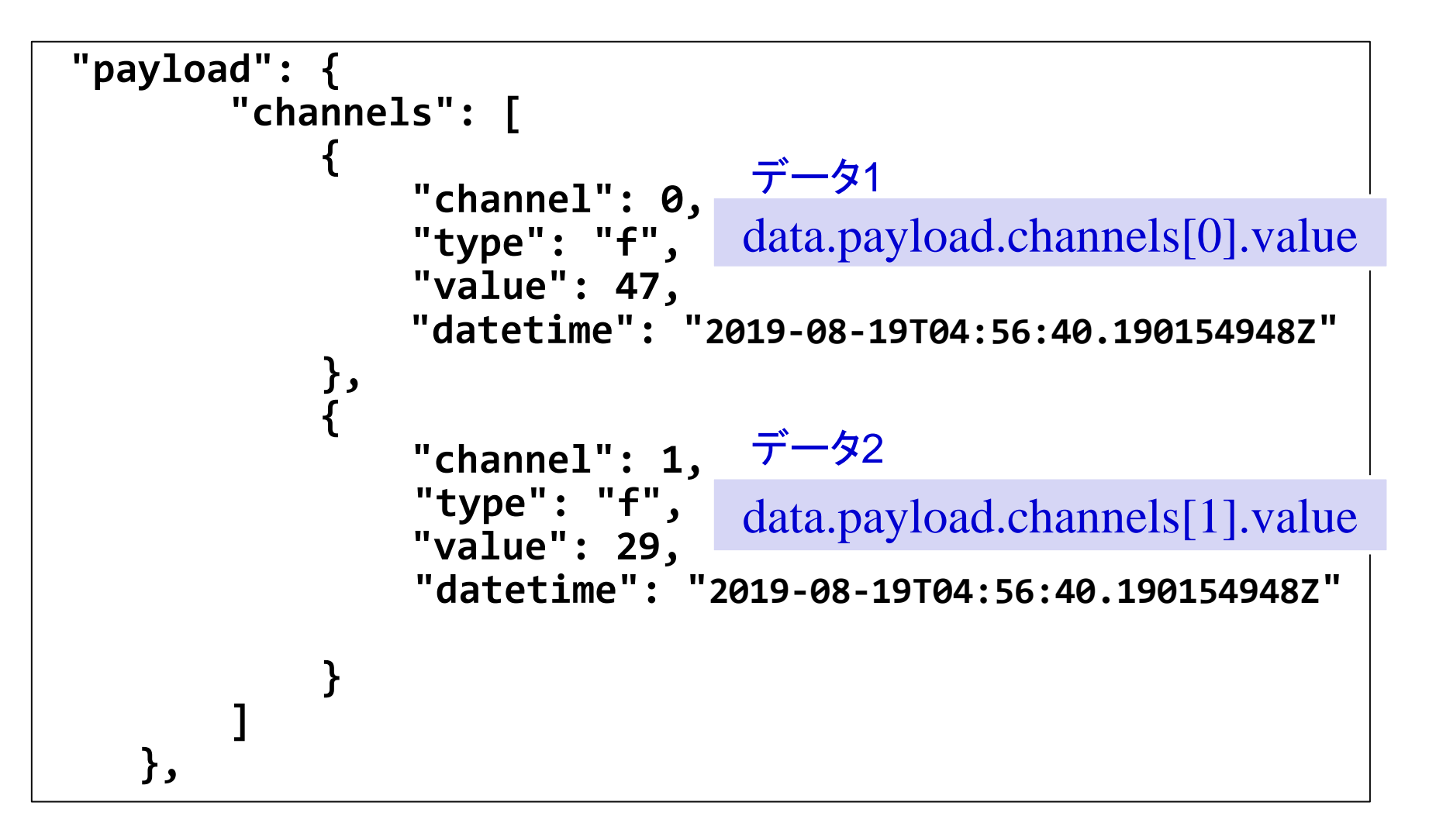

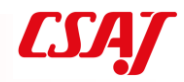

## 7-23. 開発ツール Node-RED

Flowエディタを使って、プラグイン/モジュールであるノードを視覚的に接続しながら、loTデバイスとオンラインサービスをつなぐことができる開発ツール

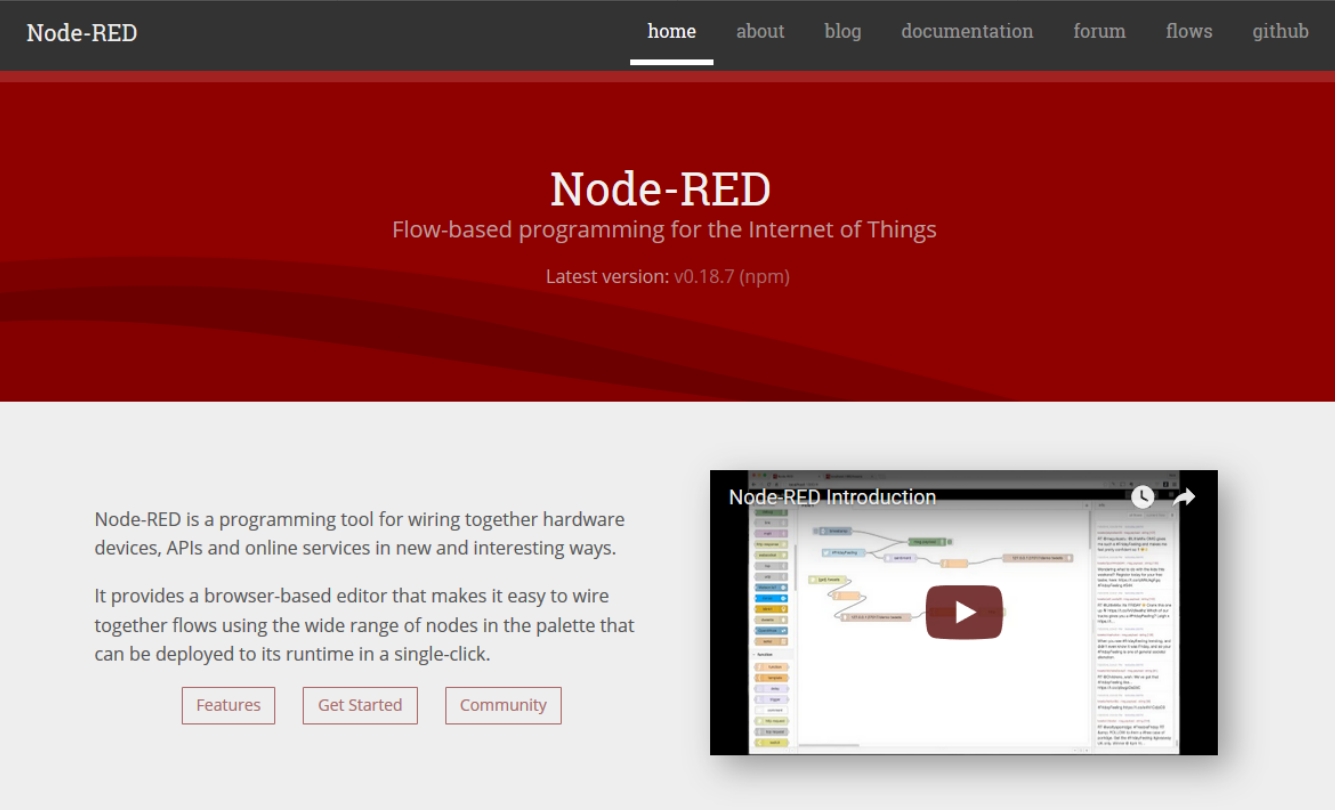

78 -

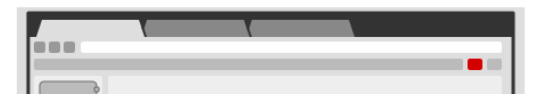

#### Browser-based flow editing

Node-RED provides a browser-based flow editor that makes it <u>https://nodered.org/</u>

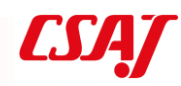

Node-RED

### 開発ツール Node-RED

Flowエディタを使って、プラグイン/モジュールであるノードを視覚的に接続しながら、IoTデバイスとオンラインサービスをつなぐことができる開発ツール

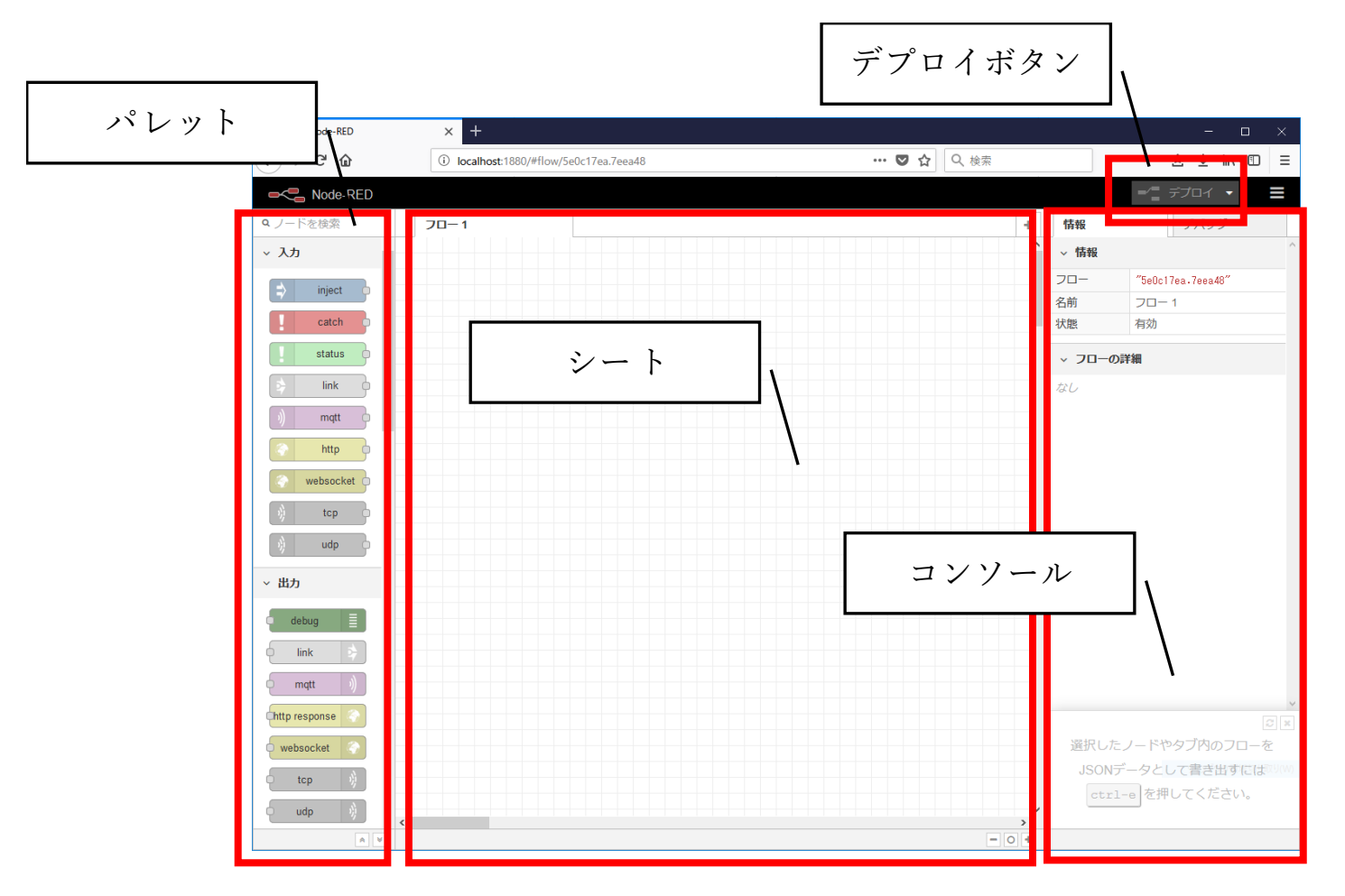

- 79 -

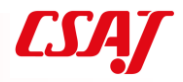

### 演習3 さくらLTEモジュールの回路設計と利活用

さくらのIoTコントロールパネルで確認

WebSocketをJavaScriptで取得して表示

Node-REDを使ったデータ通信

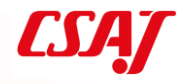

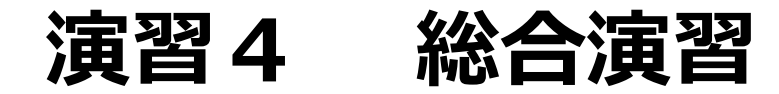

#### これまで学んだものに基づいて各自のIoTシステムを構築

#### 【必須】

- ・IoTデバイスに任意のセンサを利用する
- ・取得したセンサーの値をsakura.ioにアップロードする

#### 【任意】

- A. センサを複数にする/センサにアクチュエータをつける
- B. sakura.ioに集めたデータをNode-Redを使って可視化する
- C. IoTデバイスへのフィードバック機能を任意につける
- D. その他

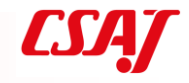

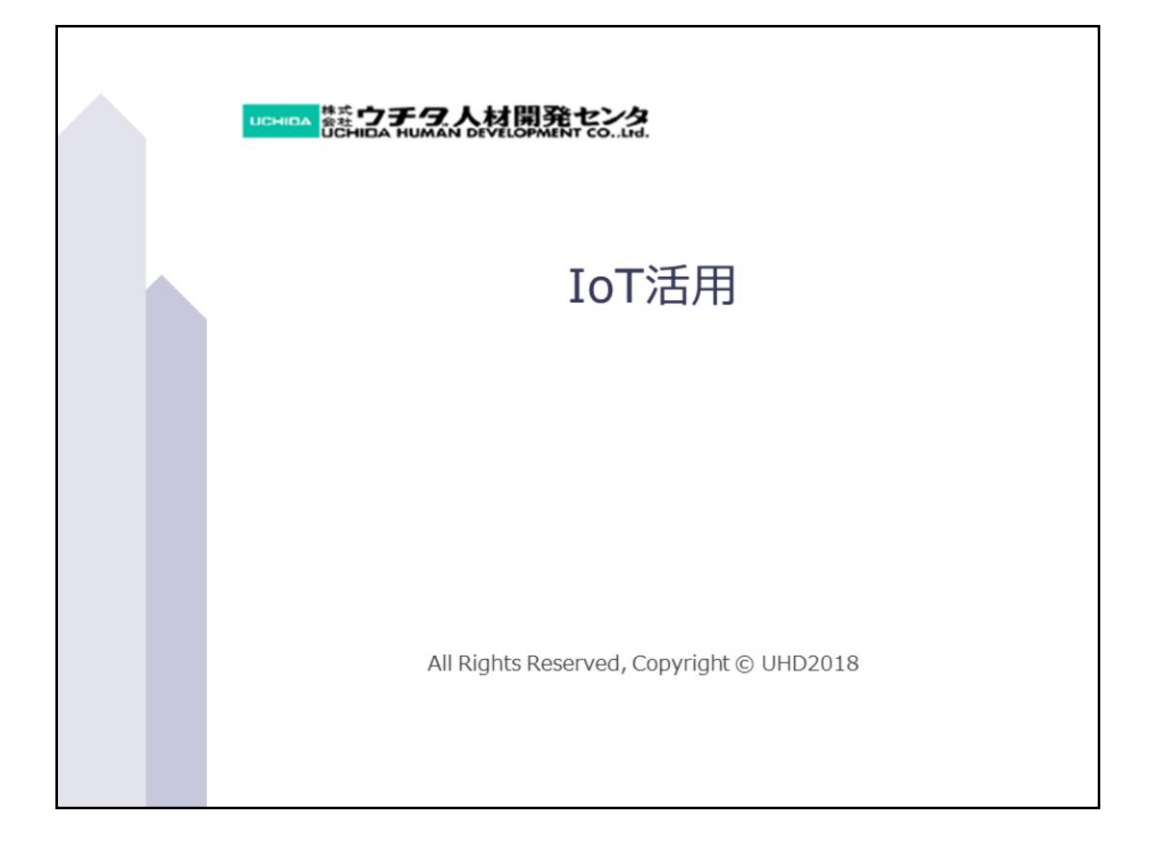

目次

| <ul> <li>第1章 IoTの概要 E-Learning</li> <li>1-1. Internet of Things (IoT)</li></ul> |   |
|---------------------------------------------------------------------------------|---|
| 1-11. 業種ごとのプロダクトのIoT導入事例                                                        |   |
| 1-12. IoTにおける製品の高付加価値化の事例1~224                                                  | • |
| All Rights Reserved, Copyright© UHD2018 2                                       |   |

目次(1)

| 第1章 IoTの概要 E-Learning                     |
|-------------------------------------------|
| 1-13. IoTによる新規事業・サービスの創出事例1~2             |
| 1-14. IoT関連技術に対する1社当たりの平均投資額(米国)28        |
| 1-15.米国大手企業におけるIoT/AI関連の取り組みとしてメディアなど     |
| 公開情報で取り上げられた主な事例の技術導入シェア                  |
| 1-16. IoT活用分野(消費者向け)                      |
| 1-17. IoT活用分野(ビジネス向け)1~2                  |
| 1-18. 国内のIoT市場規模の推移と予測                    |
| 1-19. IoTの導入にあたっての課題(平成30年度版)             |
| 1-20. 企業がAI・IoTの利活用を進める上での課題              |
| 1-21. 日本企業におけるプロセスIoT化率                   |
| 1-22. 日本企業におけるプロダクトIoT化率                  |
| 1-23. プロセスIoT化を考えていない理由                   |
| 1-24. プロダクトIoT化を考えていない理由40                |
|                                           |
|                                           |
| All Rights Reserved, Copyright© UHD2018 3 |

目次(2)

| 第1章 IoTの概要 E-Learning                  |    |
|----------------------------------------|----|
| 1-25. IoT化を考えていない理由の比較                 | 41 |
| 1-26. IoT推進コンソーシアム                     | 42 |
| 1-27. スマートIoT推進フォーラム                   | 43 |
| 1-28. IoT導入事例紹介                        | 44 |
| 1-29. その他の委員会・コミュニティなど                 | 45 |
| 考察 IoTの事業モデル設計                         | 46 |
|                                        |    |
| 第2章 IoTに関連する主な通信技術                     |    |
| 2-1. 主な予備知識                            | 49 |
| 2-2. 電波の種類                             | 50 |
| 2-3.免許不要の無線局                           | 53 |
| 2-4. Bluetooth • ZigBee • Wi-Fi        | 54 |
| 2-5. ネットワークトポロジ                        | 55 |
|                                        |    |
|                                        |    |
| All Rights Reserved Convright@ HUD2019 | 1  |

目次(3)

|                                 | _  |
|---------------------------------|----|
| 第2章 IoTに関連する主な通信技術 E-Learning   |    |
| 2-6. Bluetooth Low Energy (BLE) | 56 |
| 2-7. Low Power Wide Area (LPWA) | 57 |
| 2-8. LPWAの特徴                    |    |
| 2-9. 主なLPWA規格の位置付け              |    |
| 2-10. LPWAの活用事例(日本)             | 60 |
| 2-11. LPWAの活用事例(海外)             | 61 |
| 2-12. IoTシステムの主なプロトコル           | 62 |
| 2-13. HTTP                      | 63 |
| 2-14. MQTT                      | 64 |
| 2-15. CoAP                      | 65 |
| 2-16. WebSocket                 |    |
|                                 |    |
|                                 |    |
|                                 |    |

All Rights Reserved, Copyright© UHD2018 5

目次(3)

| 第3章 電気回路の基礎 E-Learning |    |
|------------------------|----|
| 3-1. 電気回路に関する用語        | 68 |
| 3-2. 電気の流れ             | 69 |
| 3-3. LEDの仕様            | 70 |
| 3-4. 電圧と電流と電力の単位       | 71 |
| 3-5. 感電した場合の危険度の目安     | 72 |
| 3-6. 抵抗の色の読み方          | 73 |
| 3-7. 電圧~電流~抵抗          | 74 |
| 3-8. オームの法則            | 75 |
| 3-9.並列接続における和分の積       | 76 |
|                        |    |
|                        |    |
|                        |    |
|                        |    |

All Rights Reserved, Copyright© UHD2018

6

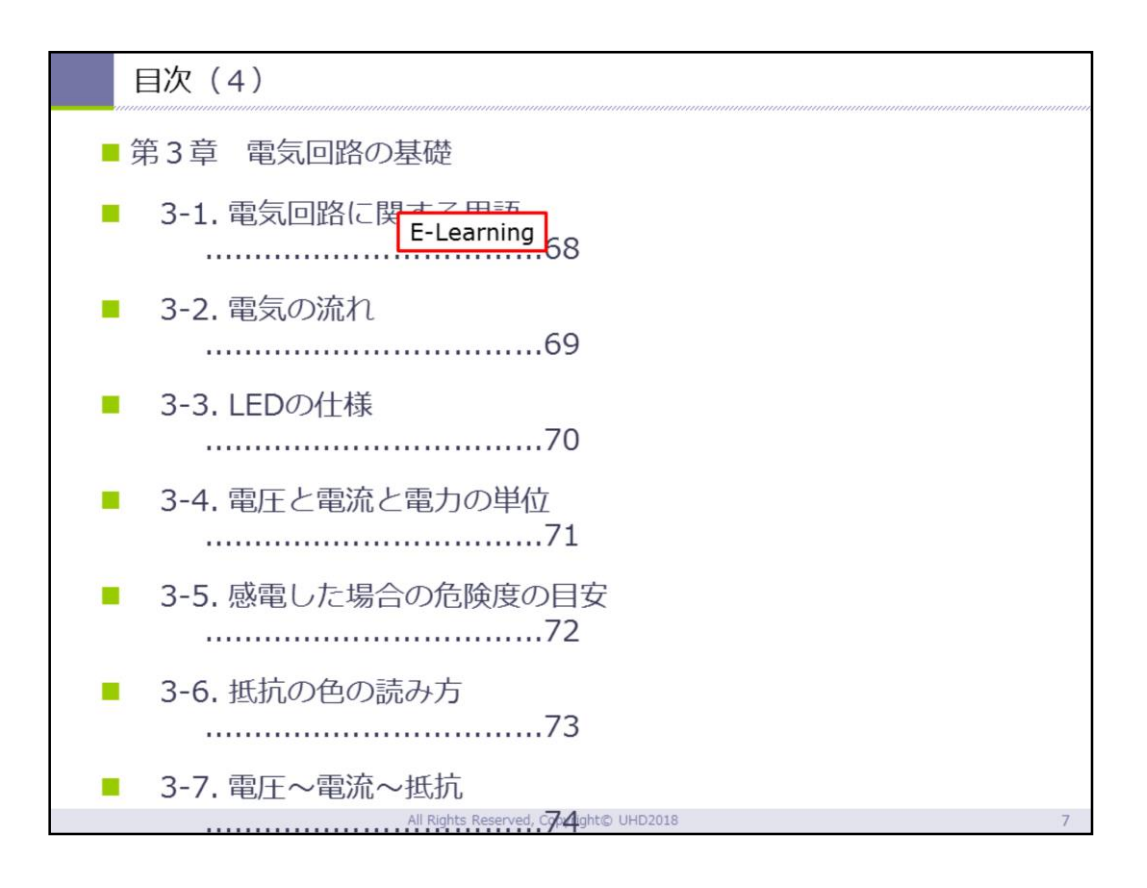

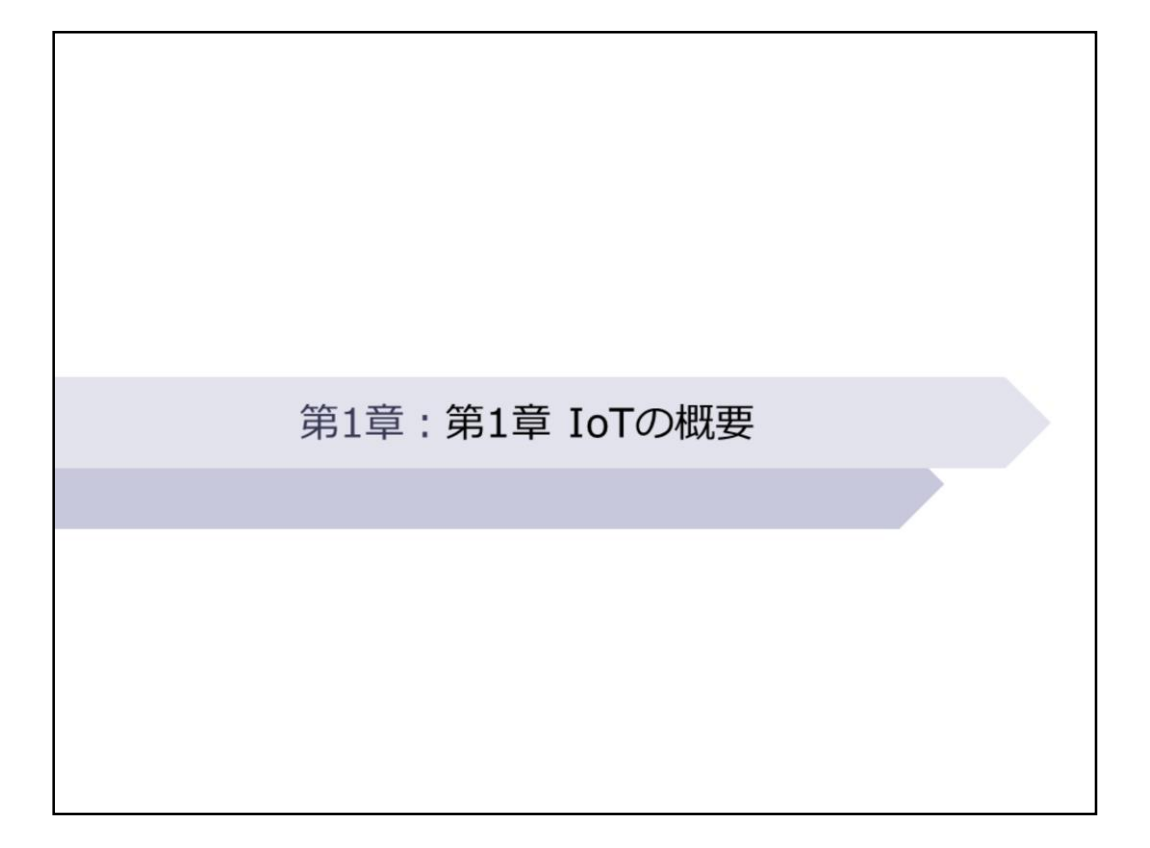

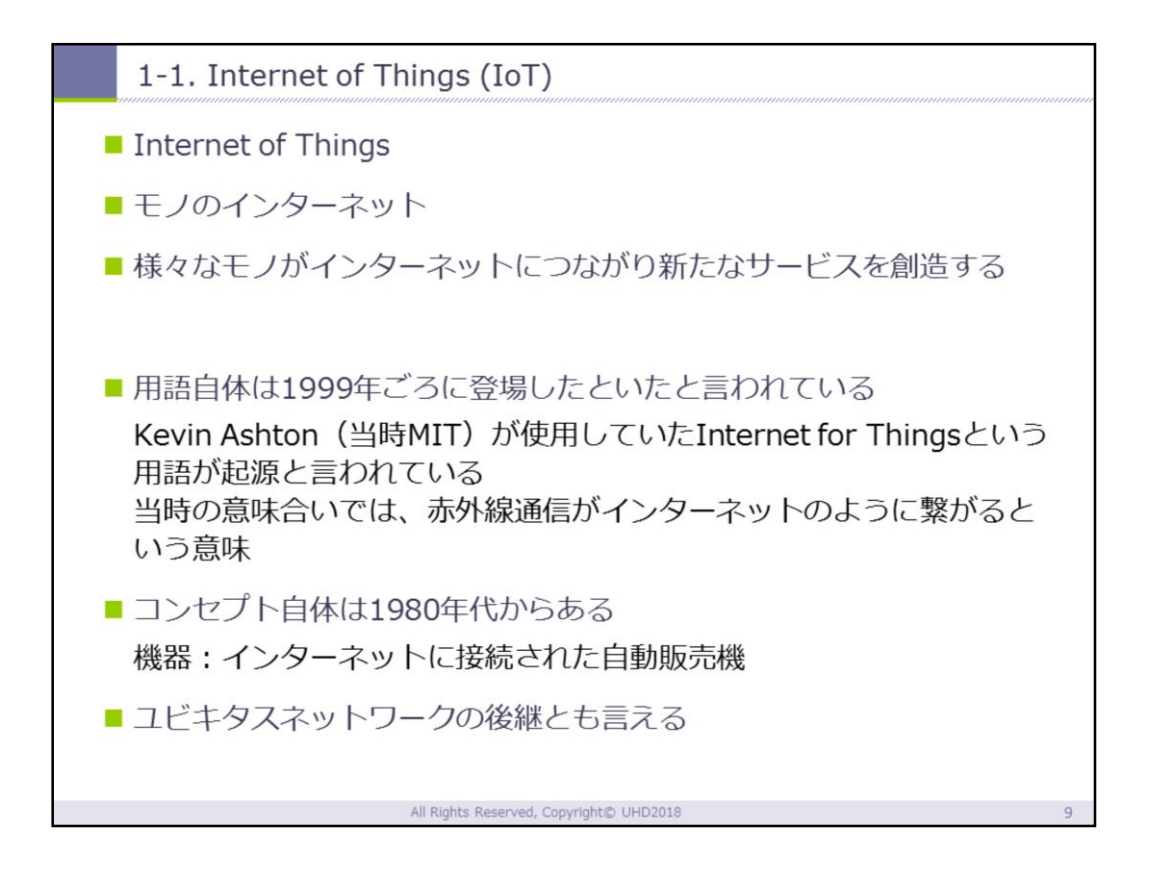

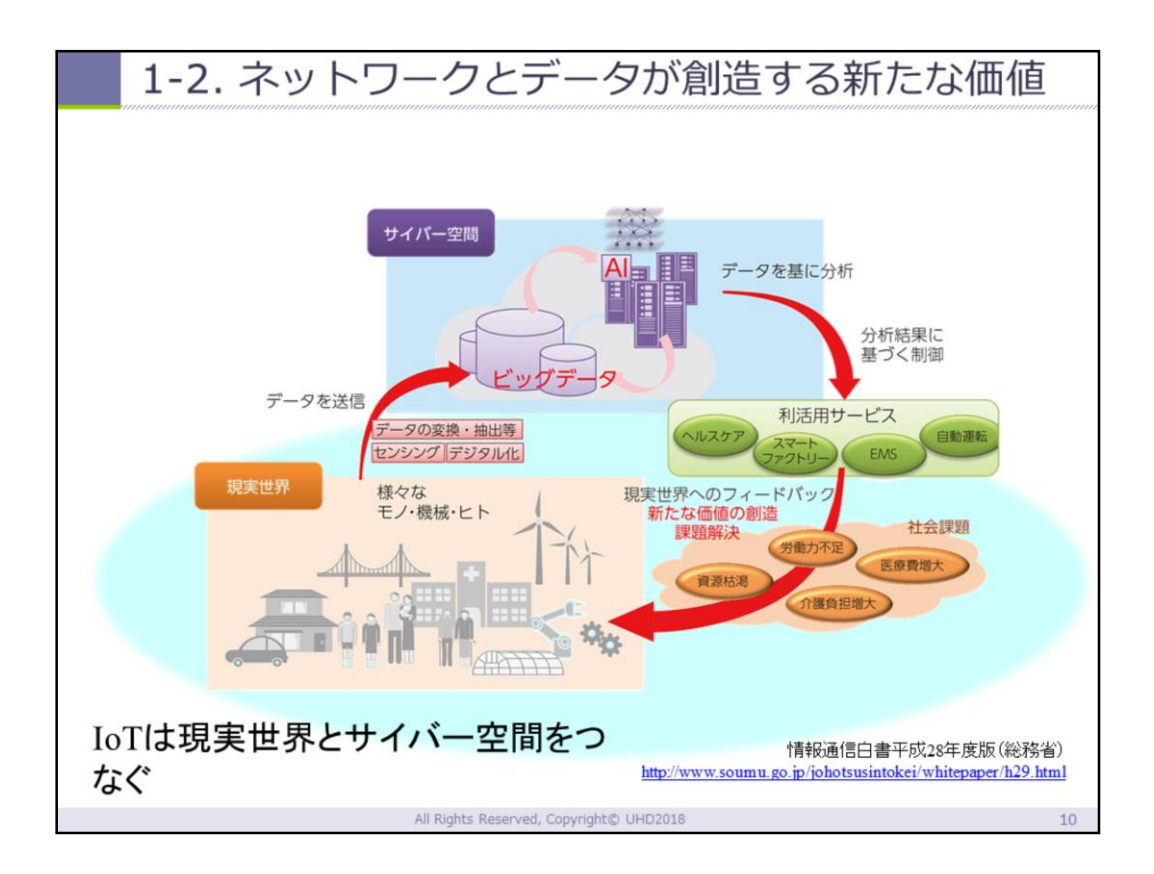

総務省での概要

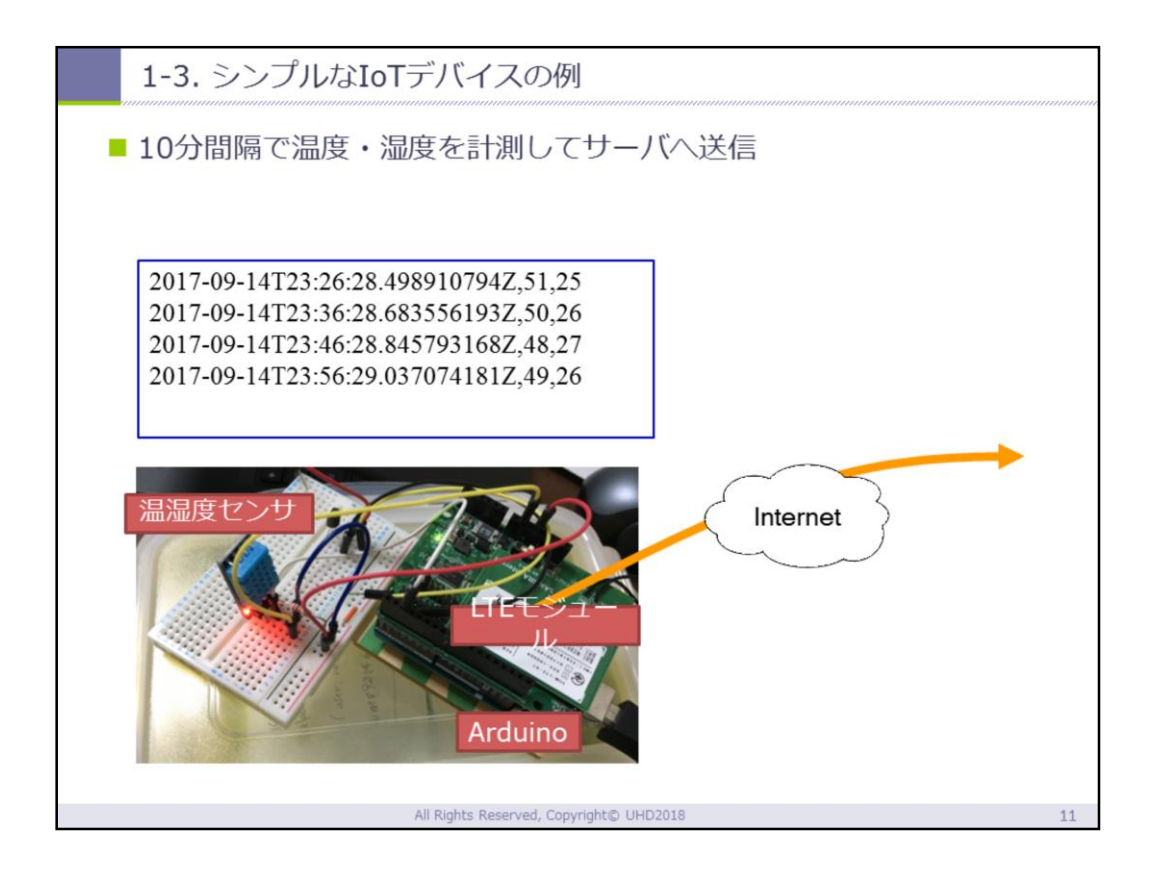

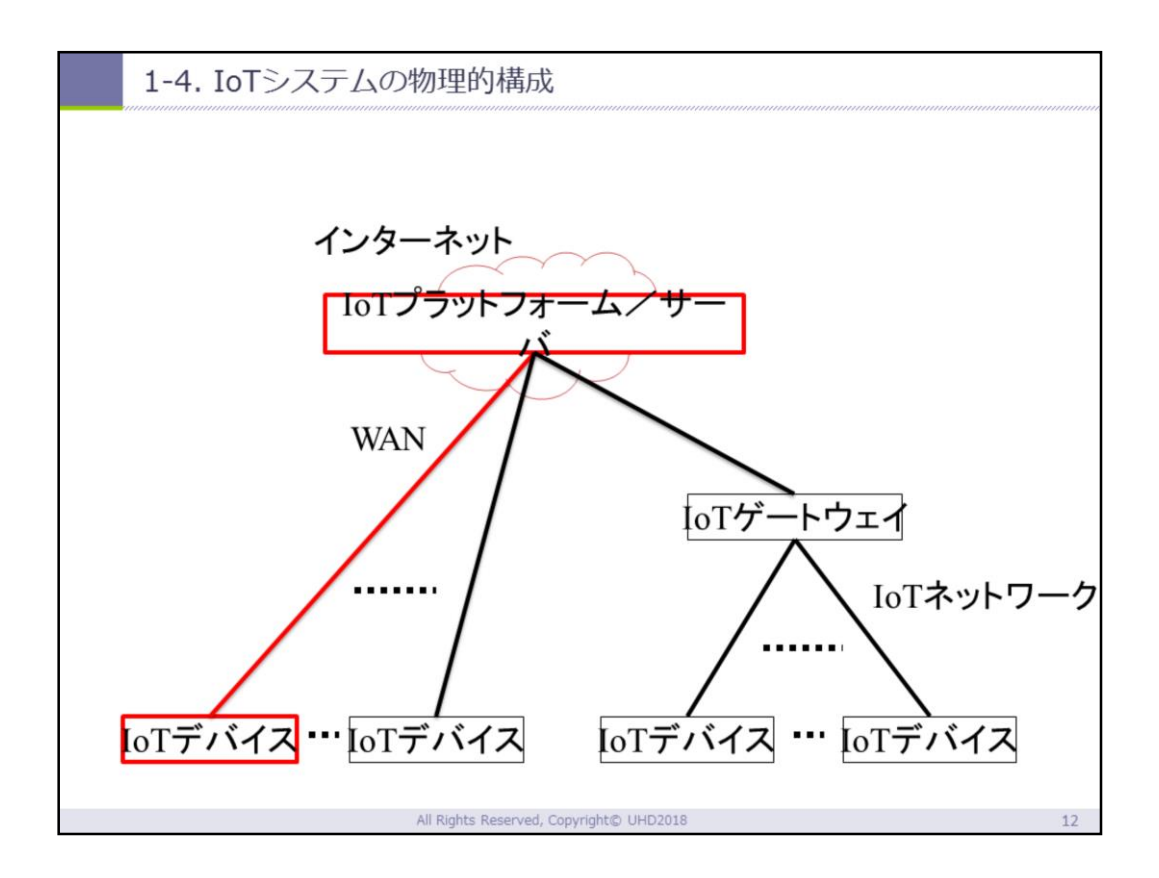

今回, さくらIoTを使って最終的につくるのは赤色の 構成部分になることを説明する。

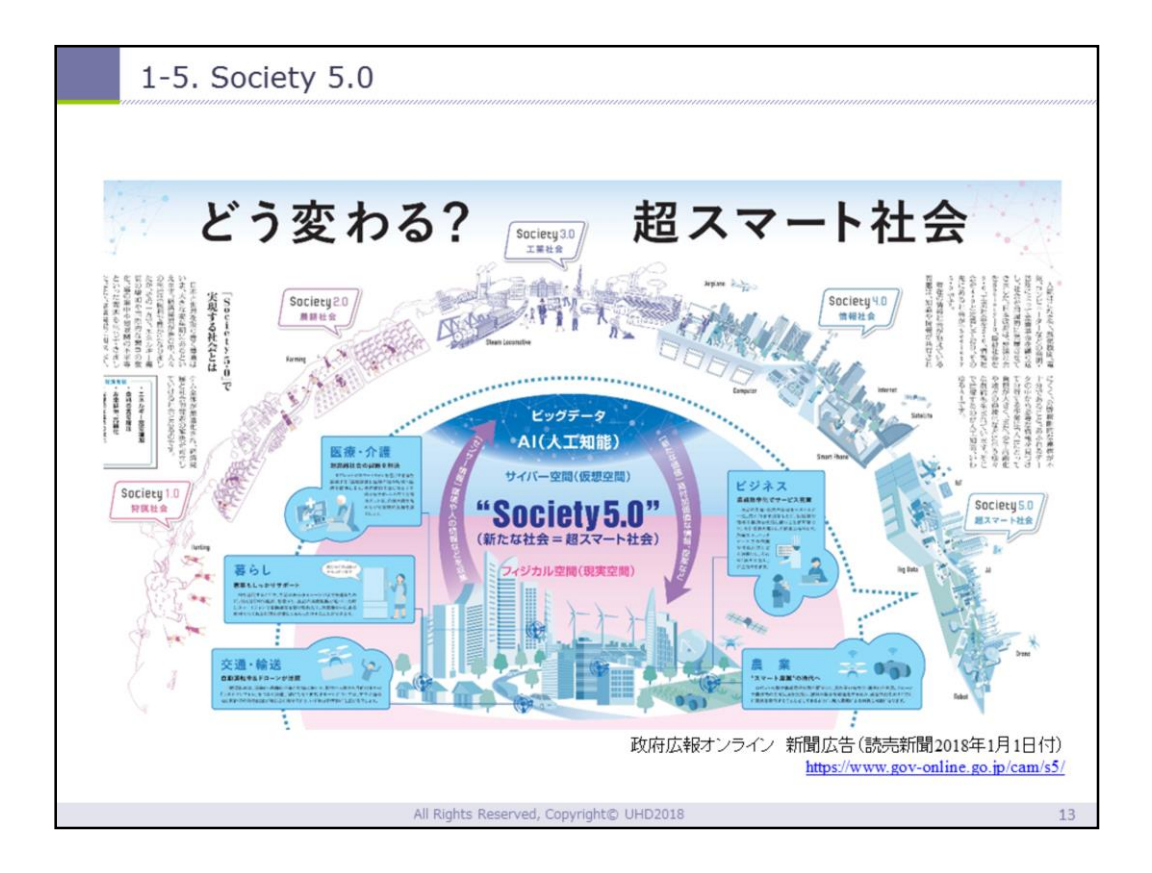

Web先から「そもそも、Society5.0ってなに?」の 動画(1分22秒)を見せてイメージをつかんでもら う.

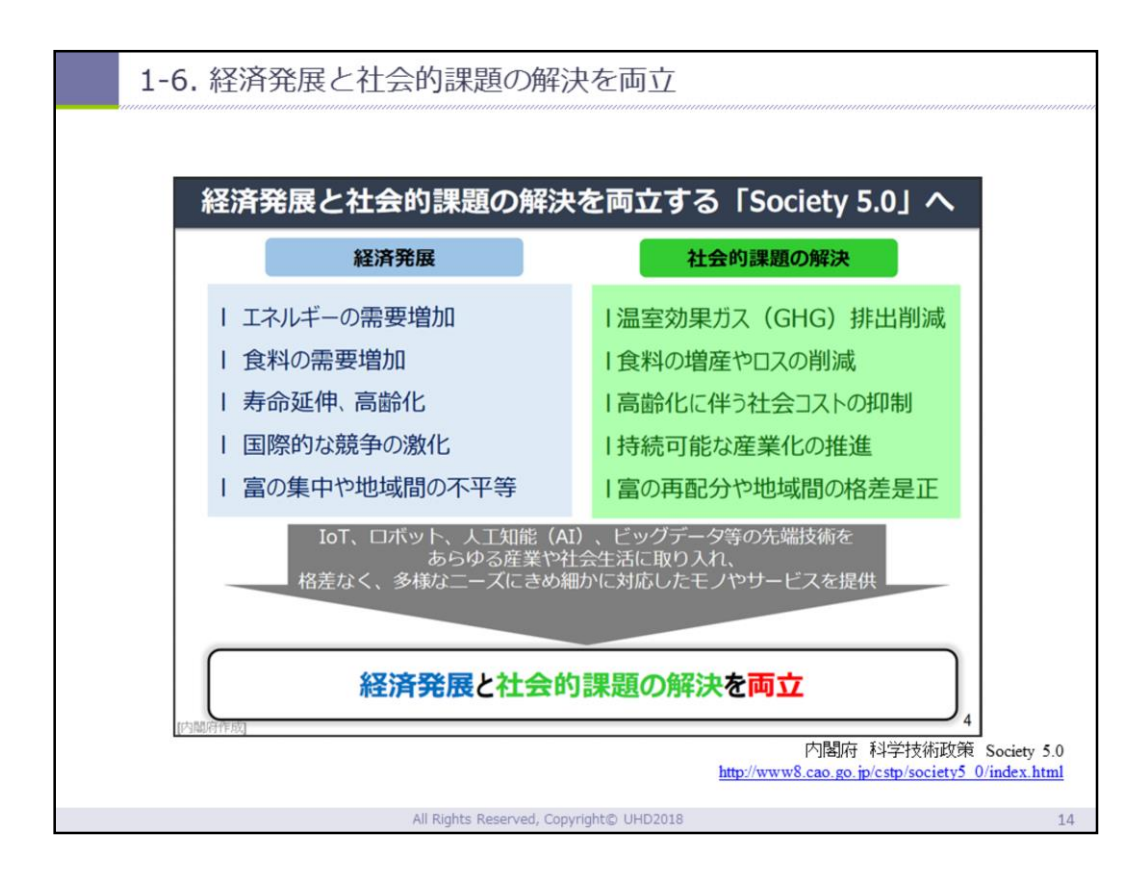

# 時間があれば内閣府 科学技術政策 Society5.0の サイトの最下部の事例イラストを見てもらう.

| 1-7. 第四次産業革命(1)                                                                     |
|-------------------------------------------------------------------------------------|
|                                                                                     |
| <br>另 <sup>一</sup>                                                                  |
| ●18~19世紀初頭                                                                          |
| • 蒸気機関、紡績機など(軽工業の機械化)                                                               |
| 第二次產業革命                                                                             |
| ●19世紀後半                                                                             |
| ●石油、電力、重化学工業                                                                        |
| 第三次產業革命                                                                             |
| •20世紀後半                                                                             |
| ● インターネットの出現、ICTの急速な普及                                                              |
| 第四次產業革命                                                                             |
| ●21世紀極端な自動化、コネクティビティによる産業革新                                                         |
| (ダボス会議UBS白書2016年1月)                                                                 |
| <br>情報通信白書平成29年版(総務省)<br>http://www.soumu.go.jp/johotsusintokei/whitepaper/h29.html |
| All Rights Reserved, Copyright© UHD2018 15                                          |

1-7. 第四次産業革命(2)

| 革命      | 特徴                                                                                                    |
|---------|----------------------------------------------------------------------------------------------------|
| 第1次産業革命 | 18世紀後半、蒸気・石炭を動力源とする軽工業中心の経済発展お<br>よび社会構造の変革。イギリスで蒸気機関が発明され、工場制機<br>械工業が幕開けとなった                                                                       |
| 第2次産業革命 | 19世紀後半、電気・石油を新たな動力源とする重工業中心の経済<br>発展および社会構造の変革。エジソンが電球などを発明したこと<br>や物流網の発展などが相まって、大量生産、大量輸送、大量消費<br>の時代が到来。フォードのT型自動車は、第2次産業革命を代表す<br>る製品の1つといわれる    |
| 第3次産業革命 | 20世紀後半、コンピューターなどの電子技術やロボット技術を活用したマイクロエレクトロニクス革命により、自動化が促進された。日本メーカーのエレクトロニクス製品や自動車産業の発展などが象徴的である                                                     |
| 第4次産業革命 | 2010年代現在、デジタル技術の進展と、あらゆるモノがインターネットとつながるIOTの発展により、限界費用や取引費用の低減が進み、新たな経済発展や社会構造の森്に議論される<br>http://www.soumu.go.jp/johotsusintokei/whitepaper/h29.html |

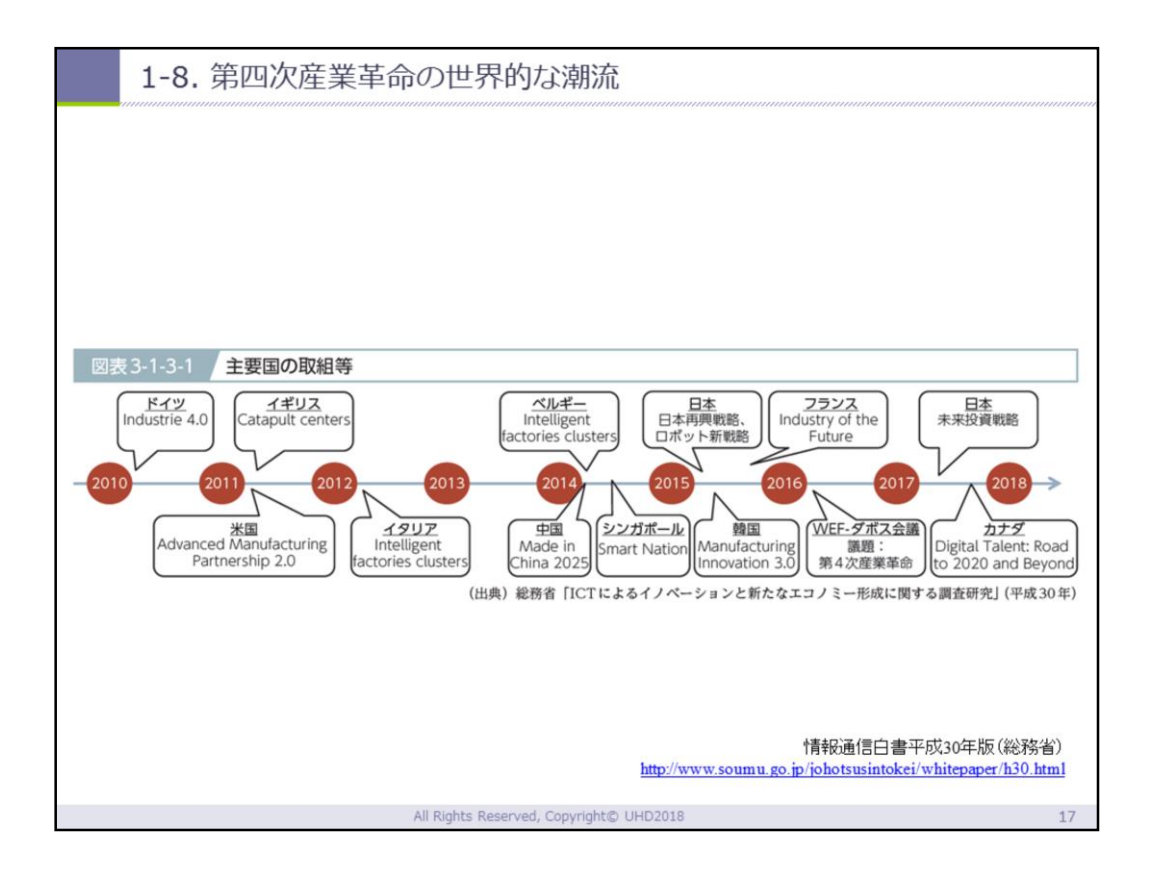

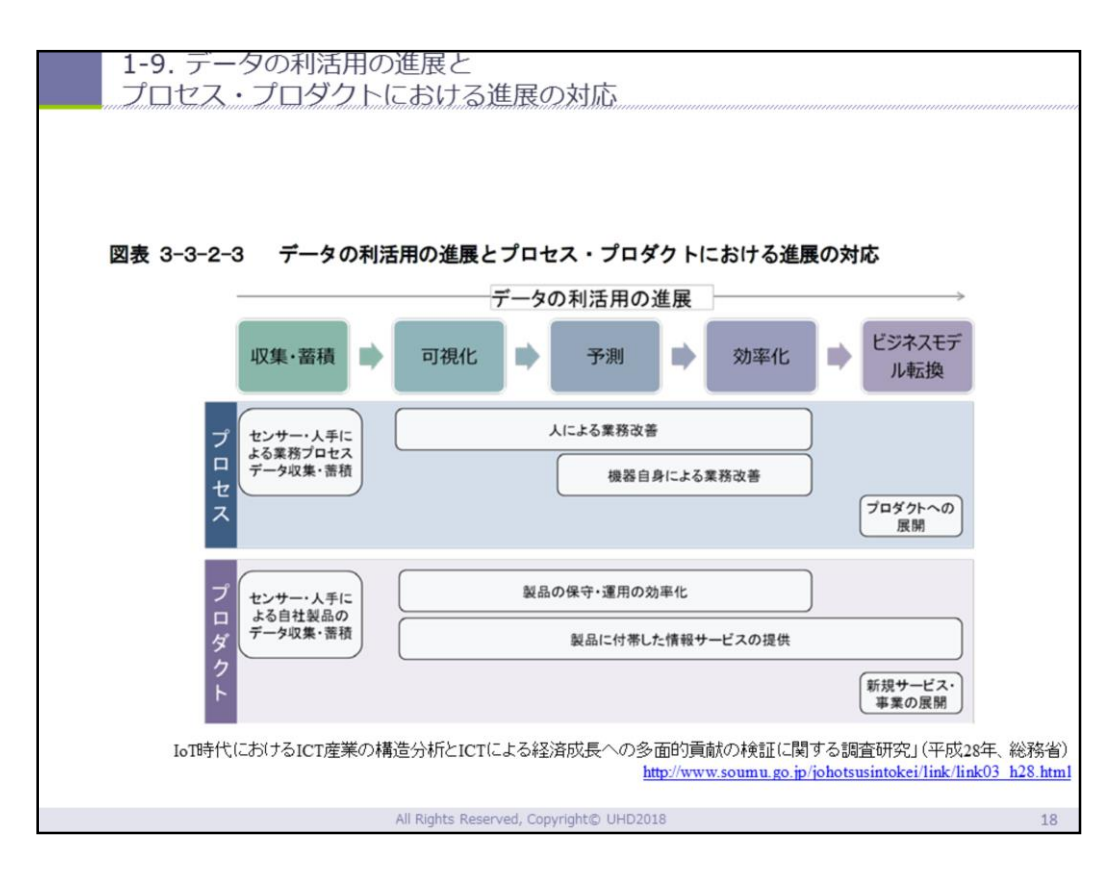

#### IoTで何ができるか プロセスとプロダクトについては後述の事例で出て くる

#### 1-10. 業種ごとのプロセスのIoT導入事例

| プロセス                   |                                                                                                    |                                                                                                    |            |                            |                                                                                                    |
|------------------------|----------------------------------------------------------------------------------------------------|----------------------------------------------------------------------------------------------------|------------|----------------------------|----------------------------------------------------------------------------------------------------|
| 業種                     | 業種         事業者         概要         業種         事業者         #                                                                  |                                                                                                    |            |                            |                                                                                                    |
| 農林水<br>産・鉱<br>業        | JAやつ<br>しろ<br>(日<br>本)                                                                                                    | ビニールハウス内のセンサか<br>ら収穫した温度や炭酸ガス量<br>等のデータをリアルタイムに<br>監視し、育成に最適な環境を<br>維持。                              | 流通・<br>小売り | 日本郵船                       | SIMS(Ship Information<br>Management System)の導<br>入により、エンジンの回転数や燃<br>料消費量などの船舶データと天候<br>等の外部データを組み合わせて運<br>行・配船を効率化し、約10%の<br>省エネ効果を達成。 |
| 製造業                    | ボッ<br>シュ<br>(ドイ<br>ツ)                                                                                                    | ホンブルク工場において、生<br>産をソフトウェアで管理して<br>電力消費量を効果的に抑制し、<br>エネルギー需要の最適化を図<br>り、ピーク時の負荷を最大で<br>10%引き下げることに成功。 | 情報通信       | Azercell<br>(アゼルバイジャ<br>ン) | アゼルバイジャンにある450か<br>所の基地局の発電機等の設備の<br>データをリアルタイムで可視化し<br>管理を効率化。                                                                        |
| エネル<br>ギー・<br>インフ<br>ラ | 中国電<br>力<br>(日<br>本)                                                                                                    | 島根原子力発電所2号機のセンサ情報を基に、精度の高い<br>ア兆検知を実現。正常な状態<br>を解析・分析し、「いつもと<br>違う」状態に対してはアラー<br>ムを発報。               | サービス<br>業  | あきんどスシ<br>ロー<br>(日本)       | 皿をつけたICタブによる鮮度管<br>理により、ICタグで何時何分に<br>レーンに流したかを把握し、鮮度<br>管理を徹底。合わせて、タッチパ<br>ネルにより来店客の人数と大人、<br>子どもの数をすることによるリア<br>ルタイムの需要予測を実施。        |
| <br>IoT時f              | IoT時代におけるICT産業の構造分析とICTによる経済成長への多面的貢献の検証に関する調査研究」(平成28年、総務省)<br>http://www.soumu.go.jp/johotsusintokei/link/link03 h28.html |                                                                                                    |            |                            |                                                                                                    |
|                        | All Rights Reserved, Copyright© UHD2018 19                                                                                  |                                                                                                    |            |                            |                                                                                                    |

| 1-11.                                      | 1-11. 業種ごとのプロダクトのIoT導入事例 |                                                                                                    |                   |                               |                                                                                                    |  |
|--------------------------------------------|--------------------------|----------------------------------------------------------------------------------------------------|-------------------|-------------------------------|----------------------------------------------------------------------------------------------------|--|
|                                            |                          |                                                                                                    | プロダ               | クト                            |                                                                                                    |  |
| 業種                                         | 事業者                      | 概要                                                                                                    | 業種                | 事業者                           | 概要                                                                                                    |  |
| 農林水<br>産・鉱<br>業                            | MONS<br>ANT<br>(米<br>国)  | MONSANTの一部門であ<br>るThe Climate<br>corporation(MONSAN<br>Tが2013年に買収)より、<br>農場経営者に土壌の品質や<br>気象データからのアドバイ<br>スや、生産リスク対策用の<br>保険を提供。 | 流通・<br>小売り        | ネスレ<br>(スイス)                  | 自社の業務用コーヒーマシンをネッ<br>トワークに接続し、稼働情報を収集、<br>遠隔から機器を調節したり、異常発<br>生時にサービスマンヘアラートを発<br>行。常に理想的な状態での稼働を実<br>現。                      |  |
| 製造業                                        | GE(米<br>国)               | ジェットエンジンにセン<br>サーを組み込み、効率的な<br>保守サービスや最適な航路<br>を提案するサービス、及び<br>それらに利用しているIOT<br>プラットフォームを提供。                                    | 情報通信              | SORACOM<br>(日本)               | IOTに向けの格安MVNOサービス<br>「SORACOM Air」をはじめとし<br>た、IOT用通信プラットフォームを<br>提供。                                                         |  |
| エネル<br>ギー・<br>インフ<br>ラ                     | 東京電<br>力<br>(日<br>本)     | 自社WEBサイト「でんき<br>家計薄」にてスマートメー<br>ターで計測した30分ごと<br>の電気利用料を時間別で可<br>視化するサービスを提供。                                                    | サービス<br>業         | ウォルトディズ<br>ニー<br>(米国)         | ウォルトディズニーワールド園内で<br>入場券、ホテルの鍵、園内で財布代<br>わりに使用可能な電子マネーなどし<br>て使えるウェアラブル端末<br>「MagicBand],およびそれを統合<br>したサービス「MyMagic+」を提<br>供。 |  |
|                                            | · IoT時代()                | EおけるICT産業の構造分析とICT                                                                                                    | <del>による経済反</del> | 長への多面的貢献の料<br>http://www.sour | <del>乾祉(三関する調査研究)(平反28年、総務省)</del><br>nu.go.jp/johotsusintokei/link/link03_h28.htm1                                          |  |
| All Rights Reserved, Copyright© UHD2018 20 |                          |                                                                                                    |                   |                               |                                                                                                    |  |

|                                                                                                    | 1-12. IoTによる製品の高付加価値比の事例1                  |                             |                 |                                                                                                    |  |  |
|----------------------------------------------------------------------------------------------------|--------------------------------------------|-----------------------------|-----------------|----------------------------------------------------------------------------------------------------|--|--|
|                                                                                                    |                                            |                             |                 |                                                                                                    |  |  |
| 事例                                                                                                    | IJ                                         | メーカー                        | 画像              | 概要                                                                                                    |  |  |
| スマル                                                                                                    | ?ートペダ                                      | Connected<br>Cyde<br>(フランス) | exercised cycle | GPS機能付きの自転車に取り付<br>けるだけでペダルが自動的にス<br>ピードや移動距離、乗車時間、<br>消費カロリーなどを計測する。<br>自転車盗難防止対策機能として<br>万が一盗難があった場合はリア<br>ルタイムで居場所を追跡できる。<br>自転車をこぐことで充電される<br>ため、電池は不要である。 |  |  |
| スマート傘         DAVEK<br>(米国)         折りたたみ傘の中に<br>Bluetoothが内蔵されており、<br>スマートフォンとペアリングし<br>て利用する。傘とスマートフォ<br>ンの距離が一定以上離れると連<br>動したスマートフォンに自動で<br>通知が送られ傘の置き忘れを防<br>くことができる。           LoTI時代におけるICT産業の構造分析とICTによる経済成長への多面的貢献の検証に関する調査研究」(平成28年、総務省)         http://www.soumu.go.jp/johotsusintokei/link/link03 h28.html |                                            |                             |                 |                                                                                                    |  |  |
|                                                                                                    | All Rights Reserved, Copyright© UHD2018 21 |                             |                 |                                                                                                    |  |  |

| 1-12. IoTによる製品の高付加価値比の事例2                                                                                                   |                                       |                             |                                                                                                    |
|----------------------------------------------------------------------------------------------------|---------------------------------------|-----------------------------|----------------------------------------------------------------------------------------------------|
|                                                                                                    |                                       |                             |                                                                                                    |
| 事例                                                                                                    | メーカー                                  | 画像                          | 概要                                                                                                    |
| スマート吸入器                                                                                                    | Qualcomm<br>Life, ノパル<br>ティス<br>(スイス) | 21.9.20<br>70-309<br>1<br>1 | 吸引機にセンサーを内蔵し、患者<br>の服薬状況や服薬時間といった<br>データを収集して、患者の服薬管<br>理を支援する。飲み薬に比べて<br>「吸入タイプの薬剤は服薬し忘れ<br>る患者が多い」ことに対応する。<br>2019に発売予定である。 |
| スマート衣類                                                                                                    | AiQ<br>(台湾)                           | BioMan Alo                  | スマート衣類「Bioman (バイオ<br>マン)」を着て運動すれば、心拍<br>数、呼吸数、体温などのバイタル<br>サインの情報がアプリに転送され、<br>スマホやPC上でデータ分析し、<br>健康状態の持続的なモニタリング<br>が可能。    |
| IoT時代におけるICT産業の構造分析とICTによる経済成長への多面的貢献の検証に関する調査研究」(平成28年、総務省)<br>http://www.soumu.go.jp/johotsusintokei/link/link03 h28.html |                                       |                             |                                                                                                    |
| All Rights Reserved, Copyright© UHD2018 22                                                                                  |                                       |                             |                                                                                                    |
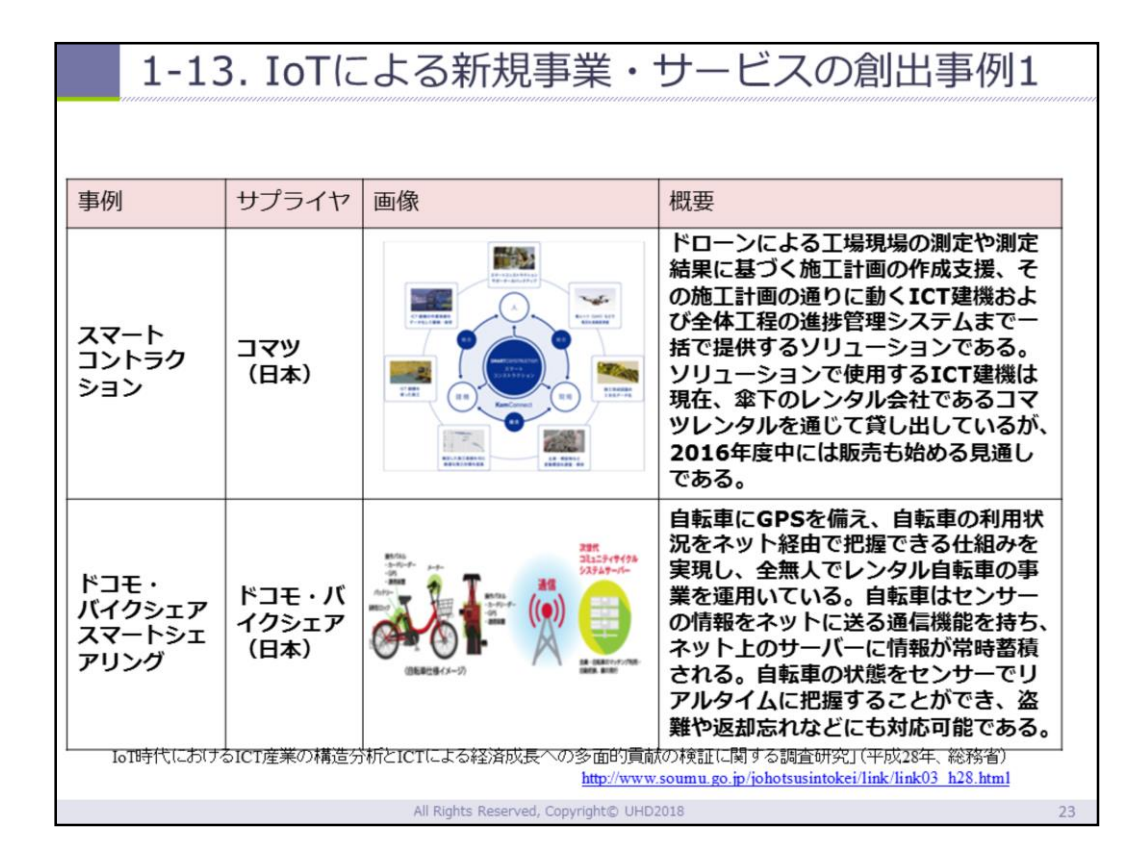

# 1-13. IoTによる新規事業・サービスの創出事例2

| 事例                                                                                                    | サプライヤ               | 画像                                      | 概要                                                                                                    |  |
|----------------------------------------------------------------------------------------------------|---------------------|-----------------------------------------|----------------------------------------------------------------------------------------------------|--|
| PAY BY<br>THE<br>MILE                                                                                                    | ミシュラン<br>(フラン<br>ス) |                                         | タイヤにセンサーを組み込み、実際<br>の走行距離に基づきタイヤのリース<br>料金を請求する、「サービスとして<br>のタイヤ(Tire-as-a-<br>Service)」を運送会社向けに提<br>供している。                                                                                       |  |
| クボタスマー<br>ト<br>アグリ                                                                                                    | クボタ<br>(日本)         |                                         | 食味・収量測定機能を搭載したコン<br>パインにより、園場ごとの食味・水<br>分・収量データを収集する。収集し<br>たデータに基づき園場ごとに最適な<br>施肥計画を立て、翌年度は堆肥自動<br>調量機能を持つ農機によって、園場<br>ごとに計画通りの施肥を実施するこ<br>とができる。上記のサイクルを繰り<br>返すことで、収穫・品質・食味の向<br>上と安定化をサポートする。 |  |
| IoT時代におけるICT産業の構造分析とICTによる経済成長への多面的貢献の検証に関する調査研究」(平成28年、総務省)<br>http://www.soumu.go.jp/johotsusintokei/link/link03_h28.html |                     |                                         |                                                                                                    |  |
|                                                                                                    |                     | All Rights Reserved, Copyright© UHD2018 | 24                                                                                                    |  |

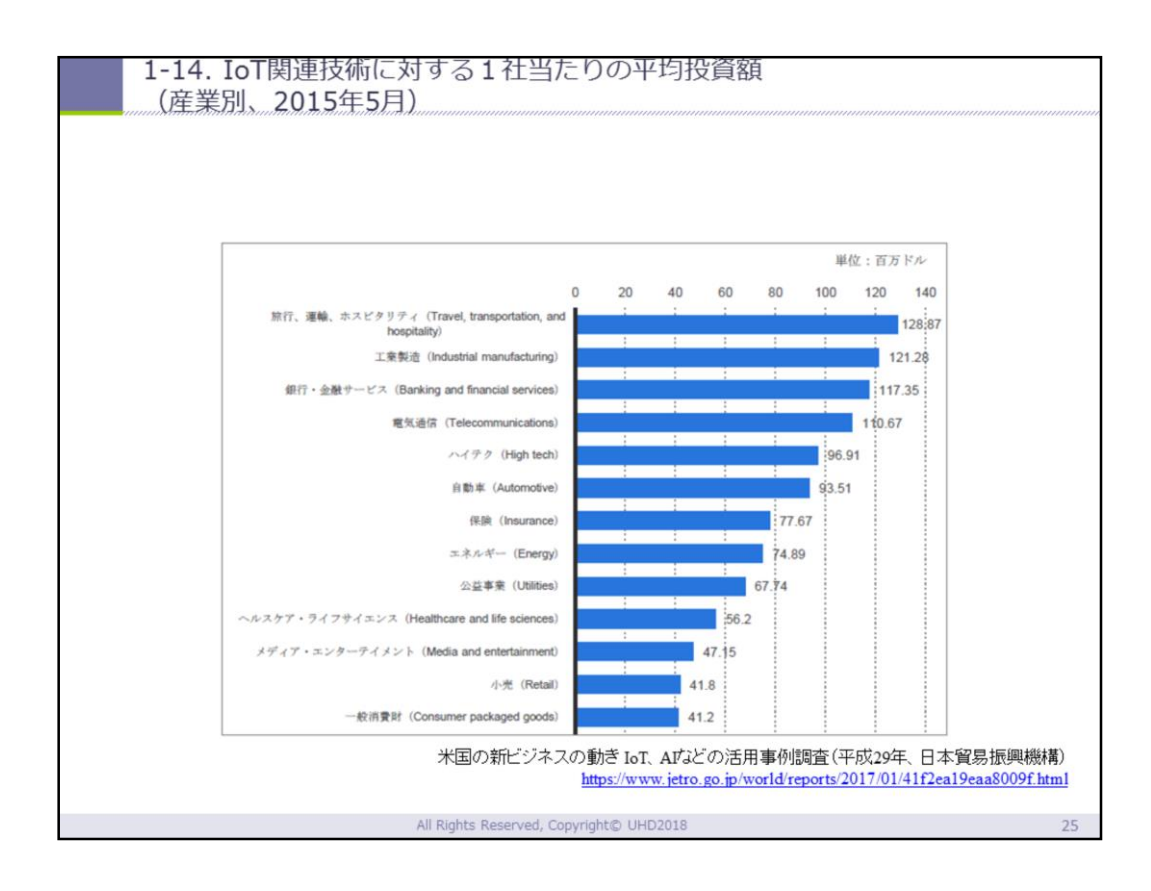

#### アメリカでのIoTへの投資

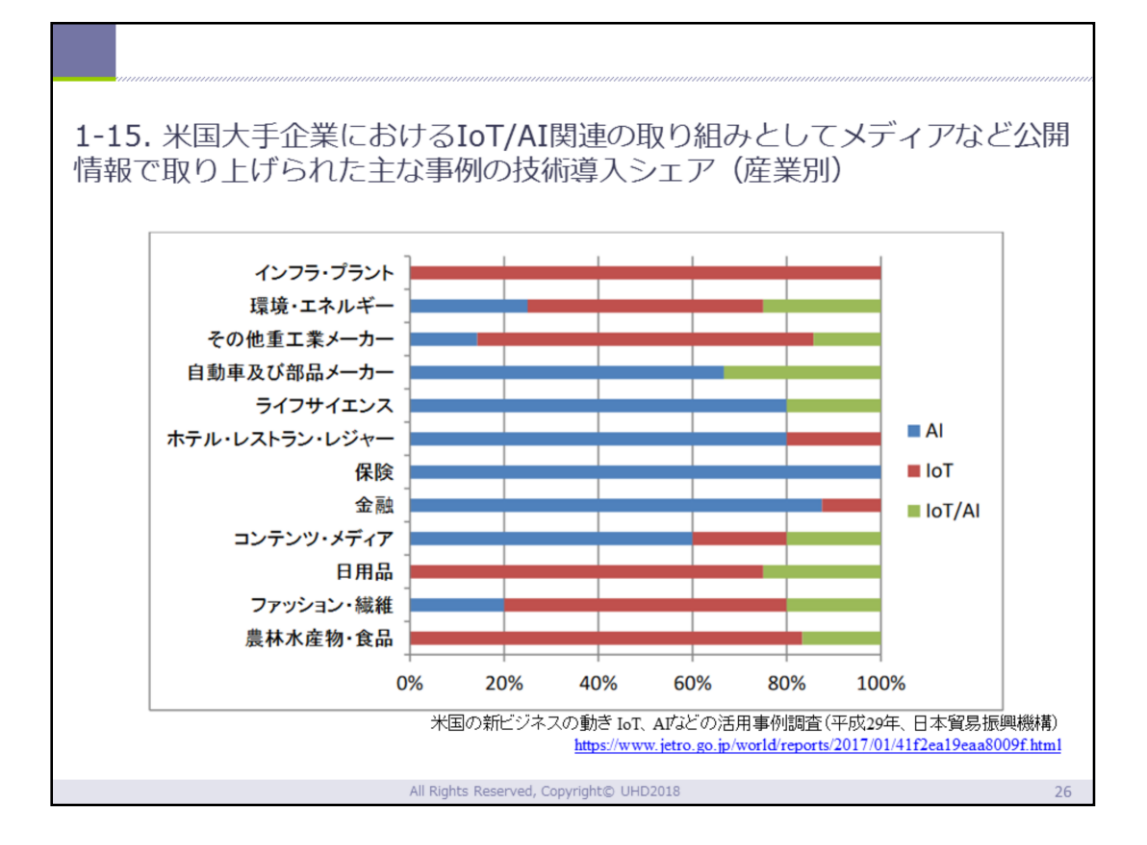

アメリカでのIoTへの投資

| 1-16. IoT活用分野 (消費者向け)                                                                           |         |                                                                      |  |  |  |
|-------------------------------------------------------------------------------------------------|---------|----------------------------------------------------------------------|--|--|--|
| 顧客タイプ                                                                                           | 分野      | 対象となるビジネス分野                                                          |  |  |  |
| 消費者向け                                                                                           | 家       | <ul> <li>・ホームオートメイション</li> <li>・家の環境改良</li> <li>・エネルギー効率化</li> </ul> |  |  |  |
|                                                                                                 | ライフスタイル | ・ウェアラブル<br>・エンターテイメント&音楽<br>・家族 ・レジャー<br>・ペット ・おもちゃ<br>・ドローン         |  |  |  |
|                                                                                                 | ヘルスケア   | ・フィットネス<br>・モニタリング<br>・データ測定<br>・診断                                  |  |  |  |
|                                                                                                 | 移動      | ・コネクテッドカー<br>・e バイク                                                  |  |  |  |
| 春特別号「米国におけるIoT 基盤の動句調査」(平成28年、日本貿易振興機構)<br>https://www.ipa.go.jp/about/NYreport/index 2016.html |         |                                                                      |  |  |  |
| All Rights Reserved, Copyright© UHD2018 27                                                      |         |                                                                      |  |  |  |

1-17. IoTの活用分野 (ビジネス向け)1

| ビジネス向け                                                                                          | 小売り       | ・小売店<br>・コンビニエンスストア                                                         |  |  |
|-------------------------------------------------------------------------------------------------|-----------|-----------------------------------------------------------------------------|--|--|
|                                                                                                 | 医療(ヘルスケア) | <ul> <li>・モニタリング</li> <li>・データ計測</li> <li>・診断 ・手術</li> <li>・患者ケア</li> </ul> |  |  |
|                                                                                                 | エネルギー     | <ul> <li>・送配電</li> <li>・化石燃料</li> <li>・原子力</li> <li>・代替エネルギー源</li> </ul>    |  |  |
|                                                                                                 | 移動        | ・航空宇宙・空港<br>・船舶<br>・列車 ・駅<br>・自動車 ・交通                                       |  |  |
| 春特別号「米国におけるIoT 基盤の動向調査」(平成28年、日本貿易振興機構)<br>https://www.ipa.go.jp/about/NYreport/index_2016.html |           |                                                                             |  |  |
| All Rights Reserved, Copyright© UHD2018 28                                                      |           |                                                                             |  |  |

| 1-17. IoTの活用分野 (ビジネス向け)2                                                                        |        |                                                                                                    |  |  |
|-------------------------------------------------------------------------------------------------|--------|----------------------------------------------------------------------------------------------------|--|--|
|                                                                                                 |        |                                                                                                    |  |  |
|                                                                                                 | 都市     | <ul> <li>・インフラ</li> <li>・水</li> <li>・廃水</li> <li>・空調</li> <li>・照明</li> <li>・セキュリティー</li> <li>・安全</li> </ul> |  |  |
| ビジネス向け                                                                                          | 製造     | ・鉱山<br>・石油 ・ガス<br>・生産<br>・サプライチェーン                                                                          |  |  |
|                                                                                                 | 公共サービス | <ul> <li>・学校</li> <li>・大学</li> <li>・政府</li> <li>・行政</li> <li>・銀行</li> <li>・保険</li> <li>・一般向けサービス</li> </ul> |  |  |
|                                                                                                 | その他    | ・環境<br>・軍事<br>・農業                                                                                           |  |  |
| 春特別号「米国におけるIoT 基盤の動句調査」(平成28年、日本貿易振興機構)<br>https://www.ipa.go.jp/about/NYreport/index_2016.html |        |                                                                                                    |  |  |
| All Rights Reserved, Copyright© UHD2018 29                                                      |        |                                                                                                    |  |  |

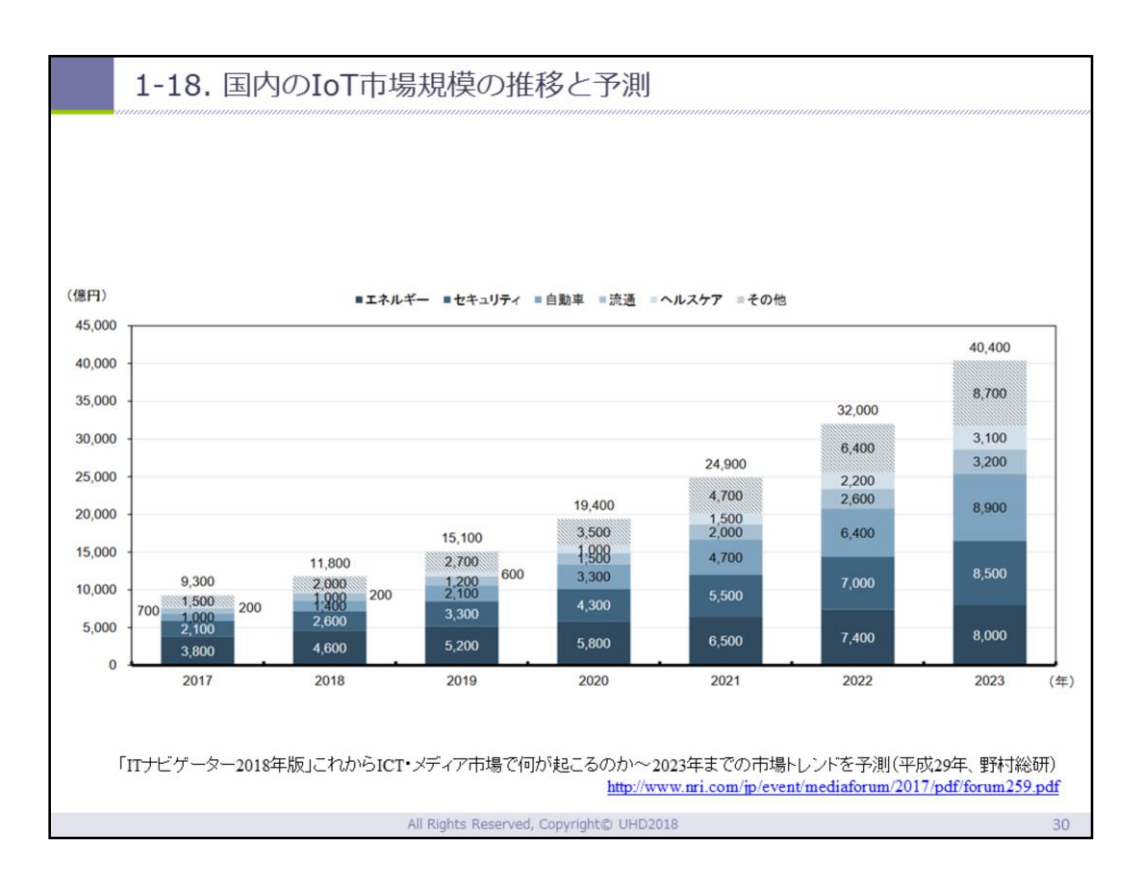

### 日本のIoT市場企業の推移と予想

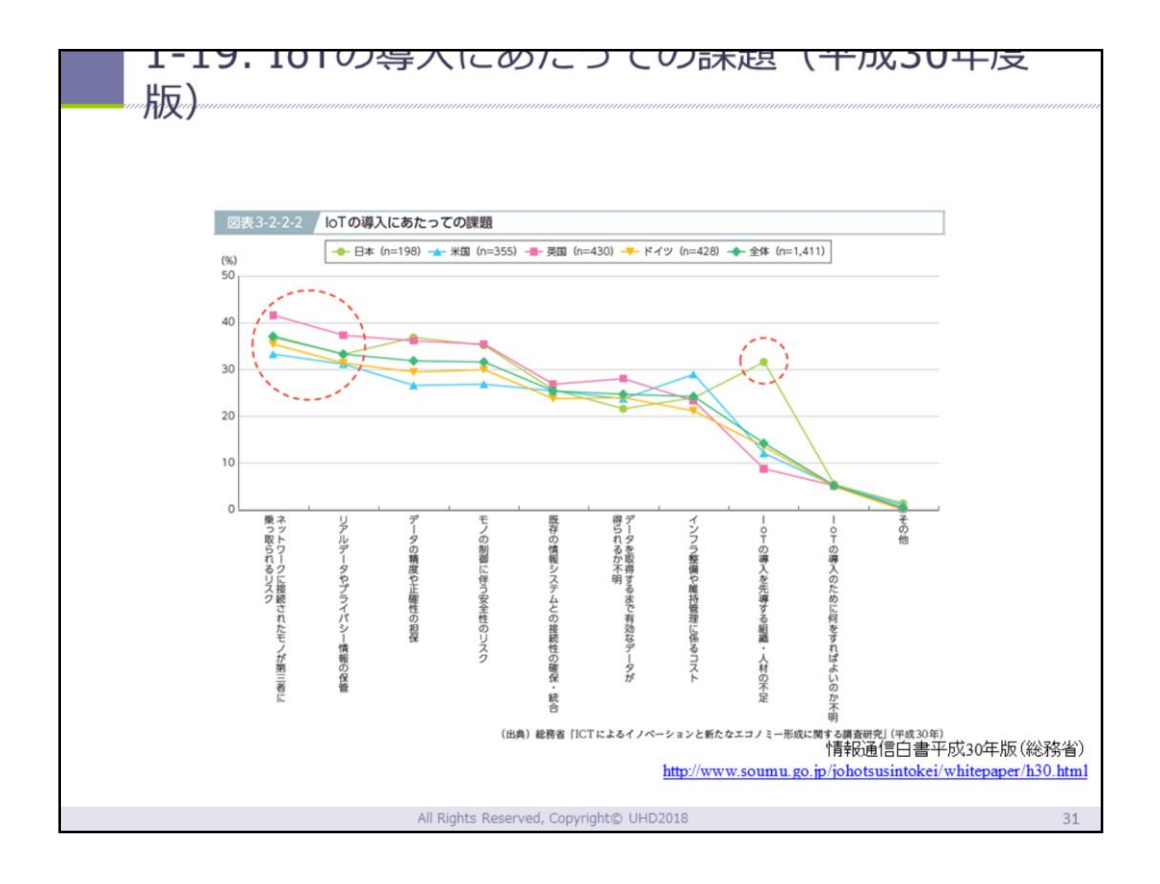

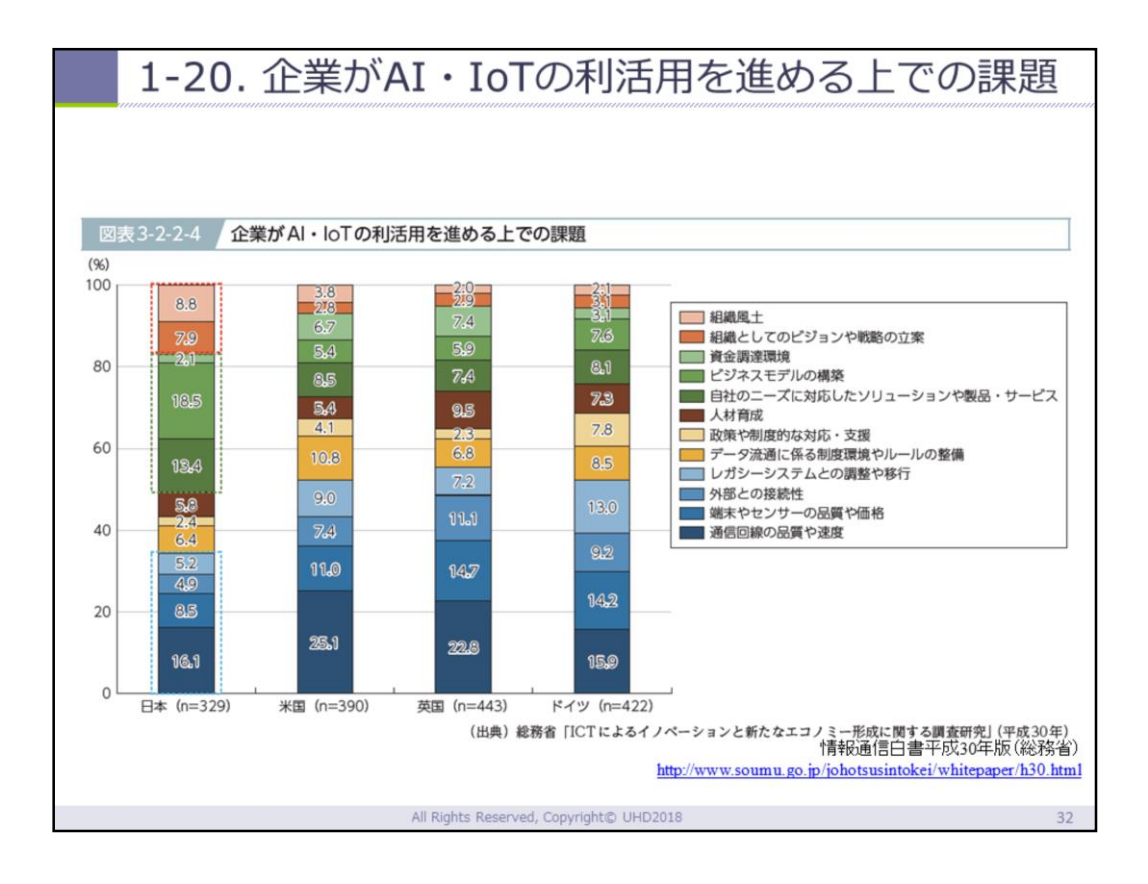

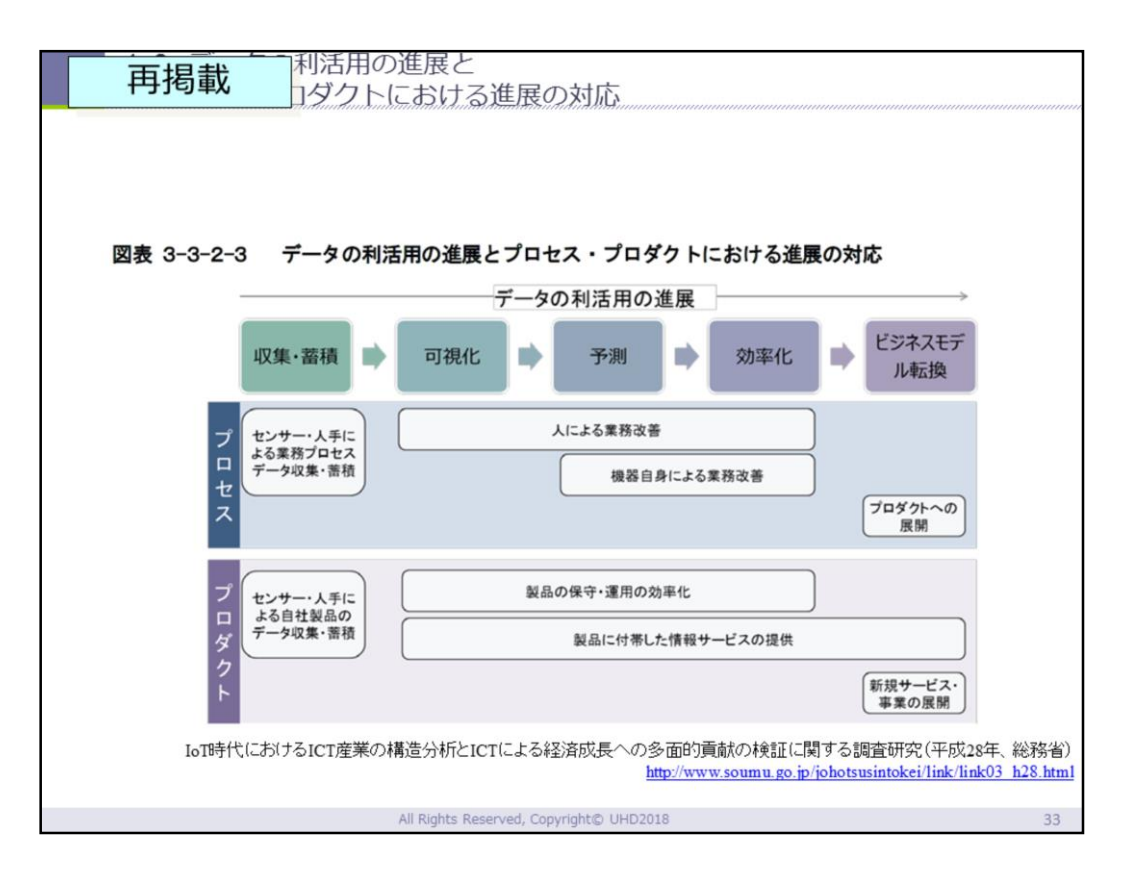

## IoTで何ができるか プロセスとプロダクトの事例についてはe-learning &既出

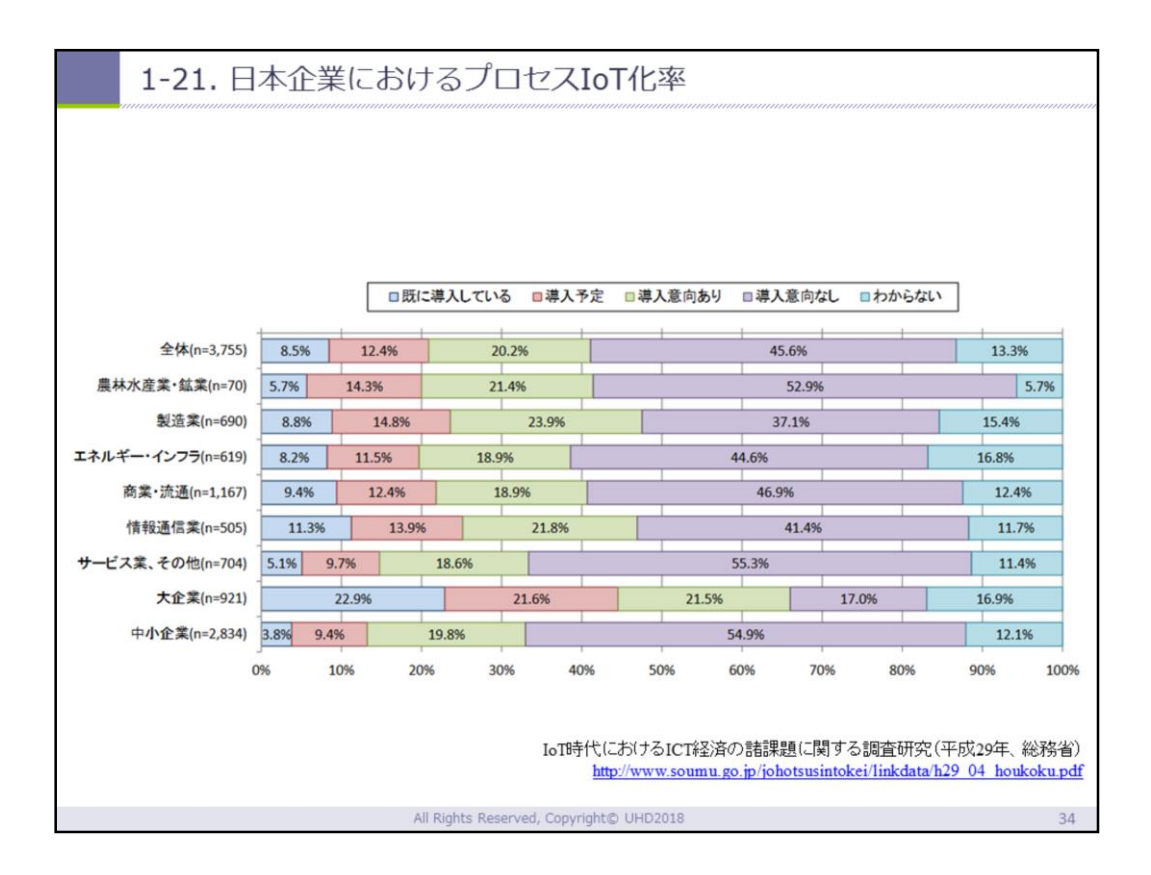

- ●人材不足、使い方、効果が疑問、、、というものが 停滞理由の1つ
- 「この講座で使えるようになって、イメージ、検証 ができるようになりましょう」とアピール

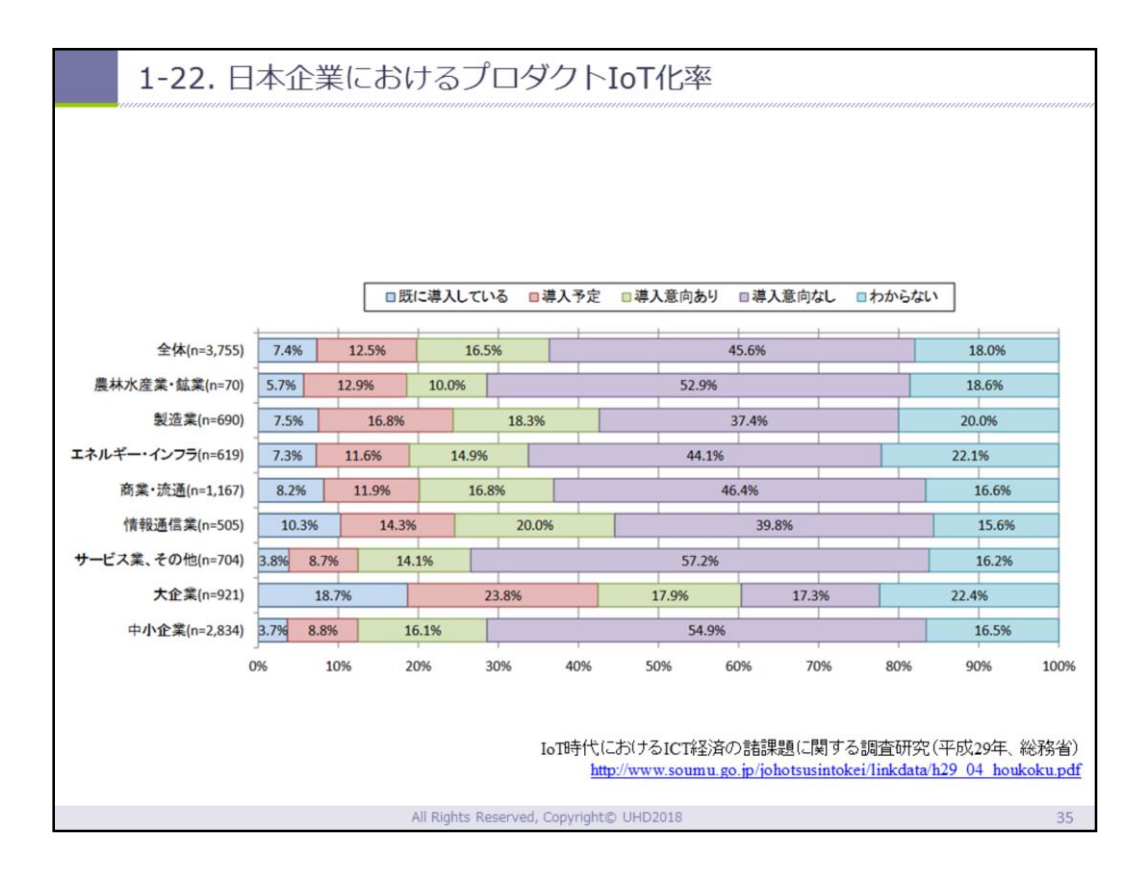

- ●人材不足、使い方、効果が疑問、、、というものが 停滞理由の1つ
- 「この講座で使えるようになって、イメージ、検証 ができるようになりましょう」とアピール

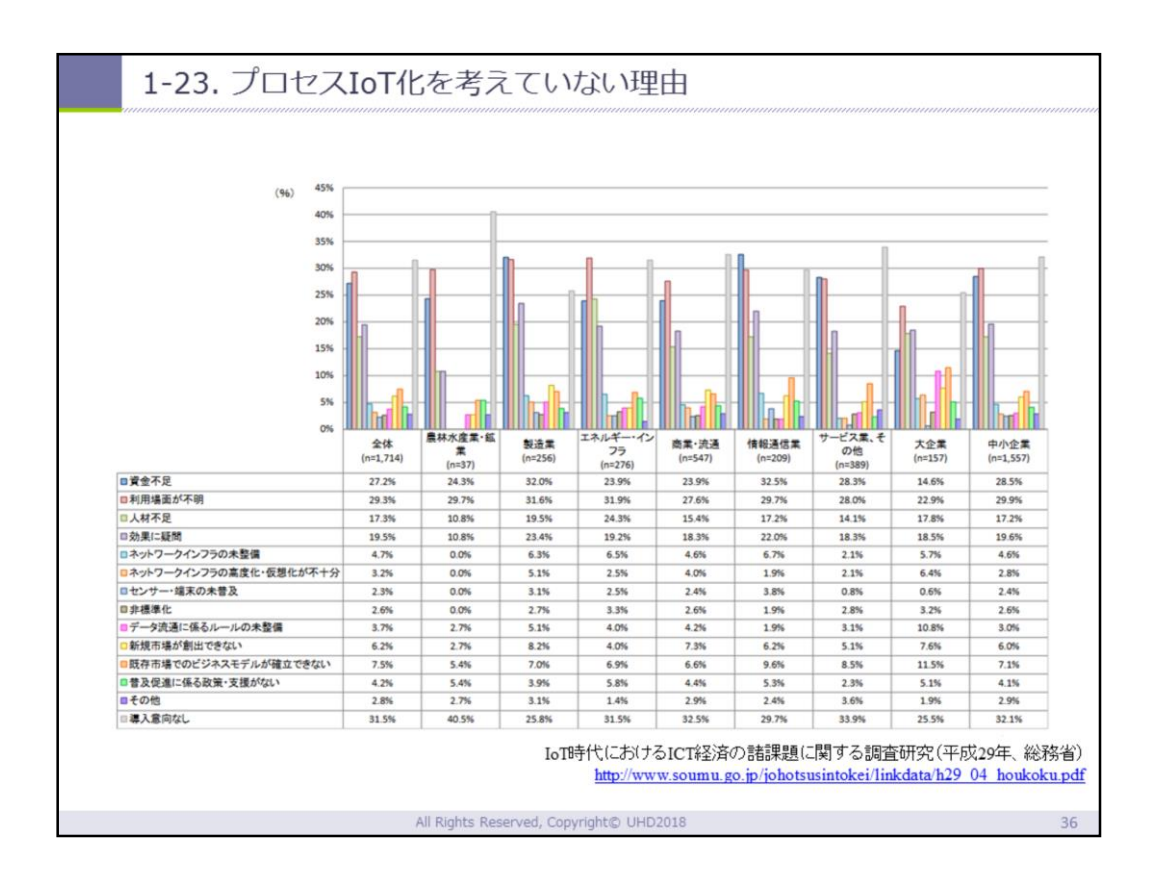

- ●人材不足、使い方、効果が疑問、、、というものが 停滞理由の1つ
- 「この講座で使えるようになって、イメージ、検証 ができるようになりましょう」とアピール

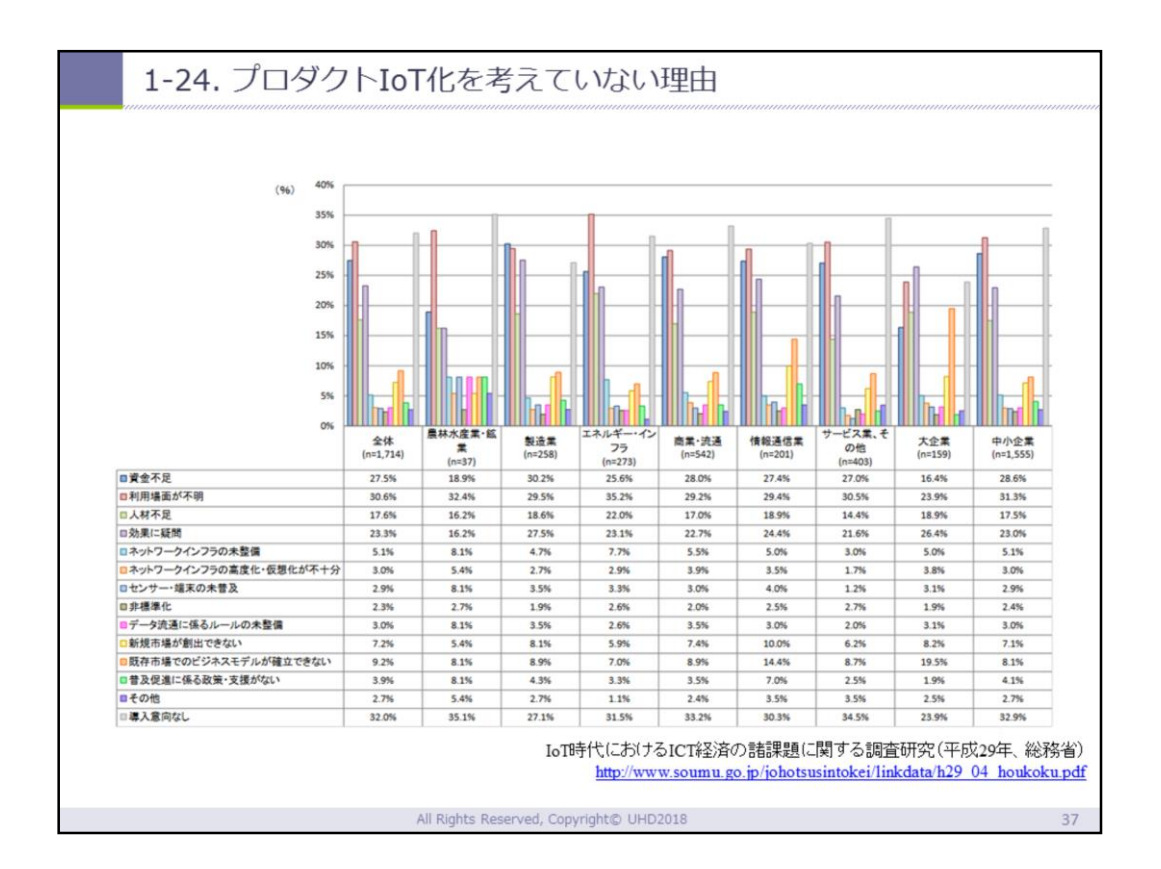

- ●人材不足、使い方、効果が疑問、、、というものが 停滞理由の1つ
- 「この講座で使えるようになって、イメージ、検証 ができるようになりましょう」とアピール

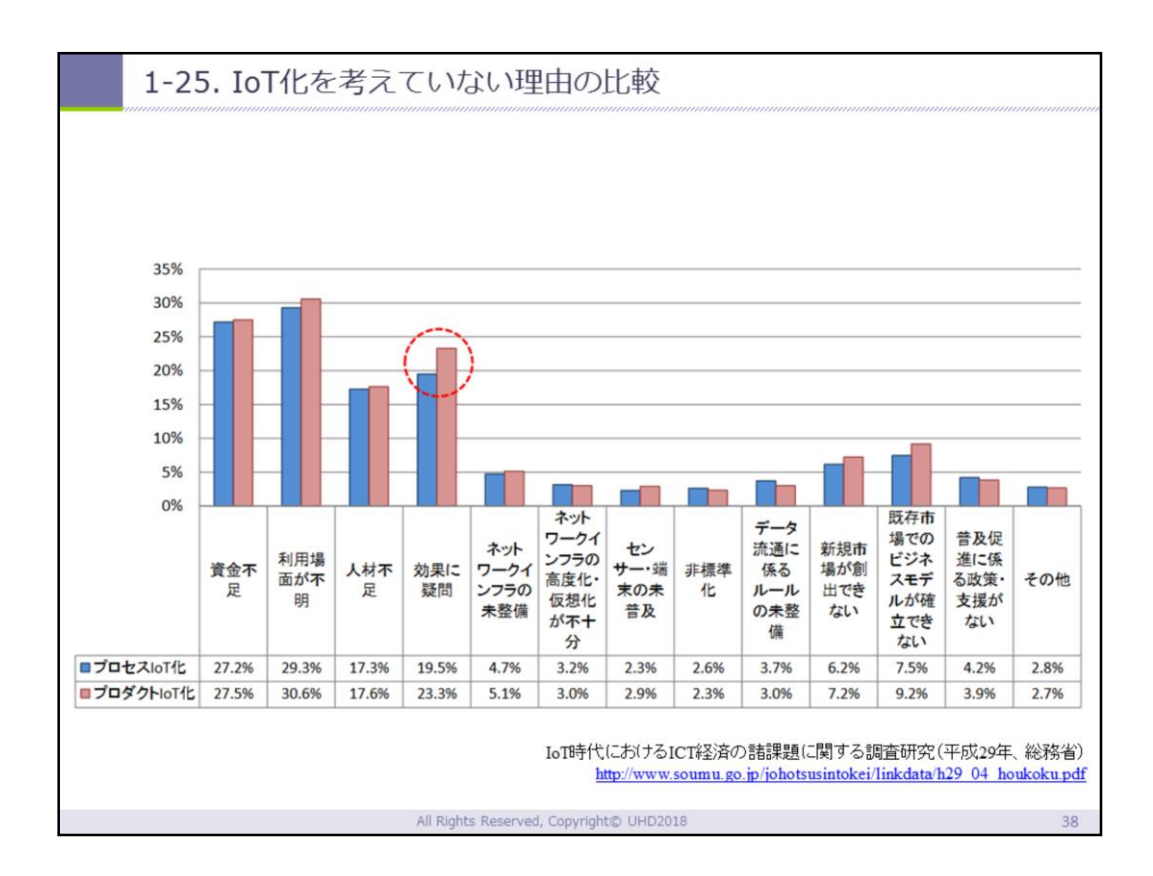

- ●人材不足、使い方、効果が疑問、、、というものが 停滞理由の1つ
- 「この講座で使えるようになって、イメージ、検証 ができるようになりましょう」とアピール

| <br>1-26. IoT推進コンソーシアム                                                                                                    |
|----------------------------------------------------------------------------------------------------|
| 図表6-1-2-3         IoT推進コンソーシアム           ● IoT/ビッグデータ/人工対能時代に対応し、企業・業種の枠を超えて歴学官で利活用を促進するため、総務省及び経済産業省の共同の呼び<br>かけのもと、 <u>民主導の知識として「IoT推進コンソーシアム」を設立</u> 。(平成 27年10月23日(金)に設立総会を開催。)           ● 技術開発、利活用、政策課題の解決に向けた提言等を実施。         (全職法人数3,513社(平成30年3月13日現在))           ● 数         ● 会長           ● 副会長         副会長           ■ 認会員(15名)         ● 本           ■ ご客型         村井 純 慶應機塾大学大学院 政策・メディア研究科委員長無環境情報学部政策           ■ ご客型         ● 本           ■ ご客型         ● 本           ■ ご客型         ● 日本           ■ ご客型         ● 本           ■ ご客型         ● 日本           ■ ご客型         ● 本           ■ ご客型         ● 日本           ■ ご客型         ● たま、デジボ 教習           ■ ご客型         ● 日本           ■ ご客型         ● 日本           ■ ご客型         ● 日本           ■ ご客型         ● たま、デジボ 教習           ● 第         ● 国会           ■ ご客型         ● 日本           ■ こ客         ● 日本           ● 第         ● ス           ● 第         ● 株           ● 日本         ● 日本           ● 日本         ● 日本           ● 日本         ● 日本           ● 日本         ● 日本           ● 日本         ● 日本 </th |
| 技術開発WG<br>(スマートIoT推進フォーラム)         先進的モデル事業推進WG<br>(IoT推進ラボ)         IoTセキュリティWG         データ流通促進WG         国際連携WG           ネットワープ等のIoT関連技術<br>の開発・実証、標準化等         先進的モデル事業の創出、<br>規制改革等の環境整備         IoT セキュリティWG         データ流通の二一ズの高い分         我が国の技術層位の分野等                                                                                                    |
| 1657 1677 1677 1677 1677 1677 1677 1677                                                                                                    |
| 情報通信白書平成30年版(総務省)<br>http://www.soumu.go.jp/johotsusintokei/whitepaper/h30.html                                                                                                    |
| All Rights Reserved, Copyright© UHD2018 39.                                                                                                    |

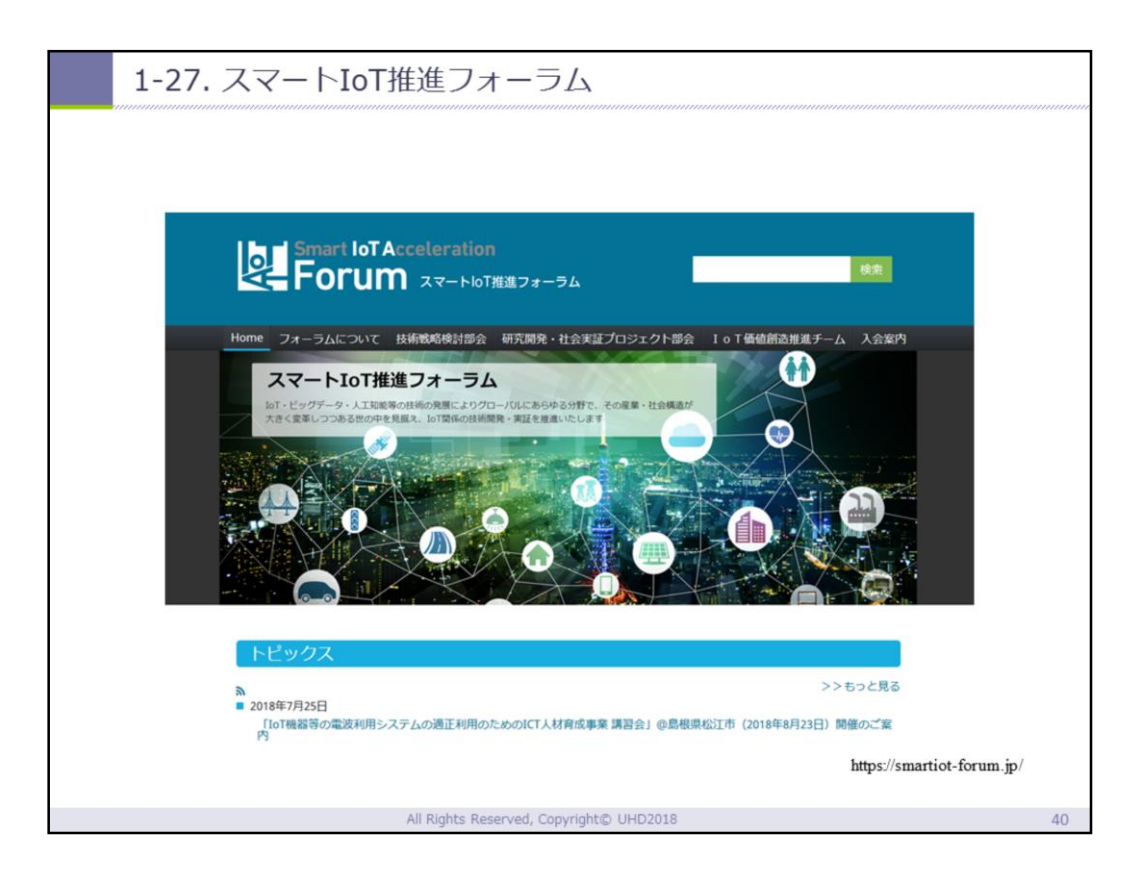

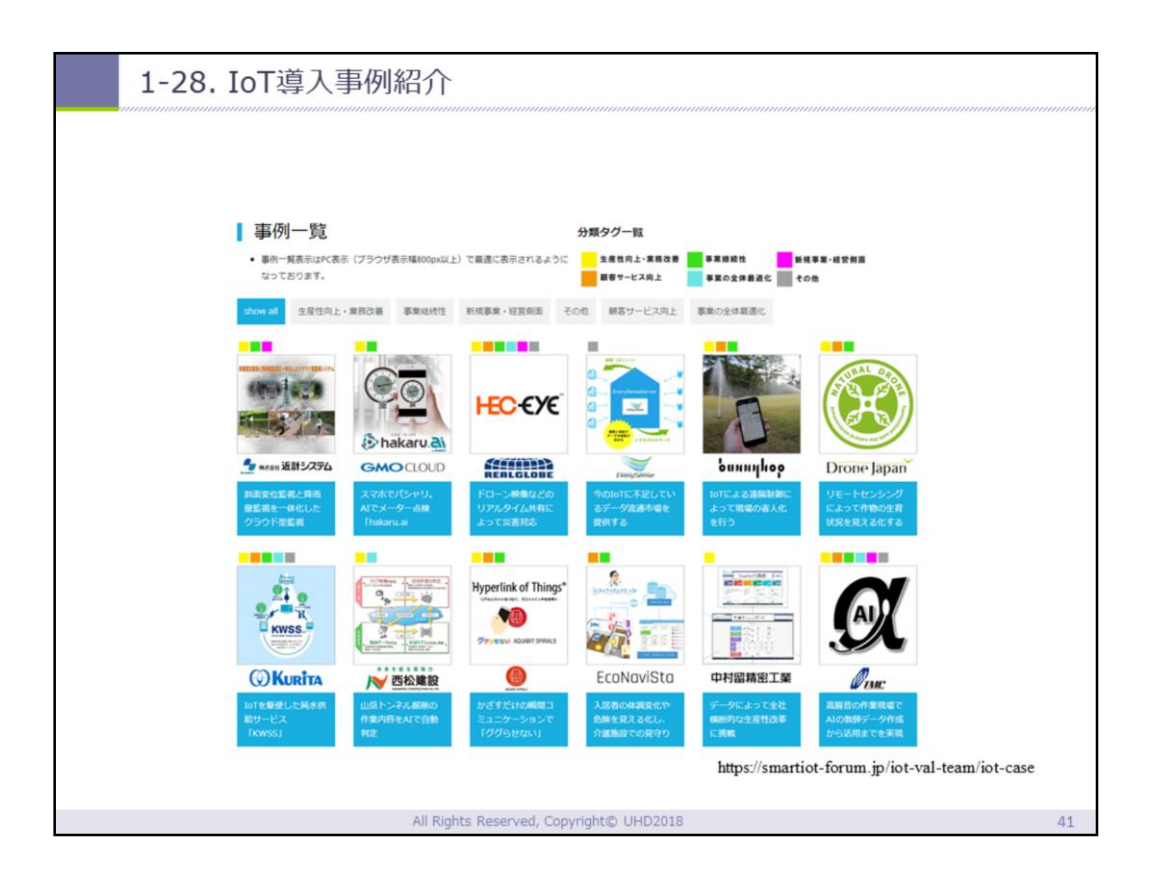

| 1-29. その他の委員会・コミュニティなど                                                                                          |    |
|----------------------------------------------------------------------------------------------------|----|
| <ul> <li>一般社団法人 情報通信技術委員会 ・・・標準化委員会<br/><u>http://www.ttc.or.jp/</u></li> </ul>                                 |    |
| ・ IoMT学会<br>Things<br><u>https://iomt.or.jp/</u>                                                                |    |
| <ul> <li>実践IoTラボ</li> <li>・・・勉強会の任意団体</li> <li><a href="http://piotlab.org/">http://piotlab.org/</a></li> </ul> |    |
| <ul> <li>IoT縛りの勉強会!IoTLT</li> <li>https://iotlt.connpass.com/</li> </ul>                                        |    |
| All Rights Reserved, Copyright© UHD2018                                                                         | 42 |

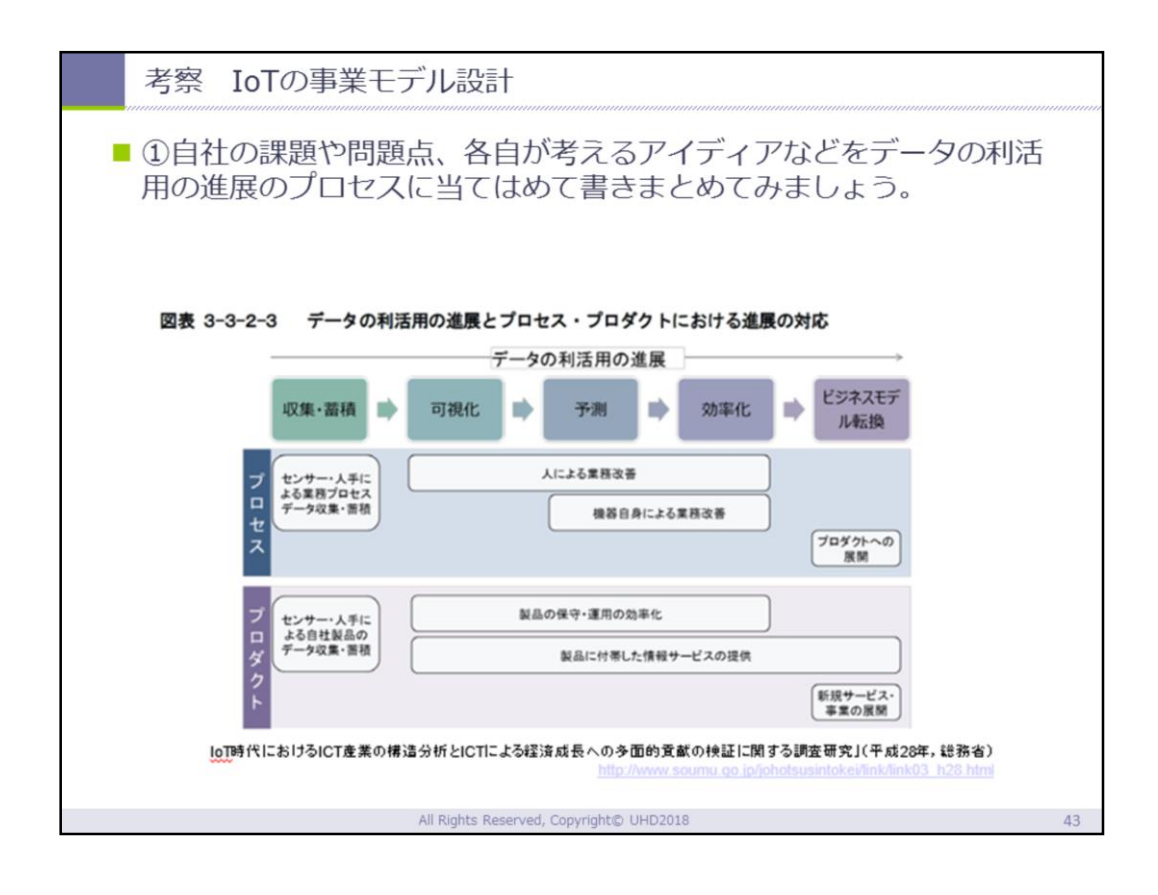

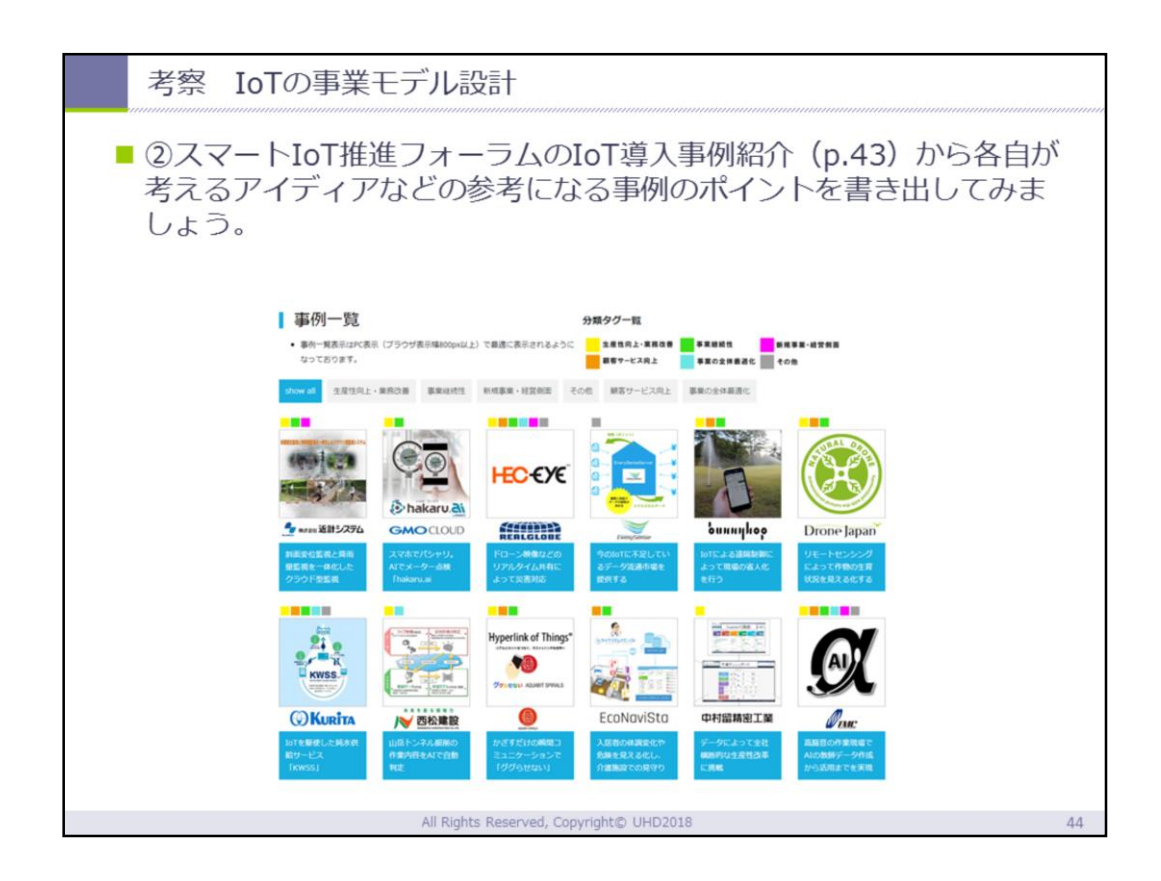

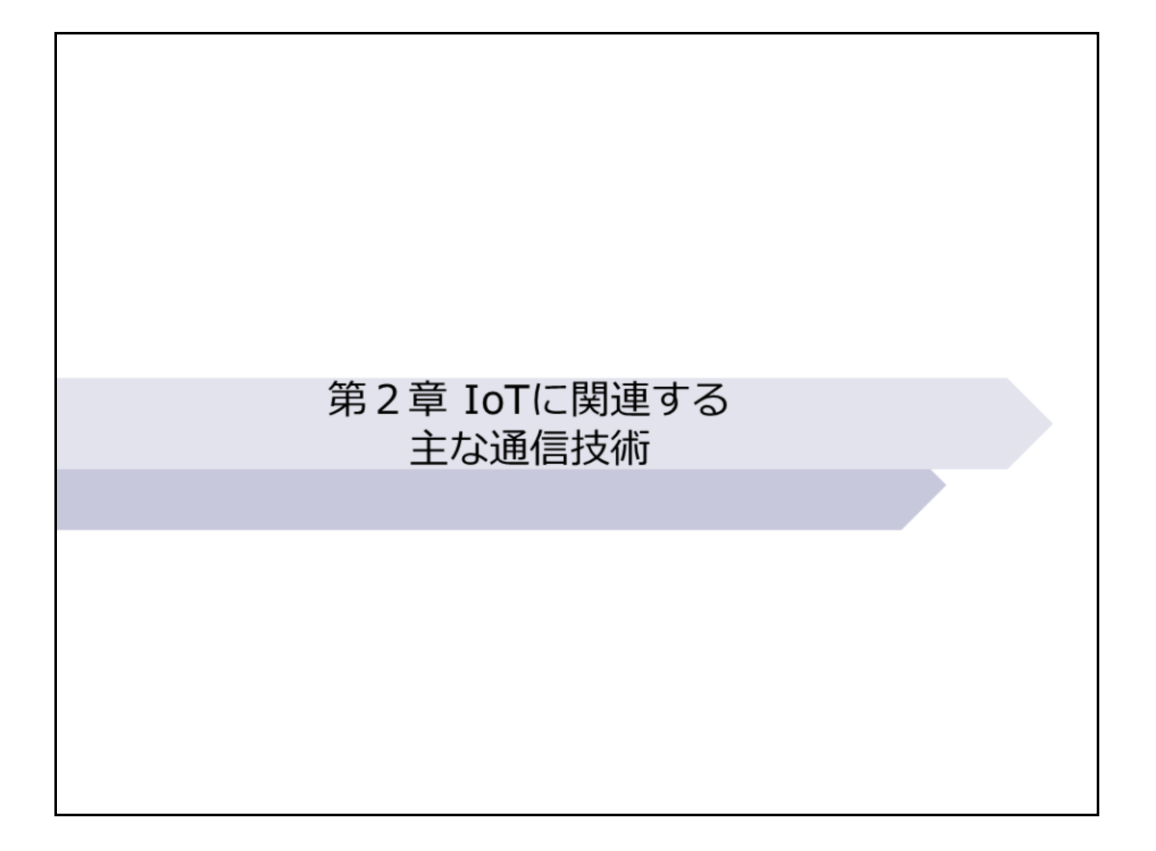

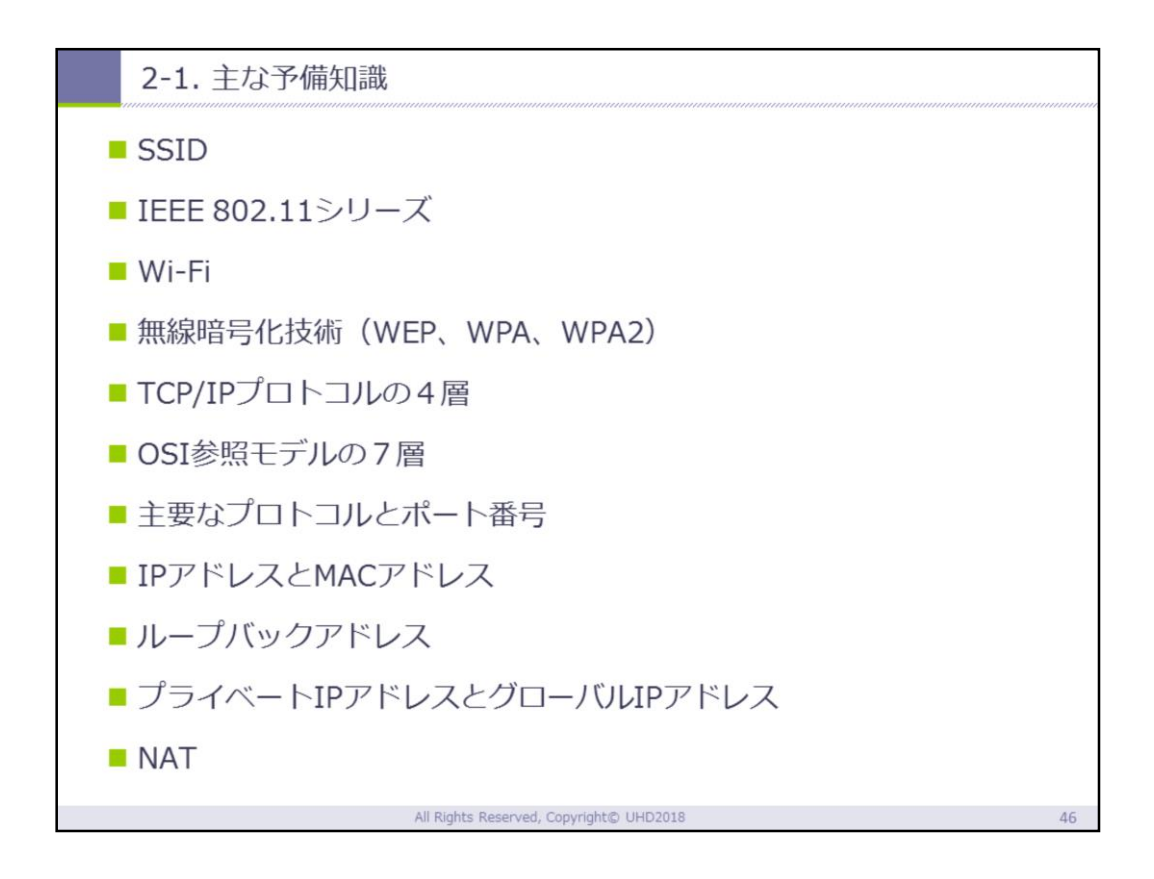

#### 2-2.電波の種類

| 周波数带 | 波長            | 特徴                                                                                                    |
|------|---------------|----------------------------------------------------------------------------------------------------|
| 超長波  | 10~<br>100km  | 地表面に沿って伝わり低い山をも越えることができる。ま<br>た、水中でも伝わるため、海底調査にも応用できる。                                                               |
| 長波   | 1~10km        | 非常に遠くまで伝わることができる。電波時計等に時間と<br>周波数標準を知らせるための標準周波数局に利用されてい<br>る。                                                       |
| 中波   | 100~<br>1000m | 約100kmの高度に形成される電離層のE層に反射して伝わ<br>ることができる。主にラジオ放送用といて利用されている。                                                          |
| 短波   | 1~10m         | 約200~400kmの高度に形成されるF層に反射して、地表<br>との反射を繰り返しながら地球の裏側まで伝わっていくこ<br>とができる。遠洋の船舶通信、国際線航空機用の通信、国<br>際放送及びアマチュア無線に広く利用されている。 |
| 超短波  | 10cm~1m       | 直進性があり、電離層で反射しにくい性質もあるが、山や<br>建物の陰にもある程度回り込んで伝わることができる。防<br>災無線や消防無線など多種多様な移動構造に構成で新作業が<br>れている。                     |

#### へぼ\*ち /タキナ)

| 電波の種類(続き) |                                                                                 |                                                                                                    |  |  |  |
|-----------|---------------------------------------------------------------------------------|----------------------------------------------------------------------------------------------------|--|--|--|
| 周波数带      | 波長                                                                              | 特徴                                                                                                    |  |  |  |
| 極超短波      | 10cm~<br>1m                                                                     | 超短波に比べて直進性が更に強くなるが、多少の山や建物の陰に<br>は回り込んで伝わることができる。携帯電話をはじめとした多種<br>多様な移動通信システムを中心にデジタルテレビ放送、空港監視<br>レーダーや電子レンジ等に幅広く利用されている。                                     |  |  |  |
| マイクロ<br>波 | 1~10cm                                                                          | 直進性が強い性質を持つため、特定の方向に向けて発射するのに<br>適している。主に固定の中継回線、衛星通信、衛星放送や無線<br>LANに利用されている。                                                                                  |  |  |  |
| ミリ波       | 1mm~<br>10mm                                                                    | マイクロ波と同様に強い直進性があり、非常に大きな情報量を伝送することができるが悪天候時には雨や霧の影響を強く受けてあまり遠くへ伝わることができない。このため比較的短距離の無線<br>アクセス通信や画像伝送システム、簡易無線、自動車衝突防止<br>レーダー等に利用されている他、電波望遠鏡による天文観測が行われている。 |  |  |  |
| サブミリ<br>波 | 0.1mm~<br>1mm                                                                   | 光に近い性質を持った電波。現在の技術では巨大な無線設備が必要で、また水蒸気による吸収が大きいという性質があるため、通信用としてはほとんど利用されていないが、一方では、ミリ波と同様に電波望遠鏡による天文観察が行われている。                                                 |  |  |  |
| -         | 情報通信白書平成26年版(総務省)<br>http://www.soumu.go.jp/johotsusintokei/whitepaper/h26.html |                                                                                                    |  |  |  |
|           | All Rights Reserved, Copyright© UHD2018 48                                      |                                                                                                    |  |  |  |

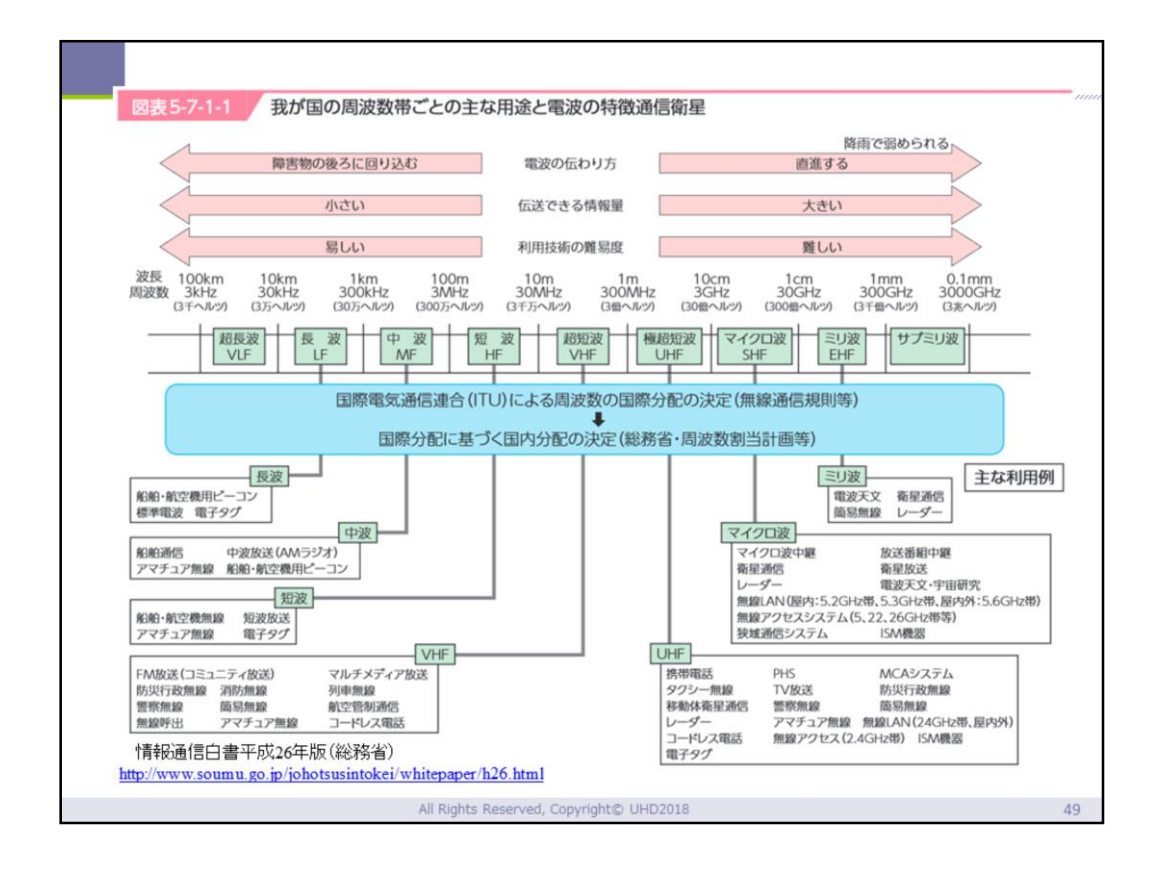

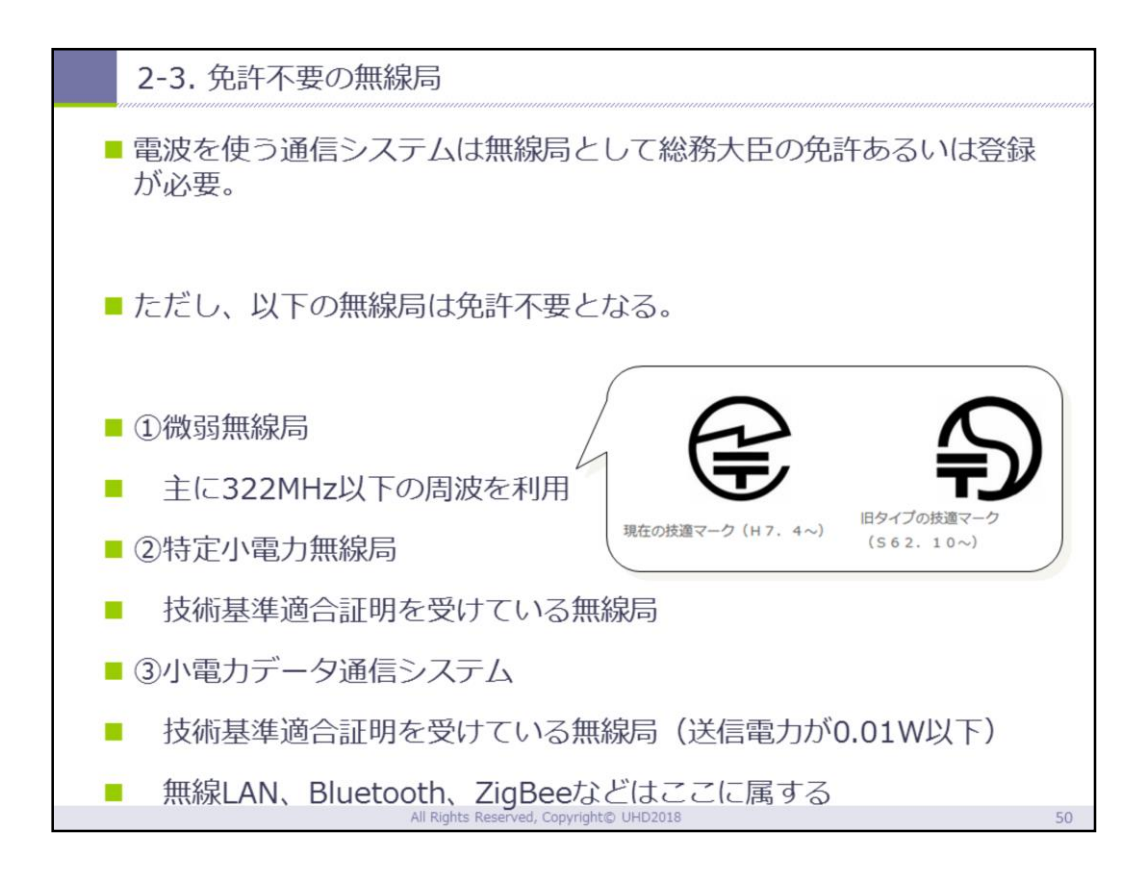

| 2-4. Bluetoo | 2-4. Bluetooth • ZigBee • Wi-Fi |                         |                         |  |  |
|--------------|---------------------------------|-------------------------|-------------------------|--|--|
|              |                                 |                         |                         |  |  |
|              | Bluetooth                       | ZigBee                  | Wi-Fi                   |  |  |
| 周波数帯         | 2.4GHz帯                         | 2.4GHz帯                 | 2.4GHz帯・<br>5GHz帯等      |  |  |
| 規格           | IEEE802.15.<br>1                | IEEE802.15.4            | IEEE802.11x             |  |  |
| 免許           | 不要                              | 不要                      | 不要                      |  |  |
| 伝送速度         | $\sim$ 24Mpbs                   | $\sim$ 250kbps          | 11~54Mbps,<br>600Mpbs等  |  |  |
| 通信距離         | $\sim$ 10m                      | $\sim$ 3km              | $\sim$ 100m             |  |  |
| 接続可能ノード<br>数 | 20                              | 65,536                  | 13                      |  |  |
| トポロジ         | P2P, メッ<br>シュ                   | P2P, ツリー, ス<br>ター, メッシュ | P2P, ツリー, ス<br>ター, メッシュ |  |  |

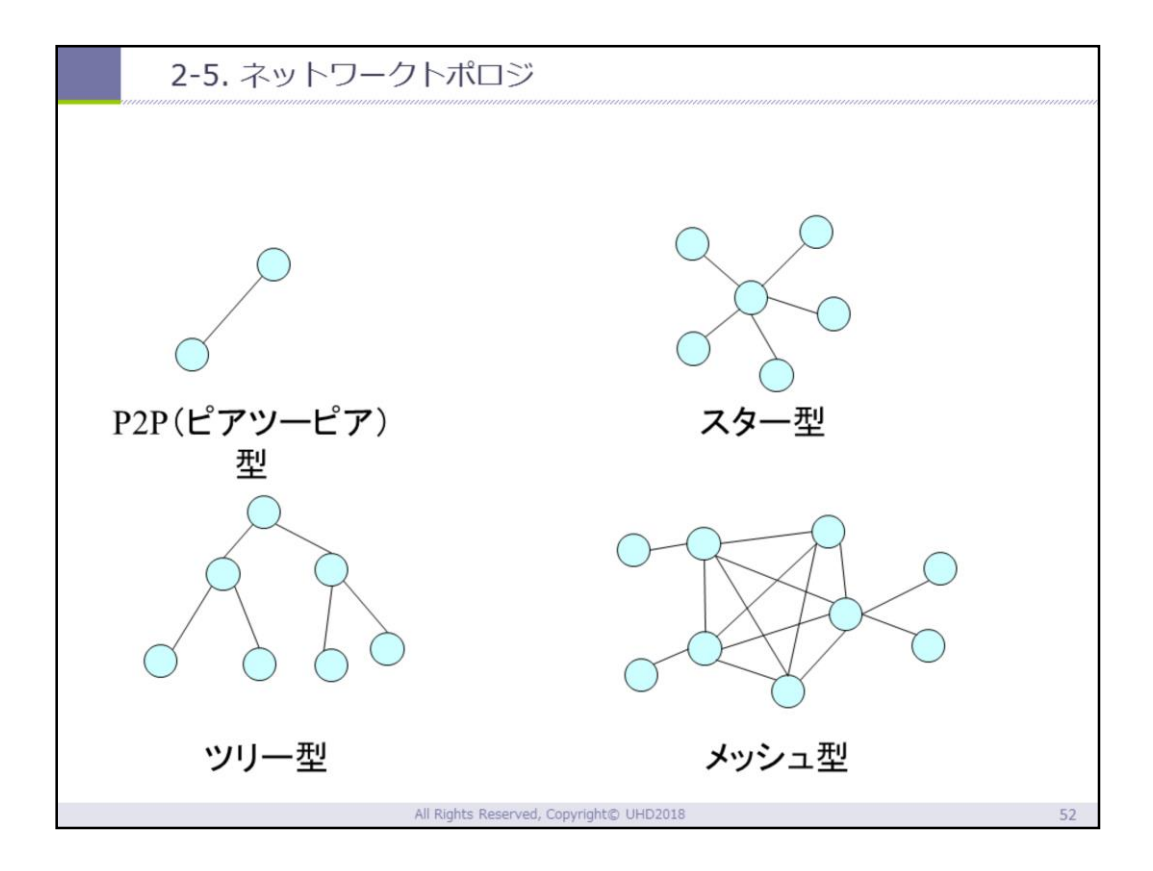

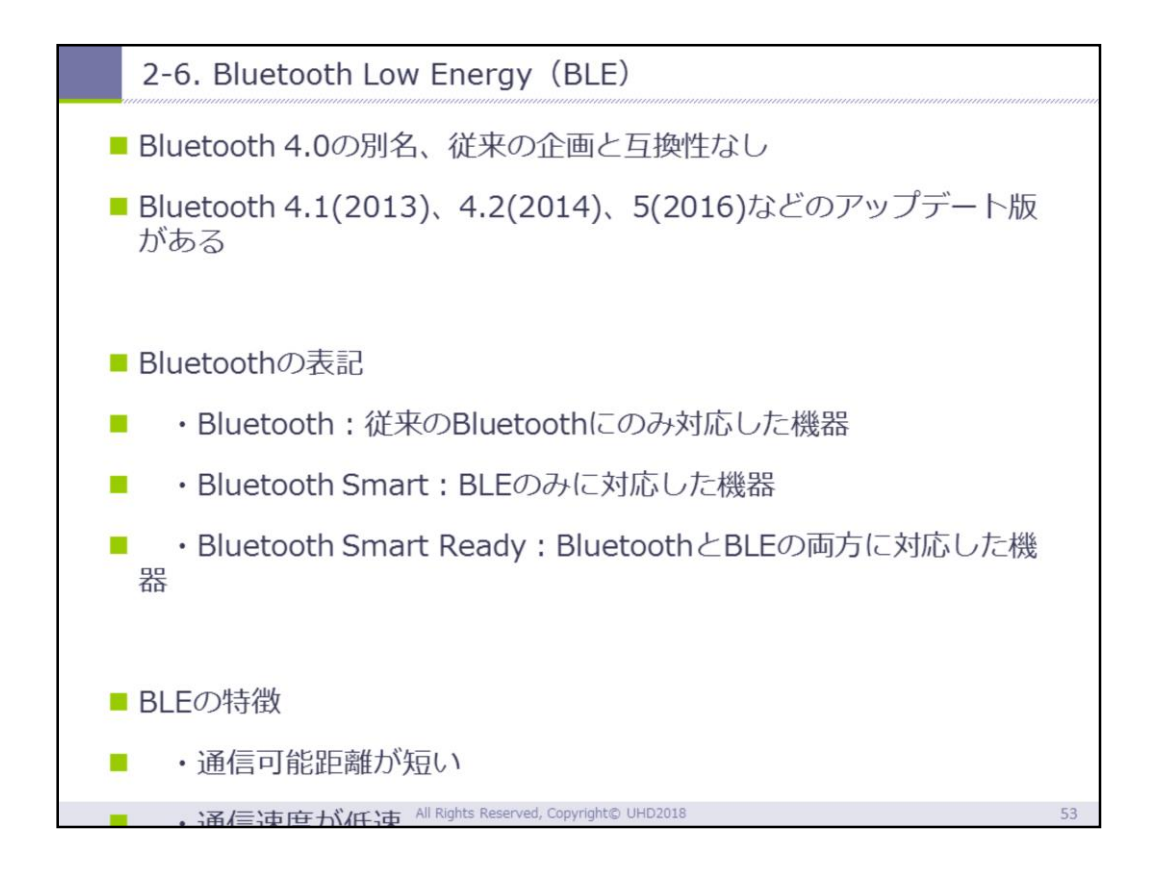

|                                                              | 2-7. Low                           | v Power Wi | de Area (L   | PWA)  |               |      |  |
|--------------------------------------------------------------|------------------------------------|------------|--------------|-------|---------------|------|--|
| <ul> <li>LPWA</li> <li>少ない電力消費で数kmの長距離通信ができる通信のこと</li> </ul> |                                    |            |              |       |               |      |  |
| 1                                                            | 一定出力                               | 以下であれば     | ば免許が不要       |       |               |      |  |
| 1                                                            | 名称 SIGFOX LoRaWA WI-FI WI-SUN RPMA |            |              |       |               |      |  |
|                                                              | bps                                | 約100       | 約250-<br>50k | 約150k | 約50k-<br>400k | 約40k |  |
|                                                              | km                                 | 50         | 15           | 1     | 1             | 20   |  |
|                                                              |                                    |            |              |       |               |      |  |
| All Pinhte Received Convrint+® HUD2018 5.4                   |                                    |            |              |       |               |      |  |

2-8. LPWAの特徴

| 特徴             | 内容                                                                              |
|----------------|---------------------------------------------------------------------------------|
| 低電力            | 単一の小型フォームファクタバッテリで複数年のデ<br>バイス動作を実現                                             |
| 広域             | 都市や地下の環境などの複数のユースケースをカ<br>バーするために、全国的および国際的な携帯電話レ<br>ベルのカバレッジを提供することが可能         |
| その他の利点         | エンドポイント密度が高い、ハードウェアコストが<br>安い、接続コストが安い、データレートが低い、待<br>ち時間が制限される、可動性             |
| (出典)総務省「第4次産業革 | 命における産業構造分析とIoT・AI等の進展に係る現状及び課題に関する調査研究」(平成29年)                                 |
|                | 情報通信白書平成29年版(総務省)<br>http://www.soumu.go.jp/johotsusintokei/whitepaper/h29.html |
|                | All Rights Reserved, Copyright© UHD2018 55                                      |

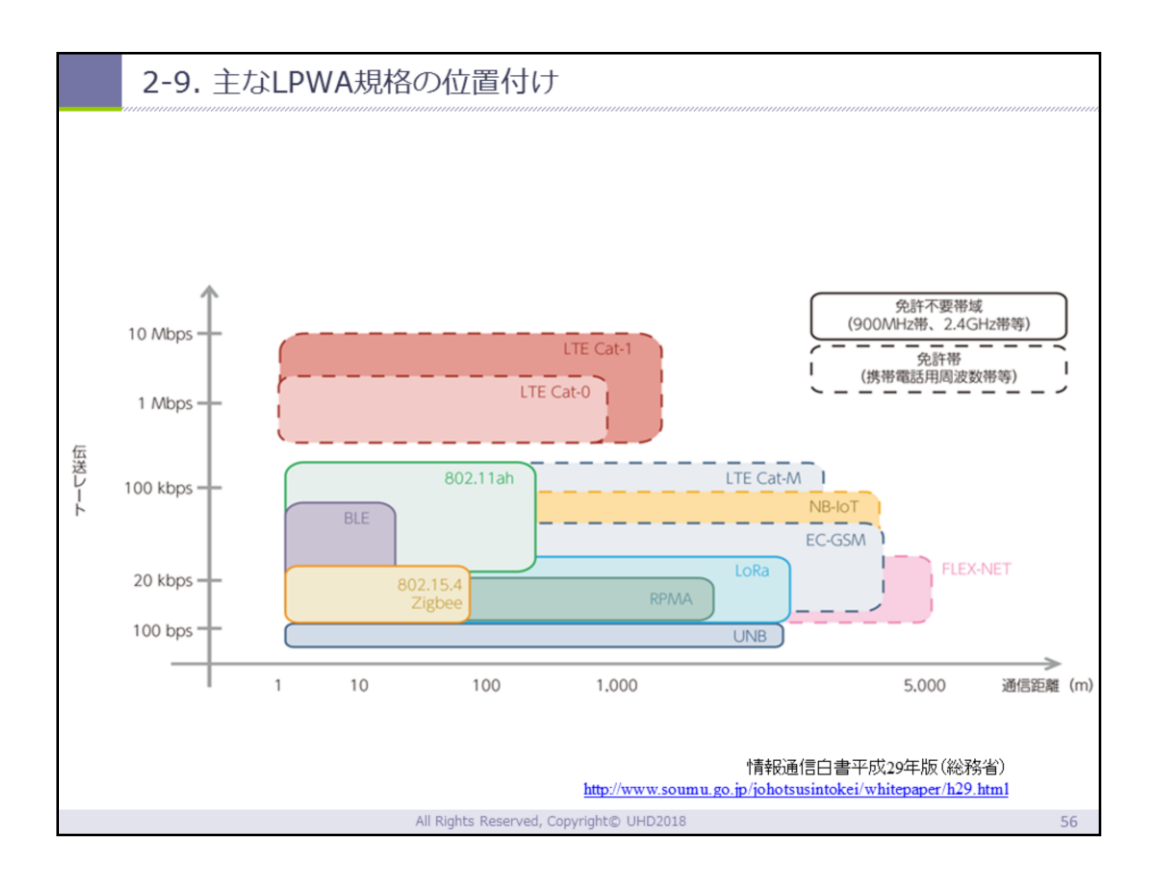

|                                            | 2-10. LPWAの活用事例 (日本) |                                        |                                                                                                    |  |  |
|--------------------------------------------|----------------------|----------------------------------------|----------------------------------------------------------------------------------------------------|--|--|
|                                            |                      |                                        |                                                                                                    |  |  |
| 区分                                         |                      | 国・企業等                                  | 事例概要 (L:LoRa, S:Sigfox)                                                                                                    |  |  |
|                                            |                      | アズビル、日本<br>IBM等7社                      | 福岡市でガス・水道メータのデータ収集に関する<br>実証実験を今年7月から実施。実用化に向けた課題<br>を洗い出し。 [L]                                                                                                    |  |  |
|                                            | 実証                   | NTTドコモ、ITベ<br>ンチャーのハタプ<br>ロ            | 長野県大町市で、市内の水源3か所、配水池11か<br>所と市役所を結ぶネットワークを、LPWA方式で各<br>施設の稼働状況を常時監視するシステムを実証。<br>[L]                                                                                            |  |  |
| 日本                                         |                      | 日立システムズ                                | トミス、イートラスト、新潟市水道局、新潟市の<br>協力を得て、マンホールの防犯・安全対策ソ<br>リューションの提供に向けた実証実験の一環とし<br>て、マンホールの監視の検証を実施。[方式不<br>明]                                                                         |  |  |
|                                            | 実用                   | 京セラコミュニ<br>ケーションシステ<br>踏省「第4次産業革命における商 | 宅配ピザチェーン店で、ピザの生地を保護する冷<br>蔵庫の温度管理を遠隔で行うシステムを導入。<br>業権の計析とIoT・AI等の進展に係る現状及び課題に関する調査研究」(平成29年)<br>情報通信白書平成29年版(総務省)<br>http://www.soumu.go.jp/johotsusintokei/whitepaper/h29.html |  |  |
| All Rights Reserved, Copyright© UHD2018 57 |                      |                                        |                                                                                                    |  |  |

#### 2-11. LPWAの活用事例(海外)

| 区分                                                         | 国・企業<br>等                 | 事例概要 (L:LoRa, S:Sigfox) |                                                                                                    |
|------------------------------------------------------------|---------------------------|-------------------------|----------------------------------------------------------------------------------------------------|
| 海外                                                         | 産業                        | 米 · Senet               | 米国では水道インフラの劣化が課題となっており、<br>Senet社のLPWAネットワークを用いたインフラのモニ<br>タリングサービスが提供されている。 [L]                                       |
|                                                            |                           | ペルー・マヌー<br>国立公園         | 国立公園内にカメラとセンサーを設置し、環境状態をモ<br>ニタリング。リルタイムな情報提供。 [L]                                                                     |
|                                                            |                           | 台湾・亜太電信                 | 2016年から台北市を手始めに新北市、桃園市の計500<br>か所に「LoRaホットスポット」を設置し、台湾をIoTス<br>マートアイランドにする計画。 [L]                                      |
|                                                            | コン<br>シューマ<br>(曲))※務省「第43 | フランス・La<br>Poste        | ボタンを押しだけで集荷や宅配を依頼できるボタン型デ<br>バイスを展開 [S]                                                                                |
|                                                            |                           | オランダ・KPN                | アムステルダムでLPWAのゲートウェイと3千個以上の<br>ビーコンを設置し、スマートシティーに向けたインフラ<br>を整備。既にAmesterdam Beacom Mileと呼ばれる観<br>光客向けのサービスが提供されている。[L] |
|                                                            |                           |                         |                                                                                                    |
| http://www.soumu.go.jp/johotsusintokei/whitepaper/h29.html |                           |                         |                                                                                                    |
| All Rights Reserved, Copyright© UHD2018 58                 |                           |                         |                                                                                                    |
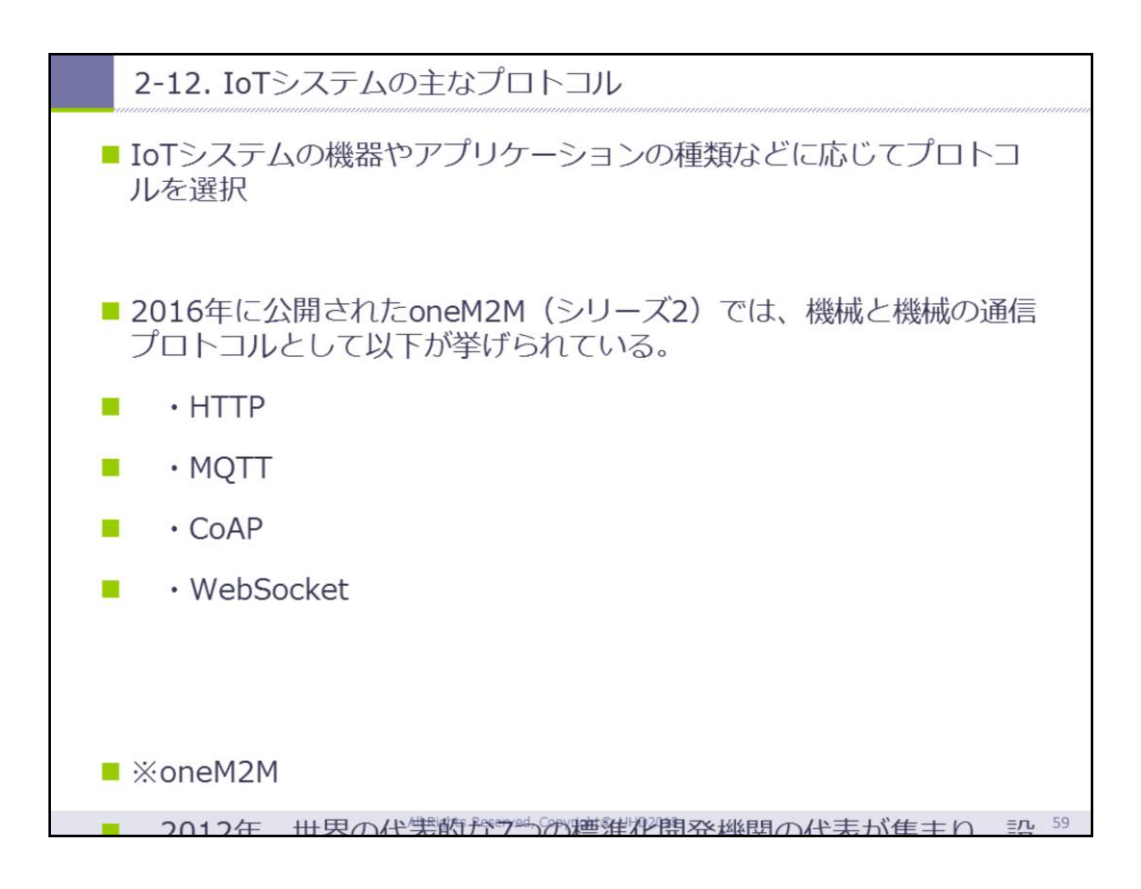

|   | 2-13. HTTP                                   |                                       | ,,,,,,,,,,,,,,,,,,,,,,,,,,,,,,,,,,,,,,, |
|---|----------------------------------------------|---------------------------------------|-----------------------------------------|
| 1 | HTMLで書かれた文書を、Webサーバとクライアントの間でやり取り<br>するプロトコル |                                       |                                         |
| 1 | メッセージを ^<br>受信                               | 、ッダ情報+(空行)+ボディ のフォーマットで送              |                                         |
| • | 主なメソッド                                       | 機能                                    |                                         |
|   | GET                                          | リソース情報の取得                             |                                         |
|   | HEAD                                         | リソース情報の取得(HTTPヘッダのみ)                  |                                         |
|   | POST                                         | リソース情報の登録                             |                                         |
|   | PUT                                          | 登録済みリソースの変更                           |                                         |
|   | DELET                                        | 登録情報の削除                               |                                         |
|   | CONNECT                                      | SSL等のトンネリング通信のプロキシの情報                 |                                         |
|   |                                              | All Diskte Research Convictes UKD2010 | 60                                      |

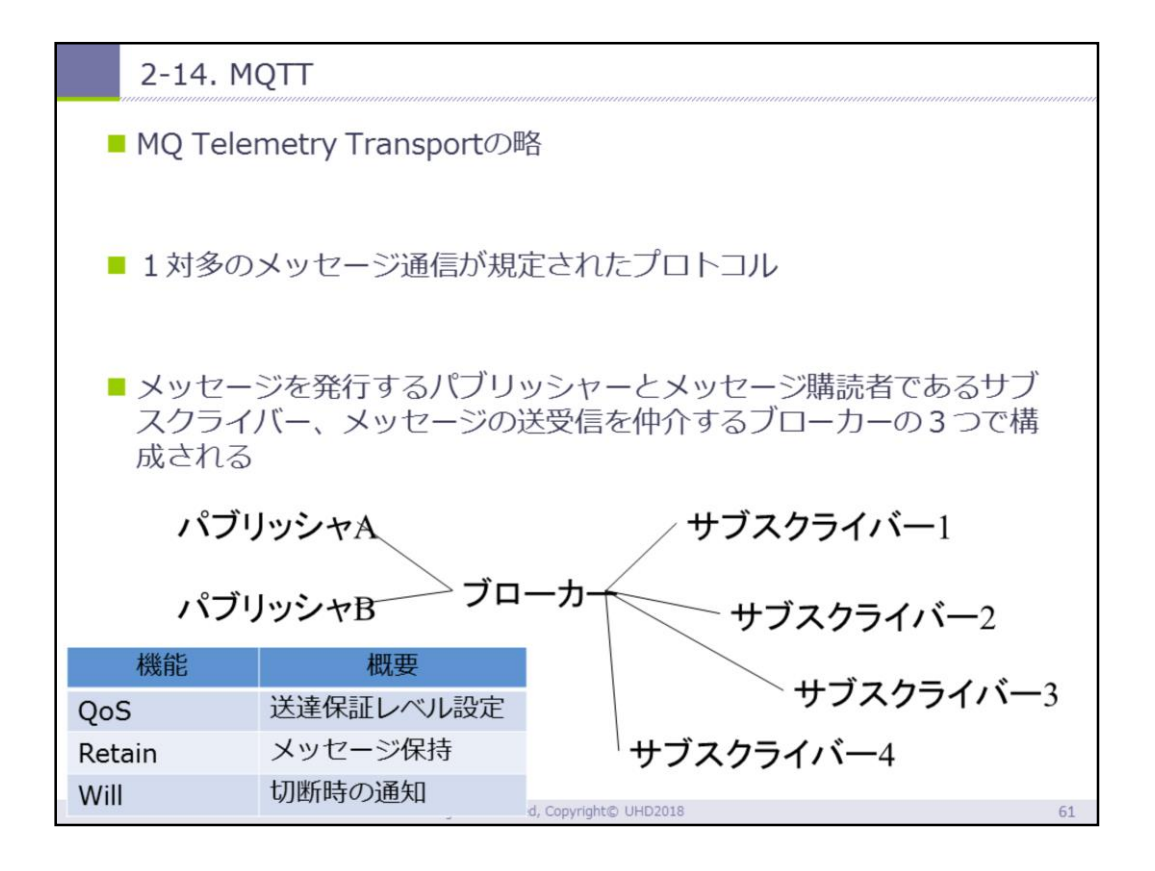

<list-item><list-item><list-item><code-block></code>

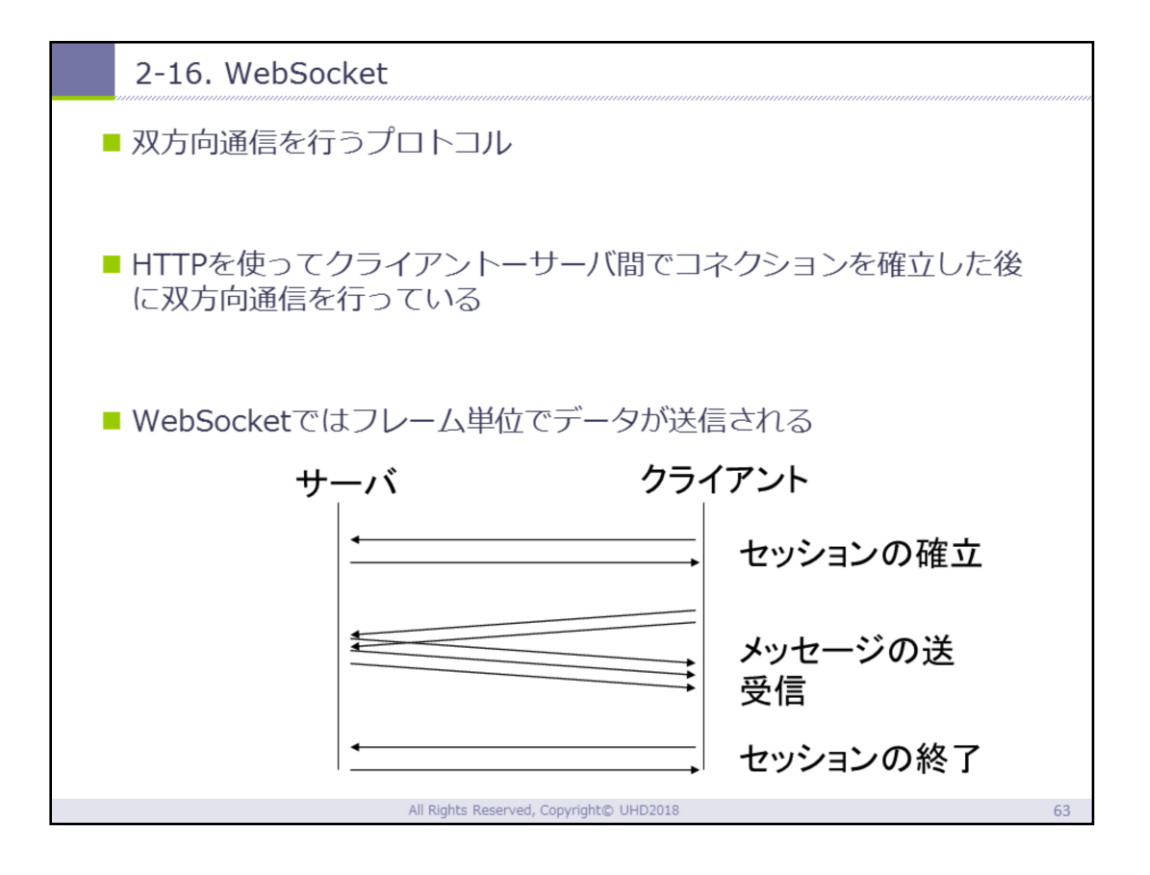

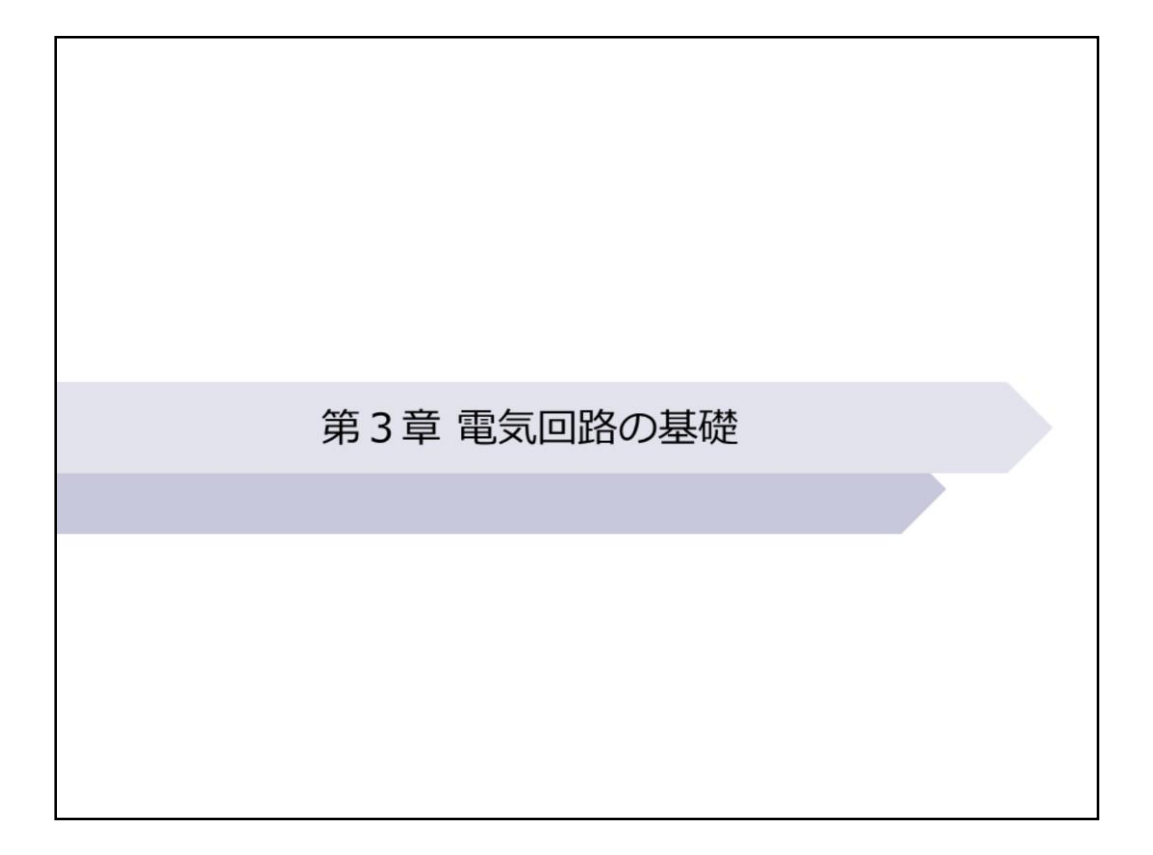

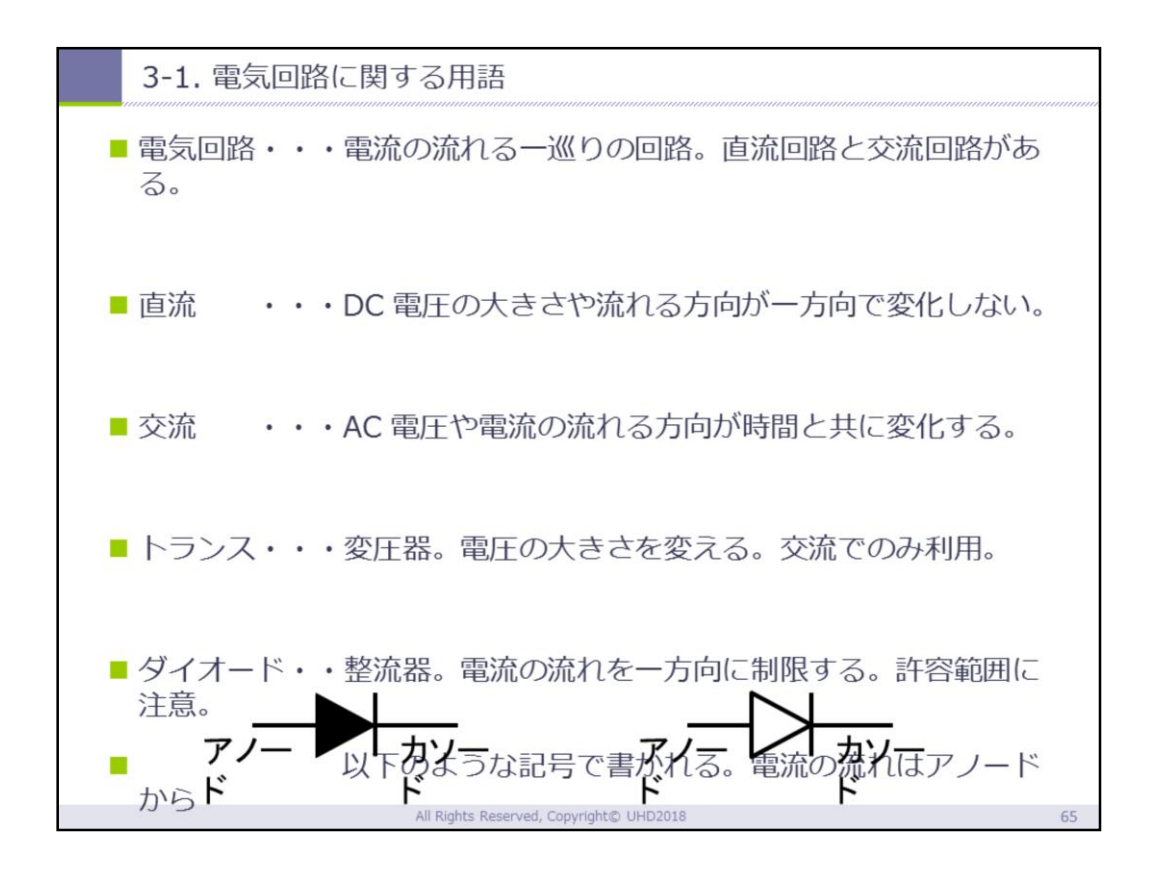

| 3-2. 電流の流れ                                                                                       |
|--------------------------------------------------------------------------------------------------|
| ■ 例えばLEDも電流が流れる方向(極性)が決まっている                                                                     |
| アノード(+)からカソード(-)へ流れる方向を順方向とよび、その反対の方向を逆方向と呼ぶ                                                     |
| ※逆方向に電流を流したとき、順方向に容量以上の電流を流したとき、<br>素子を破壊する可能性があるので注意すること                                        |
| <ul> <li>順方向に流す電流や電圧を順方向電流(順電流)や順方向電圧(順電</li> <li>圧)とよぶ(IF: I Forward, VF: V Forward)</li> </ul> |
| ■ 逆方向に流す電流や電圧を逆方向電流(逆電流)や逆方向電圧(逆電<br>圧)とよぶ(IR:IReverse, VR:V Reverse)                            |
| 66                                                                                               |

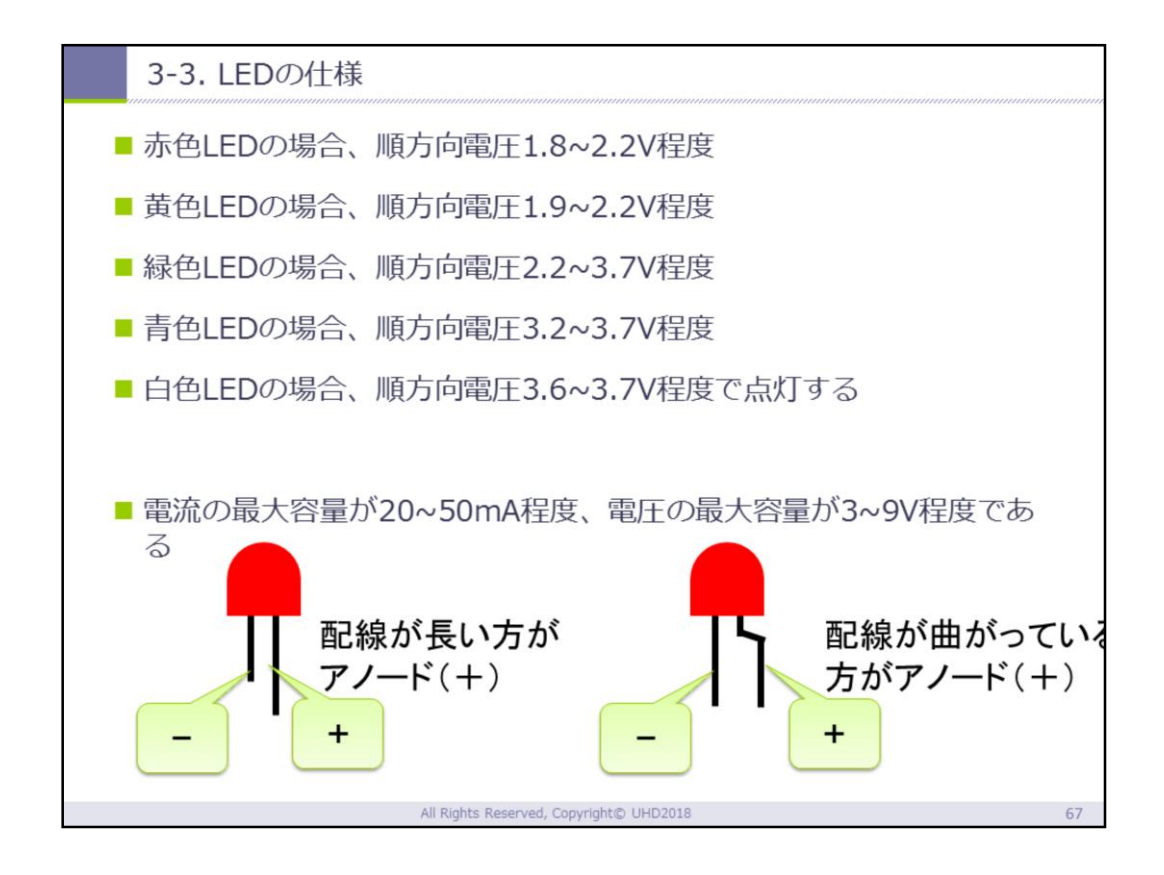

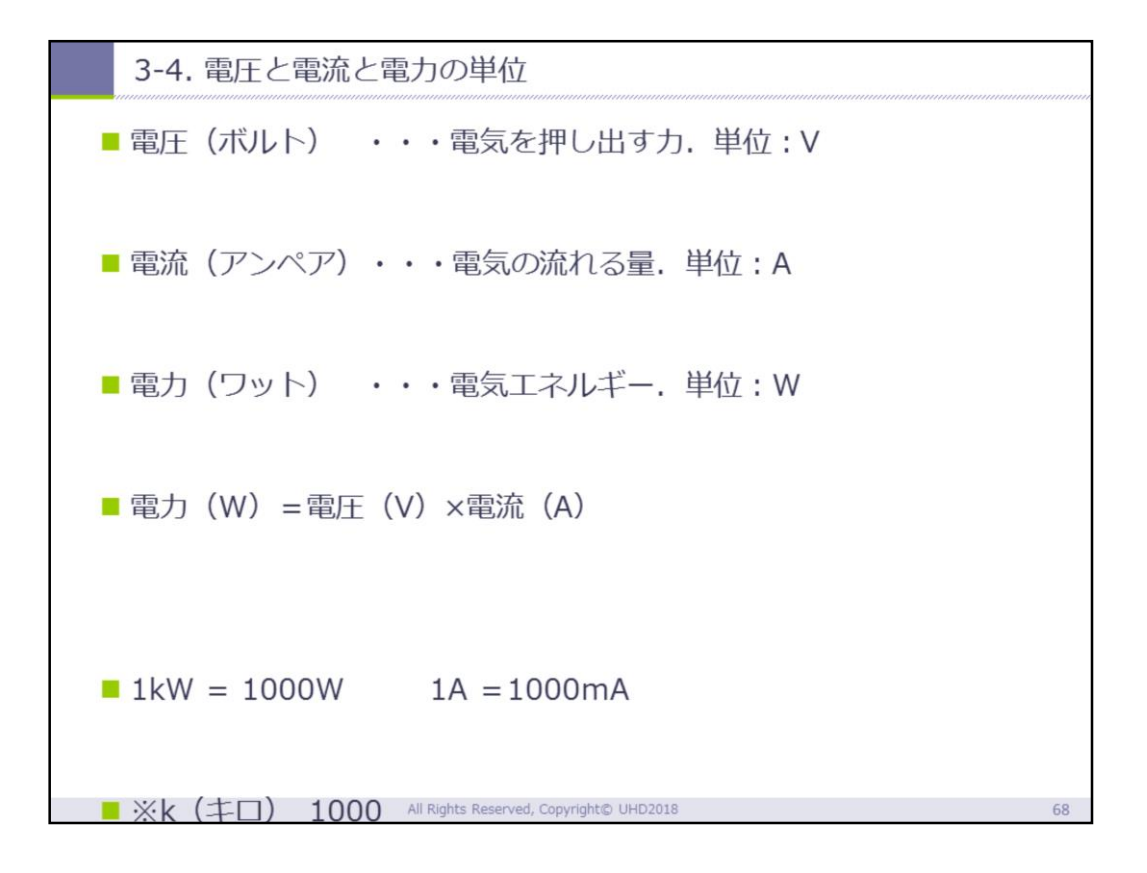

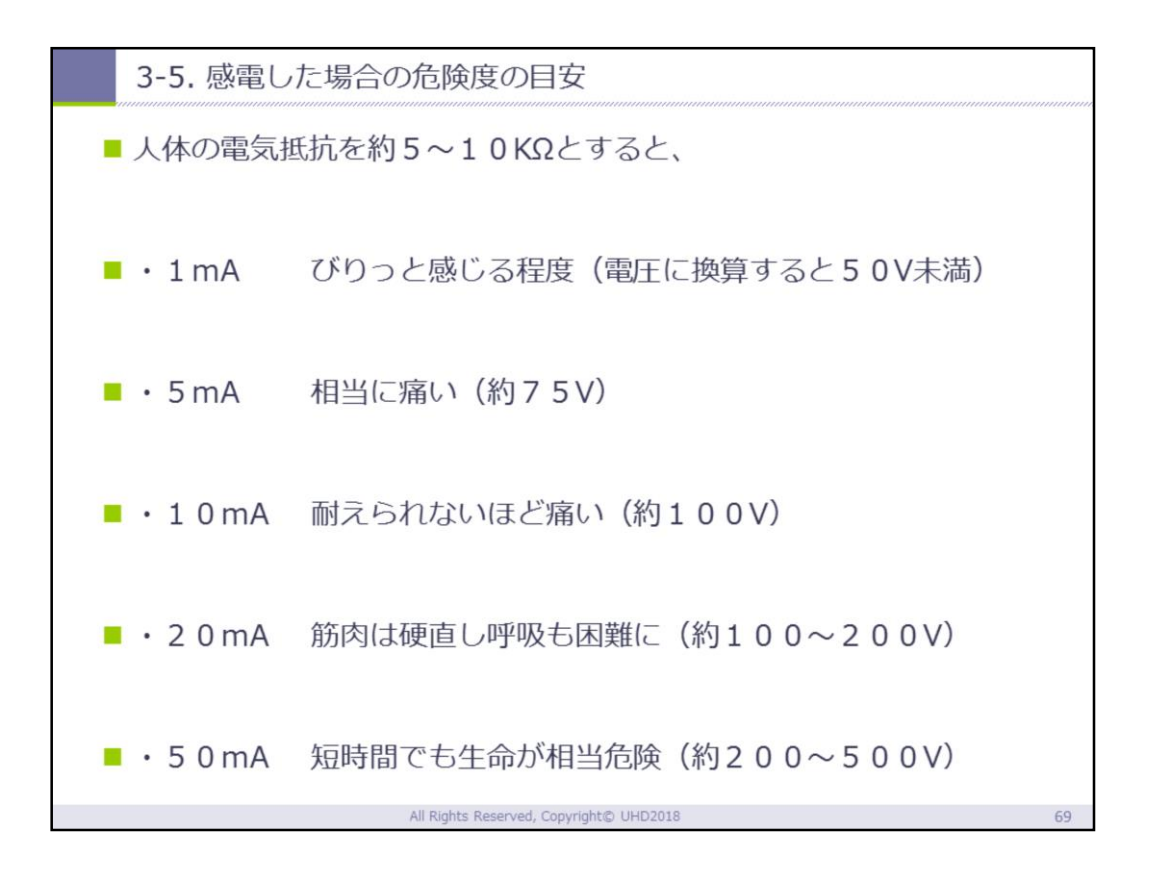

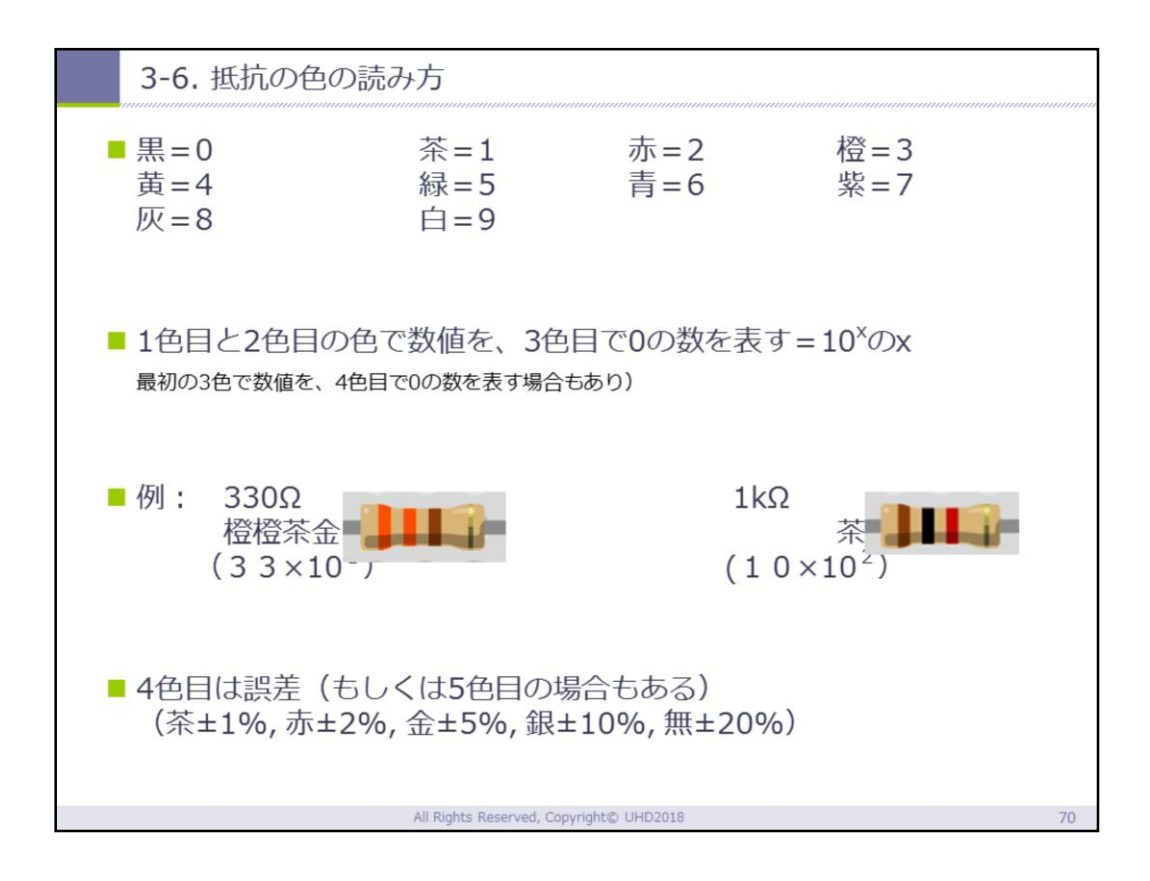

## 覚え方 : くちあだきみあむはし....呪文のように覚 えます!

<(黒=0)、ち(茶=1)、あ(赤=2)、だ(橙 =3)、 き(黄=4)、み(緑=5)、あ(青=6)、む(紫 =7)、 は(灰=8)、し(白=9)

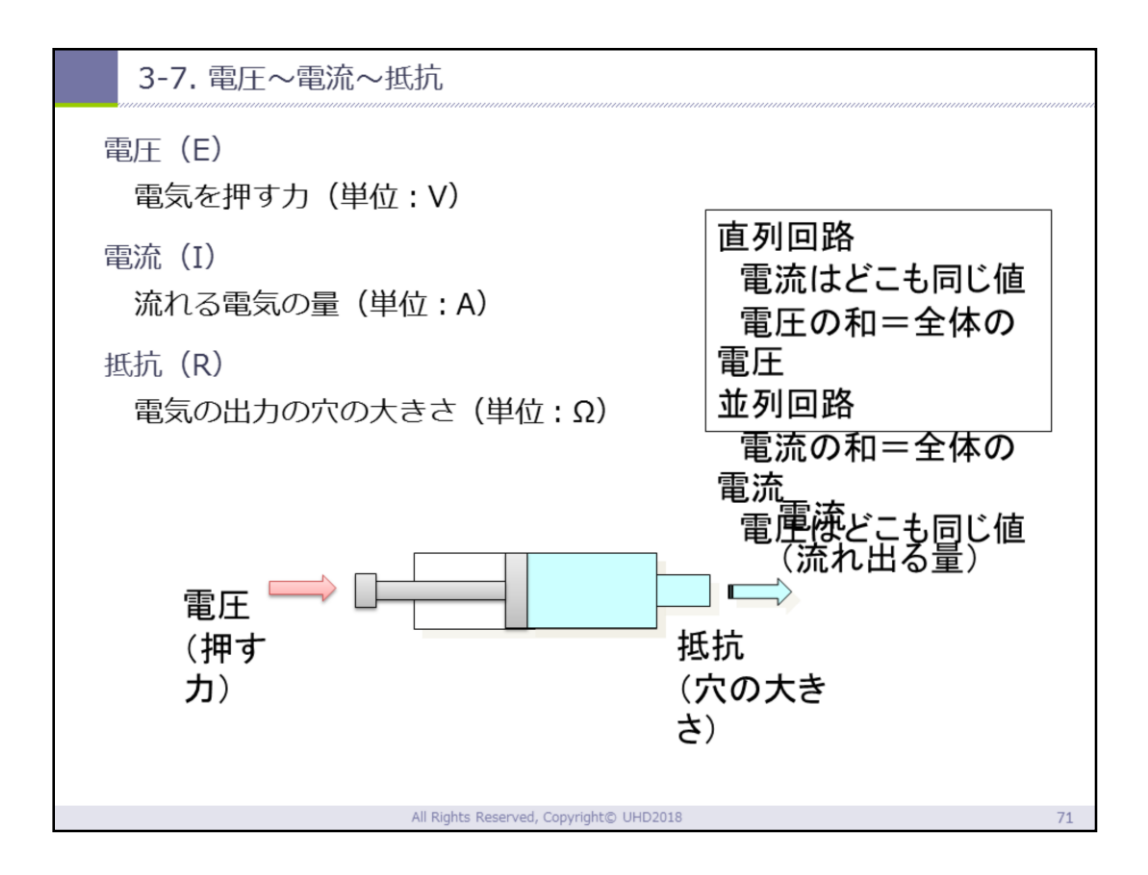

電圧と電流と抵抗のイメージは水鉄砲をイメージす るよい.

1)水を押し出す力が強いと水が勢いよく飛び出る = 電圧が大きいと電流が大きくなる

水を押し出す力が弱いと水は弱くでる=電圧 が小さいと電流も小さくなる

2)水を押す力が同じのとき穴の大きさが小さいと 水は勢いよく飛び出る=抵抗が小さいと電流が大き くなる

水を押す力が同じのとき穴の大きさが大きい と水は弱く出る=抵抗が大きいと電流は小さくなる

これらの特性を踏まえると、回路を流れる電流の大

きさを調整することができる. つまり、

3)流したい電流が目標値より大きい場合、電流を今よりも小さくしたいので、電圧を下げるor抵抗を大きくする

流したい電流が目標値より小さい場合、電流を今 よりも大きくしたいので、電圧を上げるor抵抗を小さく する

※通常、電圧は一定なので、抵抗を付け替えることによって電流の大きさを調整する

※例えば、大きな電圧と小さな電圧で同じ大きさの電流を流したい場合、「大きな電圧だが抵抗が大きい」=「小さな電圧だが抵抗が小さい」で同じ値の電流を流すことができる.

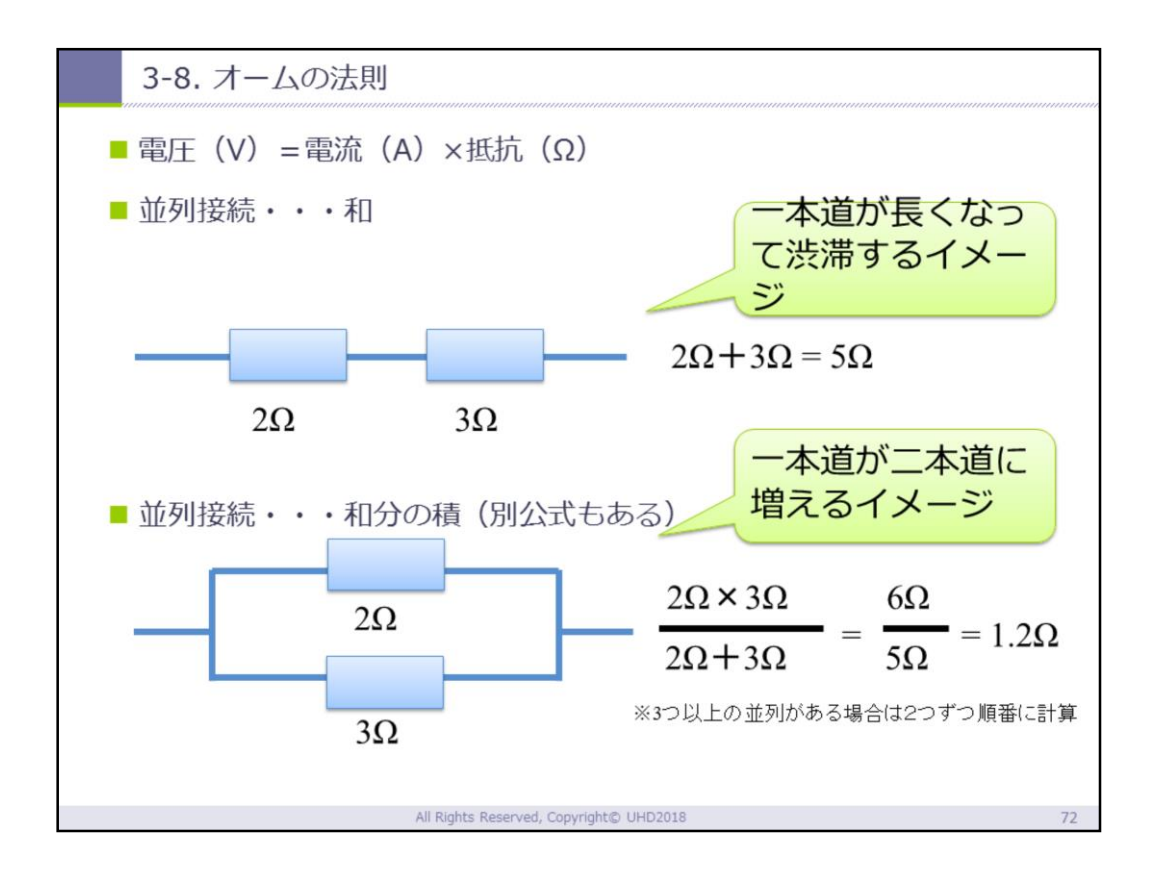

並列接続の場合、和分の積はスライド右下の計算式 のように、「分子が掛け算」で「分母が足し算」に なる

和分の積は2つの並列接続のときに実施するもので ある点に注意する.

公式については、ここでは省略している.

【もし公式について説明するならば】 合成抵抗R0Ωを求める公式は、1÷R0=1÷R1+1 ÷R2+1÷R3+・・・+1÷Rnとなる.つまり、抵 抗の値をひっくり返したもの(逆数)を合計する. しかし、上記の和分の積を繰り返して2つの抵抗を 1つに計算していくことで、合成抵抗を求めること ができる.

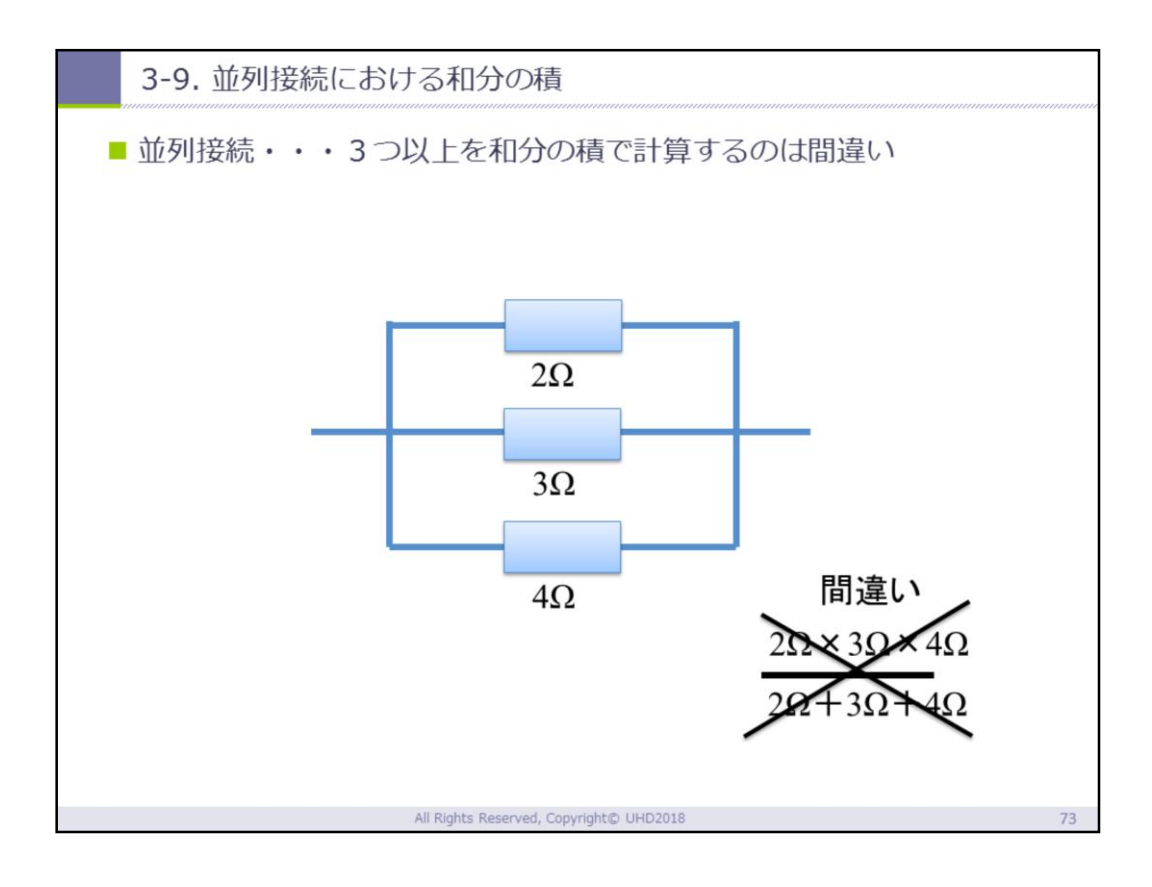

和分の積は2つの並列接続のときに実施するもので ある点に注意する、例えば、3つの場合は3つ同時 に計算することはできない、つまり(2Ω×3Ω×4 Ω)÷(2Ω+3Ω+4Ω)は間違いなので注意する こと、3つの抵抗が並列接続している場合は、まず 3つのうちの任意の2つを和分の積を用いて1つに 計算する、その後、計算結果の1つと残りの1つの 2つを再度和分の積で計算することになる。

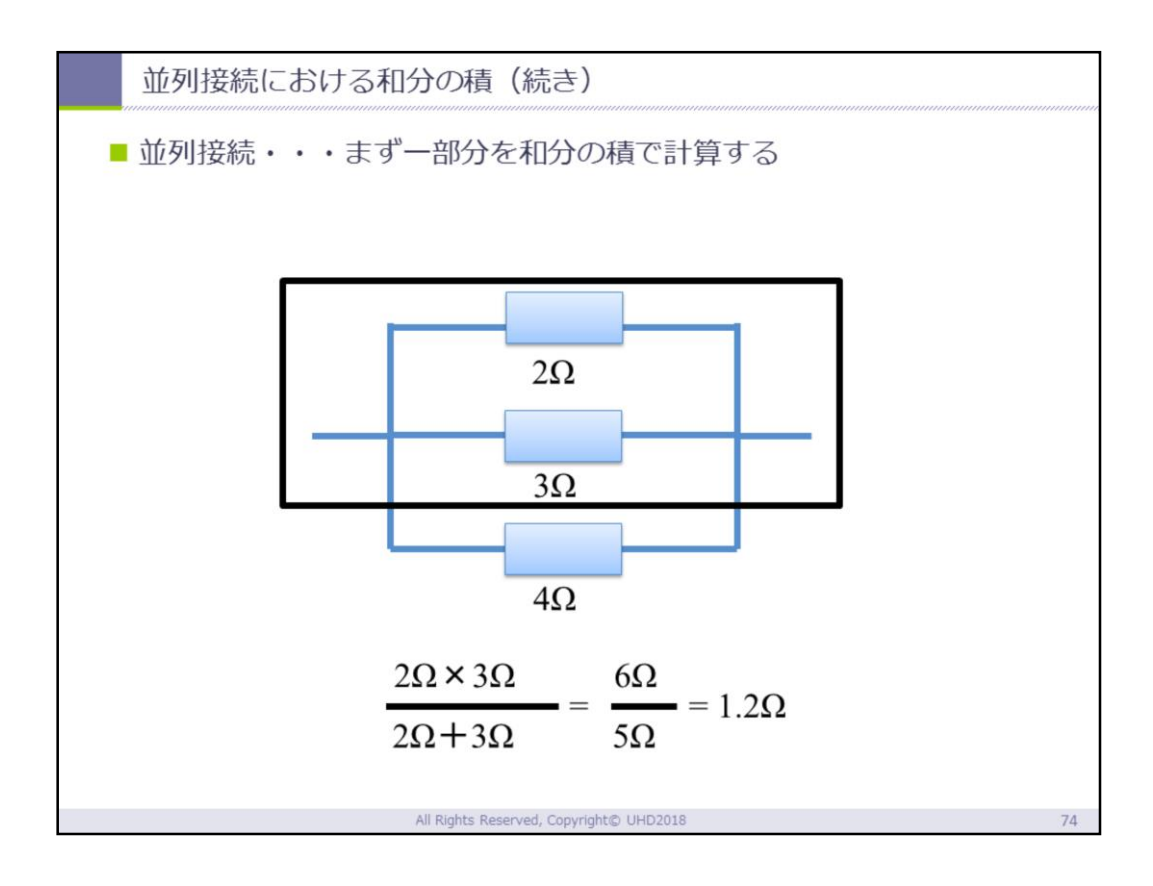

和分の積は2つの並列接続のときに実施するもので ある点に注意する.例えば、3つの場合は3つ同時 に計算することはできない.つまり(2 $\Omega$ ×3 $\Omega$ ×4  $\Omega$ )÷(2 $\Omega$ +3 $\Omega$ +4 $\Omega$ )は間違いなので注意する こと.3つの抵抗が並列接続している場合は、まず 3つのうちの任意の2つを和分の積を用いて1つに 計算する.その後、計算結果の1つと残りの1つの 2つを再度和分の積で計算することになる.

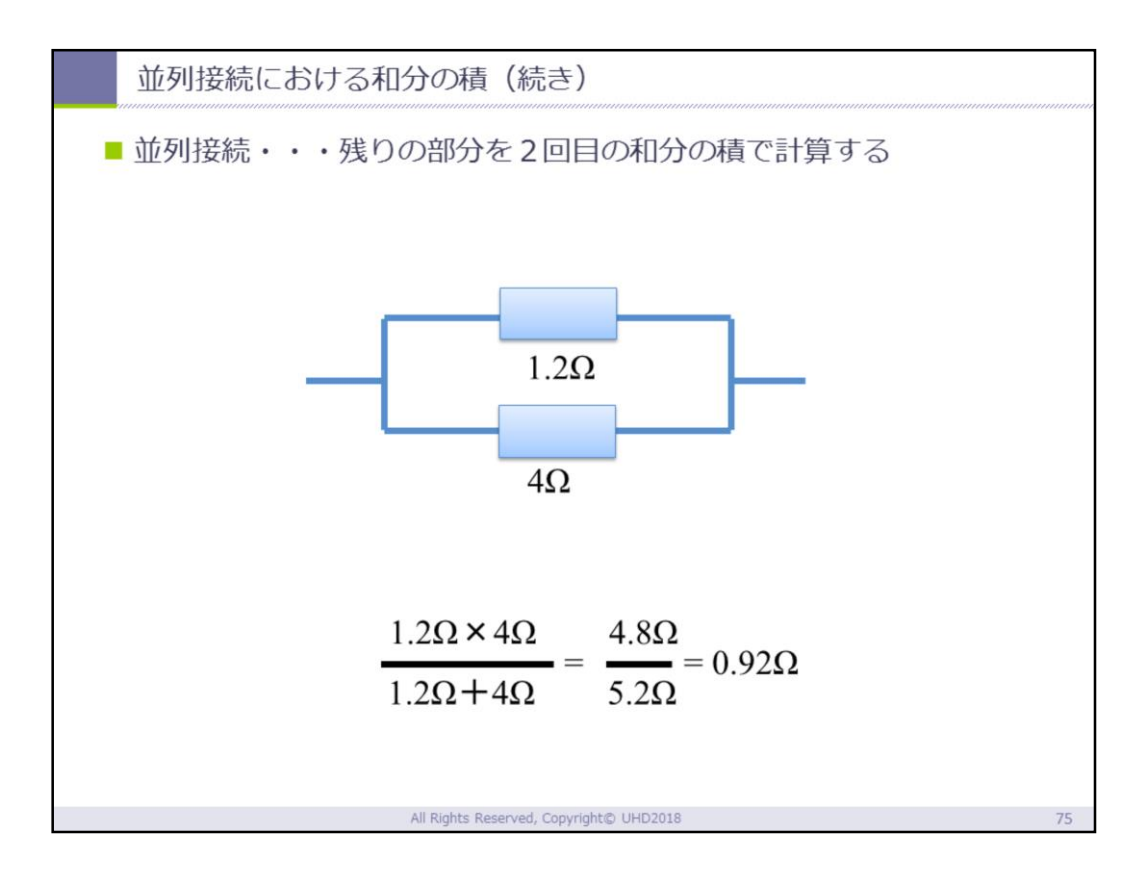

和分の積は2つの並列接続のときに実施するもので ある点に注意する、例えば、3つの場合は3つ同時 に計算することはできない、つまり(2Ω×3Ω×4 Ω)÷(2Ω+3Ω+4Ω)は間違いなので注意する こと、3つの抵抗が並列接続している場合は、まず 3つのうちの任意の2つを和分の積を用いて1つに 計算する、その後、計算結果の1つと残りの1つの 2つを再度和分の積で計算することになる。

# IoT 演習資料

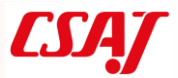

## はじめに・・・Arduino と類似製品

#### 本家 Arduino と Arduino Nano

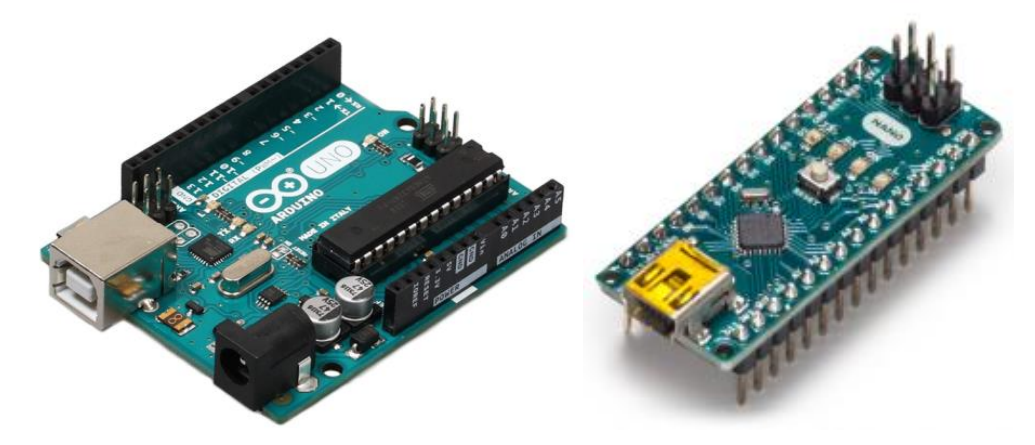

本講座でも使用する Arduino は、ハードウェア仕様が公開されているため、格安の互換品 が多く出回っています。また、スロット互換の製品も多く登場しています。より小型の製 品として、Arduino Nano がありますが、物理形状がまったく異なるため、ハードウェアの 互換性はありません(ソフトウェア互換有り)。

ESP32-WROOM-32, ESP32-DevKitC

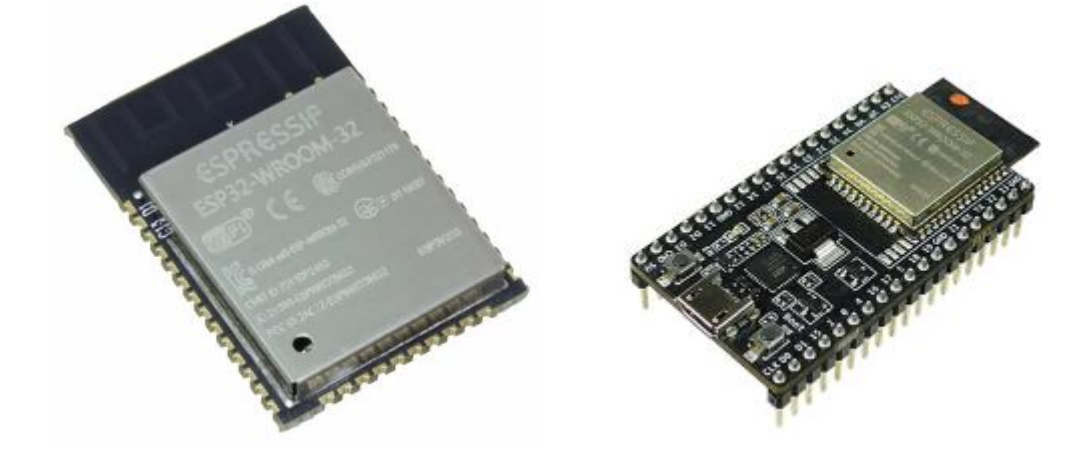

Arduino は通信機能を持たないため、Arduino に Wi-Fi 機能をプラスするために用いられ るのが ESP32-WR00M32 です。ただし、ESP32-WR00M-32 は半田付けが必要で、Arduino とも 多数の結線が必要になります。そのため、もっと簡単に使用できるようにピンヘッド等を 接続したものが ESP32-DevKitC (技適取得済み)です。 ESP32-DevKitCは、これ単体でWi-FiやBluetoothによる通信機能を持ったワンチップマ イコンとして機能します。Arduinoとソフトウェア互換があるため、センサを接続し、ソ フトウェア資産をそのまま流用できます。

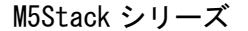

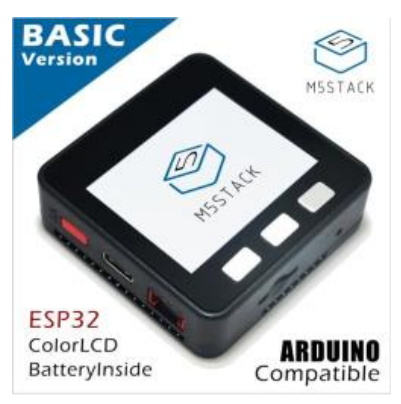

ESP32 に LCD や microSD スロット、スピーカを内蔵し、より便利な1台に仕上げたものが M5Stack シリーズです。9 軸センサなどを搭載した上位シリーズもあります。

M5StackV, Sipeed Maixduino

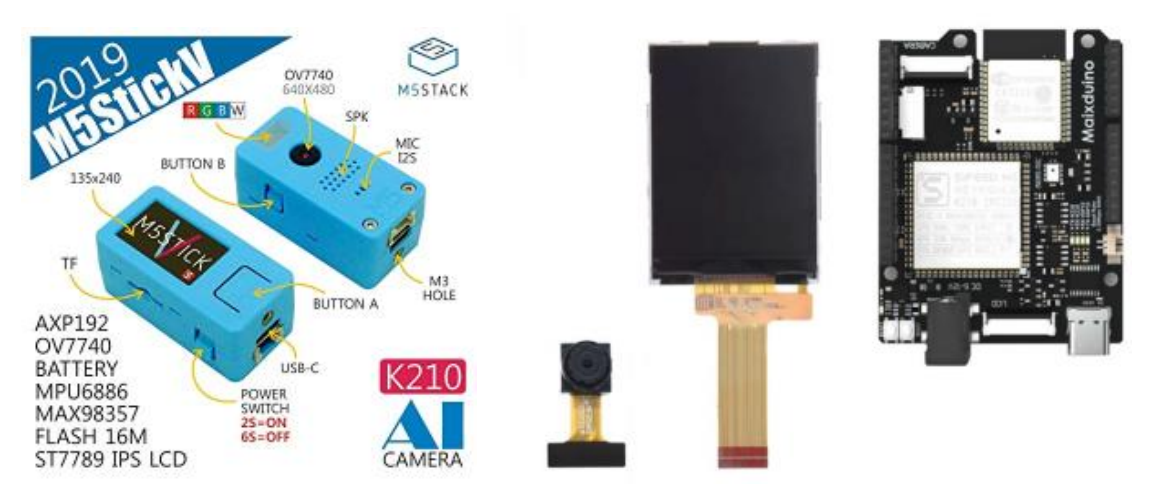

同じ M5Stack シリーズでも、M5StackV は RISC V チップに LCD、 K210 (AI チップ) から構成 されます。ただし、Wi-Fi は未搭載です。Maixduno は、RISC V、K210、LCD、Wi-Fi、カメ うから構成されます。両者は従来の Arduino GUI も使用できますが、基本的に MaixPy IDE という専用統合環境を用います。使用するプログラミング言語は Python です。 K210 は単体で Deep Learning 学習を行うには非力ですが、PC 等で学習した重みデータを 使用し、MobileNet や Tiny-Y0L0 といった推測エンジンを使用できます。

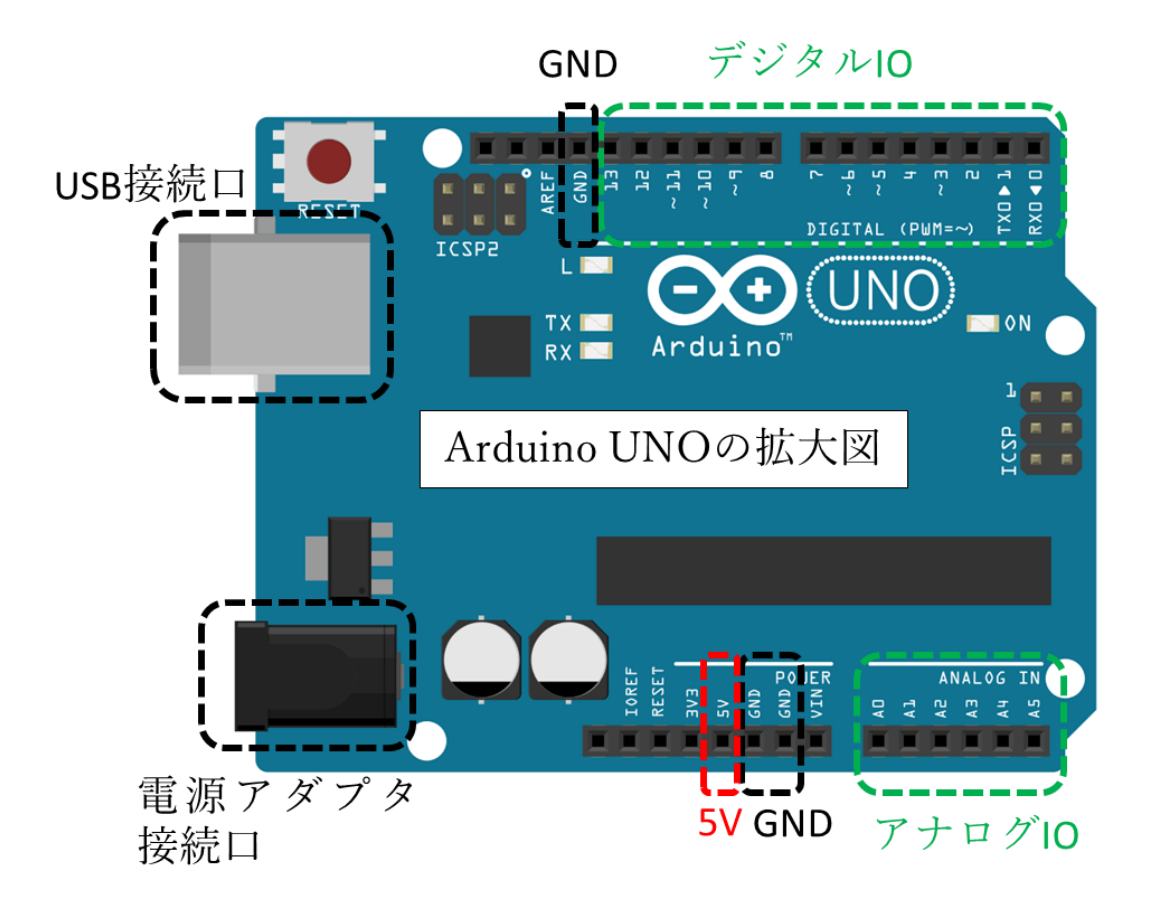

~のマークあるデジタルピンは PWM (Plus Width Modulation:パルス幅変調…疑似アナログ:256 段階)が使えるピンを表します。通常、3、5、6、9、10、11 で PWM 出力が行えます。

アナログピンでは0~1023の1024段階でのアナログ入力ができます。

センサなどの接続の+側を5Vに、一側をGNDに接続していきます。

電気の動きを理解することはなかなか一筋縄ではいきませんが、高いところ(5V)から低い ところ(GND)に、(水と全く同じではないですが)水のように移動しているものとイメージ すると想像しやすいかもしれません。 Arduino (×1) とブレッドボード (×1) をベースにして、次の課題の回路を順番に作成 していきましょう。

① LED が点灯する回路

以下の部品のうち 330Ω抵抗以外は 0S0Y00 のセットに含まれています。330Ω抵抗が手元に ない場合は 0S0Y00 のセットに含まれている 200Ω抵抗で代替しましょう。200Ω抵抗の場 合、330Ω抵抗のときよりも LED への電力供給が増えるので、200Ω抵抗のときの方が LED が 明るく光ります。

・赤色 LDE×1

- ・330Ω抵抗×1
   ・・・330Ωが無い場合 200Ω抵抗でも可
- ・ジャンパーワイヤー×2 ・・・ワイヤーの外皮の色は何色でも可

下図にしたがって配線をすると自動的に電力が供給されて LED が点灯します。 抵抗を接続しないと LED が焼き切れることがあります。GND 側を先に接続するなど、接続す る順番などにも注意しましょう。

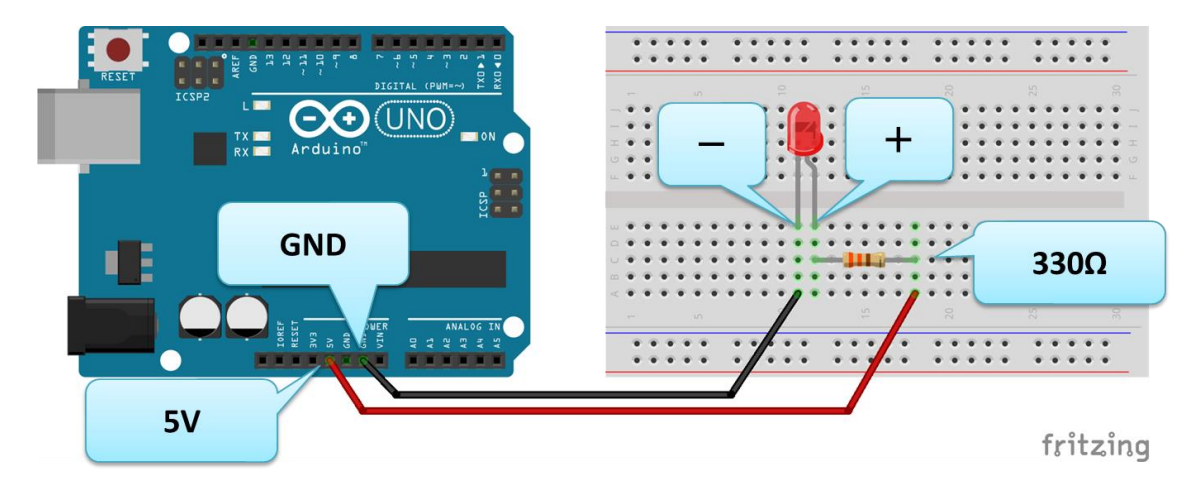

LED を物理的に点灯させる回路

## 電流が正しく流れない電気回路について

・ショートした回路

電流が正しい経路を通らずに近道してしまうものをショート(短絡)した回路と呼びます。 ショートした回路では電流が流れすぎてしまい、発熱し火事につながることもあるので、こ のような回路は避けましょう。ショートしたときに電流が流れすぎるのを防ぐために、電流 が流れすぎると溶断するヒューズやブレーカーなどをつけたりします。

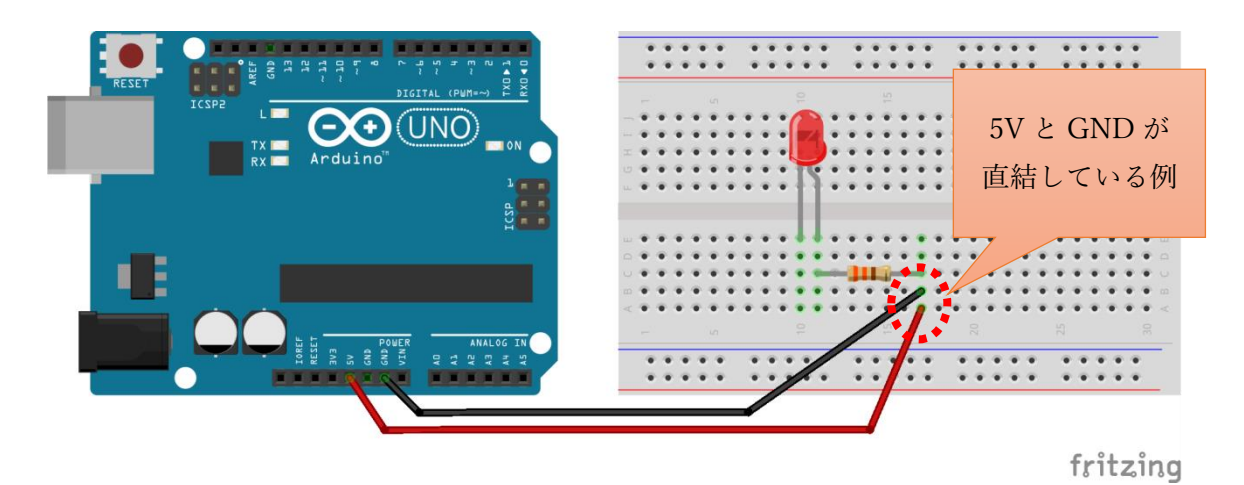

#### ショートした回路の例

#### ・オープンした回路

配線がうまくいっておらず回路が断線してしまっているものを「オープンしている」、「開放 している」、「断線している」などと呼びます。英語では Open circuit と呼びます。オープ ンした回路では意図したように電流が正しく流れません。

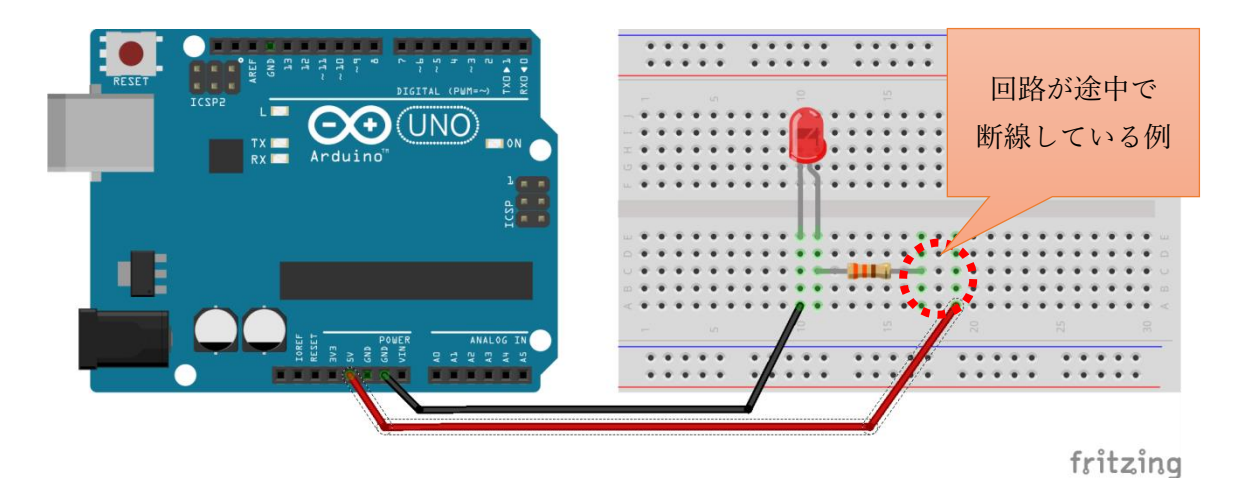

オープンした回路の例

 スイッチで LED を ON・OFF する回路 赤色 LDE × 1
 330 Ω 抵抗 × 1
 ジャンパーワイヤー × 2
 タクトスイッチ× 1

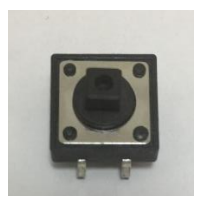

タクトスイッチ

下図のように配線すると、スイッチを押すと物理的に配線が接続されて電源が供給され LED が点灯します。

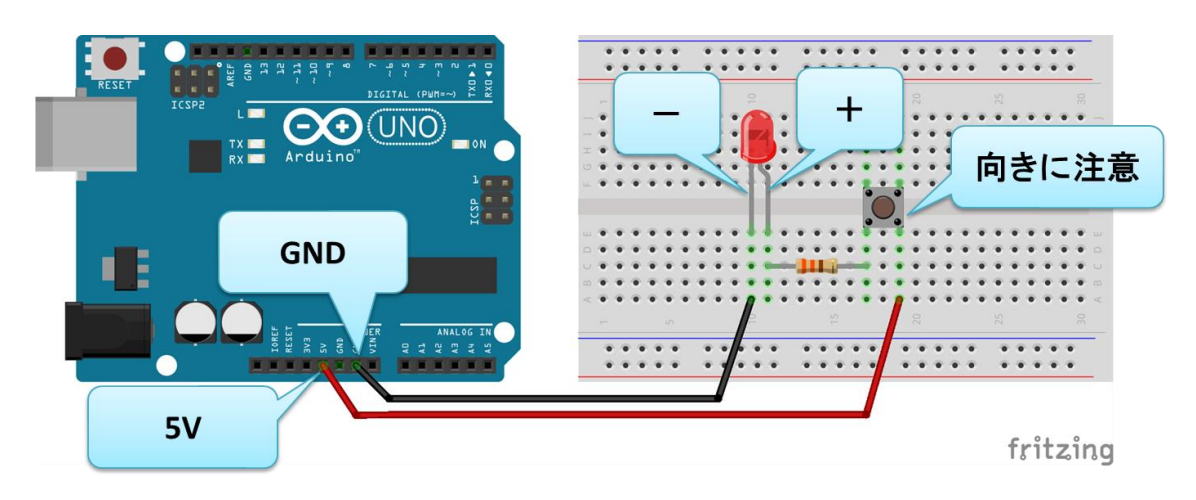

スイッチで LED を物理的に ON/OFF させる回路

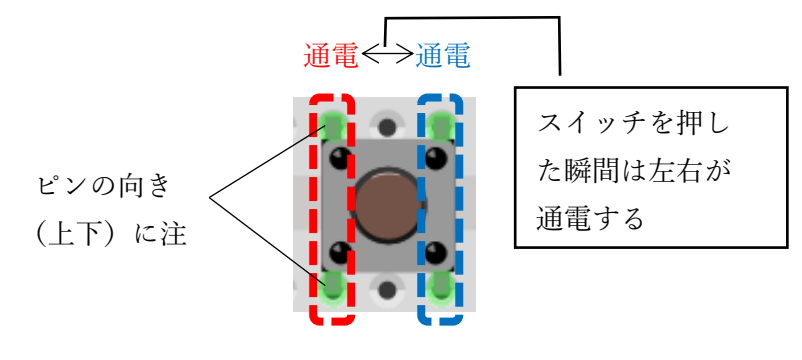

タクトスイッチの通電

③ スイッチを押したときに LED を ON する回路とプログラム
 赤色 LDE × 1
 ジャンパーワイヤー×5
 タクトスイッチ×1

Arduino IDE から Arduino に書き込むプログラムは、Arduino IDE のメニュー [ファイル]  $\rightarrow$  [スケッチ例]  $\rightarrow$  [Digital]  $\rightarrow$  [Button] から読み込むことができます。プログラムの 説明は次のサンプルプログラムのコメントを参考にしてください。 開いたファイルは別名(任意)のファイルに保存しましょう。

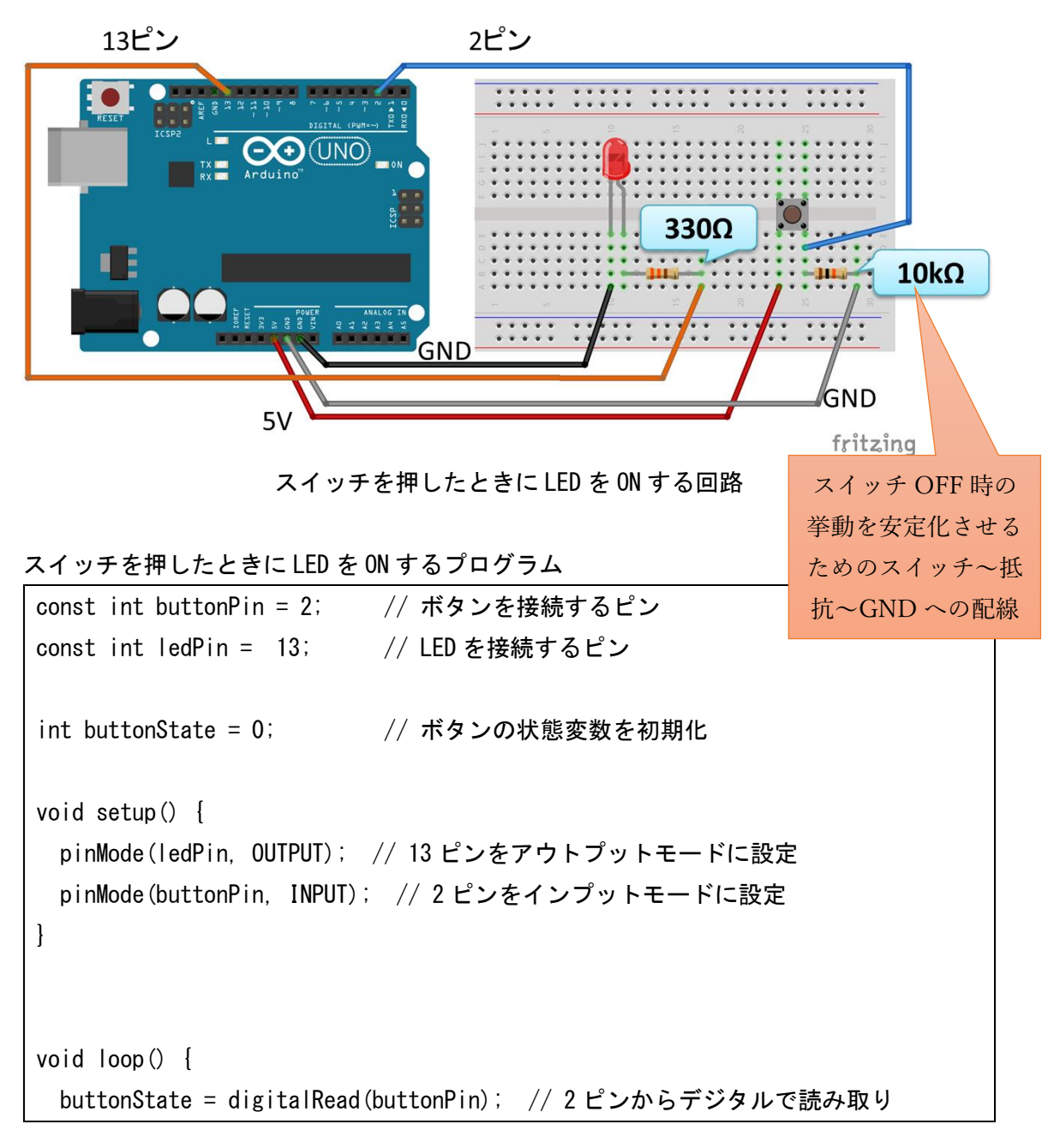

```
if (buttonState == HIGH) { // 2 ピンからの読み取りが HIGH の場合
digitalWrite(ledPin, HIGH); // 13 ピンの LED を点灯
} else {
digitalWrite(ledPin, LOW); // その他の場合、13 ピンの LED を消灯
}
```

※先ほどの回路ではスイッチに抵抗が接続されています。これは回路を安定化させるプル ダウンという接続方法になります。

③の図で、もしスイッチに接続されている抵抗~GND の配線が下図のようになかった場合、 プログラムが不安定になる可能性があります。③の回路でもし抵抗がない場合、インプット である 2 ピンからジャンパーピンによる配線が始まり、この配線がスイッチまで接続され て終了することになります。この状態では、スイッチが押されていない場合、スイッチから 先はどこにも配線されておらず途中で切れている状態です。これは 2 ピンからスイッチま でのジャンパーピンがいわゆるアンテナのような役割をすることがあり、周りの環境によ って2ピンにノイズが混入しプログラムが誤動作を引き起こす場合があります。

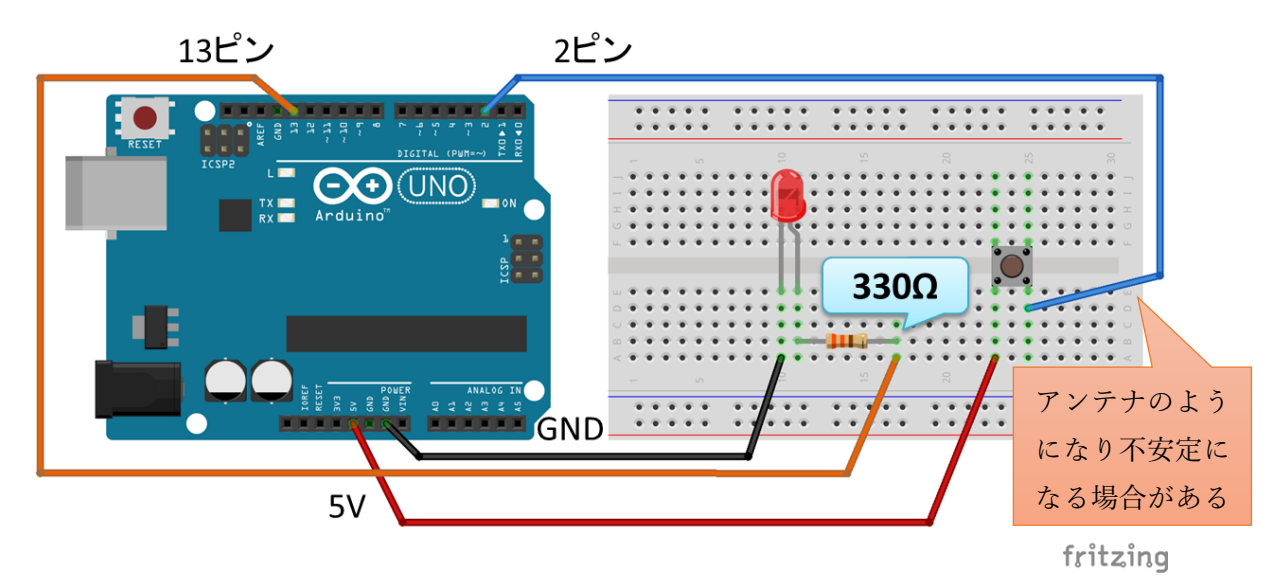

不安定になる回路の例

このような誤動作を防ぐために、③の回路ではスイッチから抵抗を経て GND に接続しています。この方式をプルダウンと呼びます。

プルダウンの方式の他に、プルアップという方式があります。 次の図はプルアップの回路です。この回路に先ほどの③のプログラム(p.9)を書き込んだ 場合、ボタンを押したときに LED は消灯し、ボタンを離したときに LED は点灯します。

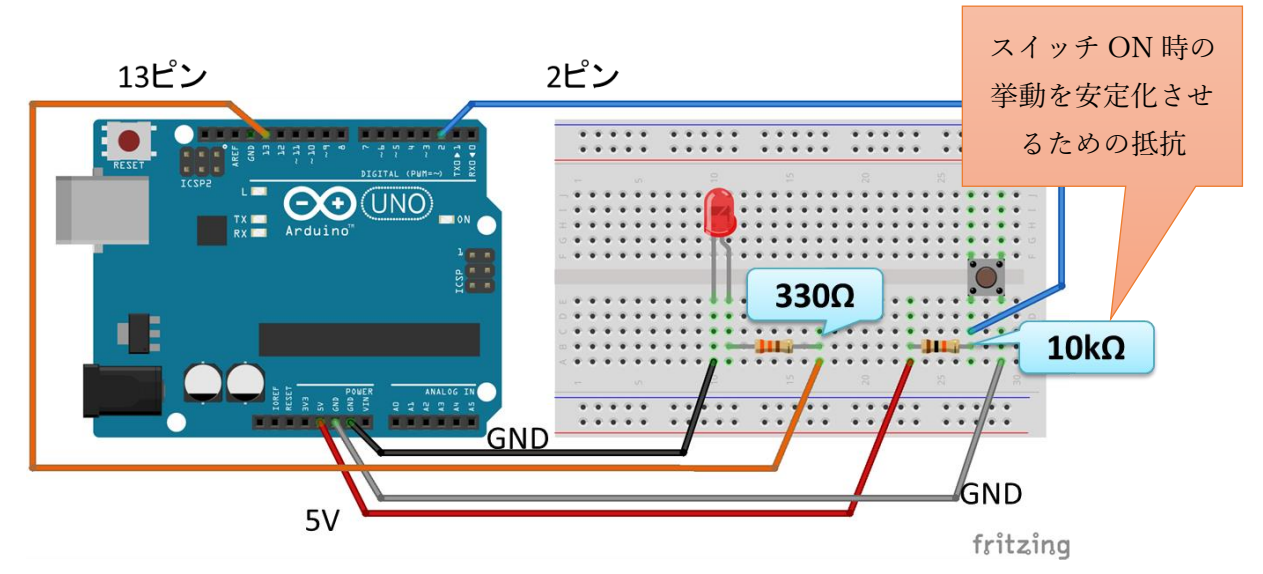

プルアップ方式の回路の例

プルダウンやプルアップは回路を安定させるためのテクニックです。回路設計のテクニッ クには、プルダウンとプルアップの他にも、ピンから外部へ電流を流すソース方式(吐き出 し方式)や、ピンに向けて電流を流すシンク方式(吸い込み方式)といったように色々な回 路設計の手法があります。ここで、スイッチに接続された GND を外すと回路が不安定にな り、場合よっては LED が点灯したままになります。

Arduino では内部の抵抗(20k~50kΩ)と回路でプルアップ方式を実現できます。p.6の回路とプログラムで、関数 setup()内の2ピンのモード設定の行を以下に変更するとボタンを押したときに 0FF になり、ボタンを離したときが 0N になるプルアップ方式が実現できます。次の演習課題で実際にやってみましょう。

pinMode(buttonPin, INPUT\_PULLUP); //ピンモードをプルアップ方式に設定する

④ スイッチを押したときに LED を 0FF する回路とプログラム
 赤色 LDE × 1
 330 Ω抵抗 × 1
 ジャンパーワイヤー× 4
 タクトスイッチ× 1

Arduino IDE から Arduino に書き込むプログラムは、Arduino IDE のメニュー [ファイル]  $\rightarrow$  [スケッチ例]  $\rightarrow$  [Digital]  $\rightarrow$  [Button] から読み込むことができます。プログラムの 説明は次のサンプルプログラムのコメントを参考にしてください。

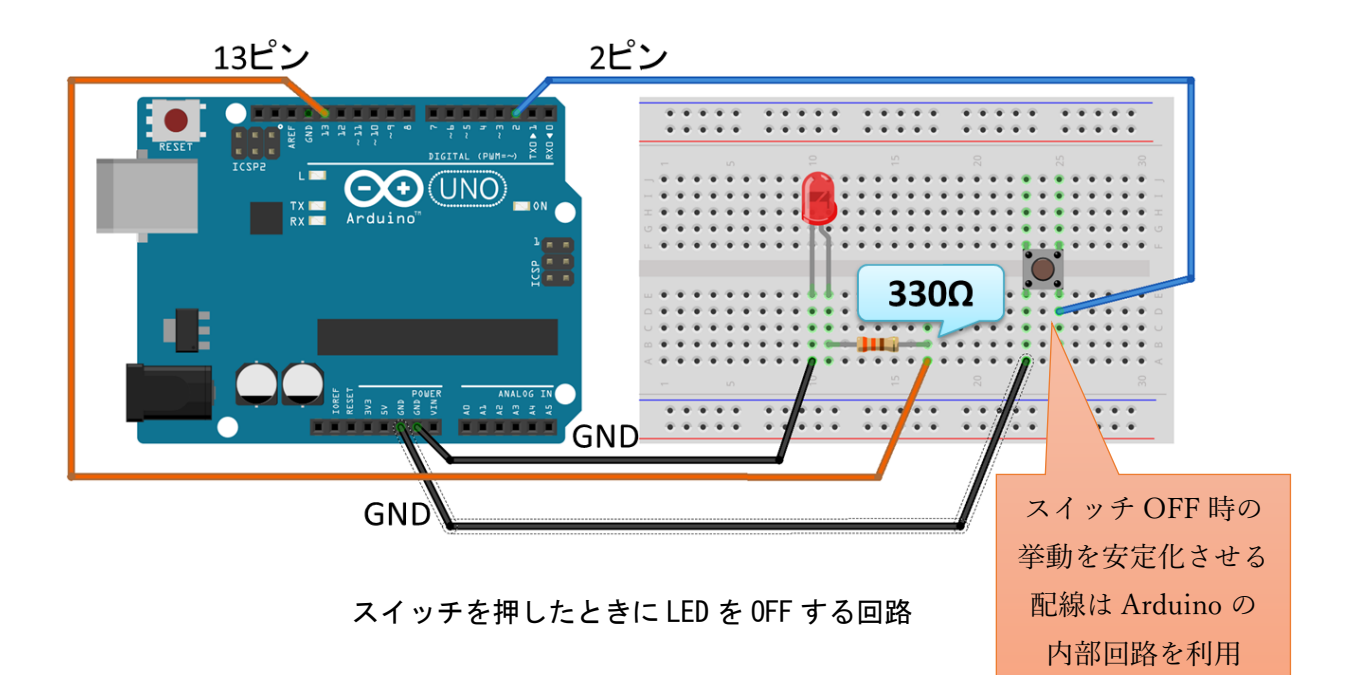

スイッチを押したときにLED を OFF するプログラム const int buttonPin = 2; // ボタンを接続するピン const int ledPin = 13; // LED を接続するピン int buttonState = 0; // ボタンの状態変数を初期化 void setup() { pinMode(ledPin, OUTPUT); // 13 ピンをアウトプットに設定 pinMode(buttonPin, INPUT\_PULLUP); //2 ピンをプルアップ方式に設定する }

```
void loop() {
    buttonState = digitalRead(buttonPin); // 2 ピンからデジタルで読み取り
    if (buttonState == HIGH) { // 2 ピンからの読み取りが HIGH の場合
        digitalWrite(ledPin, HIGH); // 13 ピンの LED を点灯
    } else {
        digitalWrite(ledPin, LOW); // その他の場合、13 ピンの LED を消灯
    }
}
```

# プルアップとプルダウンの基本的な考え方

1)ダメな回路1(オープンした回路)

「2 ピンをインプット用のピンに設定して High (5V) か Low (0V) を感知したい・・・」と 考えて、下図のような回路をつくるのは結論から言うと「ダメ」です。スイッチが ON にな っているときは OK ですが、OFF になっているとき、p.5 で紹介したダメな回路であるオー プンな回路になってしまっています (特に 2 ピンが不安定になってしまいます)。

→解決版は3)を参照

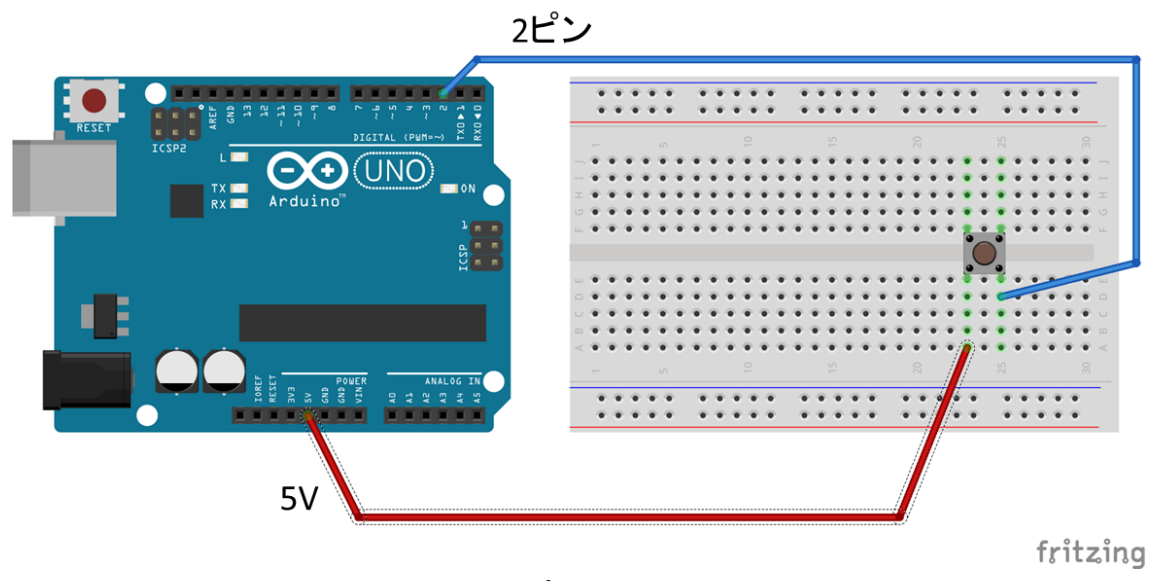

オープンした回路

2) ダメな回路2(ショートした回路)

『上の1)でスイッチが OFF のときにオープンな回路になってしまっていた・・・。それで はスイッチが OFF のときは GND につなげよう!』と考えて、次の図のような回路をつくる のも結論から言うと「ダメ」です。

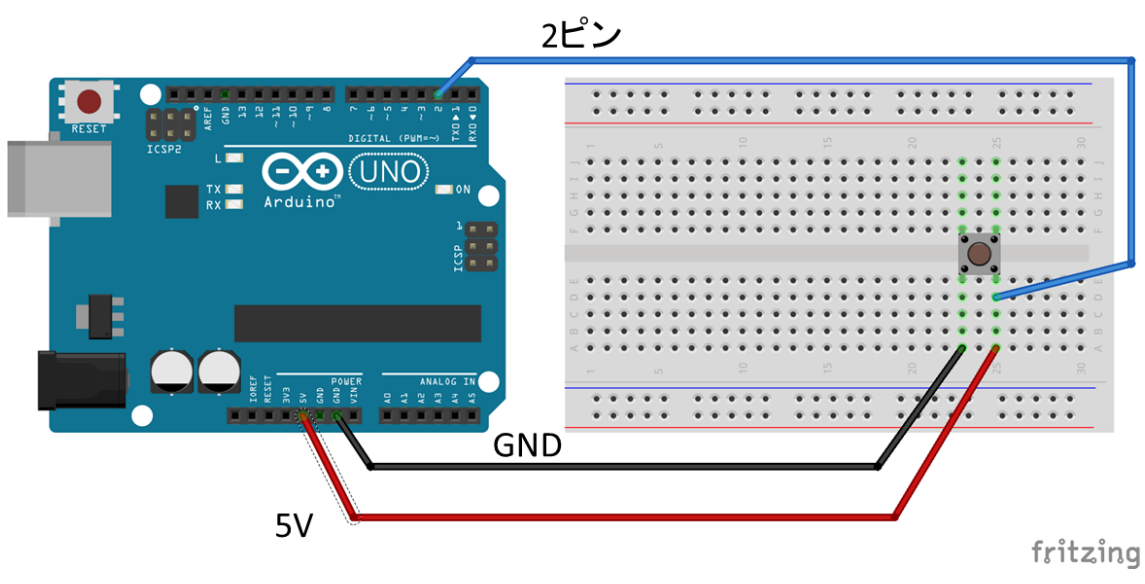

ショートした回路

この回路では、スイッチが ON のときスイッチ側にも 5V の電圧がかかることになります。 スイッチは通常、ほとんど抵抗値をもっていません。したがって、オームの法則(V=R×I) を使ってスイッチに流れる電流を計算しようとすると、その計算式は I=V/R になります。 スイッチの抵抗は前述したようにほとんどありません (R≒0)。そうすると前述の計算式の 分母の R が 0 に近づくとすると I は無限大に近づいてしまいます。無限大の電流がながれ ることは実際にはありませんが、それでも非常に大きな電流がスイッチに流れてしまい発 熱などの危険があることが分かります。これがショートしたダメな回路になります。

→解決版は4)を参照

3) OK な回路1 (プルダウン回路)

前述の 1) ではスイッチが OFF のときオープンな回路になってしまっていました。それでは 抵抗もつかってスイッチが OFF のときに GND につなげてやりましょう。その回路が次の図 のようになります。この回路では抵抗のおかげでショートすることなく、スイッチが ON の とき 2 ピンには 5V の電圧がかかり High を検出します。逆に、スイッチが OFF のとき 2 ピ ンは GND につながり Low を検出します。

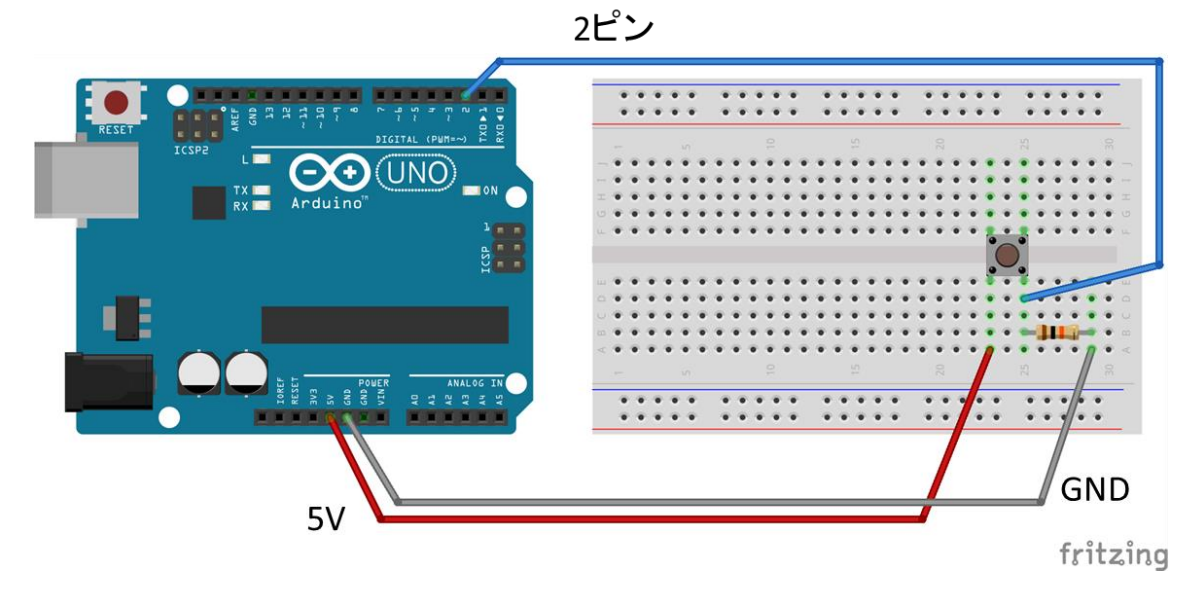

プルダウン回路の例

4) OK な回路2 (プルアップ回路)

前述の2)ではスイッチが ON のとき、スイッチの抵抗値が 0 だったためにショートした回路になってしまっていました。それでは抵抗も使って回路をつくってやりましょう。その回路が以下になります。この回路では抵抗のおかげでショートすることなく、スイッチが ON のとき 2 ピンは GND につながり Low を検出します。逆に、スイッチが OFF のとき 2 ピンには 5V の電圧がかかり High を検出します。

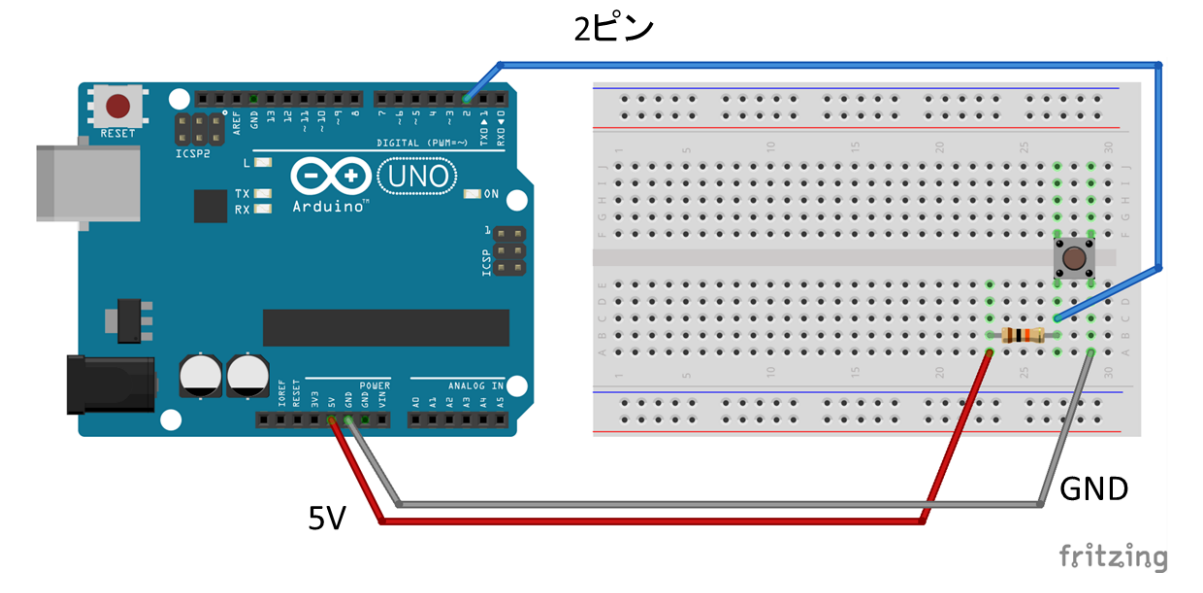

プルアップ回路の例

⑤ PWM を使ったアナログ出力による LED 点灯
 赤色 LDE × 1
 330 Ω 抵抗 × 1
 ジャン/

ジャンパーワイヤー×2

※プログラムは [ファイル] → [スケッチ例] → [Basics] → [Fade] から読み込む
 ※9 ピンは PWM マーク(~)があるので(疑似的な)アナログな操作が可能なピン

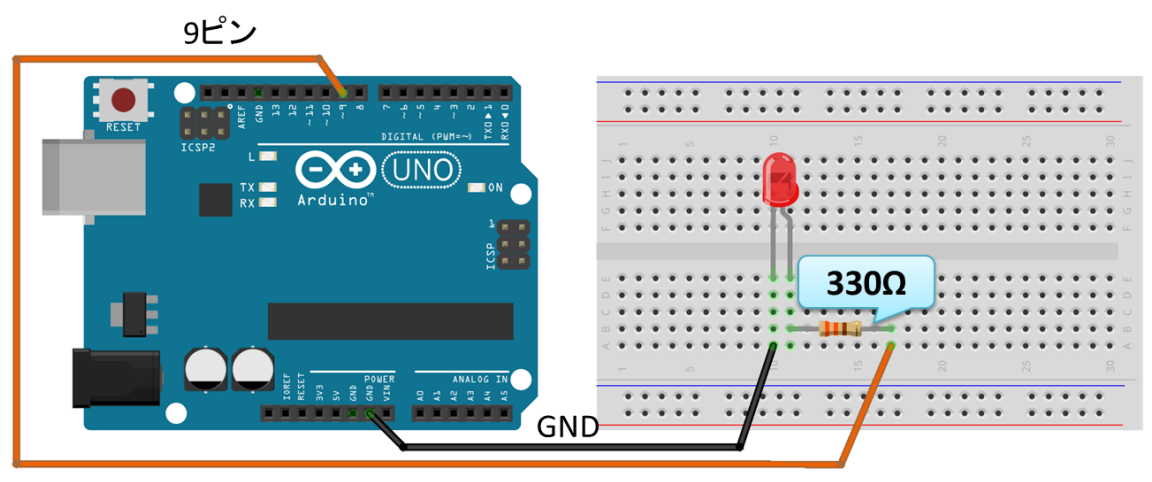

fritzing

PWM を使ったアナログ出力による LED を自動で点灯させる回路

PWM を使ったアナログ出力による LED を自動で点灯させるプログラム

```
int led = 9; // LED を接続するピン
int brightness = 0: // LED の明るさ
int fadeAmount = 5: // 変化量
void setup() {
    pinMode(led, OUTPUT); // 9 ピンをアウトプットに設定
}
void loop() {
    analogWrite(led, brightness); // 9 ピンにLED の明るさの値を設定
    brightness = brightness + fadeAmount; // LED の明るさを変化量分変える
    if (brightness <= 0 || brightness >= 255) {//LED の明るさの範囲を0~255 に設
定
```

```
fadeAmount = -fadeAmount;
}
delay(30); // 30ミリ秒待機
```

※delay 関数の引数は msec ですが、unsigned long 型です。32767 より大きい整数を指定す るときは、値の後ろに UL をつけます。 例: delay(1000UL \* 60 \* 5) // 5 分待機

⑥ 応用編:LED の種類や個数を変更※作成した回路の回路図を描き抵抗値を書き込む

これまでやってきた①~③をもとに LED の種類を変えたり個数を変えたりして回路を作っ てみましょう。以下の中から課題を選んで回路を作成し、回路図を描いた後に、それぞれの 抵抗の値を計算して書き込んでみましょう。

A) LED の色を変えて適切な抵抗を選びましょう。

B) LED の個数を直列接続もしくは並列接続で増やして適切な抵抗を選びましょう。

C) LED の個数を直列接続と並列接続の2種類で増やして適切な抵抗を選びましょう。

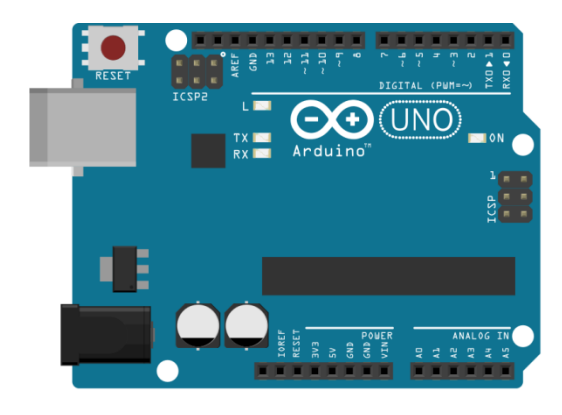

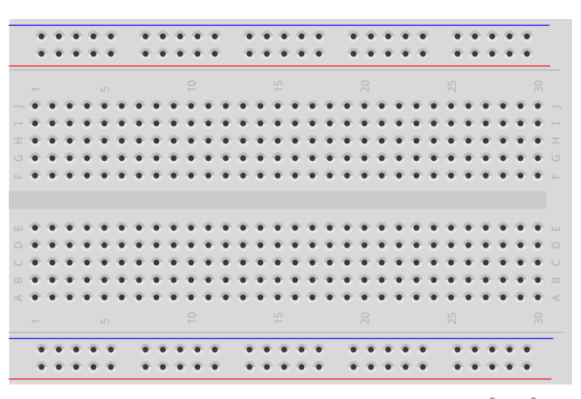

fritzing

### 演習2 Arduino とセンサを使った回路設計

以下の回路を順番に作成していきましょう。

環境センサ ①光センサの利用 光センサ×1 ・・・±の接続はどちらでも OK 10Ω抵抗×1 ジャンパーワイヤー×3

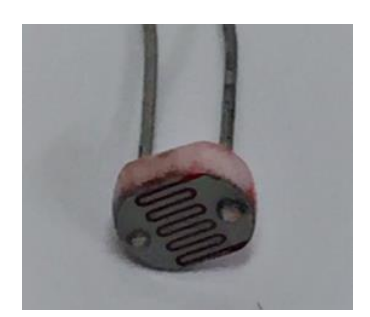

光センサ (アナログ

※プログラムは [ファイル] → [スケッチ例] → [Basics] → [AnalogReadSerial] から読 み込む

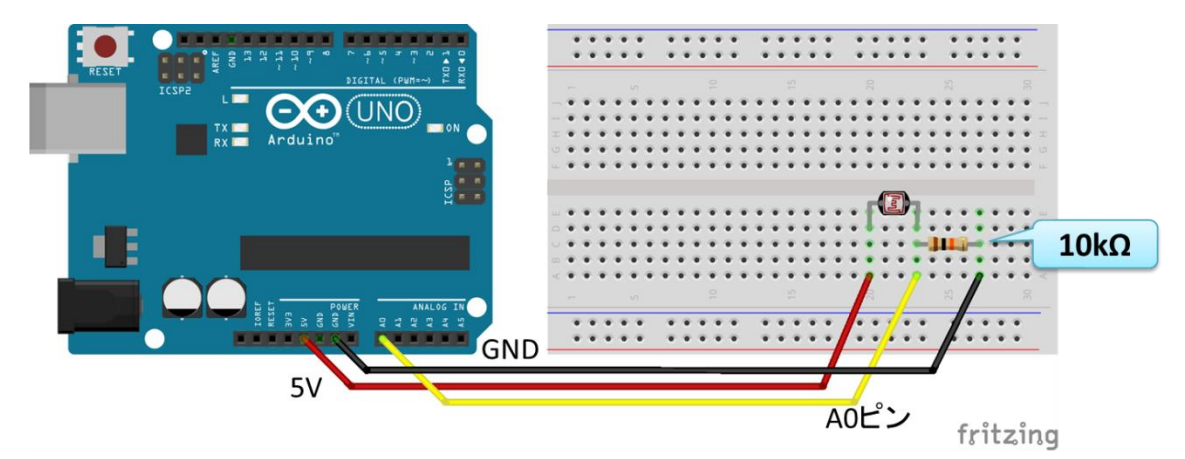

光センサの値を読み込む回路

光センサの値を読み込むプログラム(シリアルモニタに値を表示)

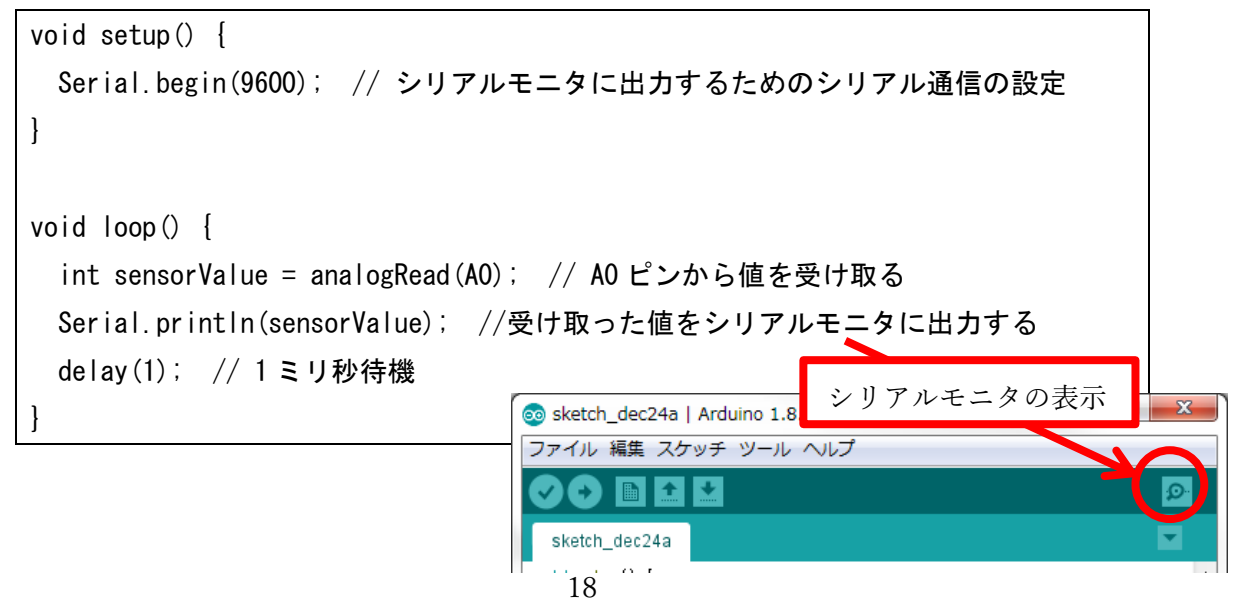
②光センサによる LED 点灯

| 光センサ× 1  | 赤色 LED×1    | 10Ω抵抗×1 |
|----------|-------------|---------|
| 330Ω抵抗×1 | ジャンパーワイヤー×5 |         |

※プログラムは [ファイル] → [スケッチ例] → [Analog] → [AnalogInOutSerial] から 読み込む

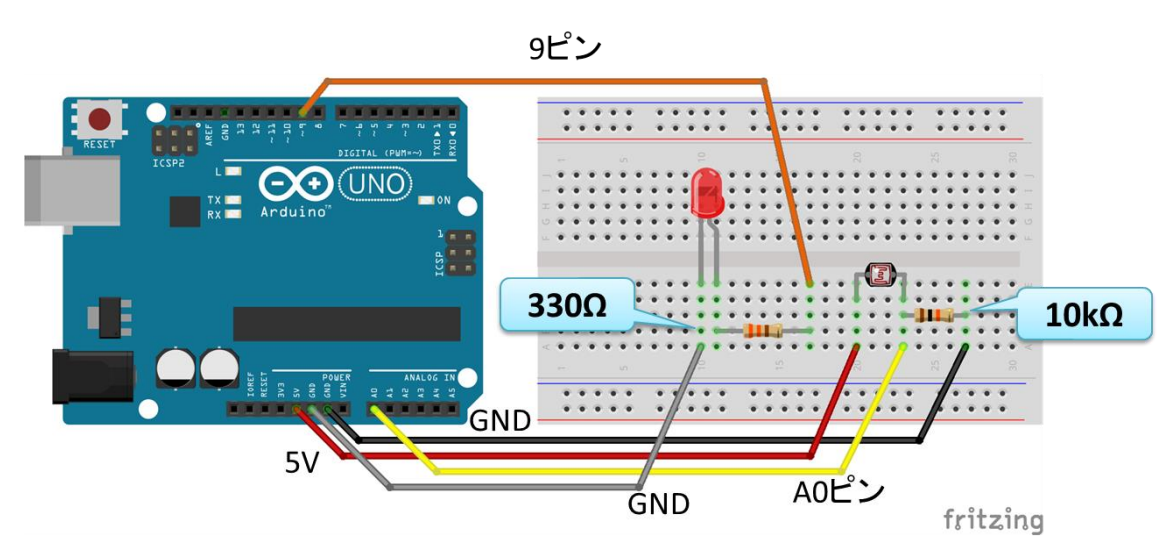

光センサの値に対応させて LED を点灯させる回路

## ※値を強調するなら、抵抗 10kΩを 200Ωなどの小さいものに入れ替える

光センサの値に対応させて LED を点灯させるプログラム

```
const int analogInPin = A0; // 光センサを接続するピン
const int analogOutPin = 9; // LED を接続するピン
int sensorValue = 0; // 光センサの値
int outputValue = 0; // LED にアウトプットする値
void setup() {
   Serial.begin(9600); // シリアルモニタに出力するためのシリアル通信の設定
}
void loop() {
   sensorValue = analogRead(analogInPin); // 光センサの値を受け取る
   outputValue = map(sensorValue, 0, 1023, 0, 255); // 光センサの値を0-255に変
換
   analogWrite(analogOutPin, outputValue); // LED にアウトプットの値を設定
```

値変換の調整をしていない

のでセンサの感度と光度の 対応に偏りがある可能性有り

```
// シリアルモニタに値を出力する
Serial.print("sensor = ");
Serial.print(sensorValue);
Serial.print("¥t output = ");
Serial.println(outputValue);
delay(2); // 2ミリ秒待機
```

```
ここで、
outputValue = map(sensorValue, 0, 1023, 0, 255);
↓
outputValue = 255 - map(sensorValue, 0, 1023, 0, 255);
とするとどうなるでしょうか?
```

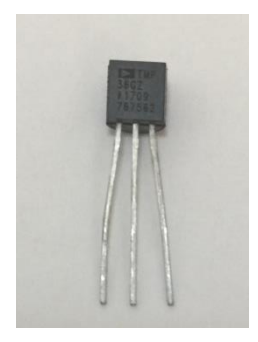

③温度センサ TMP36 によるセンシング
 温度センサ(TMP36/2N3904) × 1
 ジャンパーワイヤー×3

温度センサ(アナログ

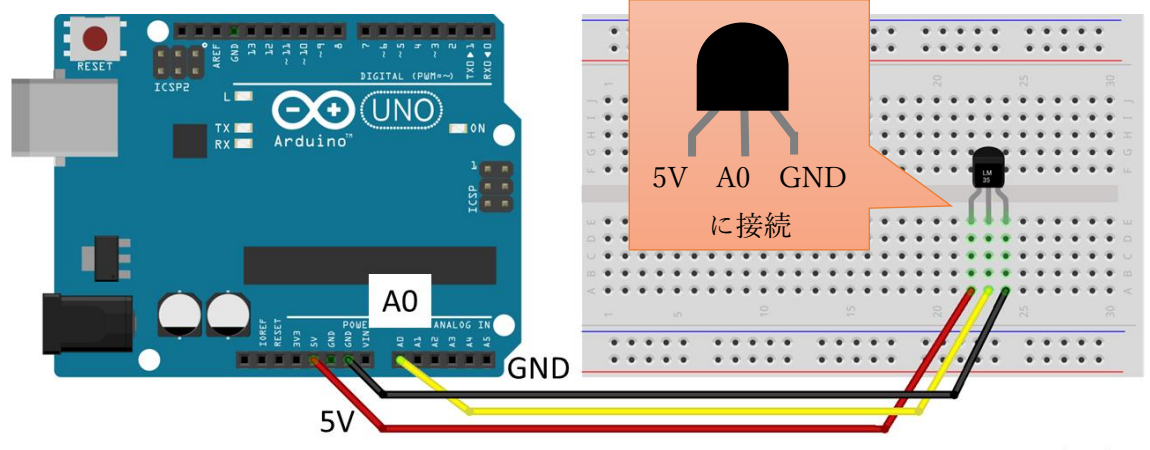

※プログラムは以下のサンプルプログラムを新規ファイルに書き込む(ファイル名は任意)

fritzing

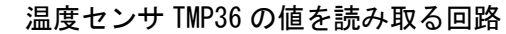

温度センサ TMP36 の値を読み取るプログラム(シリアルモニタに値を表示)

```
const int analogInPin = A0; // 温度センサの出力に接続するピン
int sensorValue = 0; // 温度センサの値
void setup() {
   Serial.begin(9600); // シリアルモニタに出力するためのシリアル通信の設定
```

```
void loop() {
  float sensorValue = (float) analogRead(analogInPin); //温度センサの値を受け取
る
  float ReadVolt = sensorValue * 5.0 / 1023.0; // 受け取った値を電圧に変換
  float Temperature = ReadVolt * 100.0 - 50.0; // 電圧を温度に変換
  // シリアルモニタに値を出力する
  Serial.print("Temperature = ");
  Serial.println(Temperature);
  delay(5000); // 5秒待機
}
```

TMP36 は温度を電圧に変換して出力しています。Arduino は TMP36 の出力している電圧を 0 ~1023 の整数値で読み取っているので、温度として認識するには整数値を変換し直す必要 があります。

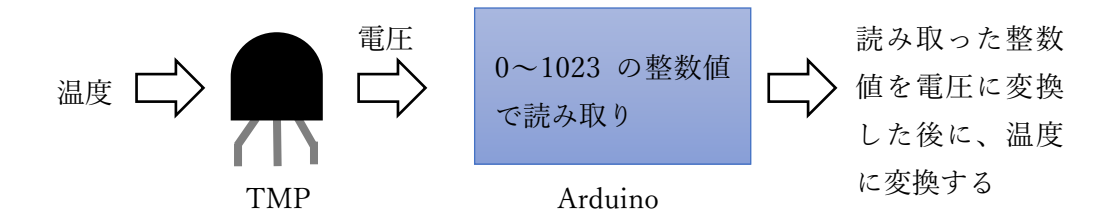

TMP36 を経由した温度データの読み取りの流れ図

TMP36の仕様(の一部)はデータシートに以下のように記載してあります。

|--|

| Sensor | Offset<br>Voltage (V) | Output Voltage<br>Scaling (mV/°C) | Output Voltage<br>@ 25°C (mV) |
|--------|-----------------------|-----------------------------------|-------------------------------|
| TMP35  | 0                     | 10                                | 250                           |
| TMP36  | 0.5                   | 10                                | 750                           |
| TMP37  | 0                     | 20                                | 500                           |

アナログ・デバイセズ社データシートより転載

https://www.analog.com/media/jp/technical-documentation/data-sheets/TMP35\_36\_37\_jp.pdf

この表より、TMP36 は、オフセット電圧 (入力がゼロの場合に流れてしまう電圧) が 0.5[V]、 出力電圧は 1℃毎に 10[mV] (=0.01V) で変化し、出力電圧は 25℃で 750[mV] (=0.75V) とな ることが分かります。したがって、TMP36 のセンサの値は出力電圧を Vout[V]、温度を T[℃] とすると、

Vout 
$$[V] = 0.01 [V/^{\circ}C] * T[^{\circ}C] + 0.5 [V]$$

と表せることになります。さらにこの式を変形すると、

$$T = 100 * Vout - 50$$

となり、温度 Tを求める計算式が導出できます。

また、Arduinoのアナログピン A0~A5 は、10 ビット(=1024)の AD (Analog to Digital) コンバータを持っています。したがって、5V の電圧の Arduino のボードの場合、入力電圧の範囲は 0V から 5V となり、関数 analogRead()は、0V から 5V の入力電圧を 0 から 1023 の 1024 個の整数値に変換して読み取っていることになります。したがって、 analogRead()で読み取った値を N、出力電圧を Vout とすると、

$$Vout[V] = N * 5.0 / 1023.0$$

と表せることになります(読み取りの最大値が1023なので分母は1023.0です)。 したがって、先のプログラムでは、

float ReadVolt = sensorValue \* 5.0 / 1023.0; // 受け取った値を電圧に変換

が

$$Vout[V] = N * 5.0 / 1023.0$$

に相当しています。また、

float Temperature = ReadVolt \* 100.0 - 50.0; // 電圧を温度に変換

が

$$T = 100 * Vout - 50$$

に相当しています。

④ 温湿度センサ DHT11 によるセンシング
 温湿度センサ(DHT11) × 1
 ジャンパーワイヤー×3

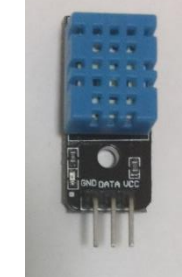

※プログラムは公開されているライブラリと サンプルプログラムを入手して利用する。

温湿度センサ(OSOYOO セット

 GitHub に公開されているライブラリ「DHT-sensor-library-master.zip」を入手 <u>https://github.com/adafruit/DHT-sensor-library</u>
 ※上記の DHT 用のライブラリを利用するには別のライブラリ「Adafruit\_Sensor-master.zip」 も入手してインストールしておく必要あり(上記のサイトからも飛べます)
 https://github.com/adafruit/Adafruit\_Sensor

2) Arduino IDE のメニューから「スケッチ」→「ライブラリをインクルード」→「. ZIP 形 式のライブラリをインストール…」を選択し、先ほどダウンロードしてきた zip ファイルを 選択する。

3) プログラムは [ファイル] → [スケッチ例] → [DHT sensor library] → [DHTtester] から読み込む。

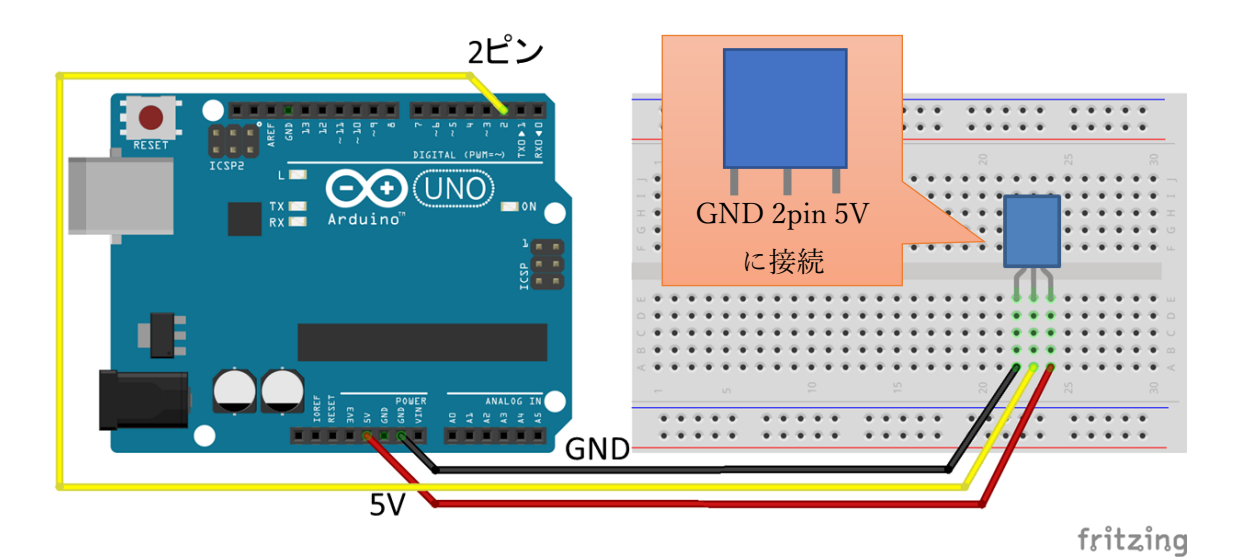

温湿度センサ DHT11 の値を読み取る回路

```
温湿度センサ DHT11 の値を読み取るプログラム (シリアルモニタに値を表示)
#include "DHT.h" // 温湿度センサ DHT 用ライブラリの読み込み
#define DHTPIN 2 // 2 ピンに DHT 温湿度センサの出力ピンを接続
#define DHTTYPE DHT11 // DHT11 用の設定を有効にする ここのコメントアウトを外
す
//#define DHTTYPE DHT22 // DHT 22 (AM2302), AM2321 用の設定をコメントアウト
//#define DHTTYPE DHT21 // DHT 21 (AM2301)用の設定をコメントアウト
DHT dht (DHTPIN, DHTTYPE); // DHT 用のクラス DHT を定義
void setup() {
 Serial.begin(9600); // シリアルモニタに出力するためのシリアル通信の設定
 Serial.println(F("DHTxx test!")); // 説明文の出力
 dht.begin(); // dhtの初期設定
}
void loop() {
 delay(2000); // 2 秒待機
 float h = dht.readHumidity(); // 湿度データの読み込み
 float t = dht.readTemperature(); // 温度データの読み込み
 float f = dht.readTemperature(true); // 温度データ(華氏)の読み込み
 if (isnan(h) || isnan(t) || isnan(f)) { // エラーの場合に出力
   Serial.println(F("Failed to read from DHT sensor!"));
   return;
 }
 float hif = dht.computeHeatIndex(f, h); // 華氏での体感温度の計算
 float hic = dht.computeHeatIndex(t, h, false); // 摂氏での体感温度の計算
 // 湿度、温度、体感温度の値をシリアルモニタに表示
 Serial.print(F("Humidity: ")); // 湿度の表示
 Serial.print(h);
 Serial.print(F("% Temperature: ")); // 温度の表示(摂氏と華氏)
 Serial.print(t);
 Serial.print(F("° C "));
 Serial.print(f);
 Serial.print(F("°F Heat index: ")); //体感温度の表示(摂氏と華氏)
 Serial.print(hic);
 Serial.print(F("° C "));
 Serial.print(hif);
 Serial.println(F("° F"));
```

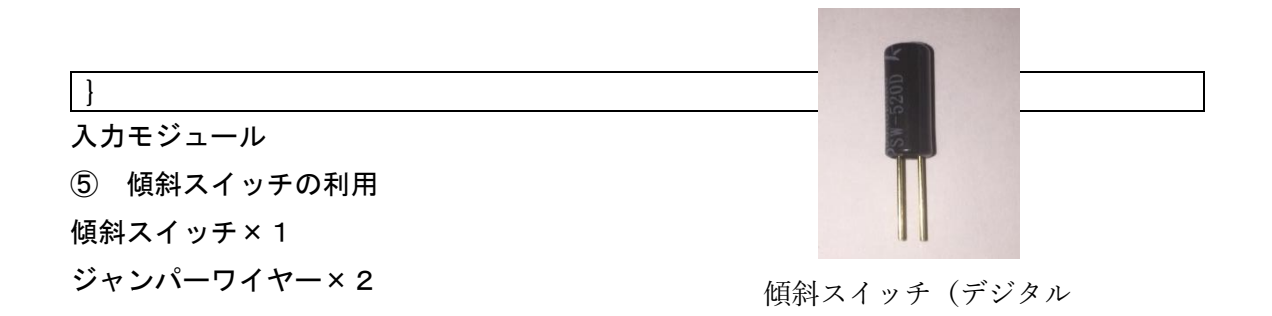

※プログラムは [ファイル] → [スケッチ例] → [Digital] → [DigitalInputPullup] か ら読み込む・・・プルアップ方式の点に注意!

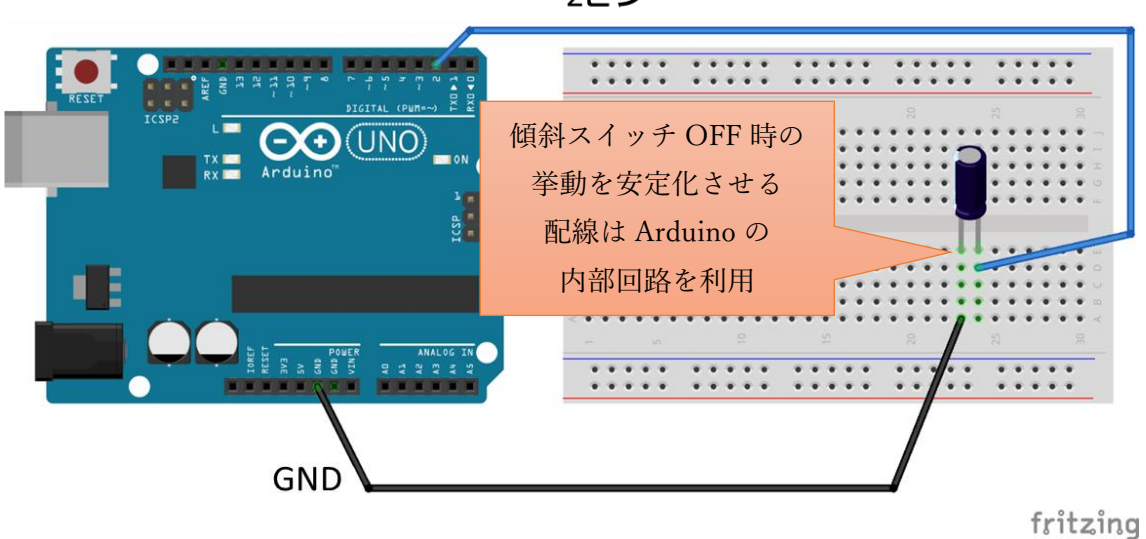

傾斜スイッチを傾けると内蔵 LED が消灯する回路

|  | 傾斜スイ | ッチを傾ける | と内蔵 LED | が消灯するこ | プログラム |
|--|------|--------|---------|--------|-------|
|--|------|--------|---------|--------|-------|

| void setup() {                                    |
|---------------------------------------------------|
| Serial.begin(9600); // シリアルモニタに出力するためのシリアル通信の設定   |
| pinMode(2, INPUT_PULLUP); // 2 ピンからプルアップ方式で値を受け取る |
| pinMode(13, OUTPUT); // 基盤に内蔵されている LED にアウトプットする  |
|                                                   |
| }                                                 |
|                                                   |
| void loop() {                                     |
| int sensorVal = digitalRead(2); // 2ピンから値を受け取る    |
| Serial.println(sensorVal); // 受け取った値をシリアルモニタに出力する |
|                                                   |
| if(sensorVal == HIGH){ // 傾斜時(=傾斜スイッチ OFF 時)      |

2ピン

digitalWrite(13, LOW); // 内蔵LEDを消灯 } else { // 通常時(=傾斜スイッチ ON 時) digitalWrite(13, HIGH); // 内蔵 LED を点灯 }

※LED を 8pin に接続し、ソースコード中の 13 ピンの箇所を 8 ピンに変更してみましょう。 (3箇所あります)

⑥ ロータリーエンコーダによる LED 点灯 ロータリーエンコーダ×1 ・・・回転スイッチ 赤色 LED × 1 330Ω抵抗×1 ジャンパーワイヤー×5

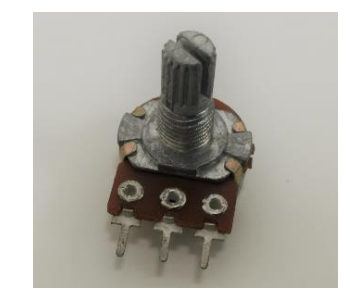

ロータリーエンコーダ (アナログ

※プログラムは [ファイル] → [スケッチ例] → [Analog] → [AnalogInOutSerial] から 読み込む

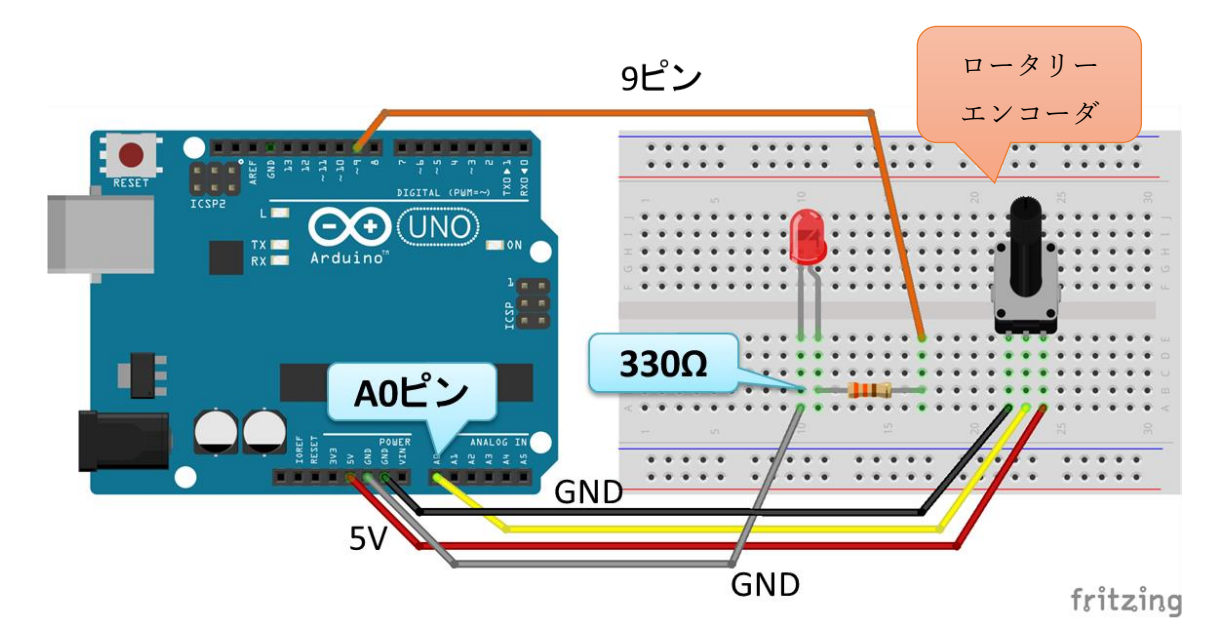

回転スイッチで LED の光度を調整する回路

| 回転スイック                                 | ナじLEDの尤度を調整するフロクラム   |
|----------------------------------------|----------------------|
| const int analogInPin = AO;            | // ロータリーエンコーダを接続するピン |
| <pre>const int analogOutPin = 9;</pre> | // LED を接続するピン       |

```
int sensorValue = 0;
                       // ロータリーエンコーダの値
int outputValue = 0;
                       // LED にアウトプットする値
void setup() {
 Serial.begin(9600); // シリアルモニタに出力するためのシリアル通信の設定
}
void loop() {
 sensorValue = analogRead(analogInPin); // ロータリーエンコーダの値を受け取る
 outputValue = map(sensorValue, 0, 1023, 0, 255); // ロータリーエンコーダの値
を
                                          // 0-255 に変換する関数
 analogWrite (analogOutPin, outputValue); // LED にアウトプットの値を設定
 // シリアルモニタに値を出力する
 Serial.print("sensor = ");
 Serial.print(sensorValue);
 Serial.print("\u00eft output = ");
 Serial.println(outputValue);
 delay(2); // 2 ミリ秒待機
```

⑦ 赤外線コントローラから赤外線レシーバへの受信
 赤外線リモコン×1 赤外線レシーバ×1
 赤色 LED×1 330Ω抵抗×1
 ジャンパーワイヤー×5

※プログラムは[ライブラリを管理...]から入手 できるライブラリとサンプルプログラムを利用する。

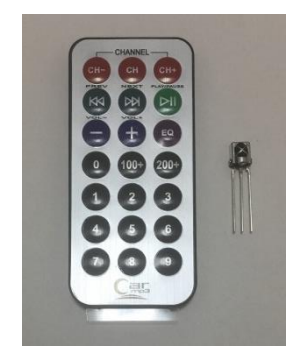

赤外線リモコンと赤外線レシーバ

1) Arduino IDE のメニューから「ツール」→「ライブラリを管理...」を選択し、ライブラ リマネージャを開く。

2) ライブラリマネージャの検索機能を利用して、IRremote をキーワードにしてライブラ リを検索し、IRremote by shirriffを選択しインストールする。

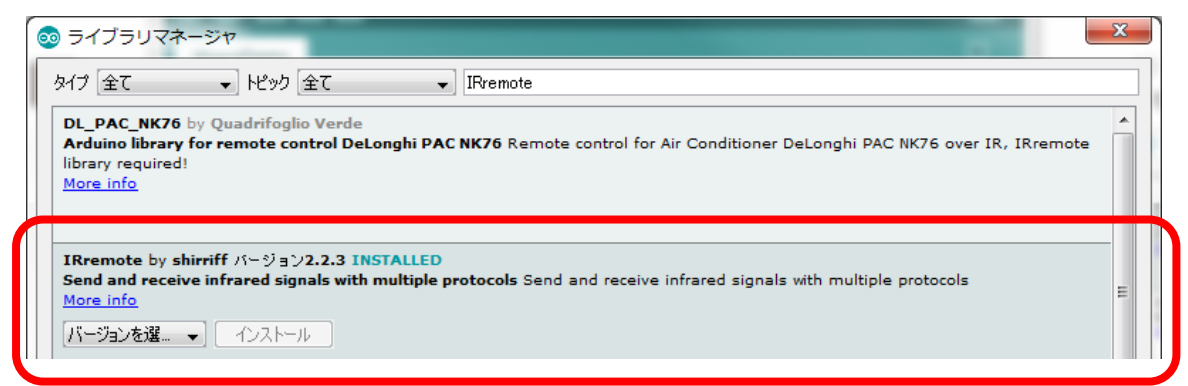

3) プログラムは [ファイル] → [スケッチ例] → [IRremote] → [IRrecvDemo] から読み 込む。

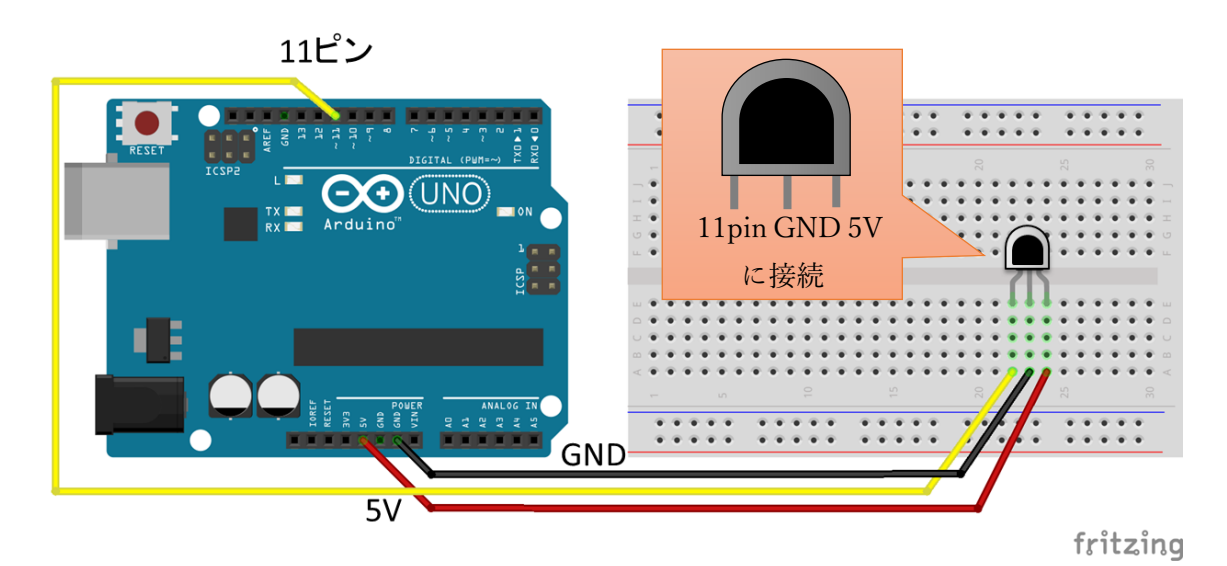

赤外線コントローラから赤外線レシーバへ受信する回路

```
赤外線コントローラから赤外線レシーバへ受信するプログラム(受信値をシリアルモニタに表示)
#include <IRremote.h> // 赤外線デバイス用ライブラリの読み込み
int RECV_PIN = 11; // 赤外線レシーバの出力を 11 ピンに接続
IRrecv irrecv(RECV_PIN); // 赤外線用のクラスを生成
decode_results results; // 受信結果を格納する変数
void setup()
{
   Serial.begin(9600); // シリアルモニタに出力するためのシリアル通信の設定
   Serial.println("Enabling IRin"); // 受信開始前
   irrecv.enableIRIn(); // 赤外線の受信開始
```

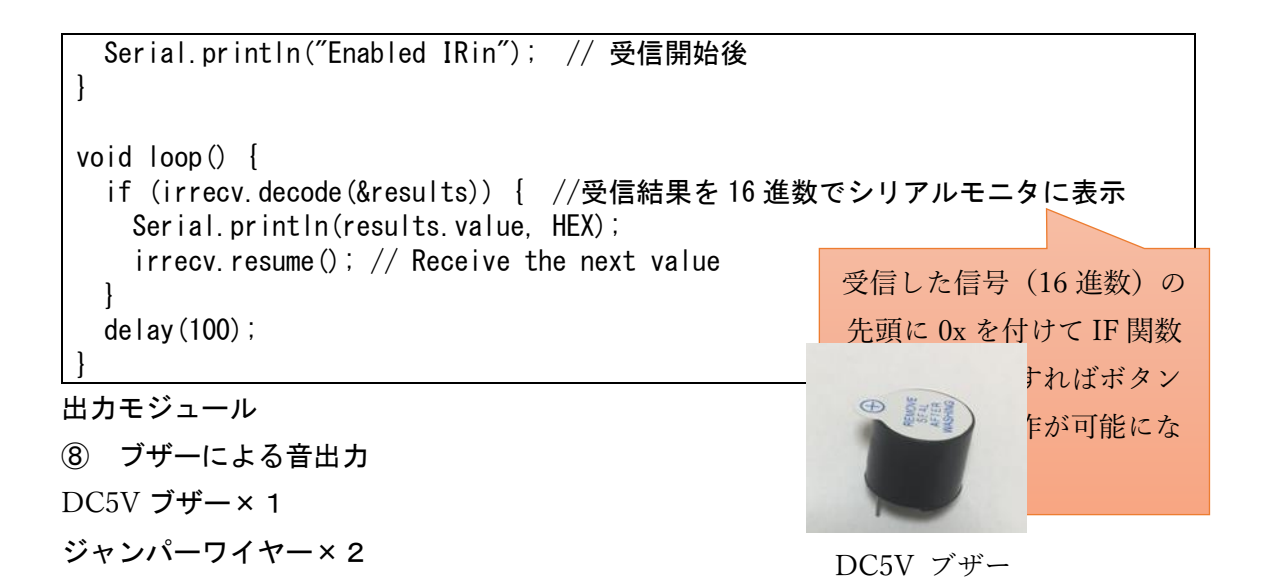

※プログラムは以下のサンプルプログラムを新規ファイルに書き込む(ファイル名は任意)

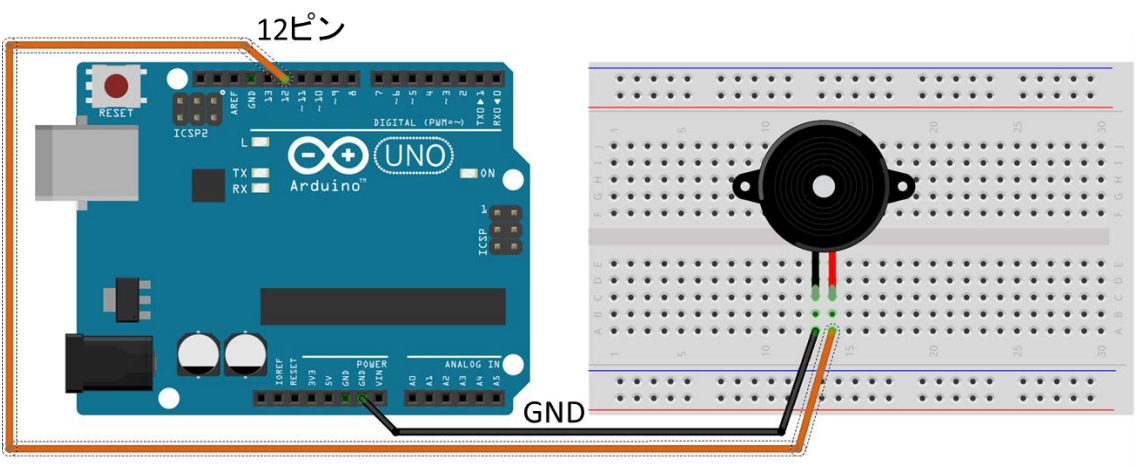

fritzing

### ブザーで音を出力する回路

ブザーで音を出力するプログラム

// ブザーの+を12ピンに接続 int pin = 12; void setup() { } void loop() { tone(pin, 262, 1000) ; // ド delay(1500) ; // 1500-1000 ほど待機

```
tone (pin, 294, 1000) : // レ
delay (1500) ;
tone (pin, 330, 1000) : // ミ
delay (1500) ;
delay (1000) : // 1秒待機
}
```

⑨ LCDによるテキスト出力
 LCD×1
 ジャンパーワイヤー(凸~凹)×4

LCD (Liquid Crystal Display)

1) 以下の OSOYOO のサポートサイトからライブラリ (LiquidCrystal\_I2C.zip) をダウンロ ードする。 ※短縮 URL: <u>http://bit.ly/osoyooLCD</u>

http://osoyoo.com/ja/2014/12/07/16x2-i2c-liquidcrystal-displaylcd/

2) Arduino IDE のメニューから「スケッチ」→「ライブラリをインクルード」→「. ZIP 形 式のライブラリをインストール…」を選択し、先ほどダウンロードしてきた zip ファイルを 選択する。

3) プログラムは以下のサンプルプログラムを新規ファイルに書き込む(ファイル名は任意)。

※もしくは、Arduino IDE のメニューから[ファイル]→[スケッチ例]→[LiquidCrystal\_I2C] →[HelloWorld]から読み込んでも OK です(下のサンプルプログラムとは若干異なります)。

※LCD の裏面にコントラストを調整するつまみがあります。開封時等は、マイナスドライバ ーでつまみを左右に回して文字が表示されるように調整してください。コントラストが適 切に設定されていないと、テキストが正しく出力されていても目視することができません。

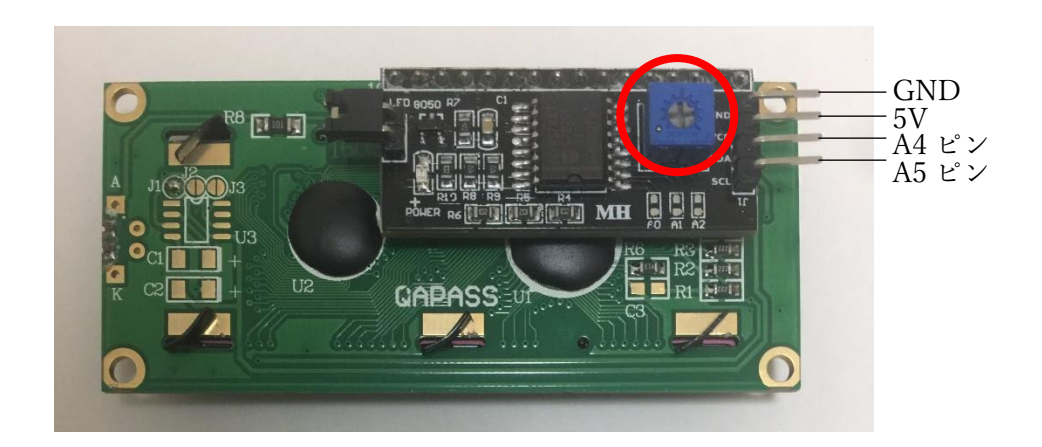

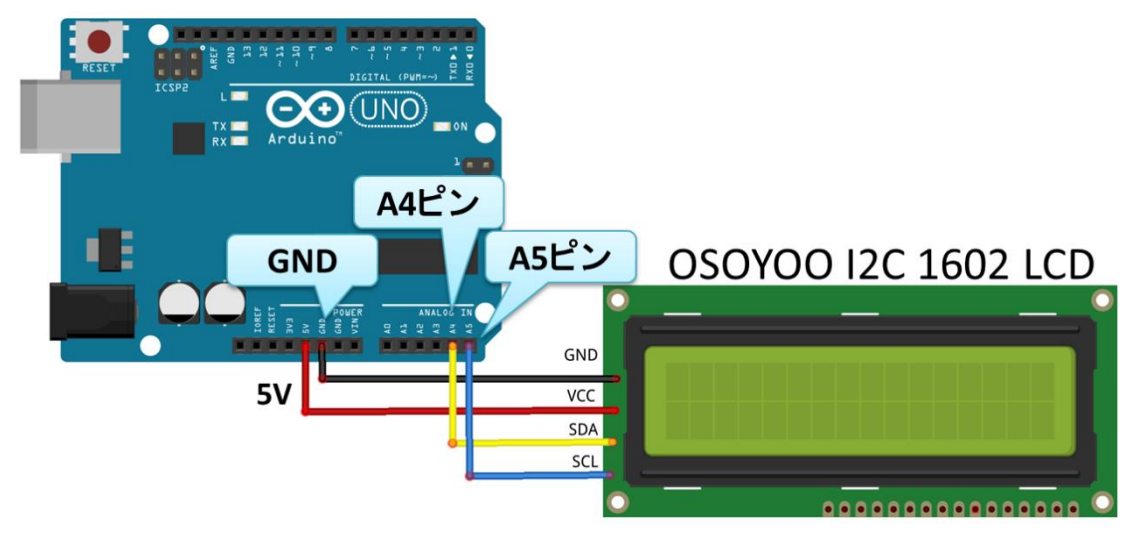

LCD にテキストを表示する回路

## LCD にテキストを表示するプログラム

| #include <wire.h> // I2C デバイスとの通信用ライブラリ<br/>#include <liquidcrystal_i2c.h> // LCD 用ライブラリ</liquidcrystal_i2c.h></wire.h> |                                         |  |  |  |  |
|----------------------------------------------------------------------------------------------------|-----------------------------------------|--|--|--|--|
| LiquidCrystal_I2C lcd(0x27,16,2); // I                                                                                  | _CD の設定(設定用アドレス, 16 文字, 2 行)            |  |  |  |  |
| void setup()<br>{                                                                                                    | 注) 0x27, 0x3F など機器によって異な<br>マ           |  |  |  |  |
| lcd.init(); // LCDの初期化                                                                                                  |                                         |  |  |  |  |
| <pre>lcd.setCursor(0,0); // 0列0行に表示</pre>                                                                               | 示位置を移動、左上左端が(0, 0)<br>)<br>トを点灯<br>への出力 |  |  |  |  |

void loop()

lcd. clear (); で表示を消去できる 表示を変えるときに利用

注)

ł

OSOYOO のサポートページから ic2\_scanner というファイルをダウンロードして Arduino で ロードしましょう (または、ic2\_scanner のプログラムを Arduino にコピペします)。 プログラムを Arduino に書き込んだあと、Arduino の操作画面でシリアルモニタ (「Tools」 - 「serial monitor」)を開くと I2C アドレスが表示されます。0x27、0x3F など機種によっ て異なります。詳細は次の OSOYOO LCD サポートページを参照してください。 OSOYOO LCD サポートページの URL http://osoyoo.com/ja/2014/12/07/16x2-i2c-liquidcrystal-displaylcd/

ic2\_scanner ファイルの URL

http://osoyoo.com/wp-content/uploads/samplecode/ic2\_scanner.txt

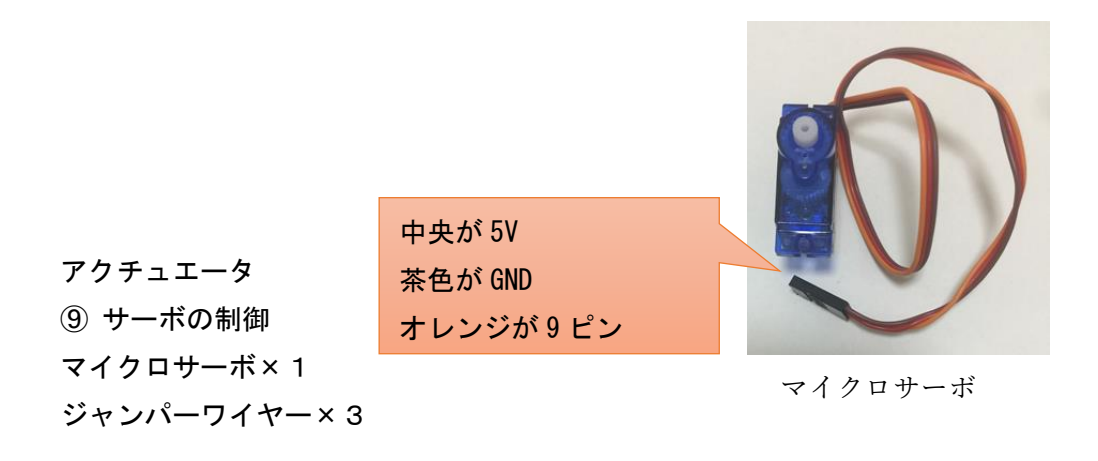

※プログラムは [ファイル] → [スケッチ例] → [Servo] → [Sweep] から読み込む。

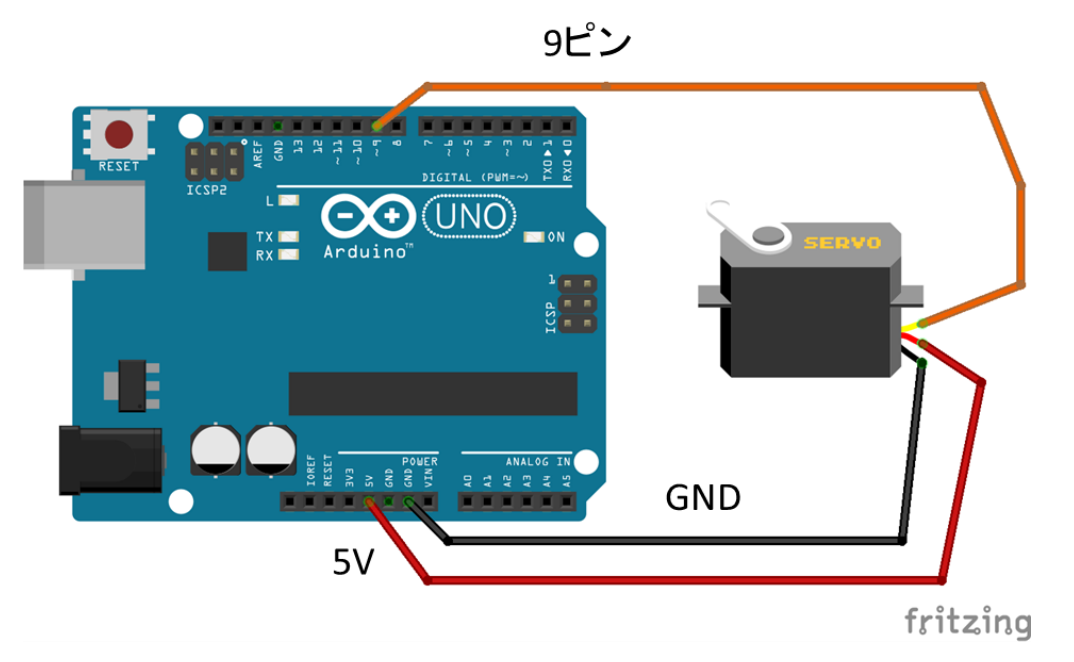

サーボを自動操作する回路

| #include <servo.h></servo.h>                                 |
|--------------------------------------------------------------|
| Servo myservo; // サーボを動作させるクラスを定義                            |
| int pos = 0; // サーボの角度を初期化                                   |
| void setup() {<br>myservo.attach(9); // サーボの制御ピンを9ピンに接続<br>} |
| void loop() {                                                |
| for (pos = 0; pos <= 180; pos += 1) { // 0度から180度に1度ずつ移動     |
| myservo.write(pos); // 指定した角度に移動                             |
| delay(15);                                                   |
| }                                                            |
| for (pos = 180; pos >= 0; pos -= 1) { // 180度から0度に-1度ずつ移動    |
| myservo.write(pos); // 指定した角度に移動                             |
| delay(15);                                                   |

サーボを自動操作するプログラム

| } |  |  |  |
|---|--|--|--|
| } |  |  |  |

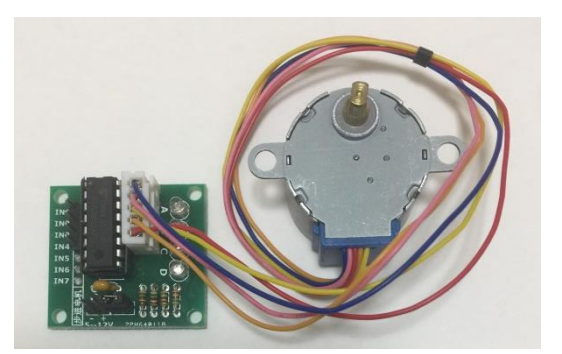

モータの制御
 ステッピングモータ×1
 ジャンパーワイヤー×6

ステッピングモータ

※プログラムは、以下の 0S0Y00 のサポートサイトのサンプルプログラムを Arduino の新規 ファイルにコピペする

http://osoyoo.com/wp-content/uploads/samplecode/stepper.txt

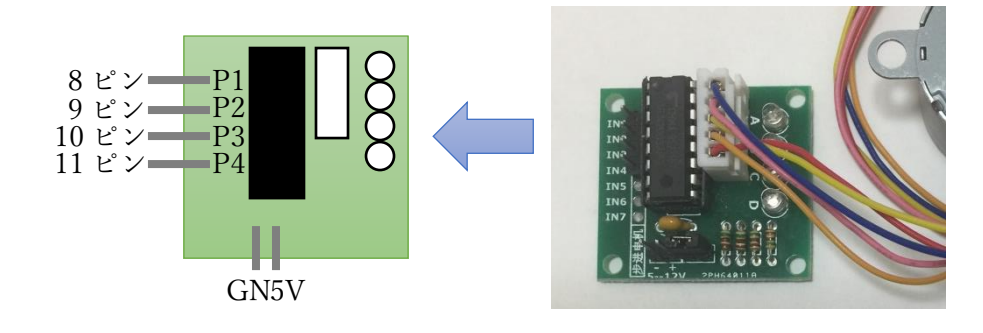

モータのドライバと Arduino の接続

 応用編:各自で色々なセンサやモジュールを組合せて利用 ※作成した回路の回路図を描く

これまでやってきた①~⑤をもとに様々なセンサやモジュールを組合せて回路を作ってみ ましょう。

- A) センサ値をLCD に出力
- B) 赤外線コントローラで LED を光らせる or ブザーで音を鳴らす

| 音階と周波数 |                        |                                     |                                                          |                                                                             |                                                                                           |                                                                     |
|--------|------------------------|-------------------------------------|----------------------------------------------------------|-----------------------------------------------------------------------------|-------------------------------------------------------------------------------------------|---------------------------------------------------------------------|
| ド      | レ                      | Ξ                                   | ファ                                                       | ソ                                                                           | ラ                                                                                         | シ                                                                   |
| 131    | 147                    | 165                                 | 175                                                      | 196                                                                         | 220                                                                                       | 247                                                                 |
| 262    | 294                    | 330                                 | 349                                                      | 392                                                                         | 440                                                                                       | 494                                                                 |
| 523    | 587                    | 659                                 | 698                                                      | 784                                                                         | 880                                                                                       | 988                                                                 |
|        | ド<br>131<br>262<br>523 | ドレ<br>131 147<br>262 294<br>523 587 | 音階と<br>ドレレミ<br>131 147 165<br>262 294 330<br>523 587 659 | 音階と周波数<br>ド レ ミ ファ<br>131 147 165 175<br>262 294 330 349<br>523 587 659 698 | 音階と周波数<br>ド レ ミ ファ ソ<br>131 147 165 175 196<br>262 294 330 349 392<br>523 587 659 698 784 | 音階と周波数ドレミファソラ131147165175196220262294330349392440523587659698784880 |

- C) ロータリーエンコーダでサーボやモータを動かす
- D) その他

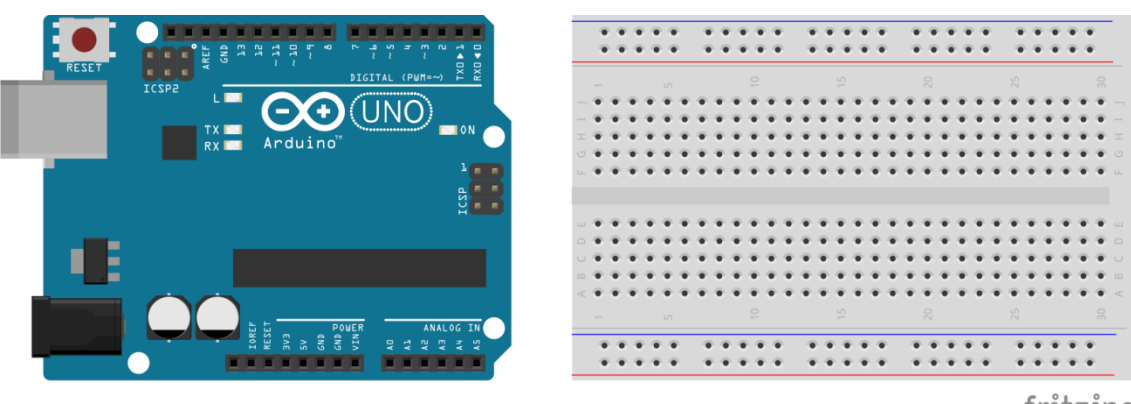

fritzing

「OSOYOO 公式チュートリアル」Web サイト http://osoyoo.com/ja/2014/12/06/arduinostarter-kit/ も参考にしてみましょう。

# 演習3 さくら LTE モジュールの回路設計と利活用

sakura. io リファレンス

https://sakura.io/docs/

① 通信モジュールの接続とデータ送信

sakura. io リファレンスを参考に、LTE ボードの取り付けとモジュール登録を行います。 Arduino を起動し、[スケッチ]>[ライブラリをインクルード]>[ライブラリを管理…]から 検索機能を使用し、SakuraIO ライブラリをインストールします。

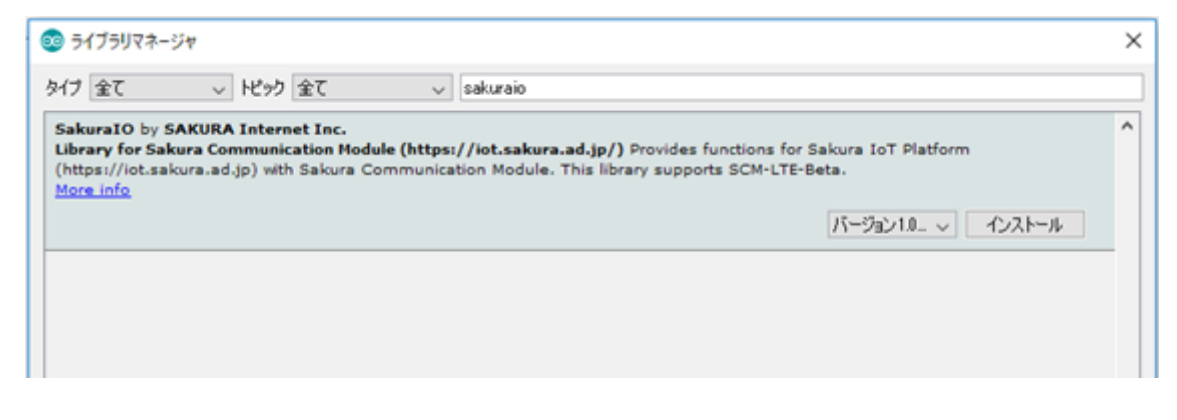

ライブラリをインストール後、連携サービスを登録します。sakura.io コントロールパネル (https://secure.sakura.ad.jp/iot/login) からプロジェクト内の[詳細] に進み、詳細 の中の[連携サービス]のタブから[連携サービス追加]を選らんで、WebSocketを選択し 適当な名前を付けて登録します。

プロジェクト

|                           | 1            |           |
|---------------------------|--------------|-----------|
| データストアプラン 簡易位置<br>ライト Off | 目情報提供機能      | プロジェクトの詳細 |
| モジュール                     | 連携サービス       |           |
| 種類                        | 名前           |           |
| incoming-webhook          | Incomingtest |           |
| websocket                 | testservice  |           |
| mqtt.aws-iot              | AWS test001  |           |
| websocket                 | test         |           |

| #3438<br>テスト接続001       |                   |              |            |
|-------------------------|-------------------|--------------|------------|
| データストアプラン<br><b>ライト</b> | 簡易位罟情報提供機能<br>Off |              |            |
| 『ファイル配信                 |                   |              | ● 編集 創除    |
| エジュール                   | 連携サービス            |              | ◆連携サービス追加  |
| 連携サービス                  | 種類                | 名前           | ②連進サービス追加  |
| ①連携サービス                 | ws-iot            | AWS test001  | ② 定勝り これ追加 |
|                         | ng-webhook        | sakuratest2  | 0          |
|                         | incoming-webhook  | Incomingtest | 0          |
|                         | websocket         | testservice  | 0          |
|                         | websocket         | test         | 0          |
|                         | 5 件中 1 - 5 件を表示   | < 1 >        | 表示件数 50 ~  |

# ホーム > プロジェクト詳細 > 連携サービスカタログ

Г

| 外部サービスとsakura.ioを連携し、データのやり取りを行います。<br>詳しくはドキュメントをご覧ください。 ┛ sakura.ioドキュメント - 連携サービス仕様 |  |  |  |  |  |  |  |
|----------------------------------------------------------------------------------------|--|--|--|--|--|--|--|
| WebSocket                                                                              |  |  |  |  |  |  |  |
| Outgoing Webhook                                                                       |  |  |  |  |  |  |  |
| Incoming Webhook                                                                       |  |  |  |  |  |  |  |
| MQTT Client                                                                            |  |  |  |  |  |  |  |
| Datastore API                                                                          |  |  |  |  |  |  |  |
| AWS IOT                                                                                |  |  |  |  |  |  |  |
| Azure IoT Hub(a):正式版提供に伴い廃止予定                                                          |  |  |  |  |  |  |  |
| Google Cloud Pub/Sub Publisher                                                         |  |  |  |  |  |  |  |
| Azure Event Hubs                                                                       |  |  |  |  |  |  |  |
| Azure IoT Hub                                                                          |  |  |  |  |  |  |  |

#### 連携サービス追加 - WebSocket

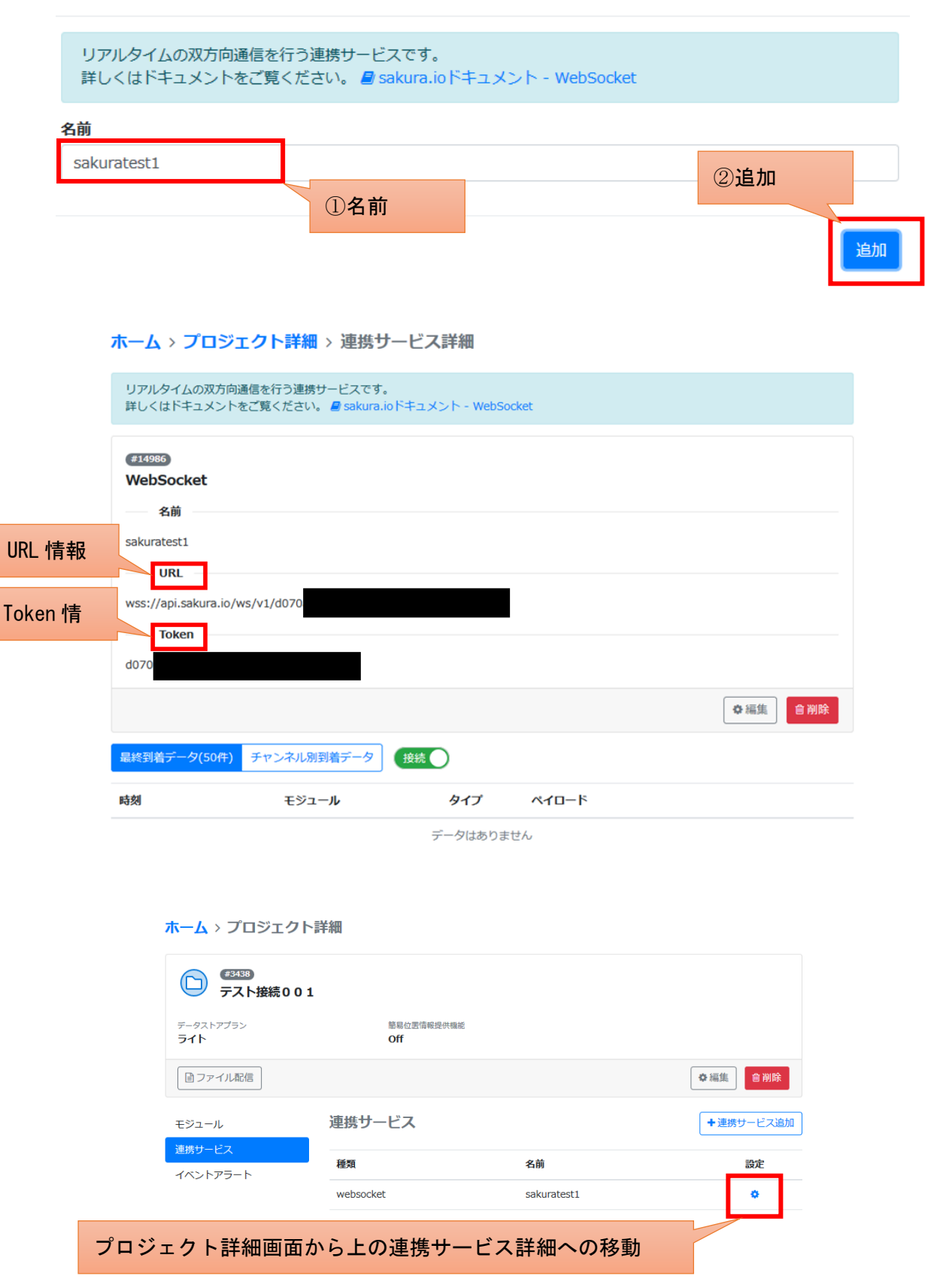

これで WebSocket の連携サービスが登録できました。次に、サンプルプログラムを入力し、 実行して下さい。

Arduino 側のサンプルプログラム

```
#include <SakuraI0.h>
SakuraIO_I2C sakuraio;
uint32_t cnt;
void setup() {
 Serial.begin(9600);
 Serial.print("Waiting to come online");
 for(;;){//接続
   if( (sakuraio.getConnectionStatus() & 0x80) == 0x80 ) break;
   Serial.print(".");
   delay(1000);
 }
 Serial.println("");
 Serial.println("online");
}
                                                        ここでは意図にダミー
void loop() {
                                                        データを使っていま
 cnt++;
                                                        す.
 sakuraio.enqueueTx(0, cnt); //1 つ目のダミーデータの送信
                                                        ぜひ後で、各自でセン
 sakuraio. enqueueTx(1, cnt); //2 つ目のダミーデータの送信
                                                        サを接続してセンサ値
 sakuraio.enqueueTx(2, cnt); //3 つ目のダミーデータの送信
                                                        の送信にチャレンジし
 sakuraio.send();
 delay(10000);
```

シリアルモニタに、次のように online と表示されれば通信成功です。

| i. | 💿 COM3 (Arduino/Genuino Uno) | _    | -   |         | ×   |
|----|------------------------------|------|-----|---------|-----|
|    |                              |      |     |         | 送信  |
| 3- | Waiting to come online       |      |     |         |     |
|    |                              |      |     |         |     |
|    |                              |      |     |         |     |
|    |                              |      |     |         |     |
|    |                              |      |     |         |     |
|    |                              |      |     |         |     |
|    |                              |      |     |         |     |
|    |                              |      |     |         |     |
|    |                              |      |     |         |     |
|    | 2 自動スクロール                    | LFのみ | ~ ! | 9600 bp | s v |

なお、シリアルモニタに online が表示されたにも関わらずデータが上手く送信できていな い場合, AC アダプなどで電源を供給すると上手く通信できることがあります。また、STATUS LED の状態も以下のように1回点滅しているか確認してください。

意味

起動中

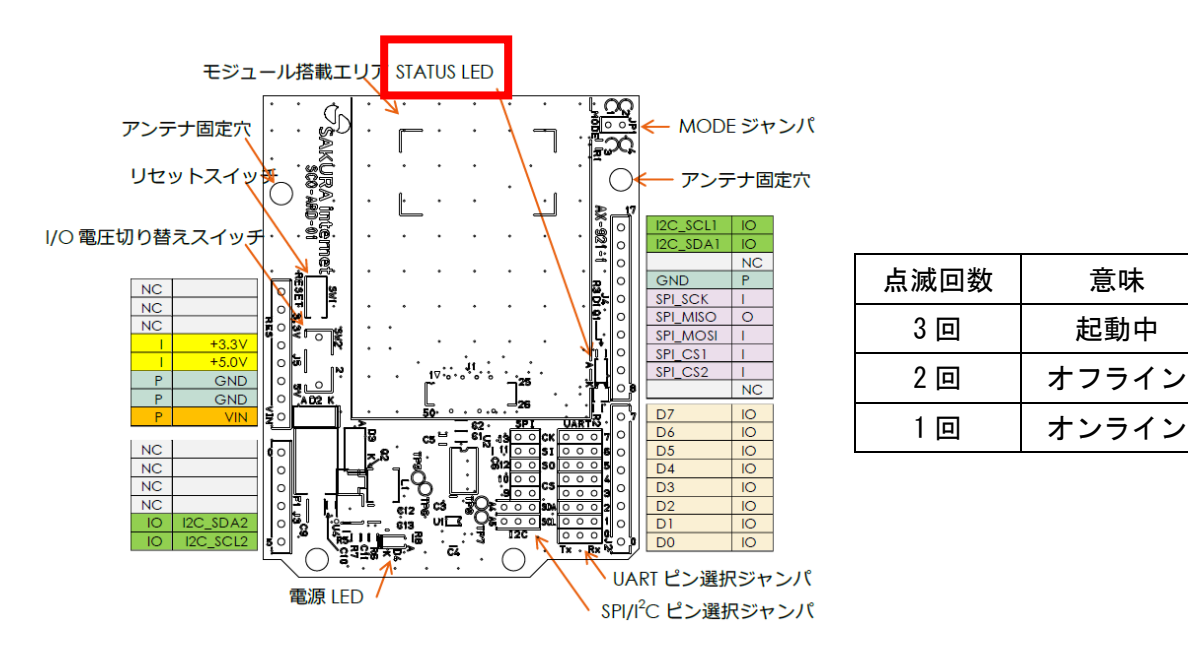

このサンプルプログラムは、10 秒ごとに WebSocket で3 つのチャンネルにカウンタデータ を送信しています。setup 部では sakura. io の接続を行い、loop 部で送信しています。実際 にデータが受信できているかをチェックするには、コントロールパネルから確認できます。 連携サービスから先ほど作成した名前のサービスをクリックして下さい。次のように、ペイ ロードのデータがリアルタイムで表示されます。

## ・最終到着データの表示

| 最終到着データ(50件)        | チャンネル別到着データ  | 接続        |                                                                                                    |
|---------------------|--------------|-----------|----------------------------------------------------------------------------------------------------|
| 時刻                  | モジュール        | タイプ       | ペイロード                                                                                                    |
| 2019-08-19 13:21:21 |              | keepalive |                                                                                                    |
| 2019-08-19 13:21:15 | ub4iRG9GadgC | channels  | <pre>{     "channels": [     {         "channel": 0,         "type": "I",         "value": 22,         "datetime": "2019-08-19T04:21:14.9820158632"     },     {         "channel": 1,         "type": "I",         "value": 22,         "datetime": "2019-08-19T04:21:15.0040158632"     },     {         "channel": 2,         "type": "I",         "value": 22,         "datetime": "2019-08-19T04:21:15.0250158632"     } }</pre> |
| 2019-08-19 13:21:11 |              | keepalive |                                                                                                    |

# ・チャンネル別到着データの表示

| 最終到着データ(50件)        | チャンネル別到着データ  | 接続                      |
|---------------------|--------------|-------------------------|
| 時刻                  | モジュール        | チャンネル                   |
| 2019-08-19 13:21:56 | ub4iRG9GadgC | ch0: 26 ch1: 26 ch2: 26 |

jQuery による WebSocket のデータ取得

次に、この WebSocket の情報をローカル PC から HTML で取得して Web ブラウザで表示させ ましょう。次ページの HTML ソースをテキストエディタで作成し、html ファイル (名前は任 意)で保存しましょう。ここでは、jQuery を使用して簡単に WebSocket の情報を取得しま す。サンプルソース 6 行目は、jQuery のライブラリ URL を直接指定して読み込んでいます。 次に 8 行目で、各モジュールに発行される wss://から始まる固有の URL を埋め込みます。 インターネット上からは、この URL で各モジュールにアクセスできます。 Arduino 側では、3 つのデータを送信しています。これらは、次の JSON 形式で送られてきま す。

{"module":"モジュールシリアル番号", "type":"channels", "datetime":"2019-08-19T04:4
8:16.645267212Z", "payload": {"channels":[{"channel":0, "type":"I", "value":183, "dat
etime":"2019-08-19T04:48:16.58026841Z"}, {"channel":1, "type":"I", "value":183, "dat
etime":"2019-08-19T04:48:16.60226841Z"}, {"channel":2, "type":"I", "value":183, "dat
etime":"2019-08-19T04:48:16.60226841Z"}]}

Arduino 側では、sakuraio. enqueueTx(0, cnt)が「ch0 に変数 cnt の内容を送信せよ」という 内容です。すなわち、JSON の内容と対応づけると次のようになります。

sakuraio.enqueueTx(0, cnt);

Ť

{"channel":0, "type":"I", "value":183, "datetime":"2019-08-19T04:48:16.58026841Z"}

sakuraio.enqueueTx(1, cnt);

### Ť

{"channel":1, "type":"I", "value":183, "datetime":"2019-08-19T04:48:16.60226841Z"}

sakuraio.enqueueTx(2, cnt);

## Ť

{"channel":2, "type":"I", "value":183, "datetime":"2019-08-19T04:48:16.62426841Z"}

実際の値は value に格納されているため、data. payload. channels[0]. value を読み出すことで、値の読み出しが可能です。

```
サーバ側のサンプルプログラム(今回はローカル環境で可)
<!DOCTYPE html>
<html lang="ja">
<head>
<title>wss test</title>
</head>
<script src="http://code.jquery.com/jquery-latest.min.js"></script>
<script type="text/javascript">
        var webSocket = new WebSocket('モジュールの URL');
        //エラー出力
        webSocket.onerror = function(event) {
                onError (event)
        };
        webSocket.onopen = function(event) {
                onOpen(event)
        };
        webSocket.onmessage = function(event) {
                onMessage(event)
        };
        function onMessage(event) {
                //websock を受け取る
                var data = $.parseJSON(event.data); // JSON 形式からデータ部分
 を取り出す
                var module = data.module; // モジュールシリアルの代入
                if(module == "<mark>モジュールシリアル</mark>"){ // 任意のモジュールのみ抽
出
                    document.getElementById("data").innerHTML += "ch0:"+ data.
payload. channels [0]. value +"\langle br / \rangle";
                    document.getElementById("data").innerHTML += "ch1:"+ data.
payload. channels [1]. value +"\langle br \rangle ;
                    document.getElementById("data").innerHTML += "ch2:"+ data.
payload.channels[2].value +"<br />";
                    document.getElementById("dump").innerHTML += "<br />" + ev
ent. data;
                }
        }
        function onError(event) {
                alert(event.data);
</script>
 </head>
<body>
        Websock テスト
        \langle q \rangle
         1) データのみ:
        <div id="data"></div> //以上がデータ部分のみの出力
        \langle p \rangle
         2) WebSock Message :
```

```
44
```

## 実行例:

|                                                                                                    | 🥃 さくらインターネットが       | 提 ×   | 💽 sakura.io - 連携サービン ×     | 🥸 Arduino - Donate 🛛 🗙 | wss test | ×  | wss test | × | + |                 | -   | C | ב | × |
|----------------------------------------------------------------------------------------------------|---------------------|-------|----------------------------|------------------------|----------|----|----------|---|---|-----------------|-----|---|---|---|
| $\left( \leftarrow \right)$                                                                                                    | $\rightarrow$ C' $$ | i fil | e:///G:/その他/SakuraKadai2.h | tml                    | ♡ ☆      | Qŧ | 食索       |   | 立 | $\underline{+}$ | 111 |   | ۲ | ≡ |
| Web                                                                                                    | Websock テスト         |       |                            |                        |          |    |          |   |   |                 |     |   |   |   |
| 1)                                                                                                    | 1) データのみ :          |       |                            |                        |          |    |          |   |   |                 |     |   |   |   |
| ch0                                                                                                    | :183                |       |                            |                        |          |    |          |   |   |                 |     |   |   |   |
| ch1                                                                                                    | :183                |       |                            |                        |          |    |          |   |   |                 |     |   |   |   |
| ch2                                                                                                    | :183<br>:184        |       |                            |                        |          |    |          |   |   |                 |     |   |   |   |
| ch1                                                                                                    | :184                |       |                            |                        |          |    |          |   |   |                 |     |   |   |   |
| ch2                                                                                                    | :184<br>トポデータ部分の    | 3.04  | <b>1</b>                   |                        |          |    |          |   |   |                 |     |   |   |   |
| 114                                                                                                    | 上がテータ部方の            | の700日 |                            |                        |          |    |          |   |   |                 |     |   |   |   |
| 2)                                                                                                    | WebSock Messa       | ge :  |                            |                        |          |    |          |   |   |                 |     |   |   |   |
| <pre>{"module":"ub4i ","type":"channels","datetime":"2019-08-19T04:48:16.645267212Z","payload":{"channels":<br/>[{"channel":0,"type":"I","value":183,"datetime":"2019-08-19T04:48:16.58026841Z"},<br/>{"channel":1,"type":"I","value":183,"datetime":"2019-08-19T04:48:16.60226841Z"},<br/>{"channel":2,"type":"I","value":183,"datetime":"2019-08-19T04:48:16.62426841Z"}]}}<br/>{"module":"ub4i ","type":"I","value":183,"datetime":"2019-08-19T04:48:16.62426841Z"}]}<br/>{"module":"ub4i ","type":"I","value":184,"datetime":"2019-08-19T04:48:26.671934874Z"},<br/>{"channel":0,"type":"I","value":184,"datetime":"2019-08-19T04:48:26.693934874Z"},<br/>{"channel":2,"type":"I","value":184,"datetime":"2019-08-19T04:48:26.715934874Z"},<br/>{"channel":2,"type":"I","value":184,"datetime":"2019-08-19T04:48:26.715934874Z"},<br/>{"channel":2,"type":"I","value":184,"datetime":"2019-08-19T04:48:26.715934874Z"},<br/>{"channel":2,"type":"I","value":184,"datetime":"2019-08-19T04:48:26.715934874Z"},<br/>{"channel":2,"type":"I","value":184,"datetime":"2019-08-19T04:48:26.715934874Z"},<br/>{"channel":2,"type":"I","value":184,"datetime":"2019-08-19T04:48:26.715934874Z"},<br/>{"channel":2,"type":"I","value":184,"datetime":"2019-08-19T04:48:26.715934874Z"}]}</pre> |                     |       |                            |                        |          |    |          |   |   |                 |     |   |   |   |

# なお、この HTML はローカル PC がインターネットに接続していればローカル環境から実行 できます。

③ Curl コマンドによる LED 点灯

Incoming Webhook を使用することで、インターネットを経由して PC からボードを制御する ことができます。データ形式は JSON です。

まず WebSocket 同様に Incoming Webhook のサービス連携を登録します。コントロールパネ ルから適当な名前を入力して登録しますが、この時に Token と URL を控えておきます。

## ホーム > プロジェクト詳細 > 連携サービスカタログ

| 外部サービスとsakura.ioを連携し、データのやり取りを行います。<br>詳しくはドキュメントをご覧ください。 🔮 sakura.ioドキュメント - 連携サービス仕様 |
|----------------------------------------------------------------------------------------|
| WebSocket                                                                              |
| Outgoing Webhook                                                                       |
| Incoming Webhook                                                                       |
| MQTT Client                                                                            |
| Datastore API                                                                          |
| AWS IOT                                                                                |
| Azure IoT Hub(a):正式版提供に伴い廃止予定                                                          |
| Google Cloud Pub/Sub Publisher                                                         |
| Azure Event Hubs                                                                       |
| Azure IoT Hub                                                                          |

## 連携サービス追加 - Incoming Webhook

| HTTP経由で外部サービスからプラットフォームにデータを送信する連携サービスです。<br>詳しくはドキュメントをご覧ください。 ┛ sakura.ioドキュメント - Incoming Webhook |  |  |  |  |  |  |  |
|----------------------------------------------------------------------------------------------------|--|--|--|--|--|--|--|
| 名前                                                                                                   |  |  |  |  |  |  |  |
| sakuratest2                                                                                          |  |  |  |  |  |  |  |
| Secret                                                                                               |  |  |  |  |  |  |  |
|                                                                                                    |  |  |  |  |  |  |  |
|                                                                                                    |  |  |  |  |  |  |  |

追加

×

ホーム > プロジェクト詳細 > 連携サービス詳細

| HTTP経由で外部サービスからプラットフォームにデータを送信する連携サービスです。<br>詳しくはドキュメントをご覧ください。 <i>昌</i> sakura.ioドキュメント - Incoming Webhook |     |
|----------------------------------------------------------------------------------------------------|-----|
|                                                                                                    |     |
| #14987                                                                                                    |     |
| Incoming Webhook                                                                                            |     |
| 名前                                                                                                    |     |
| as low share to                                                                                             |     |
| Sakuratest2                                                                                                 |     |
| Secret                                                                                                    |     |
| 未設定                                                                                                    |     |
| URL                                                                                                    |     |
|                                                                                                    |     |
| https://api.sakura.io/incoming/v1/3145                                                                      |     |
| Token                                                                                                    |     |
| 3145                                                                                                    |     |
|                                                                                                    |     |
|                                                                                                    | ✿編集 |

次に、データを送信する JSON を組み立てますが、さくらインターネットが JSON 生成用フ オームを用意しているのでこれを使用しましょう。sakura.io Incoming Webhook (https://api.sakura.io/incoming/v1/docs/) にアクセスし、ページ中央やや下の[Add item]をクリックします。

| payload -  |  |
|------------|--|
| channels - |  |
| Add item   |  |

ここでは、例として int 型データ 1 を送信する Incoming Webhook を組み立てることとしま す。次の例を参考に、Token と Secret、モジュールシリアルを入力し、type を i(int 型)、 value に値の 1 を入力して画面下の[Try it out!!]をクリックします。

| Parameters             |                                                                                                    |                                                                                            |                                                                                                    |                      |                                                                                                    |         |
|------------------------|----------------------------------------------------------------------------------------------------|--------------------------------------------------------------------------------------------|----------------------------------------------------------------------------------------------------|----------------------|----------------------------------------------------------------------------------------------------|---------|
| Parameter              | Value                                                                                                    | Descrip                                                                                    | <b>T</b> 1 <b>T T</b>                                                                                                    |                      |                                                                                                    |         |
| token                  | Token                                                                                                    | The tok                                                                                    | Ioken を人                                                                                                    | Л                    |                                                                                                    |         |
| X-Sakura-<br>Signature |                                                                                                    | If secre<br>incomin<br>configur<br>this field<br>value is<br>whose s<br>secret<br>the requ | t field of f<br>g webhook<br>ation is not null,<br>l is required. This<br>HMAC-SHA1<br>ecret key is the<br>and message is<br>lest body. | header :             | string                                                                                                    |         |
| message                | type channels E≅⊐_JL≳JJ7JL payload  channels  channel  channel  channel  channel  type  i ↓ value  1  Add item Delete Last item  Parameter content type: argumeter content type: argumeter content t | 3                                                                                          | ・<br>モジュールシ<br>を入力<br>値(1 or 2)                                                                                                    | body<br>ノリアル<br>)を入力 | <pre>Model Example Value {     "type": "channels",     "module": "string",     "payload": {         "channels": [             {             "channels": e,             "type": "i",             "value": e,             }         ] </pre> |         |
| Response M             | essages                                                                                                    |                                                                                            |                                                                                                    |                      |                                                                                                    |         |
| HTTP Status C          |                                                                                                    | Response N                                                                                 | lodel                                                                                                    |                      |                                                                                                    | Headers |
| 493                    | Forbidden                                                                                                    |                                                                                            |                                                                                                    |                      |                                                                                                    |         |
| 404                    |                                                                                                    |                                                                                            |                                                                                                    |                      |                                                                                                    |         |
| 422                    | Validation error                                                                                                    |                                                                                            |                                                                                                    |                      |                                                                                                    |         |
| 422                    | Pate limit exceeded for the modulo                                                                                                    |                                                                                            |                                                                                                    |                      |                                                                                                    |         |
| Try it out!            | e Response                                                                                                    |                                                                                            |                                                                                                    |                      |                                                                                                    |         |

これでヘッダー情報や JSON、URL などが生成されました。実際の JSON は、Curl の枠に出力 された次の内容のうち、以下の太字の部分が JSON に相当します。なお、以下は Linux ベー スの PC から Curl コマンドを使って JSON を送信するコマンドになります (Windows 版は後 述)。このコマンドは JSON 部分をメッセージとして、ヘッダー情報をつけ POST 送信するコ マンドになります。

curl -X POST --header 'Content-Type: application/json' --header 'Accept: applica tion/json' -d '**{"type":"channels", "module":"モジュー**ルシリアル", "payload": **{"chan** nels":[{"channel":0, "type":"i", "value":1}]}}' 'URL' JSON に相当する部分を抜き出すと以下になります(上記太字部分)。

{"type":"channels", "module":"モジュールシリアル", "payload": {"channels":[{"channe |":0, "type":"i", "value":1]]}}

では、次に Arduino 側にこの通信を受けるプログラムを Arduino IDE から書き込みます。 ここでは、4 番のデジタルピンに白の LED を、7 番のデジタルピンに赤の LED を接続し、 Incoming Webhook の内容でそれぞれを点灯させるようにします。

Arduino 側の Incoming Webhook の受信プログラム

```
#include <SakuraI0.h>
SakuraIO_I2C sakuraio;
void setup() {
 pinMode(7, OUTPUT);
 pinMode(4,OUTPUT);
 // シリアル通信を開始
 Serial.begin(9600);
 // オンラインになるまで待つ
 while ((sakuraio.getConnectionStatus() & 0x80) != 0x80) {
   Serial.print(".");
   delay(1000);
 }
 Serial.println("");
 Serial.println("Online");
}
{ loop() {
 // 受信キューの状態を取得
 uint8_t rxAvailable;
 uint8_t rxQueued;
 sakuraio.getRxQueueLength(&rxAvailable, &rxQueued);
 digitalWrite(7,LOW);
 digitalWrite(4.LOW);
 // 受信キューにたまっているメッセージの数だけ繰り返す
 for (uint8_t i = 0; i < rxQueued; i++) {</pre>
   uint8_t channel;
   uint8_t type;
```

```
uint8_t values[8];
  int64_t offset;
  // キューからのメッセージを取り出しに成功したら以下を実行
  uint8_t ret = sakuraio.dequeueRx(&channel, &type, values,
                                 &offset);
  if (ret == CMD_ERROR_NONE) {
   Serial.print("channel: ");
   Serial.println(channel);
   Serial.print("type: ");
   Serial.println((char)type);
   Serial.print("value: ");
    if (type == 'i') {
     // 32 ビット整数型の場合
     int32_t value = 0;
     memcpy(&value, &values, sizeof(int32_t));
     Serial.println(value);
     if (value == 1) { // value が1だったら7番ピンの LED を光らせる
       digitalWrite(7, HIGH);
       sakuraio. enqueueTx(0,7UL);
       sakuraio.send();
     }
     if (value == 2) { // value が 2 だったら 7 番ピンの LED を光らせる
       digitalWrite(4.HIGH);
       sakuraio. enqueueTx(0, 4UL);
       sakuraio.send();
     }
   }
 } else {
   Serial.println("ERROR");
 }
}
delay (3000);
```

この例では、インターネット上から int 型整数が送信されてきて、その値が1なら7ピン (赤色 LED)を、値が2なら4ピン(白色 LED)のデジタルポートを HIGH に、すなわち LED を点灯させます。ここで、Curl コマンドが使用できる PC から先ほどの生成された Curl コ マンドを含んだ JSON を Curl コマンドとして発行すると、i = 1なので赤色 LED が点灯しま す。 PC のコマンドプロンプトで

curl -V

と入力して Curl コマンドが動作するかどうか確認しましょう。Curl が動作する場合は先ほ どの Curl コマンドをコマンドプロンプトから実行してみましょう。ただし、Windows から Curl コマンドを実行するには、'(シングルコーテーション)を"(ダブルコーテーション) に変換し、""内の"の前に¥(バックスラッシュ)を付ける必要があります。その修正をした コマンドが以下になります。

curl -X POST --header "Content-Type: application/json" --header "Accept: application/json" -d "{¥"type¥":¥"channels¥",¥"module¥":¥" モジュールシリアル ¥",¥"payload¥":{¥"channels¥":[{¥"channel¥":0,¥"type¥":¥"i¥",¥"value¥":1}]}}" "URL"

Curl が動作しない場合は、公式ページ (https://curl.haxx.se/) から exe ファイルをダウ ンロードしてきて、exe ファイルがあるフォルダで上記のコマンドを実行しましょう。 ※Curl コマンドは、色々なプロトコルを使ってデータ転送をするコマンドで、cURL (Clinent for URL) とも表記されます。オープンソースソフトウェアです。

この Curl コマンドをそのまま流用して、Curl を扱える PHP などで Web プログラミングを作 成すれば(例えば、HTML のフォームを POST メソッドで送り、受け取った内容を JSON 形式 に組み立てて Curl を発行するなど)、Web ページ上のボタンなどからインターネット経由で LED を点灯させることができます。後述の演習課題で類似課題を実施しましょう。

なお、secret キーを設定した場合は、JSON 部分をメッセージとし、Secret を Key とする HMAC-SHA1 を計算します。そして計算して算出した HMAC-SHA1 を X-Sakura-Signature ヘッ ダーに入れて、POST リクエストを送ることになります。詳細は以下の sakura. io ドキュメ ントを参照してください。

Docs 》API 利用ガイド 》連携サービス API https://sakura.io/docs/pages/guide/api-guide/integrated-service-api.html

### ③'Secret を入力した Curl コマンドによる LED 点灯

それでは Secret を指定して、暗号ハッシュ関数 HTMAC-SHA1 を利用したメッセージ認証に よる通信を行ってみましょう。ここでは先ほどの③の1と2を送る通信に認証機能を追加 させます。まず以下のように Secret を入力した新しい Incoming Webhook の連携サービス を追加しましょう。

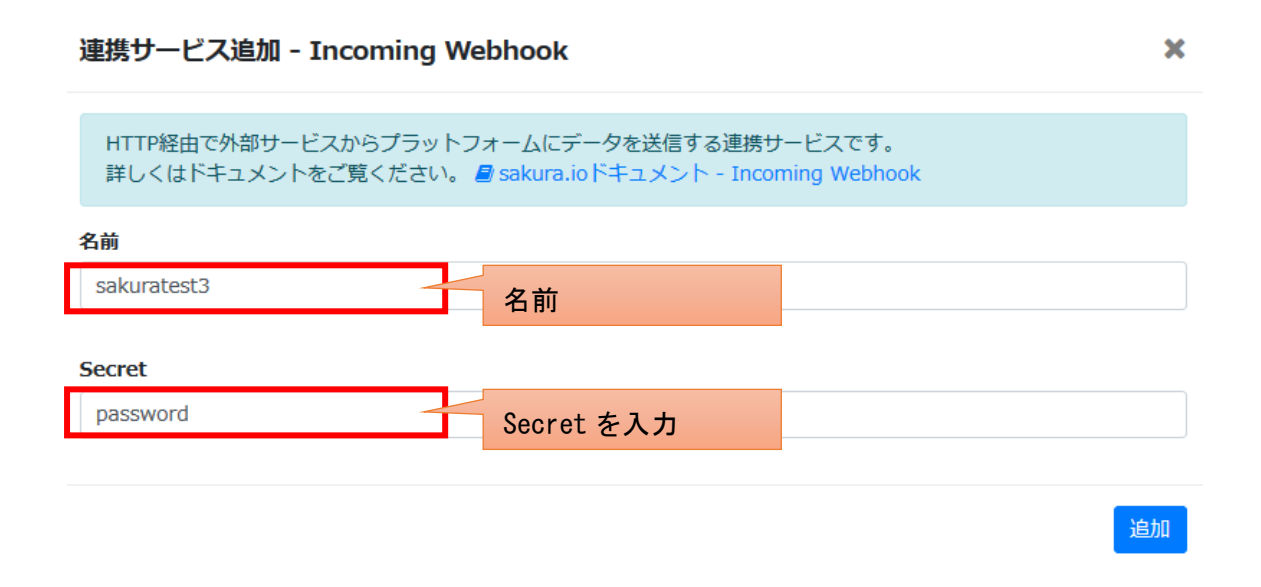

#### ホーム > プロジェクト詳細 > 連携サービス詳細

| HTTP経由で外部サービスからブラットフォームにデータを送信する連携サービスです。<br>詳しくはドキュメントをご覧ください。 🧧 sakura.ioドキュメント - Incoming Webhook |     |
|----------------------------------------------------------------------------------------------------|-----|
| e14992<br>Incoming Webhook<br>— 名前                                                                   |     |
| sakuratest3  Secret                                                                                  |     |
| password URL                                                                                         |     |
| https://api.sakura.io/incoming/v1/bea0                                                               |     |
| bea0                                                                                                 |     |
|                                                                                                    | ✿編集 |

次にリクエストボディをメッセージとし、Secret を Key とする HMAC-SHA1 を計算します。 リクエストボディ (JSON 部分)を確認するために、③と同様に、**さくらインターネットが 用意している JSON 生成用フォームを使用しましょう**。sakura.io Incoming Webhook (https://api.sakura.io/incoming/v1/docs/) にアクセスし、token、モジュールシリアル、 value を設定しましょう (ここではまだ Secret は未入力です)。

| Parameters             |                                                                                                    |                                                                                                    |                                                                                                    |
|------------------------|----------------------------------------------------------------------------------------------------|----------------------------------------------------------------------------------------------------|----------------------------------------------------------------------------------------------------|
| Parameter              | Value                                                                                                    | Descrip                                                                                                    |                                                                                                    |
| token                  | token                                                                                                    | Ioken を人力                                                                                                    |                                                                                                    |
| X-Sakura-<br>Signature |                                                                                                    | If secret field of header<br>incoming webhook<br>configuration is not null,<br>this field is required. This<br>value is HMAC-SHA1<br>whose secret key is the<br>secret and message is<br>the request body. | string                                                                                                    |
| message                | type<br>channels ・<br>モジュールシリアル<br>payload ・<br>channels ・<br>item 1 ・ Delete item<br>channel 0<br>type<br>i ・<br>value<br>1<br>Add item Delete Last item | body<br>モジュールシリアル<br>を入力<br>値 (1 or 2)を入力                                                                                                    | <pre>Model Example Value {     "type": "channels",     "module": "string",     "payLoad": {         "channels": [             {             "channels": 0,             "type": "i",             "value": 0             }             ]</pre> |
| Response M             | essages                                                                                                    | Personna Model                                                                                                    | Uesders                                                                                                    |
| 289                    | Success                                                                                                    | Response Model                                                                                                    | Hedders                                                                                                    |
| 403                    | Forbidden                                                                                                    |                                                                                                    |                                                                                                    |
| 494                    | Invalid token                                                                                                    |                                                                                                    |                                                                                                    |
| 422                    | Validation error                                                                                                    |                                                                                                    |                                                                                                    |
| 422                    | Pate limit exceeded for the medule                                                                                                    |                                                                                                    |                                                                                                    |
| Try it out!            | Rate inflit exceeded for the module                                                                                                    |                                                                                                    |                                                                                                    |

[Try it out!] を押すと以下のような JSON 生成してくれます。この背景色が黄色の部分 が暗号化のためのメッセージ部分になります。

curl -X POST --header 'Content-Type: application/json' --header 'Accept: application/json' -d '{"type":"channels","module":" モジュールシリアル ","payload":{"channels":[{"channels":0,"type":"i","value":1}]}}' 'URL' 次に HMAC-SHA1 アルゴリズムに準拠して先ほどのメッセージと Secret からハッシュ値 を作成します。ここでは Web ページ上でハッシュ値生成ができる以下のサイトを利用しま す。

http://hensa40.cutegirl.jp/software/create\_hash/

## ハッシュ値生成ツール - 40種類以上のアルゴリズムに対応

本ツールでは、対応しているハッシュ値をすべて生成します。ちょっとハッシュ値を取得したい時に役立つと思います。

本ルールを作成した動機ですが、システムテストでデータベースに格納されたパスワード(ハッシュ値)を直接入力したい場合 が何度かあり、自分自身のために作成しました。

スポンサーリンク

#### 対応アルゴリズム一覧

md2、md4、md5、sha1、sha224、sha256、sha384、sha512

ripemd128、ripemd160、ripemd256、ripemd320、whirlpool

tiger128,3、tiger160,3、tiger192,3、tiger128,4、tiger160,4、tiger192,4

snefru、snefru256、gost、gost-crypto、adler32

crc32、crc32b、fnv132、fnv1a32、fnv164、fnv1a64、joaat

haval128,3、haval160,3、haval192,3、haval224,3、haval256,3

haval128,4、haval160,4、haval192,4、haval224,4、haval256,4

haval128,5、haval160,5、haval192,5、haval224,5、haval256,5

#### ハッシュ値生成

ハッシュ値を生成するメッセージを入力してください。生成されるハッシュ値の英字部分は大文字と小文字の2種類で出力されま す。(意外と便利な部分ではないかと個人的に思っています)

| メッ<br>セージ |                                             |
|-----------|---------------------------------------------|
|           | ■HMAC 方式で生成する                               |
| нмас      | 秘密鍵<br>···································· |

ハッシュ値を生成する

ここで、メッセージは先ほど生成した JSON 部分「{"type":"channels","module":"モジュー ルシリアル","payload":{"channels":[{"channel":0,"type":"i","value":1}]}}」とし、

「HMAC 方式で生成する」のチェックボックスにチェックを入れ、秘密鍵に先ほど Incoming Webhook の連携サービスを作成したときに入力した Secret (ここでは password)を入力し て[ハッシュ値を生成する]を押します。
## ハッシュ値生成

ハッシュ値を生成するメッセージを入力してください。生成されるハッシュ値の英字部分は大文字と小文字の2種類で出力されま す。\_(意外と便利な部分ではないかと個人的に思っています)

|     | {"type":"channels","module":"モジュールシリアル","payload":{"c | hannels":[{"channel":0,"type":"i","value":1}]}} |
|-----|-------------------------------------------------------|-------------------------------------------------|
| インジ | チェックを入れる                                              | JSON 部分                                         |
|     | ☑HMAC 方式で生成する                                         |                                                 |
|     | password                                              |                                                 |
| HMA | <sup>IC</sup> 秘密鍵 Secret を入力                          |                                                 |
|     |                                                       | (h.                                             |
| Л   | ッシュ値を生成する                                             |                                                 |

ボタンを押すとハッシュ値が生成されるので、sha1の小文字のハッシュ値をコピーします。

ハッシュ値を生成する

## ハッシュ値生成結果

| アルゴリズム | ハッシュ値                                                                                                    |  |
|--------|----------------------------------------------------------------------------------------------------|--|
| md2    | 小文字:443aef4ed12eaa1c6fecdc2faa6f172c<br>大文字:443AEF4ED12EAA1C6FECDC2FAA6F172C                                                                 |  |
| md 4   | 小文字:5ae4882598e32b11f35f1266b1313c8f<br>大文字:5AE4882598E32B11F35F1266B1313C8F                                                                 |  |
| md5    | 小文字:d9d15a940558ba72f067d7fa34fbc762<br>大文字:D9D15A940558BA72F067D7FA34FBC762                                                                 |  |
| sha1   | 小文字:01328a18691e4547f4788f930a87aab0d15a58b7<br>大文字:01328a18691e4547F4788F930a87aab0d15a58b7                                                 |  |
| sha224 | 小文字:cOaalfcb0c0868722abb9aaa2c49a31dc17dabd537117ba0bb4371e7<br>大文字:COAAlFCB0C0868722ABB9AAA2C49A31DC17DABD537117BA0BB4371E7                 |  |
| sha256 | 小文字:2a0a2dfac6ea1177bfd0921d6cde09d72b7140136c08b378cdd4bd9c7e69f605<br>大文字:2A0A2DFAC6EA1177BFD0921D6CDE09D72B7140136C08B378CDD4BD9C7E69F605 |  |

次に、先ほど利用した**さくらインターネットが用意している JSON 生成用フォーム sakura**. io Incoming Webhook (https://api.sakura.io/incoming/v1/docs/)の[X-Sakura-Signature] にハッシュ値をペーストして [Try it out!]を押すと Curl の欄に完成したコマンドが表示されます。

| Parameters             |                                          |                       |                   |                 |
|------------------------|------------------------------------------|-----------------------|-------------------|-----------------|
| Parameter              | Value                                    | Description           | Parameter<br>Type | Data Type       |
| token                  | token                                    | The token of service. | path              | string          |
| X-Sakura-<br>Signature | 5473e4bdff8c544d24df680dd5ebf822f6c94dd6 | If secret field of    | header            | string<br>たペーフト |
|                        |                                          | this fie              | ッシュ値で             |                 |

・生成された Curl コマンド

curl -X POST --header 'Content-Type: application/json' --header 'Accept: application/json' --header 'X-Sakura-Signature: 5473e4bdff8c544d24df6 80dd5ebf822f6c94dd6' -d '{"type":"channels", "module":" モジュールシリアル ", "payload": {"channels": [{"channel":0, "type":"i", "value": 1}]}}' 'URL'

・Windows 用に加工した Curl コマンド

curl -X POST --header "Content-Type: application/json" --header "Accept: application/json" --header "X-Sakura-Signature: 5473e4bdff8c544d24df6 80dd5ebf822f6c94dd6" -d "{¥"type¥":¥"channels¥",¥"module¥":¥" モジュールシリアル ¥",¥"payload¥":{¥"channels¥":[{¥"channel¥":0,¥"type¥":¥"i¥",¥"value¥":1}]}}" "URL"

③と同様に Windows 用に加工した Curl コマンドをコマンドプロンプト上で実行すると、 Arduinoの対応する LED が点灯します。

同様のやり方でもう片方の LED を作成させる Curl コマンドを作成してみましょう。具体的 には、先の Curl コマンドの中で value が 1 から 2 に変更する必要があります。つまりハッ シュ値を生成する基となるメッセージが変わってしまうので、またハッシュ値を作りなお す必要があります。

| curl -X POSThea                      | der 'Content-Type:    | application/json'                  | header       | 'Accept:  |
|--------------------------------------|-----------------------|------------------------------------|--------------|-----------|
| application/json'                    | header 'X-Sak         | ura-Signature:                     | 5473e4bdff8c | 544d24df6 |
| <mark>80dd5ebf822f6c94dd6</mark> ' - | d '{"type":"channel   | s","module":" モ ジ                  | ュールシ         | リアル       |
| vload":{"channels"                   | [{"channel":0, "type" | :"i","value": <mark>2</mark> }]}}' | 'URL'        |           |
| ハッシュ値を作り直して書                         |                       |                                    |              |           |
| き換える必要がある                            |                       | 1から2に変                             | をわる          |           |
|                                      |                       |                                    |              |           |

④ センサデータの送信と取得

A) ①の課題を参考にして任意のセンサデータを Arduino に接続して、計測したセンサデー タを sakura. io に送信してみましょう。

B) ②の課題を参考にして sakura.io に送信した任意のセンサデータをローカル環境から HTML を利用して取得してみましょう。 ⑤ Node-RED を使ったデータ通信

A) データの受信とファイルへの書き出し

Node-RED は IBM を中心として開発された開発環境です。Flow エディタを使って、プラグイン/モジュールであるノードを視覚的に接続しながら、IoT デバイスとオンラインサービスをつなぐことができる開発ツールになります。

Windows では Node.js のサイト https://nodejs.org/ からまず Node.js (Ver 10.x) をイ ンストールし、次に管理者権限のコマンドプロンプトか PowerShell 上で次のコマンドで Node-RED をインストールします。

C:¥> npm install -g --unsafe-perm node-red

Node-RED の起動は次のコマンドで行います。 C:¥> **node-red** 

起動後に Web ブラウザで http://127.0.0.1:1880 または http://localhost:1880 にアク セスすると Node-RED が開きます。もし動作しない場合は次のコマンドを試して下さい。 C:¥> node C:¥Users¥<ユーザ名>¥AppData¥Roaming¥npm¥node\_modules¥node-red¥red.js

設定ファイルは、C:¥Users¥<ユーザ名>¥.node-red¥settings.js になります。

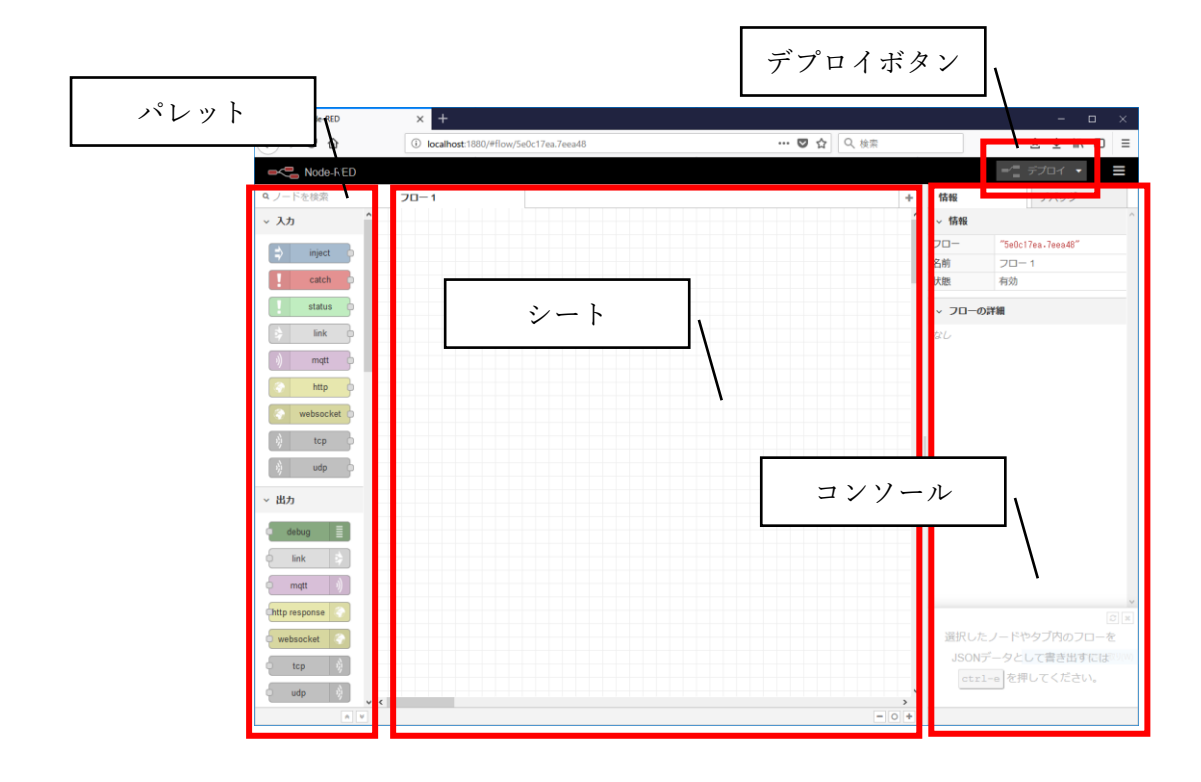

まず、左のノードのリストがあるパレットから Websocket、json、function、debug の4つ をドラッグ&ドロップで中央のシートに配置します。

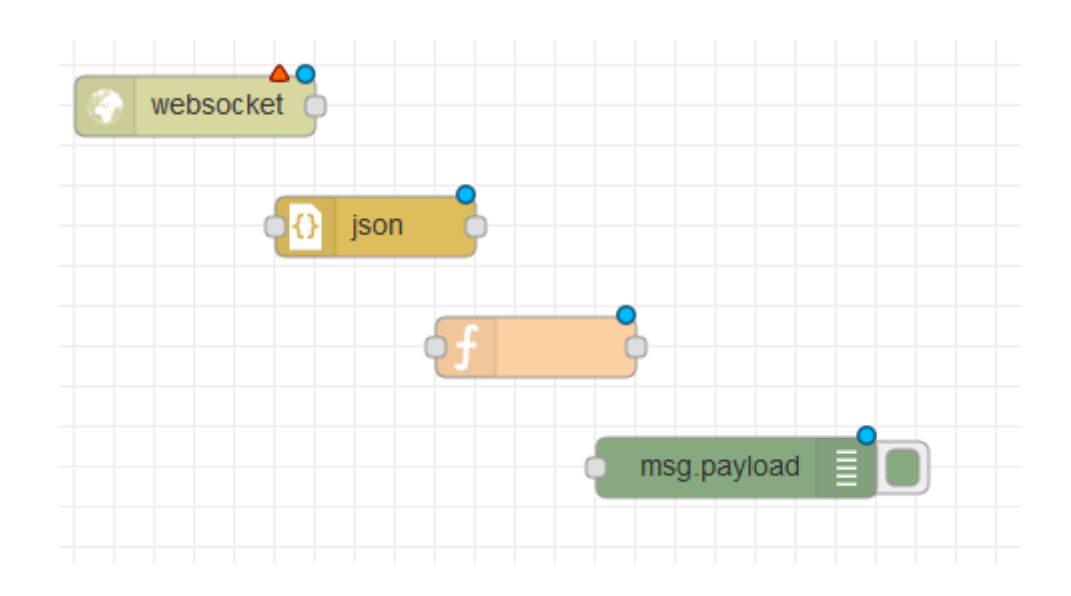

それぞれのノードはコネクタで接続することができます。

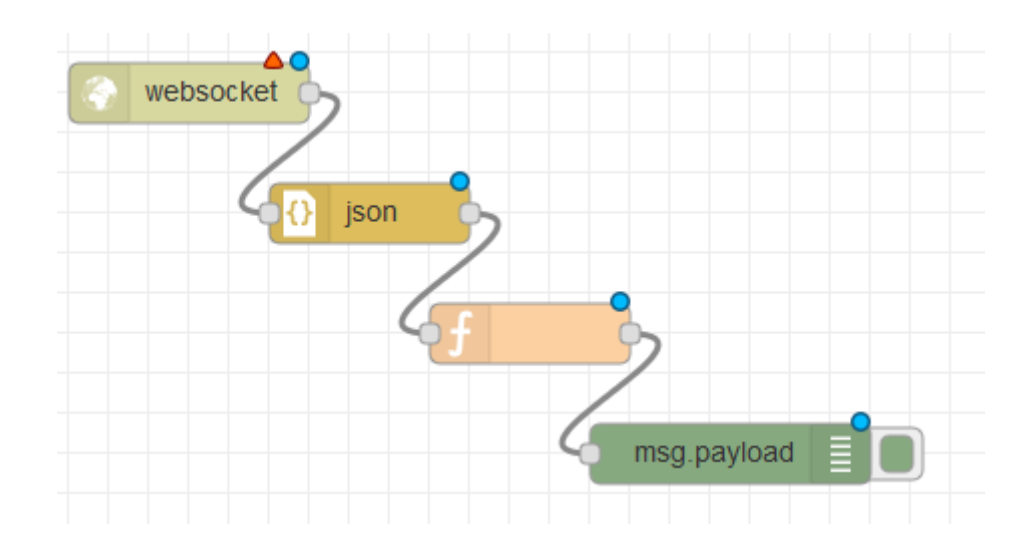

ノードをダブルクリックするとそれぞれ設定できます。

まず最初に、Websocketのノードをダブルクリックして、モジュールのURLと名前(Websocket の受信)を設定します。

| websocket in ノードを編集 |                                          |  |  |
|---------------------|------------------------------------------|--|--|
| 削除                  | 中止 完了                                    |  |  |
| ✓ プロパティ             |                                          |  |  |
| ◎種類                 | 待ち受け ~                                   |  |  |
| <b>■</b> パス         | /wss://api.sakura.io/ws/v1/21899303-2c 🗸 |  |  |
| ♥名前                 | Websocketの受信                             |  |  |

次に function のノードをダブルクリックして、名前とデータ受信用のプログラムを入力します。

| function ノードを        | 編集                                                                                                  |
|----------------------|----------------------------------------------------------------------------------------------------|
| 削除                   | 中止完了                                                                                                |
| 🌣 プロパティ              |                                                                                                    |
|                      |                                                                                                    |
| ◆ 名前                 | データの受信                                                                                              |
| メコード                 |                                                                                                    |
| 1 → if(msg<br>2 → if | <pre>.payload.module == "xxxxxxxxx"){ (msg.payload.type =="channels"){</pre>                        |
| 3                    | <pre>var d1 = msg.payload.payload.channels[0].value;</pre>                                          |
| 4                    | <pre>var d2 = msg.payload.payload.channels[1].value;</pre>                                          |
| 5                    | <pre>var d3 = msg.payload.payload.channels[2].value;<br/>msg.payloadd1 + " " + d2 + " " + d2;</pre> |
| 7                    | msg.payroad = d1 + , + d2 + , + d3,                                                                 |
| 8 * }                |                                                                                                    |
| 9^}                  |                                                                                                    |
| 10                   |                                                                                                    |

```
if(msg. payload. module == "xxxxxxxx") {
    if(msg. payload. type == "channels") {
        var d1 = msg. payload. payload. channels[0]. value;
        var d2 = msg. payload. payload. channels[1]. value;
        var d3 = msg. payload. payload. channels[2]. value;
        msg. payload = d1 + "," + d2 +"," + d3;
        return msg;
    }
}
```

設定したあと右上の[デプロイ]ボタンを押すとデータ受信を開始し、debug(msg.payload) にて受信したデータを確認することができます。

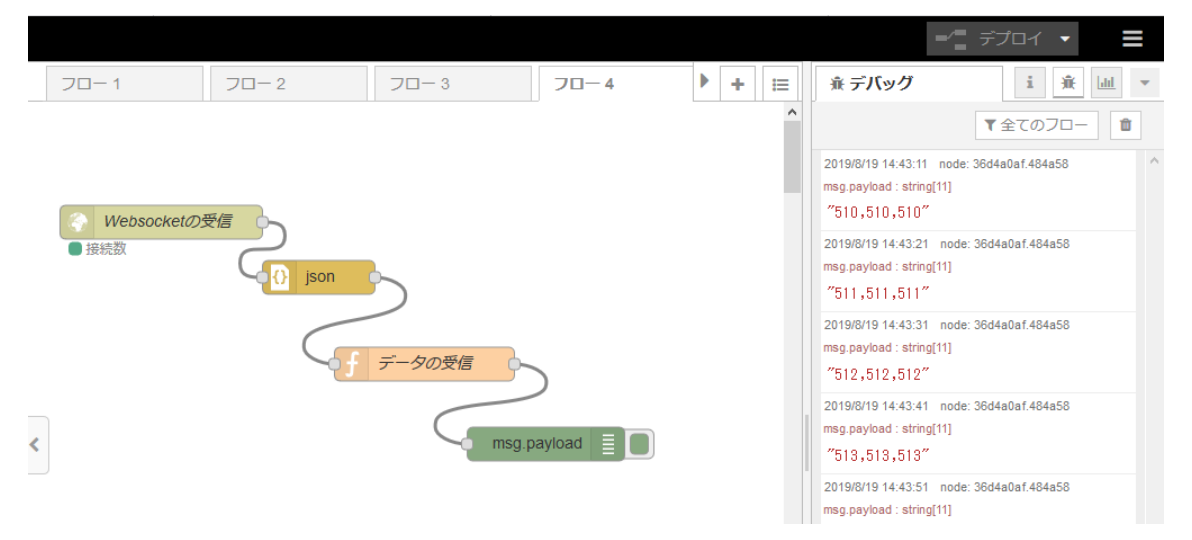

次にデータをファイルに書き出すために、fileのノードを設置してデータの受信(function) と接続します。

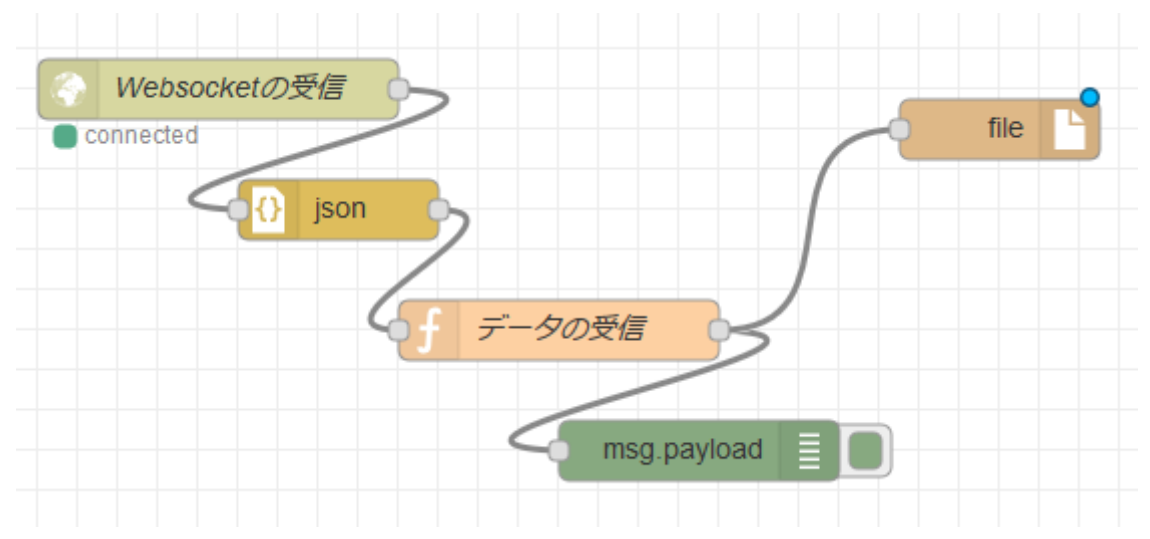

次に file のノードをダブルクリックして、名前と書き出しようのファイル名をフルパスで 入力します。

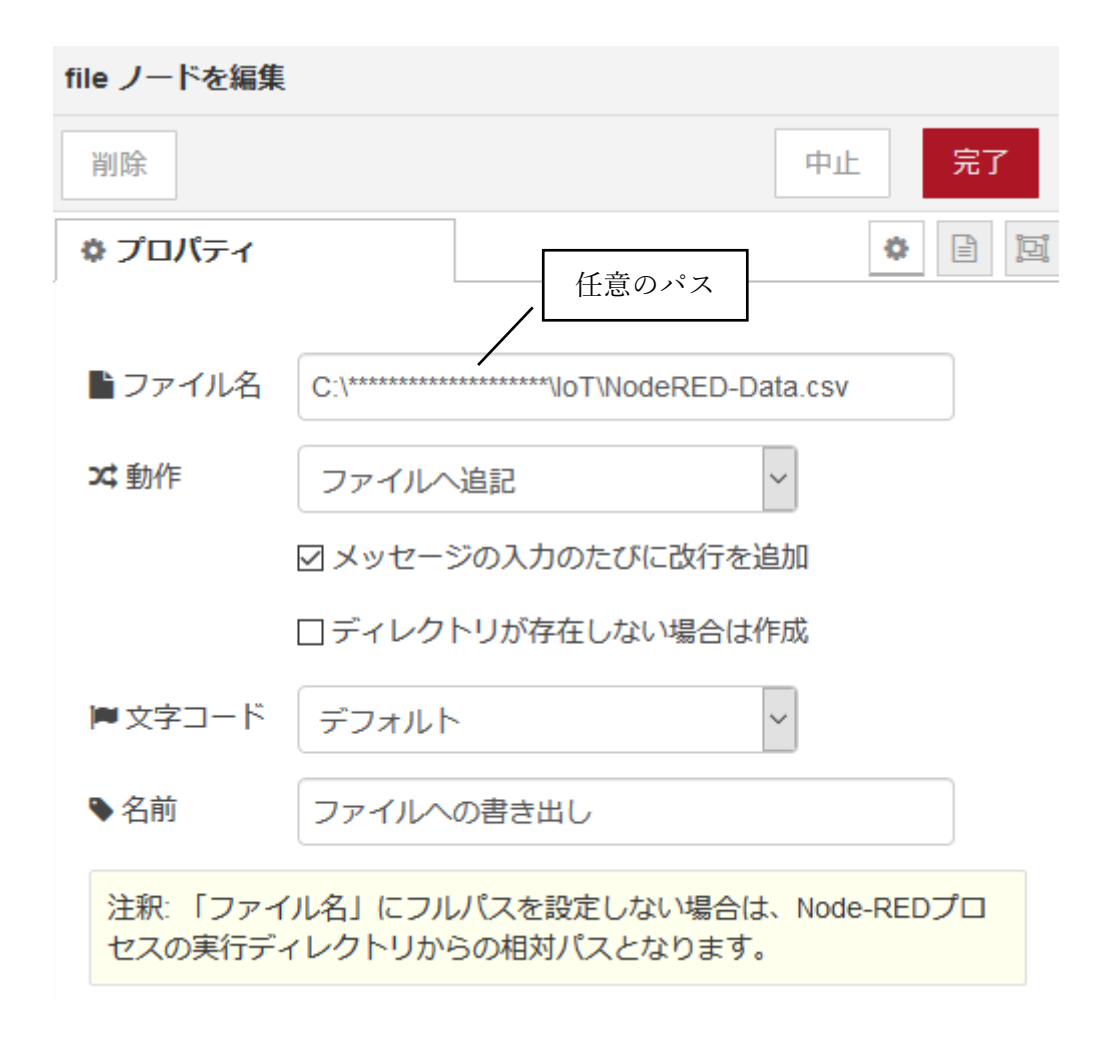

最後にデプロイボタンを押すと、データを受信して書き出すプログラムが動作し始めます。

B) データの受信とリアルタイムのグラフ化

ここでは IoT デバイスから受信したデータをリアルタイムに可視化していきます。

まず、先ほどの演習 A)と同様の Websocket、json を準備します。ただし、タブでフロー画 面を切り替えて作成する場合(つまり、先の演習課題を動作させながら残したまま、この演 習課題を実施する場合)、Websocket のプロパティからパスを設定する時に「新規に websoket-lisener を追加」から Websocket の URL を再度登録してください。例えば、フロ ー1とフロー2で同じ websoket-lisener を利用していた場合、両方で同一のものが使われ るため場合によってはエラーが発生してしまいます。同じ URL を登録する場合でも別の websoket-lisener として新規登録して動作させることでフロー1とフロー2で独立して動 作できるようになります。

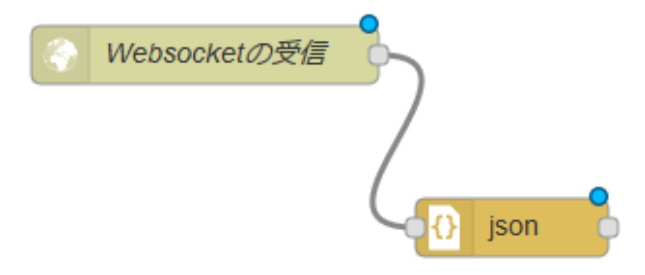

次に、function でリアルタイムに可視化する任意の1つのデータを指定します。

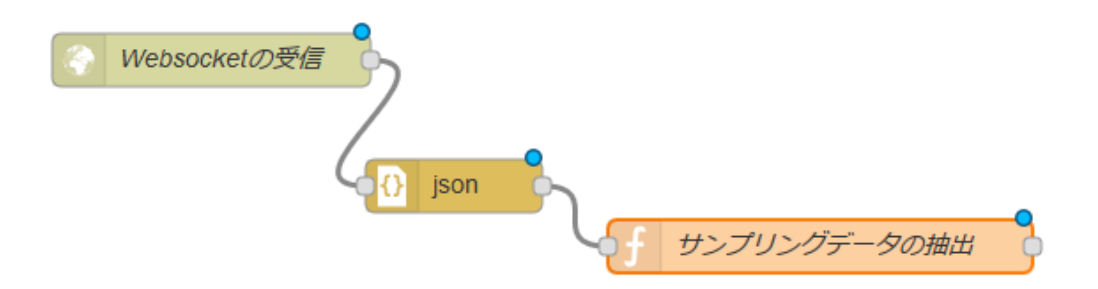

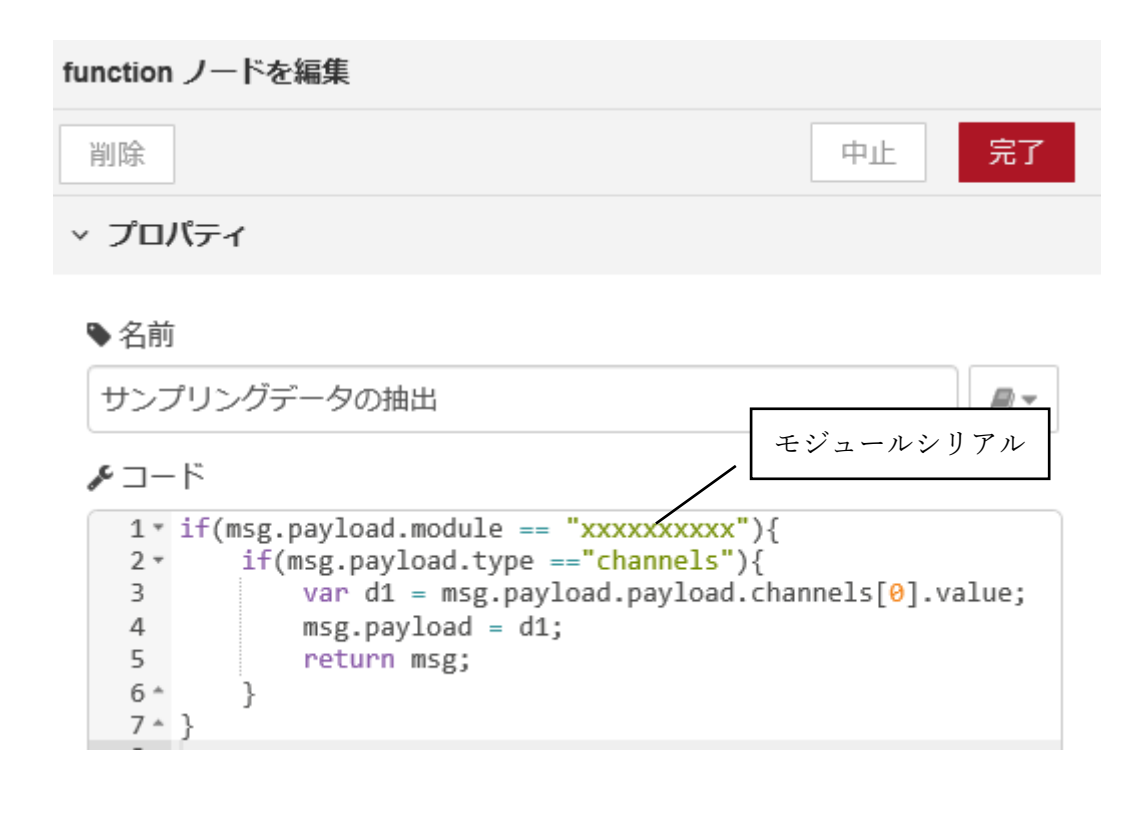

```
if(msg.payoad.module == "xxxxxxxxx") {
    if(msg.payload.type =="channels") {
        var d1 = msg.payload.payload.channels[0].value;
        msg.payload = d1;
        return msg;
    }
}
```

次に右上メニューの設定を選び、開いたユーザ設定画面からパレットタブに切り替えます。 さらにノードの追加タブから node-red-dashboard を検索して追加します。

| ユーザ設定 |                                                               |
|-------|---------------------------------------------------------------|
|       | 閉じる                                                           |
| 表示    | 現在のノード <b>ノードを追加</b>                                          |
| キーボード | 並べ替え: 辞書順 日付順 2                                               |
|       | Q node-red-dashboard                                          |
| パレット  | rode-red-dashboard C                                          |
|       | A set of dashboard nodes for Node-RED<br>2.9.6 齢 3 週間前 追加しました |

dashboard
 form
 form
 text
 gauge
 chart
 chart
 audio out
 audio out
 notification
 websocketの受信

これにより dashdoard という新しいノードのグループが表示されます。ここでは、text、gauge、chart を使ってデータのリアル タイムの可視化を行います。

text ノードを配置して次の図のように連結します. text ノード をダブルクリックしてプロパティを書き換えます。まず、 ボ タンをクリックして、次の ボタンもクリックして画面を進 めていきます。

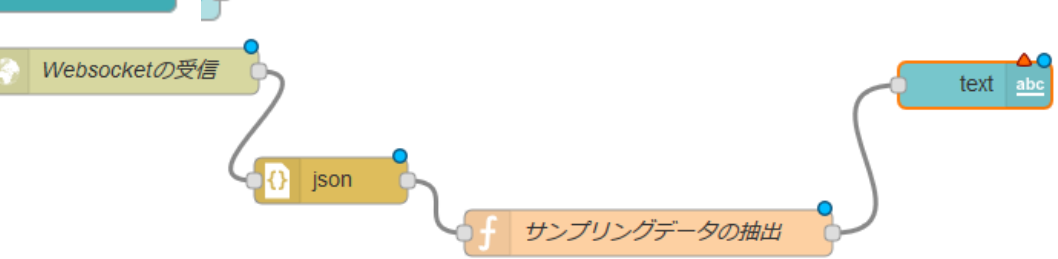

| text ノードを編集    |                       | ]  |
|----------------|-----------------------|----|
| 削除             | 中止 完了                 |    |
| > プロパティ        |                       | 選択 |
| ⊞ Group        | 新規に ui_group を追加 V    |    |
| I Label        | text                  |    |
| ∃ Value format | {{msg.payload}}       |    |
| ■ Layout       | labelvalue labelvalue |    |
|                | label value           |    |
| s Name         |                       |    |

| text ノードを編 | 1集 > 新規に dashboard group ノードの設定を追加 |    |
|------------|------------------------------------|----|
|            | 中止追加                               |    |
| ▶名前        | デフォルト                              | 選択 |
| 田タブ        | 新規に ui_tab を追加 🗸 🖌                 |    |
| ₩幅         | 6                                  |    |
|            | ☑ グループ名を表示する                       |    |
|            | Allow group to be collapsed        |    |
|            |                                    |    |

(次のウィンドウが開く)

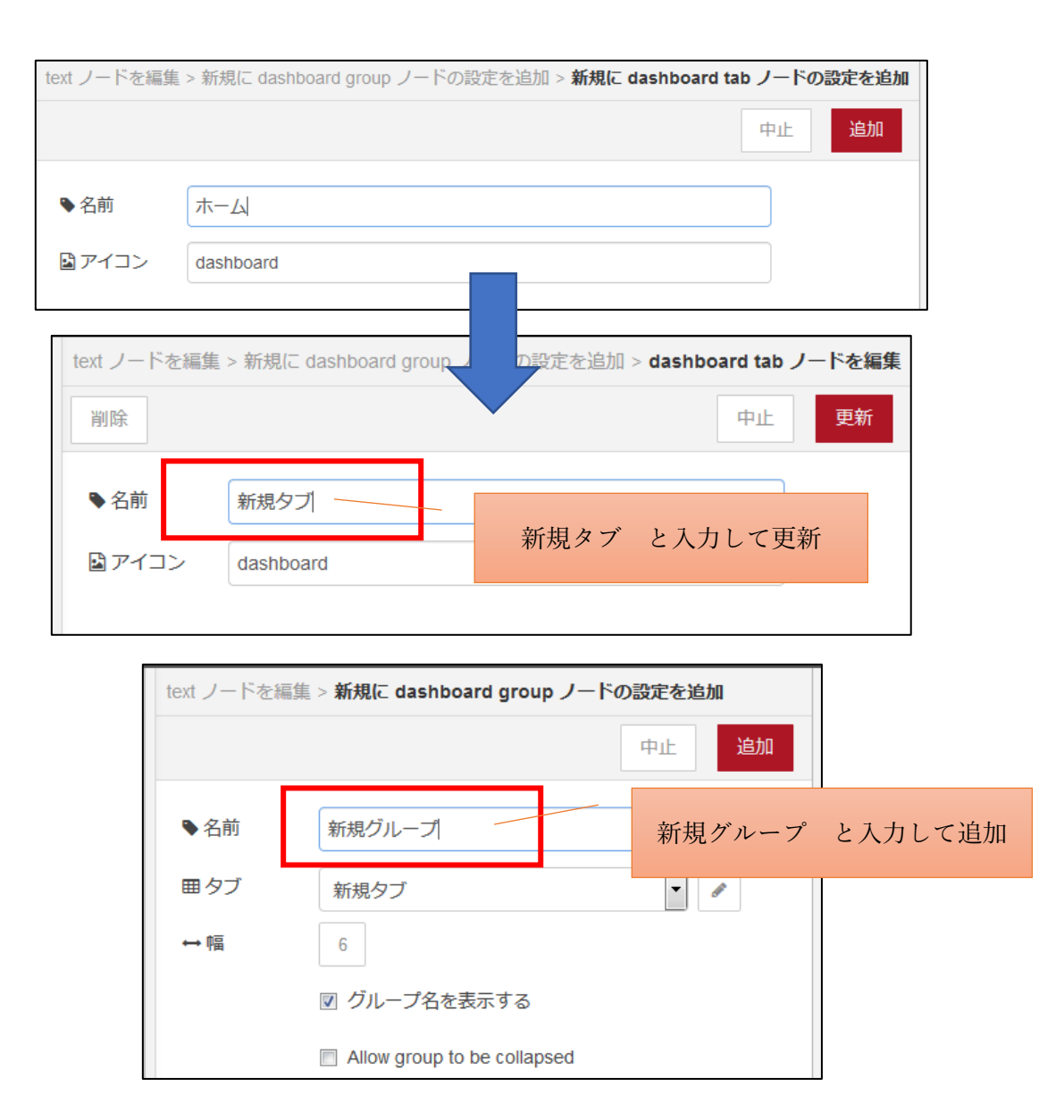

| text ノードを編集 | Ę               |                           |
|-------------|-----------------|---------------------------|
| 削除          |                 | 中止完了                      |
| > プロパティ     |                 |                           |
| I Group     | 新規グループ [新規タブ]   |                           |
| ច្រាំ Size  | 自動              |                           |
| 1 Label     | データ1            |                           |
| <u> </u>    | {{msg.payload}} |                           |
| E Layout    | label value     | データの名前として データ1<br>と入力して完了 |
|             | label value     |                           |
| Name Name   |                 |                           |

そうすると、右端のコンソールのダッシュボードタブに「新規タブ」と「新規グループ」、 新しいデータの名前「データ1」が階層構造で表示されます。

| ☆ ⊻ III\ 🗊 🛎 ≡                                                        |                          |
|-----------------------------------------------------------------------|--------------------------|
| -∕_ デプロイ ▼ ■                                                          |                          |
| 山 ダッシュボード i 演 山 -                                                     |                          |
| ▲ ■ <b>の</b><br><b>配置</b> テーマ サイト<br><b>タブ&amp;リンク</b> ▲ ■ <b>+</b> 夕 | ✓<br>✓<br>✓<br>✓<br>✓    |
| <ul> <li>▼ 田 新規グループ</li> <li>■ データ1</li> </ul>                        | サイトボタンで<br>可視化ページを<br>開く |
|                                                                       |                          |

以上で設定が終了したので、デプロイした後にダッシュボードタブのサイトボタンを押す と http://localhost:1880/ui が Web ブラウザが開かれて次のようにテキスト情報でデータ をリアルタイムに可視化することができます。

| 新規グループ |    |
|--------|----|
| データ1   | 85 |

同様に gauge と chart のノードを配置した後に、それぞれ先ほど設定した「新規グループ [新規タブ]」に設定して完了するとプロパティの設定が終了しまう。なお、プロパティを開 くとあらかじめ「新規グループ[新規タブ]」が選ばれているように見えますが、完了ボタン を押して設定を終了してはじめて設定が完了となります。そうするとサイトボタンを押し て開かれるダッシュボードに、左下図のようにテキストとゲージ、折れ線グラフの3つが表 示されます。guage の range を設定すると右下図のように range で設定した範囲のゲージ内 に値が収まります。なお、折れ線グラフは時間経過と共にグラフの横軸が拡張されていきま す。

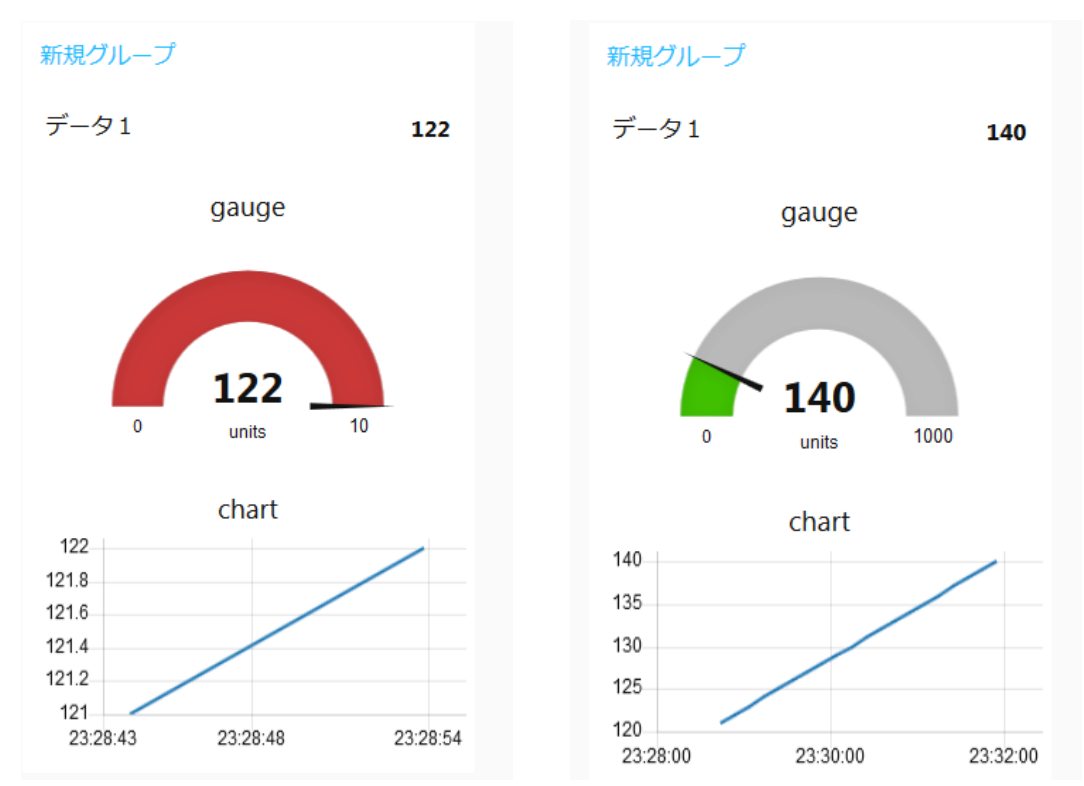

データの可視化に関しては、データを他のサービスと連携することで可視化を実現することもできます。例えば、クラウドサービスの Thinger.io (https://thinger.io/) では、最大デバイス数:2 や最大ダッシュボード数:4 などの条件付きの無料サービスがあります。

C) Node-RED からの LED 点灯

③で実施した LED の点灯を Node-RED 上で実施してみましょう。Node-RED では、WebSocket の双方向通信を使って実施します。前述の演習 3 の①で既に WebSocket の連携サービスを 作成している人はそれをここでも使いましょう。作っていない人は演習 3 の①を参照して 連携サービスを作成しましょう。

また、送信用の JSON 形式は演習 3 の③で作成したものを参考にしましょう(以下参照)。

{"type":"channels", "module":"<mark>モジュールシリアル</mark>", "payload": {"channels":[{"channe |":0, "type":"i", "value":1]]}}

では、次に Arduino 側にこの通信を受けるプログラムを Arduino IDE から書き込みます。 ここでは、4 番のデジタルピンに白の LED を、7 番のデジタルピンに赤の LED を接続し、 Incoming Webhook の内容でそれぞれを点灯させるようにします。

Arduino 側の Incoming Webhook の受信プログラム(再掲載)

```
#include <SakuraI0.h>
SakuraIO_I2C sakuraio;
void setup() {
  pinMode(7, OUTPUT);
 pinMode(4,OUTPUT);
 // シリアル通信を開始
 Serial.begin(9600);
 // オンラインになるまで待つ
 while ((sakuraio.getConnectionStatus() & 0x80) != 0x80) {
   Serial.print(".");
   delay(1000);
 }
 Serial.println("");
  Serial.println("Online");
}
void loop() {
 // 受信キューの状態を取得
 uint8_t rxAvailable;
 uint8_t rxQueued;
  sakuraio.getRxQueueLength(&rxAvailable, &rxQueued);
 digitalWrite(7,LOW);
  digitalWrite(4,LOW);
```

```
// 受信キューにたまっているメッセージの数だけ繰り返す
for (uint8_t i = 0; i < rxQueued; i++) {
 uint8_t channel;
 uint8_t type;
 uint8_t values[8];
 int64_t offset;
 // キューからのメッセージを取り出しに成功したら以下を実行
 uint8_t ret = sakuraio.dequeueRx(&channel, &type, values,
                                &offset);
 if (ret == CMD_ERROR_NONE) {
   Serial.print("channel: ");
   Serial.println(channel);
   Serial.print("type: ");
   Serial.println((char)type);
   Serial.print("value: ");
   if (type == 'i') {
     // 32 ビット整数型の場合
     int32_t value = 0;
     memcpy(&value, &values, sizeof(int32_t));
     Serial.println(value);
     if (value == 1) { // value が1だったら7番ピンの LED を光らせる
       digitalWrite(7, HIGH);
       sakuraio.enqueueTx(0,7UL);
       sakuraio.send();
     }
     if (value == 2) { // value が 2 だったら 7 番ピンの LED を光らせる
       digitalWrite(4, HIGH);
       sakuraio. enqueueTx (0, 4UL);
       sakuraio.send();
     }
   }
 } else {
   Serial.println("ERROR");
 }
}
delay(3000);
```

この例では、インターネット上から int 型整数が送信されてきて、その値が1なら7ピン (赤色 LED)を、値が2なら4ピン(白色 LED)のデジタルポートを HIGH に、すなわち LED を点灯させます。ここで、Curl コマンドが使用できる PC から先ほどの生成された Curl コ マンドを含んだ JSON を Curl コマンドとして発行すると、i = 1 なので赤色 LED が点灯しま す。

次に、Node-RED のノード(button、function、websocket 出力、debug)を以下のように配置し、それぞれのノードを設定していきます。この例は value の1と2を送信するサンプ ルになります。

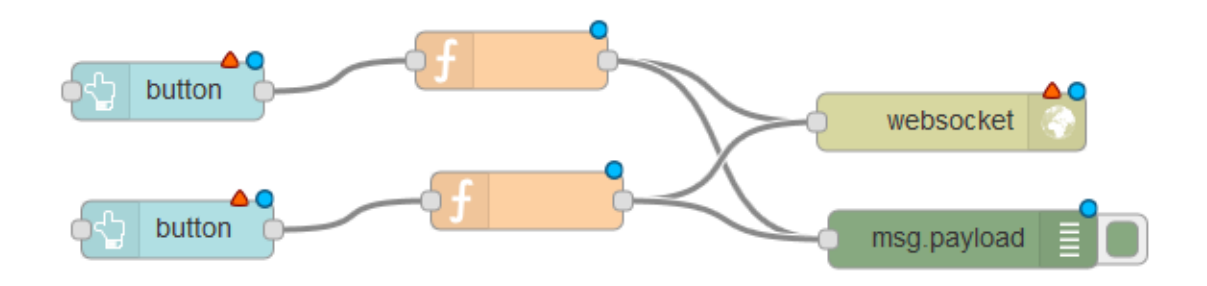

上側の button ノードと function ノードの設定を次のようにします。ここでは、グループを 前の B) で作成したグループに登録しています。

| button ノードを編集       |                                       |      |  |  |  |
|---------------------|---------------------------------------|------|--|--|--|
| 削除                  | 中止                                    | 完了   |  |  |  |
| 🌣 プロパティ             | 4                                     | ¢    |  |  |  |
| ⊞ Group             | 新規グループ [新規タブ] ▼                       | Ø    |  |  |  |
| ៉្រាំ Size          | 自動                                    | グループ |  |  |  |
| 🖾 lcon              | optional icon                         |      |  |  |  |
| £ Label             | on_button_A                           |      |  |  |  |
| la Colour           | optional text/icon color              | 4 24 |  |  |  |
| Background          | optional background color             | 名則   |  |  |  |
| When clicked, send: |                                       |      |  |  |  |
| Payload             | ▼ <sup>a</sup> z                      |      |  |  |  |
| Торіс               | [                                     |      |  |  |  |
| ⇒lf msg arrive      | s on input, pass through to output: 🥅 |      |  |  |  |
| Name                |                                       |      |  |  |  |

| function ノードを編集 |         |           |              |    |            |  |
|-----------------|---------|-----------|--------------|----|------------|--|
| 削除              |         |           |              | 中止 | 完了         |  |
| \$プロノ           | パティ     |           |              | 0  | l įti      |  |
|                 |         |           |              |    |            |  |
| ▶ 名前            |         | on_LED_A  |              |    | <i>∎</i> - |  |
| ≁ ⊐−            | ۴       |           |              |    | 2          |  |
| 1 -             | msg.pay | load = {  |              |    |            |  |
| 2               | "ty     | pe":"char | nnels",      |    |            |  |
| 3               | "mo     | dule":"モ  | ジュールシリアル",   |    |            |  |
| 4 -             | "pa     | yload":{  |              |    |            |  |
| 5 -             |         | "channel  | ls":[        |    |            |  |
| 6 -             |         | {         |              |    |            |  |
| 7               |         |           | "channel":0, |    |            |  |
| 8               |         |           | "type":"i",  |    |            |  |
| 9               |         | _         | "value":1    |    |            |  |
| 10 ^            |         | }         |              |    |            |  |
| 11 *            | _       | 1         |              |    |            |  |
| 12 ^            | }       |           |              |    |            |  |
| 13 *            | }       |           |              |    |            |  |
| 14              | return  | msg;      |              |    |            |  |
| 15              |         |           |              |    |            |  |
|                 |         |           |              |    |            |  |

## 以上を参考に下側の button ノードと function ノードも設定していきます。

| button ノードを編集                                                                            |                           |      |  |  |  |
|------------------------------------------------------------------------------------------|---------------------------|------|--|--|--|
| 削除                                                                                       | 中止                        | 完了   |  |  |  |
| 🌣 プロパティ                                                                                  | \$                        |      |  |  |  |
| I Group                                                                                  | 新規グループ [新規タブ]             | 1    |  |  |  |
| ច្រា Size                                                                                | 自動                        | グループ |  |  |  |
| 🖾 lcon                                                                                   | optional icon             |      |  |  |  |
| <u></u> ⊥abel                                                                            | on_button_B               |      |  |  |  |
| Colour                                                                                   | optional text/icon color  |      |  |  |  |
| Background                                                                               | optional background color | 名則   |  |  |  |
| When clicked, send:                                                                      |                           |      |  |  |  |
| Payload                                                                                  | ▼ a <sub>z</sub>          |      |  |  |  |
| Topic                                                                                    |                           |      |  |  |  |
| $\clubsuit$ If $\space{1.5mu}$ arrives on input, pass through to output: $\space{1.5mu}$ |                           |      |  |  |  |
| Name                                                                                     |                           |      |  |  |  |

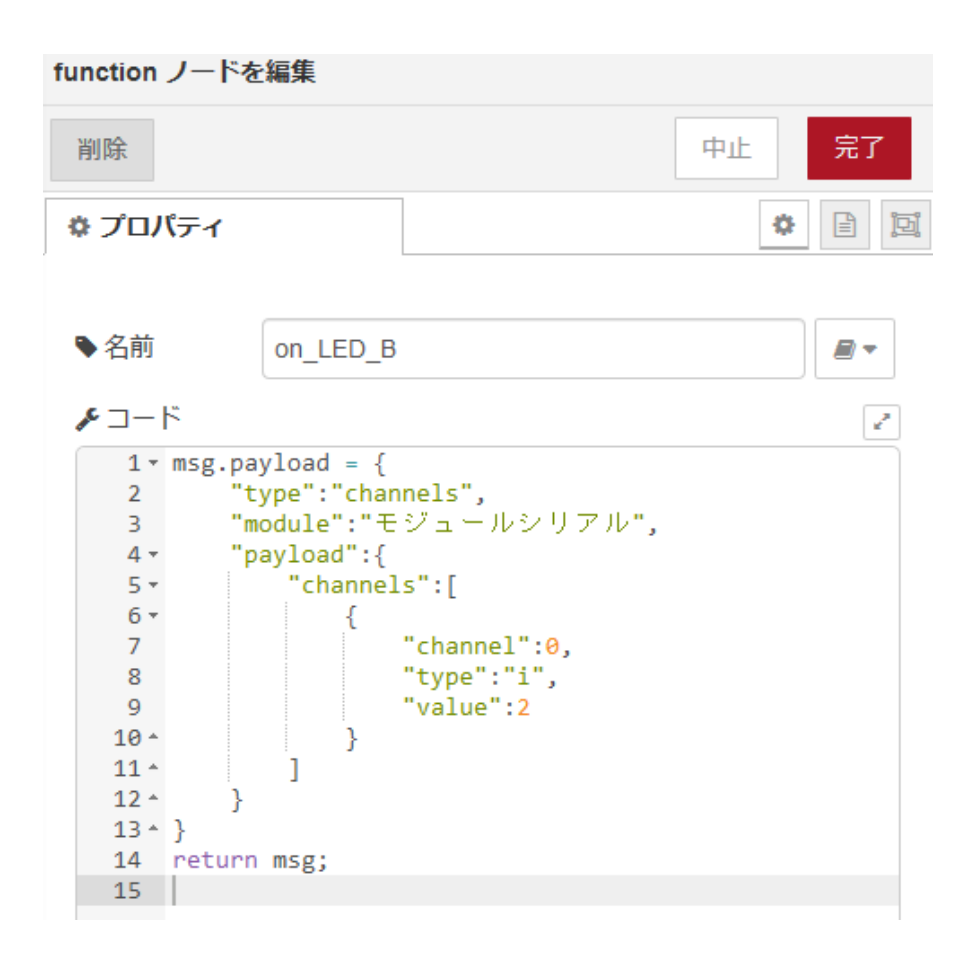

次に websocket 出力のノードの設定を以下のように行います。種類を [接続]、名前を任意 に入力し、URL に websocket の URL を追記します。

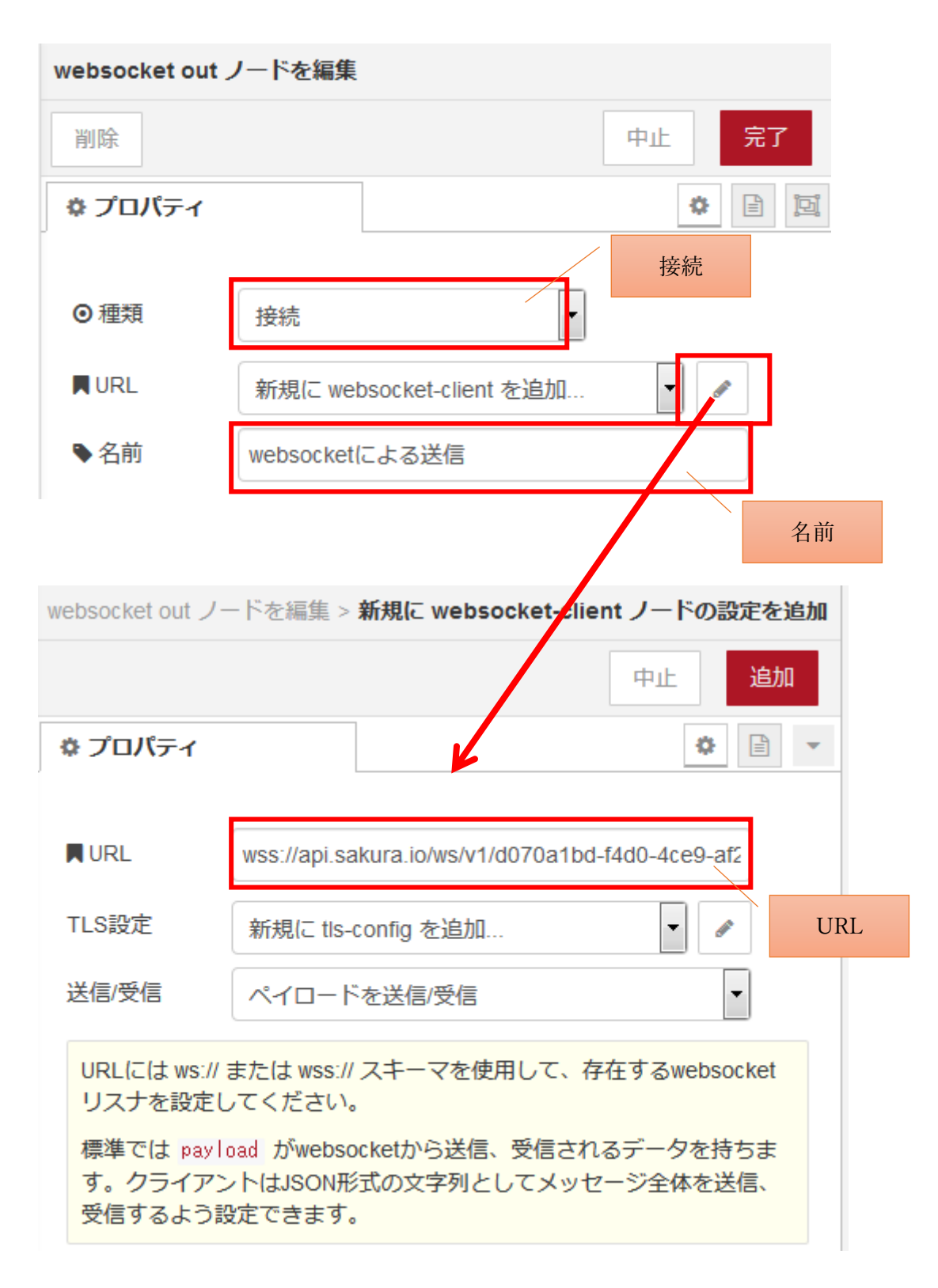

設定が終わってデプロイするとノードの表示が以下のように変わります。

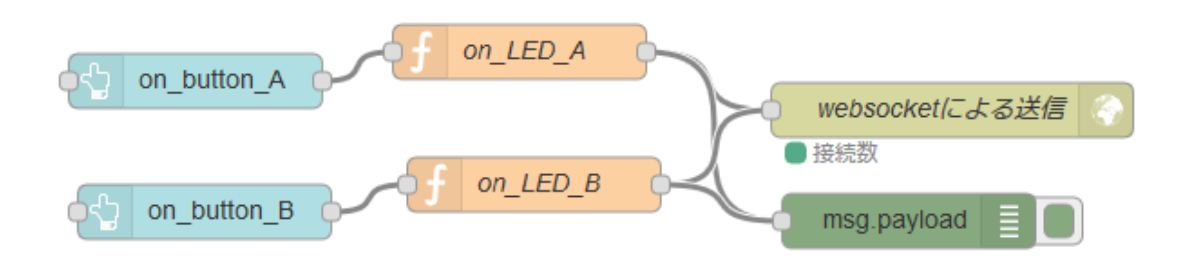

先の B)と同じようにダッシュボードのサイト画面を開くと以下のようなボタンが新しく追加されています。ボタンを押すとそれぞれに対応した Arduino に連結された LED が点灯します。

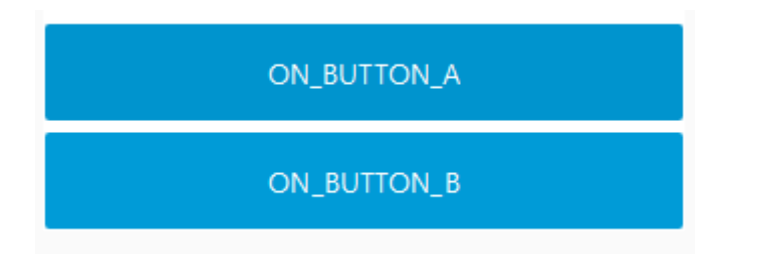

## 演習4 総合演習

これまで学んだものに基づいて各自の lof システムを構築してみましょう。

【必須】

- ・IoT デバイスに任意のセンサを利用しましょう
- ・取得したセンサの値を sakura. io にアップロードしてみましょう

【任意】

- A. センサを複数にする
- B. sakura. io に集めたデータを可視化する
- C. IoT デバイスへのフィードバック機能を任意につける
- D. IoT デバイスにアクチュエータをつける
- E. その他
  - · IoT を利用したビジネスモデルについて考えてみる。
  - ・sakura. io 以外で自社利用に適した IoT プラットフォームを探してみる。
  - ・復習として演習課題の最初から最後まで一人で作成してみる。
  - ・まだ使っていないセンサやアクチュエータを試用してみる。
  - ・複数のセンサでデータを集めてそれらの値を Node-RED のダッシュボードに表示す ると共に、何らかの統計値も一緒に表示させるシステムを作成してみる。
  - ・Node-RED でファイルに書き出したセンサのデータを Chart. js などの JavaScript ラ イブラリを使ってグラフ化してみる。
  - Node-REDのTweetノードを利用してノードレットからTweetしてみる。
     ※ツイッターのアカウントは各自で準備してください。
  - 「OSOYOO 公式チュートリアル」Web サイトを参考にして、Node-RED でダッシュボードの数字が書かれたボタンを押されると、Arduino に接続した1桁 LED デジタル表示管にボタンの数字が表示されるシステムを作成してみる。
  - XAMPP (https://www.apachefriends.org/jp/index.html) などの PHP 開発環境を利用 して Web サーバなどを立ち上げ、Arduino と連携した任意の Web システムを作成して みる。

「OSOYOO 公式チュートリアル」Web サイト http://osoyoo.com/ja/2014/12/06/arduino-starter-kit/